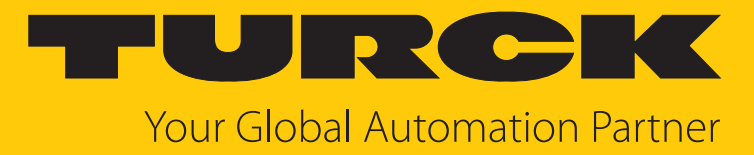

# TBEN-L...-8IOL IO-Link Master Module

Instructions for Use

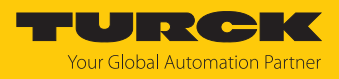

# Table of Contents

| 1 | About the            | ese instructions                                                    | 6                    |
|---|----------------------|---------------------------------------------------------------------|----------------------|
|   | 1.1                  | Target groups                                                       | 6                    |
|   | 1.2                  | Explanation of symbols                                              | 6                    |
|   | 1.3                  | Additional documents                                                | 6                    |
|   | 1.4                  | Feedback about these instructions                                   | 6                    |
| 2 | Notes on             | the product                                                         | 7                    |
|   | 2.1                  | Product identification                                              | 7                    |
|   | 2.2                  | Scope of delivery                                                   | 7                    |
|   | 2.3                  | Turck service                                                       | 7                    |
| 3 | For your s           | afety                                                               | 8                    |
|   | 3.1                  | Intended use                                                        | 8                    |
|   | 3.2                  | Foreseeable Misuse                                                  | 8                    |
|   | 3.3                  | General safety instructions                                         | 8                    |
|   | 3.4                  | Notes on Ex protection                                              | 8                    |
|   | 3.5                  | Beguirements for Ex approval                                        |                      |
| 4 | Due du et d          |                                                                     | 10                   |
| 4 |                      | Device exemption                                                    | 10                   |
|   | <b>4.1</b><br>// 1 1 | Device overview                                                     | 11                   |
|   | 412                  | Onerating elements                                                  | 12                   |
|   | 4.1.3                | Indication elements                                                 | 12                   |
|   | 4.2                  | Properties and features                                             | 13                   |
|   | 4.3                  | Operating principle                                                 | 13                   |
|   | 4.4                  | Functions and operating modes                                       | 14                   |
|   | 4.4.1                | Multiprotocol technology                                            | 14                   |
|   | 4.4.2                | IO-Link channels                                                    | 15                   |
|   | 4.4.3                | Universal digital channels – functions                              | 16                   |
|   | 4.4.4                | Passive safety                                                      | 16                   |
|   | 4.4.5                | Backplane Ethernet Extension Protocol (BEEP)                        | 16                   |
|   | 4.4.0                | Turck Field Logic Controller function (FLC ARGEE)                   | 17                   |
|   | <b>4.5</b>           | Possible Ethernet network structures                                | 17                   |
| _ | 4.5.1                | Ethernet daisy chain - max. humber of connected modules             | 19                   |
| 5 | Installing           |                                                                     | 20                   |
|   | 5.1                  | Installing a device in zone 2 and zone 22                           | 20                   |
|   | 5.2                  | Mounting onto a mounting plate                                      | 21                   |
|   | 5.3                  | Outdoor device installation                                         | 21                   |
|   | 5.4                  | Grounding the device                                                | 22                   |
|   | 5.4.1                | Equivalent wiring diagram and shielding concept                     | 22                   |
|   | 5.4.2                | Shielding of the fieldbus and I/O level                             | 23                   |
|   | 5.4.3                | Disconnecting the direct grounding of the fieldbus level:           | 24                   |
|   | 5.4.4                | Grounding the fieldbus level directly: inserting the grounding clip | 2 <del>4</del><br>24 |
|   | 5.4.5                | Grounding the device – mounting on a mounting plate                 | 24                   |
| 6 | Connectin            | ng                                                                  | 25                   |
|   | 6.1                  | Connecting a device in zone 2 and zone 22                           | 25                   |
|   | 6.2                  | Connecting the device to Ethernet                                   | 26                   |
|   | 6.2.1                | Applications with QuickConnect (QC) and Fast Start Up (FSU)         | 26                   |

7

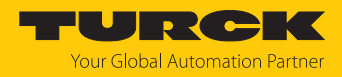

| 63           | Connecting the power supply                                              | 27         |
|--------------|--------------------------------------------------------------------------|------------|
| 6.3.1        | Supply concept                                                           | 28         |
| 6.4          | Connecting IO-Link devices and digital sensors                           | 29         |
| Commis       | sioning                                                                  | 31         |
| 7 1          | Adjusting notwork sottings and operation mode                            | 21         |
| 7.1          | Adjusting network settings and operation mode via rotary coding switches | JI<br>21   |
| 7.1.1        | Adjusting network settings via TAS (Turck Automation Suite)              | J I<br>2/I |
| 7.1.2        | Adjusting network settings via the web server                            |            |
| 7.1.5        | Commission in a the device in DDOFINIET                                  | 50         |
| 7.Z<br>7.2.1 | Commissioning the device in PROFINET                                     | 3/         |
| 7.2.1        | Addross sotting in DPOEINET                                              | 27         |
| 7.2.2        | FSII – Fact Start-IIn (prioritized startun)                              | 30         |
| 72.5         | MRP (Media Redundancy Protocol)                                          | 40         |
| 725          | User data for acyclic services (IO-Link)                                 | 41         |
| 726          | The IO-I ink function block IOL CALL                                     | 44         |
| 7 2          | Connecting the devices to a PROFINET controller with TIA Portal          | ло<br>ло   |
| 7.3<br>721   | Installing the GSDML file                                                | 40         |
| 7.3.1        | Connecting the devices to the PIC                                        | 49<br>50   |
| 7.3.2        | Assigning the PROFINET device name                                       | 51         |
| 734          | Setting the Paddress in TIA Portal                                       | 52         |
| 735          | Configuring device functions                                             | 53         |
| 7.3.6        | Connecting the device online with the controller                         |            |
| 7.3.7        | PROFINET – mapping                                                       | 56         |
| 7.3.8        | Using the IO LINK DEVICE function block in TIA Portal                    | 57         |
| 74           | Commissioning the devices in Modbus TCP                                  | 64         |
| 7.4.1        | Implemented Modbus functions                                             |            |
| 7.4.2        | Modbus registers                                                         | 64         |
| 7.4.3        | Data width                                                               | 67         |
| 7.4.4        | Register mapping                                                         | 68         |
| 7.4.5        | Error behavior (watchdog)                                                | 70         |
| 7.5          | Connecting devices to a Modbus Client with CODESYS                       | 71         |
| 7.5.1        | Connecting the device to the PLC                                         | 72         |
| 7.5.2        | Configuring the Network Interface                                        | 75         |
| 7.5.3        | Modbus TCP Server (Slave): setting the IP address                        | 77         |
| 7.5.4        | Defining modbus channels                                                 | 78         |
| 7.5.5        | Going online with the PLC                                                | 80         |
| 7.5.6        | Reading process data                                                     | 81         |
| 7.6          | Commissioning the devices in EtherNet/IP                                 | 82         |
| 7.6.1        | Common EtherNet/IP features                                              | 82         |
| 7.6.2        | EDS files and catalog files                                              | 82         |
| 7.6.3        | QuickConnect (QC)                                                        | 82         |
| 7.6.4        | Device Level Ring (DLR)                                                  | 83         |
| 7.6.5        | Diagnostic messages via process data                                     | 84         |
| 7.6.6        | EtherNet/IP standard classes                                             | 84         |
| 7.6.7        | VSC-Vendor Specific Classes                                              | . 105      |
| 7.7          | Connecting the devices to an EtherNet/IP scanner with Studio 5000        | . 118      |
| 7.7.1        | Adding the devices from the catalog files to the new project             | . 119      |
| 7.7.2        | Configuring the device                                                   | . 121      |
| 7.7.3        | Parameterizing the device                                                | . 122      |
| 7.7.4        | Going online with the PLC                                                | . 123      |
| 1.1.5        | Keading process data                                                     | . 125      |

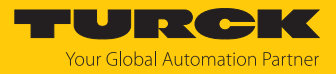

|    | 7.8       | Commissioning the devices in CC-Link IE Field Basic                         | 126 |
|----|-----------|-----------------------------------------------------------------------------|-----|
|    | 7.8.1     | General features CC-Link IE Field Basic                                     | 126 |
|    | 7.8.2     | CSP+ files                                                                  | 126 |
|    | 7.8.3     | Cyclic data transmission                                                    | 127 |
|    | 7.8.4     | Occupied Stations                                                           | 128 |
|    | 7.8.5     | Bit area                                                                    | 129 |
|    | 7.8.6     | Word area                                                                   | 131 |
|    | 7.8.7     | Parameter mapping                                                           | 138 |
|    | 7.8.8     | Acyclic communication via SLMP – supported functions                        | 140 |
|    | 7.9       | Connecting devices to a CC-Link IE Field Basic client with GX Works3        | 143 |
|    | 7.9.1     | Register the CSP+ files in GXWorks3                                         | 144 |
|    | 7.9.2     | Configuring the network settings                                            | 145 |
|    | 7.9.3     | Configuring the CC-Link IE Field Basic network                              | 146 |
|    | 7.9.4     | Defining the process data mapping for CC-Link devices in the network        | 153 |
|    | 7.9.5     | Going online with the PLC                                                   | 154 |
|    | 7.9.6     | Reading process data                                                        | 155 |
|    | 7.10      | Commissioning IO-Link devices                                               | 157 |
|    | 7.10.1    | Commissioning IO-I ink device-I ink devices via IO-I ink Device Application | 157 |
|    | 7.10.2    | Commissioning IO-Link devices via SIDI (PROFINET only)                      | 160 |
|    | 7 10 3    | IO-I ink network scan in TAS desktop                                        | 165 |
|    | 7.10.4    | Commissioning IO-I ink devices V1.0 (data storage)                          | 167 |
|    | 7.10.5    | Commissioning IO-Link devices V1.1 (data storage)                           | 168 |
| _  |           |                                                                             |     |
| 8  | Parameter | rizing and configuring                                                      | 170 |
|    | 8.1       | Parameters                                                                  | 170 |
|    | 8.1.1     | Adapting process data mapping                                               | 176 |
|    | 8.1.2     | PROFINET parameters                                                         | 177 |
|    | 8.2       | IO-Link functions for acyclic communication                                 | 178 |
|    | 8.2.1     | Port functions for Port 0 (IO-Link Master)                                  | 178 |
|    | 8.3       | Parameterizing IO-Link devices (IO-Link Device Application)                 | 185 |
| 9  | Operating |                                                                             | 186 |
|    | 9.1       | Process input data                                                          | 186 |
|    | 9.2       | Process output data                                                         | 188 |
|    | 03        |                                                                             | 100 |
|    | 9.5       |                                                                             | 190 |
|    | 9.4       | Software diagnostic messages                                                | 192 |
|    | 9.4.1     | Status- and control word                                                    | 192 |
|    | 9.4.2     | Diagnostic telegram                                                         | 193 |
|    | 9.4.3     | PROFINE I diagnostics                                                       | 195 |
|    | 9.5       | Using IO-Link data storage                                                  | 197 |
|    | 9.5.1     | Parameter "Data storage mode" = activated                                   | 197 |
|    | 9.5.2     | Parameter "Data storage mode" = read in                                     | 199 |
|    | 9.5.3     | Parameter "Data storage mode" = overwrite                                   | 199 |
|    | 9.5.4     | Parameter "Data storage mode" = deactivated, clear                          | 199 |
|    | 9.6       | Operating IO-Link devices (IO-Link Device Application)                      | 200 |
| 10 | Troublesh | ooting                                                                      | 202 |
|    | 10.1      | Eliminate parameterization errors in the IO-Link master                     | 202 |
| 11 | Maintenai | псе                                                                         | 203 |
|    | 11.1      | Updating the firmware via TAS                                               | 203 |
|    | 11.2      | Updating the firmware via web server                                        | 205 |
| 12 | Donair    |                                                                             | 207 |
| 12 | кераіř    |                                                                             | 207 |
|    | 12.1      | keturning devices                                                           | 207 |

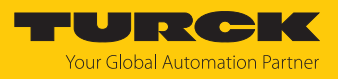

| 13 | Disposal                      | 207 |
|----|-------------------------------|-----|
| 14 | Technical data                | 208 |
| 15 | Turck branches — contact data | 212 |

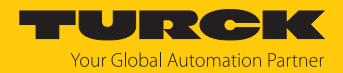

# 1 About these instructions

These instructions describe the setup, functions and use of the product and help you to operate the product according to its intended purpose. Read these instructions carefully before using the product. This will prevent the risk of personal injury and damage to property. Keep these instructions safe during the service life of the product. If the product is passed on, pass on these instructions as well.

### 1.1 Target groups

These instructions are written for specifically trained personnel and must be read carefully by anyone entrusted with the installation, commissioning, operation, maintenance, disassembly or disposal of the device.

When using the device in Ex areas, the user must also have knowledge of explosion protection (IEC/EN 60079-14 etc.).

# 1.2 Explanation of symbols

The following symbols are used in these instructions:

|   | <b>DANGER</b><br>DANGER indicates a hazardous situation with a high level of risk, which, if not<br>avoided, will result in death or serious injury.                                             |
|---|----------------------------------------------------------------------------------------------------|
|   | WARNING<br>WARNING indicates a hazardous situation with a medium level of risk, which, if not<br>avoided, will result in death or serious injury.                                                |
|   | <b>CAUTION</b><br>CAUTION indicates a hazardous situation with a medium level of risk, which, if not<br>avoided, will result in moderate or minor injury.                                        |
| ! | <b>NOTICE</b><br>CAUTION indicates a situation which, if not avoided, may cause damage to property.                                                                                              |
| i | <b>NOTE</b><br>NOTE indicates tips, recommendations and important information about special ac-<br>tion steps and issues. The notes simplify your work and help you to avoid additional<br>work. |
|   | MANDATORY ACTION<br>This symbol denotes actions that the user must carry out.                                                                                                    |
| ₽ | <b>RESULT OF ACTION</b><br>This symbol denotes the relevant results of an action.                                                                                                    |

# 1.3 Additional documents

The following additional documents are available online at www.turck.com

- Data sheet
- EU Declaration of Conformity (current version)
- Commissioning manual IO-Link devices
- Notes on Use in Ex zone 2 and 22 (100022986)
- Approvals

## 1.4 Feedback about these instructions

We make every effort to ensure that these instructions are as informative and as clear as possible. If you have any suggestions for improving the design or if some information is missing in the document, please send your suggestions to **techdoc@turck.com**.

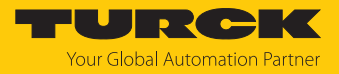

# 2 Notes on the product

# 2.1 Product identification

These instructions apply for the following IO-Link master modules:

- TBEN-L4-8IOL
- TBEN-L5-8IOL

## 2.2 Scope of delivery

The delivery consists of the following:

- TBEN-L...-8IOL
- Closure caps for M12 female connectors
- Label clips

## 2.3 Turck service

Turck supports you in your projects — from the initial analysis right through to the commissioning of your application. The Turck product database at www.turck.com offers you several software tools for programming, configuring or commissioning, as well as data sheets and CAD files in many export formats.

For the contact details of our branches worldwide, please see page [ 212].

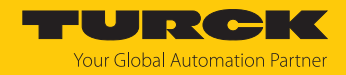

# 3 For your safety

The product is designed according to state of the art technology. Residual hazards, however, still exist. Observe the following safety instructions and warnings in order to prevent danger to persons and property. Turck accepts no liability for damage caused by failure to observe these safety instructions.

## 3.1 Intended use

The multiprotocol I/O module TBEN-L...-8IOL is an IO-Link master according to IO-Link specification V1.1 and can be can be operated in the four Ethernet protocols PROFINET, Ethernet/IP, Modbus TCP and CC-Link IE Field Basic. The device detects the bus protocol automatically during the start-up.

The IO-Link master TBEN-L...-8IOL has eight IO-Link channels. Up to eight IO-Link sensors or I/O hubs with IO-Link can be connected to the M12 sockets. In addition, up to 12 digital sensors or actuators can be directly connected. When using I/O hubs, it is possible to connect up to 128 digital sensors per device.

The devices meet the requirements for passive safety Passive Sicherheit and can be used in the following applications:

- Applications up to SIL CL2 (according to EN 62061:2016, section 6.7.7)
- Applications up to Category 3 and Performance Level d (according to EN ISO 13849-1: 2016)

Installation directly in the field is possible thanks to degree of protection IP65, IP67 IP67K. Devices with the Ex marking are suitable for use in the Ex area in zone 2 and zone 22.

The device must only be used as described in these instructions. Any other use is not in accordance with the intended use. Turck accepts no liability for any resulting damage.

#### 3.2 Foreseeable Misuse

The device is not suitable for:

The permanent use in liquids

Modifications to the device

It is not permitted to modify the technical function or the construction of the device.

#### 3.3 General safety instructions

- The device must only be fitted, installed, operated, parameterized and maintained by trained and qualified personnel.
- Only use the device in compliance with the applicable national and international regulations, standards and laws.
- The device meets the EMC requirements for the industrial areas. When used in residential areas, take measures to prevent radio frequency interference.
- Change the default password of the integrated web server after the first login. Turck recommends the use of a secure password.

# 3.4 Notes on Ex protection

- When using the device in Ex areas, the user must have knowledge of explosion protection (IEC/EN 60079-14 etc.).
- Observe national and international regulations for explosion protection.
- Only use the device within the permissible operating and ambient conditions (see certification data and Ex approval specifications).
- The document "Notes on Use in Ex Zone 2 and 22" (ID 100022986) contains the approval data for using the device in hazardous areas. Observe the requirements in the document.

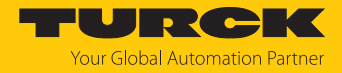

# 3.5 Requirements for Ex approval

- Only use the device in an area with no more than pollution degree 2.
- Only disconnect and connect circuits when there is no potentially explosive atmosphere or when the power supply is switched off
- Only operate the switches when there is no potentially explosive atmosphere or when the power supply is switched off.
- Connect the metal protective cover to the equipotential bonding in the Ex area (cable cross-section: 4 mm<sup>2</sup>).
- Ensure impact resistance in accordance with EN IEC 60079-0 alternative measures:
  - Install the device in the TB-SG-L protective housing (available in the set with Ultem window: ID 100014865) and replace the Lexan service window with the Ultem window.
  - Install the device in an area offering impact protection (e.g. in the robot arm) and attach a warning sign: "DANGER: Do not connect or disconnect circuits under live conditions. Do not actuate the switch under live conditions".
- Keep the service window of the devices closed during operation in order to comply with the IP protection.
- Do not install the device in areas critically exposed to UV light.
- Prevent risks caused by electrostatic charge.
- Provide unused male connectors with suitable sealing or blanking caps in order to ensure degree of protection IP65, IP67 or IP69K The tightening torque for the M4 screws is 0.5 Nm.

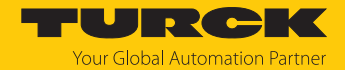

# 4 Product description

The devices are designed in a fully encapsulated housing with degree of protection IP65, IP67 and IP69K.

The IO-Link master module TBEN-L...-8IOL has eight IO-Link ports for connecting IO-Link devices. The IO-Link ports at the connectors C0...C3 are designed as Class A ports. The IO-Link ports at the connectors C4...C7 are designed as Class B ports. In addition to the eight IO-Link-channels, four universal digital DXP channels (PNP) are available. The eight IO-Link channels can be parameterized independently of each other and operated either in IO-Link mode or in SIO mode (DI).

With Turck's "Simple IO-Link Device Integration (SIDI)", IO-Link devices can be directly inte-grated into PROFINET via the GSDML file of the TBEN-L...-8IOL.

The four universal digital channels are designed as DXP-channels and can therefore be parameterized as in- or output.

4-pin (TBEN-L4) or 5-pin (TBEN-L5) 7/8" connectors are available for connecting the supply voltage.

Two device types are available:

- TBEN-L4-8IOL
- TBEN-L5-8IOL

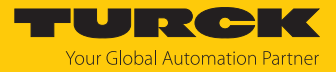

# 4.1 Device overview

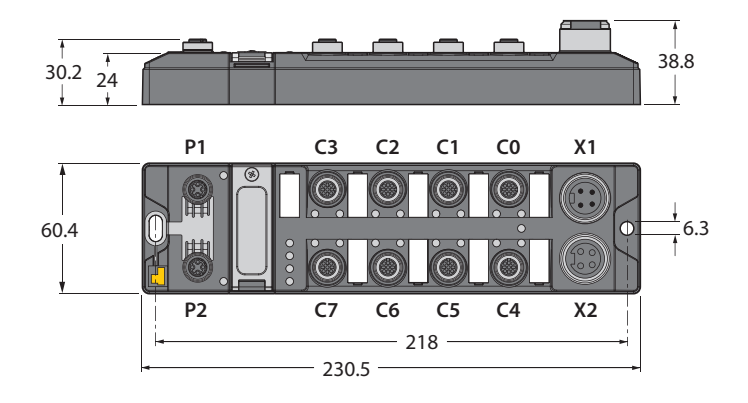

Fig. 1: Dimensions TBEN-L4-8IOL

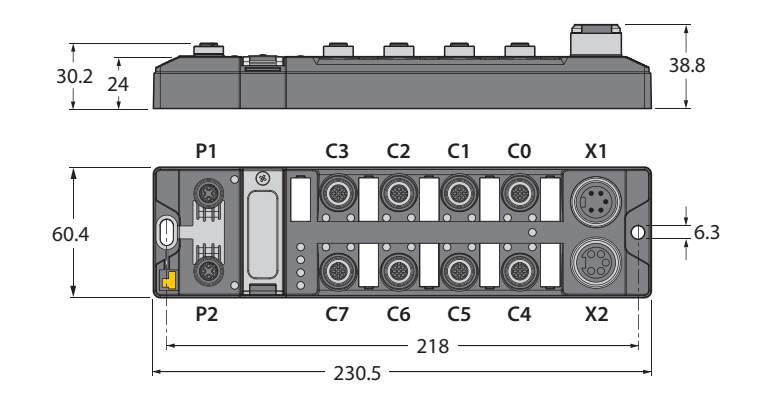

Fig. 2: Dimensions TBEN-L5-8IOL

| Connector | LED | Channel | Function                 | Auxiliary voltage |
|-----------|-----|---------|--------------------------|-------------------|
| C0        | 0   | Ch0     | IO-Link port 1 (Class A) | VAUX1             |
|           | 1   | Ch1     | DXP1                     |                   |
| C1        | 2   | Ch2     | IO-Link port 2 (Class A) | VAUX1             |
|           | 3   | Ch3     | DXP3                     |                   |
| C2        | 4   | Ch4     | IO-Link port 3 (Class A) | VAUX1             |
|           | 5   | Ch5     | DXP5                     | _                 |
| C3        | 6   | Ch6     | IO-Link port 4 (Class A) | VAUX1             |
|           | 7   | Ch7     | DXP7                     |                   |
| C4        | 8   | Ch8     | IO-Link port 5 (Class B) | VAUX1             |
|           | 9   | Ch9     | -                        | VAUX2             |
| C5        | 10  | Ch10    | IO-Link port 6 (Class B) | VAUX1             |
|           | 11  | Ch11    | -                        | VAUX2             |
| C6        | 12  | Ch12    | IO-Link port 7 (Class B) | VAUX1             |
|           | 13  | Ch13    | -                        | VAUX2             |
| C7        | 14  | Ch14    | IO-Link port 8 (Class B) | VAUX1             |
|           | 15  | Ch15    | -                        | VAUX2             |

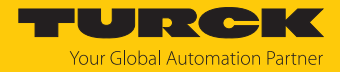

#### 4.1.1 Block diagram

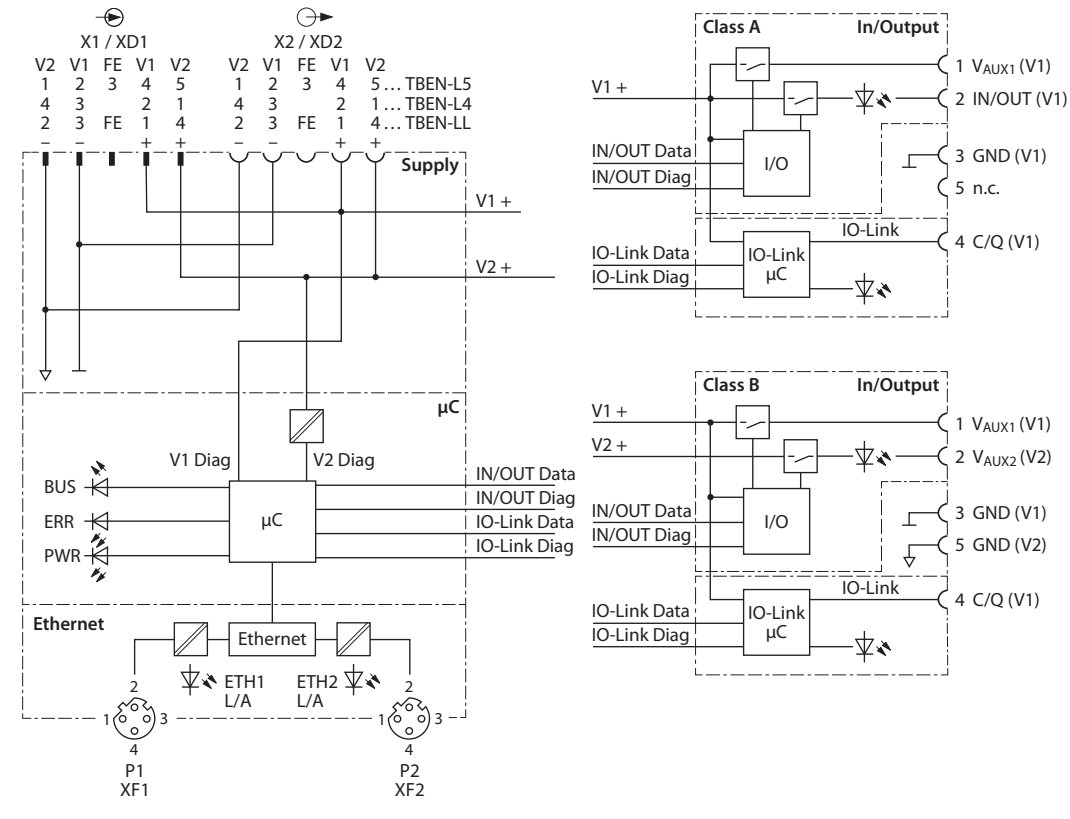

Fig. 3: Block diagram

#### 4.1.2 Operating elements

The device has the following operating elements:

- Rotary coding switches for adjusting the network settings
- Reset button for executing a device restart

#### 4.1.3 Indication elements

The device is provided with the following LEDs:

- Power supply voltage
- Group and bus error
- Status
- Diagnostics

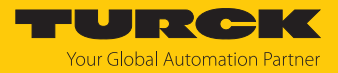

# 4.2 Properties and features

- Fiber-glass reinforced housing
- Shock and vibration tested
- Fully potted module electronics
- Degree of protection IP65/IP67/IP69K
- UV-resistant according to DIN EN ISO 4892-2
- Metal connectors
- Separated power groups for safety shutdown
- Integrated Ethernet-switch for building up a line-topology
- Transmission speed 10 Mbps/100 Mbps
- Integrated web server
- 4 IO-Link ports Class A and 4 IO-Link ports Class B
- 4 universal DXP channels (PNP)
- Multiprotocol: PROFINET device, EtherNet/IP device, Modbus TCP server, CC-Link IE Field Basic server
- PROFINET:
  - Conformance Class B PA
  - Simple IO-Link Device Integration (SIDI)
  - Conformity according to PROFINET specification V2.35
  - System redundancy S2
  - Network load class 3
- EtherNet/IP:
  - Support of IO-Link parameter object for asynchronous services (IO-Link-CALL)
  - Predefined in- and output assemblies

# 4.3 Operating principle

The IO-Link master module TBEN-L...-8IOL connects IO-Link sensors and actuators with the higher-level control system. The device has an Ethernet interface and fieldbus-independent I/O electronics with IO-Link master functionality (Class A and Class B ports). Via the Ethernet interface, the IO-Link master is connected to an (existing) Ethernet network as an EtherNet/IP device, Modbus TCP server, PROFINET device or CC-Link IE Field Basic server. During operation, the process data is exchanged between Ethernet and IO-Link. In addition the devices can process signals from sensors and actuators via four configurable digital channels.

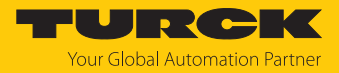

# 4.4 Functions and operating modes

#### 4.4.1 Multiprotocol technology

The device can be used in the following Ethernet protocols:

- PROFINET
- EtherNet/IP
- Modbus TCP
- CC-Link IE Field Basic

The required Ethernet protocol can be detected automatically or determined manually.

#### Automatic protocol detection

A multiprotocol device can be operated without intervention of the user (which means, without changes in the parameterization) in all of the three Ethernet protocols mentioned.

During the system start-up phase (snooping phase), the module detects which Ethernet protocol requests a connection to be established and adjusts itself to the corresponding protocol. After this an access to the device from other protocols is read-only.

#### Manual protocol selection

The user can also define the protocol manually. In this case, the snooping phase is skipped and the device is fixed to the selected protocol. With the other protocols, the device can only be accessed read-only.

#### Protocol-dependent functions

The device supports the following Ethernet protocol-specific features:

#### PROFINET

- Fast Start Up (FSU), prioritized start-up, only digital I/O channels
- Topology detection
- Address allocation with LLDP
- Media redundancy protocol (MRP)
- S2 redundancy

#### EtherNet/IP

- QuickConnect (QC), only digital I/O channels
- Device Level Ring (DLR)

#### Ethernet ports used

| Port  | Protocol       |
|-------|----------------|
| 00022 | SFTP           |
| 00053 | DNS TCP        |
| 00067 | DHCP           |
| 00080 | HTTP           |
| 00093 | PROFINET DCP   |
| 00502 | Modbus TCP     |
| 58554 | Turck Services |

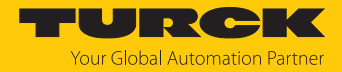

#### 4.4.2 IO-Link channels

The IO-Link master module TBEN-L...-8IOL has four Class A IO-Link ports (slots C0...C3) and four Class B IO-Link ports (slots C4...C7).

The eight IO-Link channels can be parameterized independently of each other and operated either in IO-Link mode or in SIO mode (DI).

#### Simple IO-Link Device Integration (SIDI)

Turck's Simple IO-Link Device Integration (SIDI) simplifies the handling of IO-Link devices in PROFINET engineering systems. The IO-Link devices are integrated in the GSDML file of the master, which allows the user to select the devices from the device library (for example in TIA Portal) like sub modules on a modular I/O system and integrate them into the project. Plain-text access to all device properties and parameters is possible. IO-Link device-specific data such as measuring ranges, switching points, pulse rates, etc. can be set directly in the engineering system without programming or additional software [**>** 160].

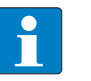

#### NOTE

Data storage [> 197] is not possible when configuring IO-Link devices with SIDI.

#### IO-Link-Device-Application

The IO-Link Device Application is a browser-based configuration tool and called from the web server of the IO-Link master module.

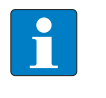

#### NOTE

To be able to call up the IO-Link Device Application, a login to the web server of the IO-Link master is required [> 36].

The IO-Link Device Application allows access to the plain text of all relevant IO-Link device parameters and supports and simplifies the parameterization, commissioning and maintenance of IO-Link devices.

IO-Link device-specific information is made available directly in the IO-Link master. The IODD suitable for the connected IO-Link devices is loaded into the IO-Link master and interpreted by the master. IO-Link events, diagnostics and process data of the IO-Link devices can thus be interpreted directly in the web server of the IOL master according to the specific device. In addition, the IO-Link Device Application provides information on the process data structure and pin assignment of the connected IO-Link devices.

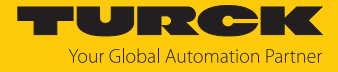

The IO-Link Device Application supports the "Operator", "Maintenance" and "Specialist" user roles specified by the IO-Link specification. The specific access rights for these user roles are defined by the IODD of the IO-Link devices.

| START <b>IO-LINK</b>                                                                                            | DOCUMENTATION      | N                                                                                       | TURCK<br>Your Global Automation Partner       |
|----------------------------------------------------------------------------------------------------|--------------------|-----------------------------------------------------------------------------------------|-----------------------------------------------|
| TBEN-LL-8IOL                                                                                                    | IO-LINK -> LOCAL I | /O → PORT 5 - TBIL-M1-16DXP-B                                                           | Logout                                        |
| LOCAL I/O     Port 1 - No device     Port 2 - No device     Port 3 - PS010V-301-2UPN8X-0     Port 4 - Vo device | Read Write Unlind  | Specialist<br>Operator<br>Maintenance<br>Specialist<br>Vendor: Turck<br>Device: TBIL-M1 | -16DXP-B                                      |
| Port 4 - No device Port 5 - TBIL-M1-16DXP-B Port 6 - No device                                                  | Diagnostics        | //O-Hub<br>V01.0031 / 2018-12-12<br>Vendor Name                                         | © 2018, Werner Turck GmbH Co. & KG<br>TURCK ? |
| <ul> <li>Port 7 - No device</li> <li>Port 8 - No device</li> </ul>                                              | Observation        | Vendor Text<br>Product Name                                                             | www.turck.com ?<br>TBIL-M1-16DXP-B ?          |
|                                                                                                    | Process data       | Product ID<br>Product Text                                                              | 100000881 ?                                   |
|                                                                                                    | Active events      | Serial Number<br>Hardware Revision                                                      | V1.0 ?                                        |
|                                                                                                    | Event history      | Application-specific Tag                                                                | AST from 251457 ?                             |
|                                                                                                    | Connections        | Function Tag                                                                            | ***<br>¥##                                    |
|                                                                                                    | Features           | Device Status<br>Detailed Device Status                                                 | Device is OK (?) There are no Events (?)      |
| English ¥                                                                                                    |                    |                                                                                         |                                               |

Fig. 4: IO-Link Device Application (using the TBEN-LL-8IOL as an example)

#### 4.4.3 Universal digital channels – functions

The device has four universal digital channels that can be used as inputs or outputs without configuration. Up to four 3-wire PNP sensors or four PNP DC actuators can be connected. The maximum output current per output is 2 A.

#### 4.4.4 Passive safety

Due to the galvanic isolation of load and operating voltage, the design of the devices allows the fault exclusion of voltage carry-over to safely disconnected equipment with a single fault safety of category 3 for safety functions up to Performance Level d. The maximum achievable Safety Integrity Level (SIL CL) is SIL2.

Further technical requirements on other system components for compliance with the respective required performance level or safety integrity level remain unaffected.

#### 4.4.5 Backplane Ethernet Extension Protocol (BEEP)

BEEP (Backplane Ethernet Extension Protocol) is a technology that is available in many digital Turck multi protocol block I/O modules. BEEP allows a network, of up to 33 participants (one controller and 32 devices) or 480 bytes of data, to appear to the PLC as a single device on a single connection using a single IP address.

Detailed information about BEEP can be found in the document "BEEP – Backplane Ethernet Extension Protocol" (ID 100002454).

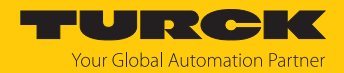

## 4.4.6 Turck Field Logic Controller function (FLC ARGEE)

The device supports logic processing via the "Turck Field Logic Controller (FLC ARGEE)" function. This enables the device to implement small to medium-sized control tasks in order to reduce the load of the central controller. The FLCs can be programmed in the ARGEE engineering environment.

The ARGEE programming software can be downloaded free of charge from www.turck.com.

The "SW\_ARGEE\_Environment\_Vx.x.zip" file also contains the documentation for the programming environment as well as the software.

## 4.5 Possible Ethernet network structures

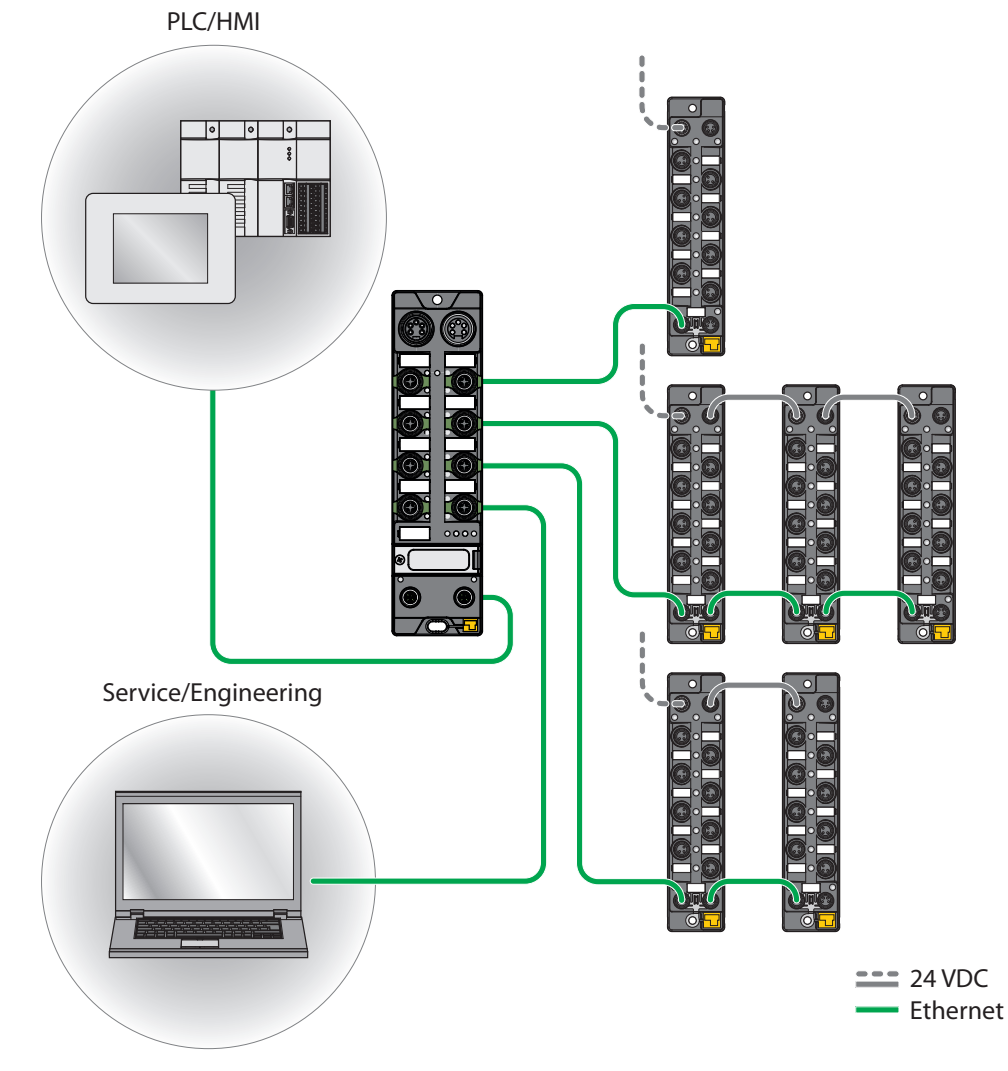

Fig. 5: Network structure, example 1

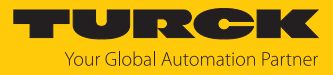

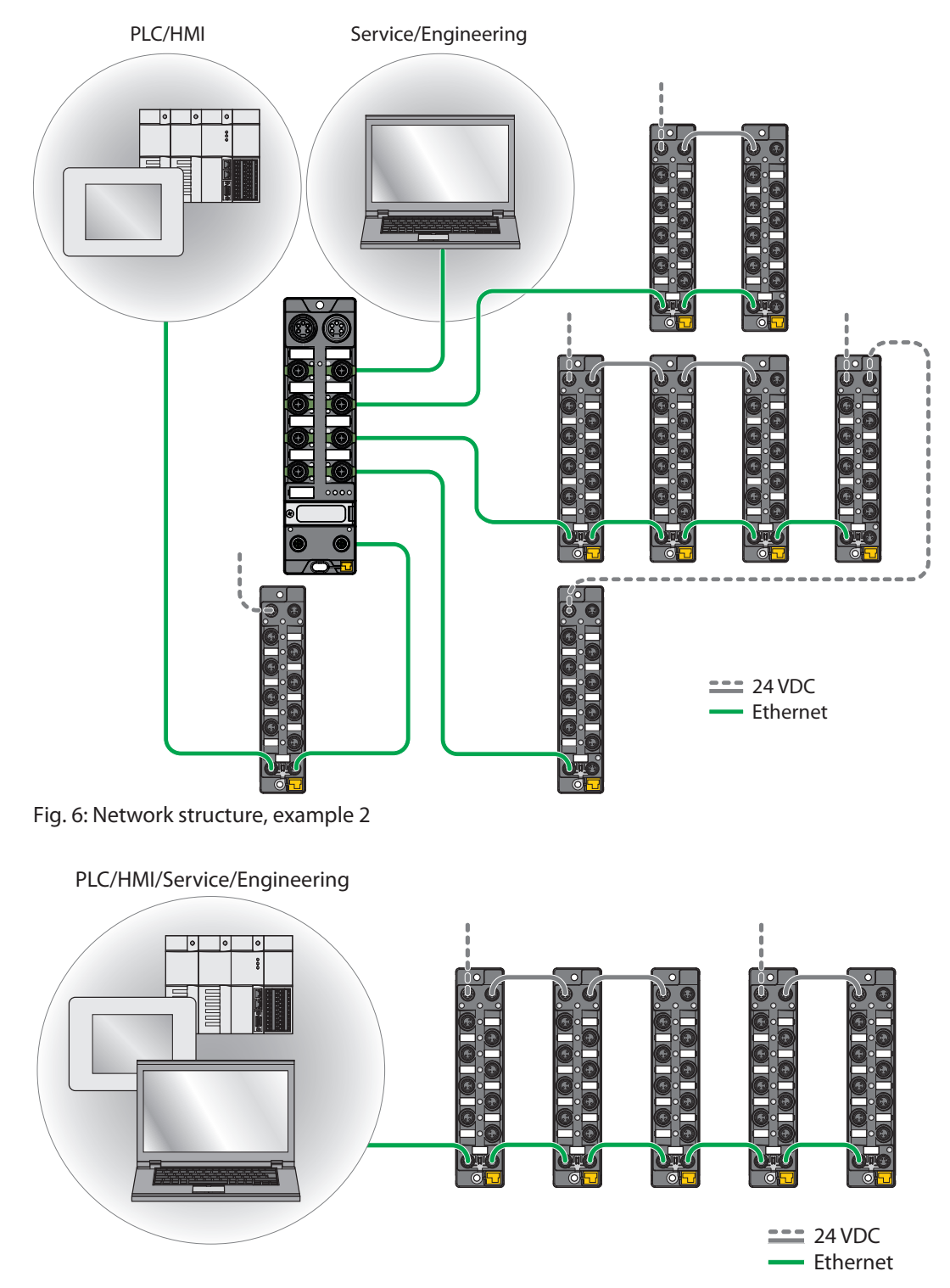

Fig. 7: Network structure, example 3

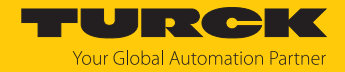

#### 4.5.1 Ethernet daisy chain - max. number of connected modules

Prerequisites:

- Optimized network: only TBEN modules in the daisy chain, no additional switches, no thirdparty devices
- Exchange of pure cyclical process data, no acyclical data

| Cycle time | Maximum number of TBEN modules |
|------------|--------------------------------|
| 1 ms       | 21                             |
| 2 ms       | 42                             |

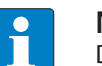

#### NOTE

Deviations from the specification above may lead to a reduction of possible TBEN modules connected to one daisy chain.

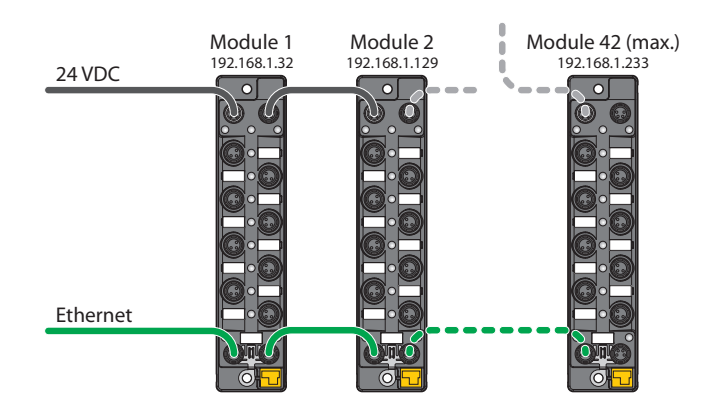

Fig. 8: Daisy chain

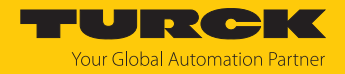

# 5 Installing

5.1 Installing a device in zone 2 and zone 22

The devices can be used in combination with the TB-SG-L (ID 100014865) protective housing set in zone 2 and zone 22.

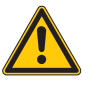

# DANGER

Potentially explosive atmosphere Risk of explosion due to spark ignition Operation in zone 2 or zone 22:

- Only install the device if there is no potentially explosive atmosphere present.
- Observe the requirements for Ex approval.
- Screw on the housing. Use a Torx T8 screwdriver.
- Replace the service window with the supplied Ultem window.
- Place the device on the base plate of the protective housing fasten both together on the mounting plate [> 21].
- Connect the device, [> 25].
- Fit the housing cover and screw on as shown in the following figure. The tightening torque for the Torx T8 screw is 0.5 Nm.

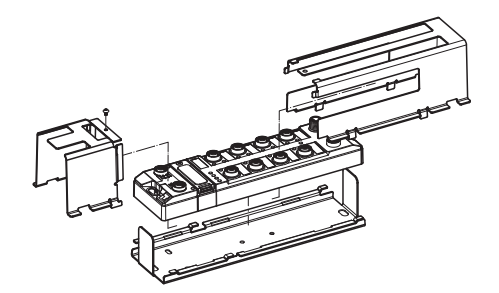

Fig. 9: Installing the device in the TB-SG-L protective housing

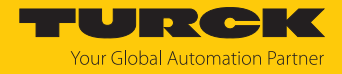

# 5.2 Mounting onto a mounting plate

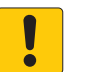

#### NOTICE

Mounting on uneven surfaces

- Device damage due to stresses in the housing
- Attach the device to the mounting plate with two M6 screws.
- Attach the module to the mounting surface with two M6 screws. The maximum tightening torque for the screws is 1.5 Nm.
- Optional: Ground the device.

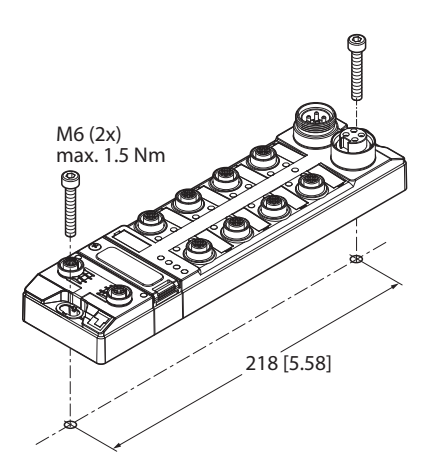

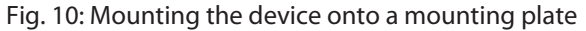

# 5.3 Outdoor device installation

The device is UV resistant in accordance with DIN EN ISO 4892-2. Direct sunlight may cause material wear and changes in color. The mechanical and electrical properties of the device are not impaired.

• To prevent material wear and color changes: Protect the device from direct sunlight with protective panels.

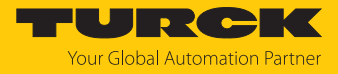

# 5.4 Grounding the device

5.4.1 Equivalent wiring diagram and shielding concept

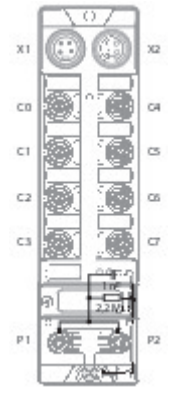

Fig. 11: TBEN-L4-8IOL – equivalent wiring diagram and shielding concept

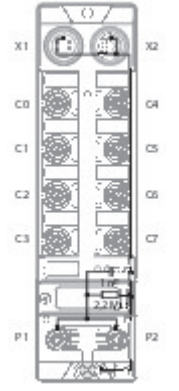

Fig. 12: TBEN-L5-8IOL – equivalent wiring diagram and shielding concept

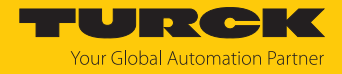

#### 5.4.2 Shielding of the fieldbus and I/O level

The fieldbus and the I/O level of the modules can be grounded separately.

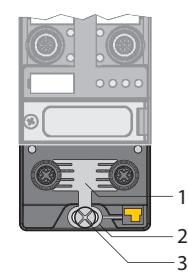

Fig. 13: Grounding clip (1), grounding ring (2) and metal screw (3)

The grounding ring (2) is the module grounding. The shielding of the I/O level is permanently connected to the module grounding. The module grounding is only connected to the reference potential of the installation when the module is mounted.

#### I/O level shielding

In the case of direct mounting on a mounting plate, the module grounding is connected to the reference potential of the system via the metal screw in the lower mounting hole (3). If module grounding is not desired, the electrical connection to the reference potential must be interrupted, e.g. by using a plastic screw.

#### Fieldbus level shielding

The grounding of the fieldbus level can either be connected directly via the grounding clip (1) or connected and routed indirectly via an RC element to the module grounding. If the grounding is to be routed via an RC element, the grounding clip must be removed.

In the delivery state, the grounding clip is mounted.

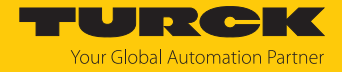

- 5.4.3 Disconnecting the direct grounding of the fieldbus level: removing the grounding clip
  - Use a flat screwdriver to slide the grounding clip forward and remove it.

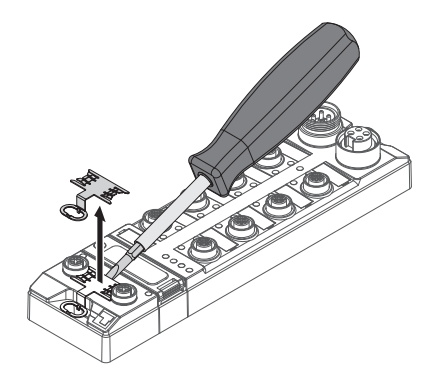

Fig. 14: Removing the grounding clamp

- 5.4.4 Grounding the fieldbus level directly: inserting the grounding clip
  - Place the grounding clip between the fieldbus connectors by using a screwdriver in such way that the clip contacts the metal housing of the connectors.
  - The shielding of the fieldbus cables is connected to the grounding clip.

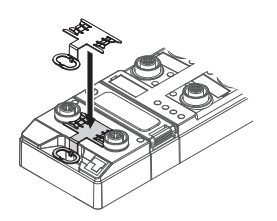

Fig. 15: Mounting the grounding clip

- 5.4.5 Grounding the device mounting on a mounting plate
  - For mounting onto a mounting plate: Fix the device with a metal screw through the lower mounting hole.
  - ⇒ The module grounding is connected to the reference potential of the installation via the metal screw.
  - ➡ With mounted grounding clip: The shielding of the fieldbus and the module grounding are connected to the reference potential of the installation.

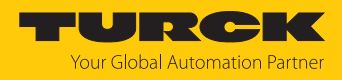

# 6 Connecting

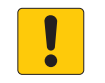

# NOTICE

Penetration of liquids or foreign objects due to leaking connections Loss of degree of protection IP65/IP67/IP69K possible

- ▶ Tighten M12 male connectors with a tightening torque of 0.6 Nm.
- ▶ Tighten 7/8" male connectors with a tightening torque of 0.8 Nm.
- Only use accessories that guarantee the protection class.
- Provide unused male connectors with suitable sealing or blanking caps. The tightening torque for the M4 screws is 0.5 Nm.

# 6.1 Connecting a device in zone 2 and zone 22

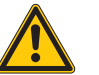

# DANGER

Explosive atmosphere Explosion due to ignitable sparks For use in Zone 2 and Zone 22:

- Only disconnect and connect circuits when there is no potentially explosive atmosphere or when the power supply is switched off.
- Only use connecting cables that are approved for use in potentially explosive atmospheres.
- Use all connectors or seal them with screw caps or blind caps. The tightening torque for the screw caps is 0.5 Nm.
- Observe requirements for Ex approval.

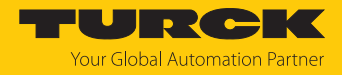

# 6.2 Connecting the device to Ethernet

For the connection to Ethernet the device has an integrated auto-crossing switch with two 4-pin M12 x 1-Ethernet-connectors. The maximum tightening torque is 0.6 Nm.

Fig. 16: M12 Ethernet connector

- Connect the device to Ethernet according to the pin assignment below.
- Provide unused male connectors with suitable sealing or blanking caps. The tightening torque for the M4 screws is 0.5 Nm.

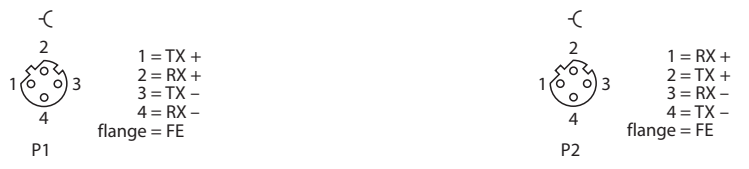

Fig. 17: Pin assignment Ethernet connectors

#### 6.2.1 Applications with QuickConnect (QC) and Fast Start Up (FSU)

- Do not use crossover cables in applications with QuickConnect (QC) and and Fast Start Up (FSU) applications.
- Connect incoming Ethernet cables to P1.
- Connect outgoing Ethernet cables to P2.

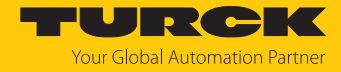

# 6.3 Connecting the power supply

The device is provided with two 7/8" connectors for connecting the power supply. The plug connectors are 4-pin (TBEN-L4) or 5-pin (TBEN-L5) connectors. V1 and V2 are electrically isolated from each other. The maximum tightening torque is 0.8 Nm.

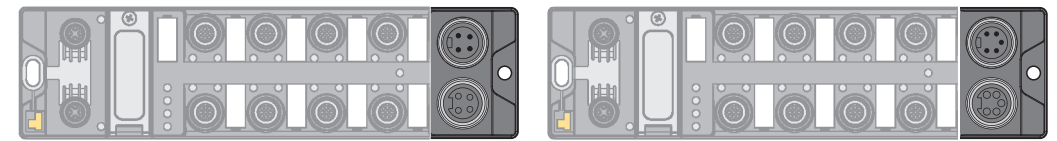

Fig. 18: TBEN-L4... – 7/8" connector for connecting the power supply

Fig. 19: TBEN-L5... – 7/8" connector for connecting the power supply

- Connect the device to the power supply according to the pin assignment below.
- Provide unused male connectors with suitable sealing or blanking caps. The tightening torque for the M4 screws is 0.5 Nm.

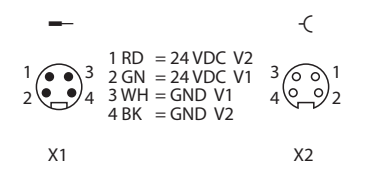

Fig. 20: TBEN-L4... – pin assignment of the power supply connections

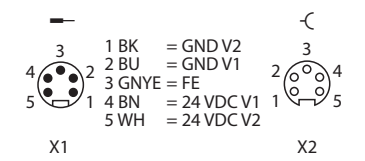

Fig. 21: TBEN-L5... – pin assignment of the power supply connections

| Connector | Function                                   |
|-----------|--------------------------------------------|
| X1        | Power feed                                 |
| X2        | Continuation of the power to the next node |

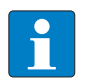

## NOTE

The system voltage (V1) and the load voltage (V2) are supplied and monitored separately. If the voltage goes below the permissible lower limit, the connectors are disconnected according to the supply concept of the module type. If V2 goes below the permissible minimum voltage, PWR LED changes from green to red. If V1 goes below the permissible minimum, the PWR LED goes out.

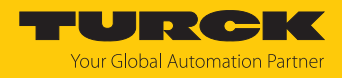

# 6.3.1 Supply concept

The device is supplied via two separate voltages V1 and V2.

The I/O-channels are therefore consequently separated into the different potential groups "detachable I/O" (supplied through V2) and "non-detachable" I/O (supplied through V1). This allows a safety shutdown of parts of an installation via emergency-off circuits.

V1 = supply of the module electronics and the respective slots

V2 = supply of the respective connectors (can be switched-off separately)

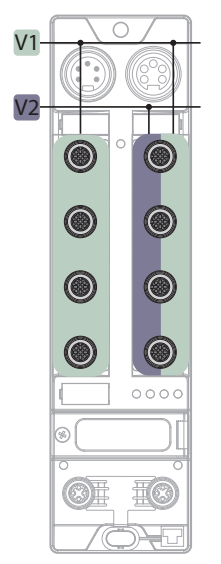

Fig. 22: Supply TBEN-L...- 8IOL

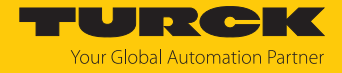

# 6.4 Connecting IO-Link devices and digital sensors

The device has eight M12 female connectors for connecting IO-Link devices and digital sensors and actuators. The maximum tightening torque is 0.8 Nm.

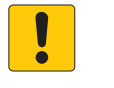

NOTICE Wrong supply of IO-Link devices Damage to the device electronics

 Only supply IO-Link devices with the voltage provided at the IO-Link master module.

Class A ports (C0...C3)

Fig. 23: M12 connectors, IO-Link master ports, Class A

• Connect the sensors and actuators to the device according to the pin assignment.

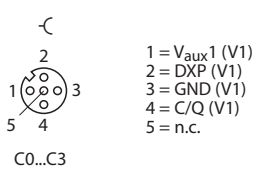

Fig. 24: Pin assignment of IO-Link master ports, Class A, C0...C3

Turck recommends the use of 3-wire cables when connecting:

- pure Class A devices without additional output on pin 2.
- IO-Link devices with additional analog output on pin 2, since an analog signal on pin 2 of the Class A ports can cause interference with IO-Link communication.

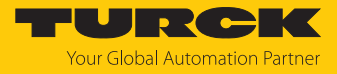

Class B ports (C4...C7)

|     | <u> </u> | Ò | <u>O</u> |   |  |  |
|-----|----------|---|----------|---|--|--|
| ₽₿. |          | Ö | Ó        | Ó |  |  |

Fig. 25: M12 connectors, IO-Link master ports, Class B

• Connect the sensors and actuators to the device according to the pin assignment.

| -(                                                                  |                                                                                  |
|---------------------------------------------------------------------|----------------------------------------------------------------------------------|
| $1 \underbrace{\bigcirc 0 \\ 0 \\ 0 \\ 0 \\ 0 \\ 4 \end{bmatrix} 3$ | $1 = V_{aux}1 (V1)  2 = V_{aux}2 (V2)  3 = GND (V1)  4 = C/Q (V1)  5 = GND (V2)$ |
| C4C7                                                                |                                                                                  |

Fig. 26: Pin assignment of IO-Link master ports, Class B, C4...C7

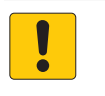

#### NOTICE

Connection of Class A devices to Class B ports Loss of the galvanic isolation with Class A devices at pin 2 and 5

• Only use Class A devices with signals on pin 1, pin 3 and pin 4 at Class B ports.

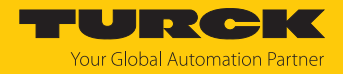

# 7 Commissioning

7.1 Adjusting network settings and operation mode

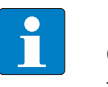

**NOTE** Changes to network settings and operating mode are only applied after restarting the device.

#### Adjusting network settings

The network settings can be adapted via three rotary coding switches on the device, via TAS (Turck Automation Suite), the web server, the DTM a DHCP server or PROFINET DCP.

The setting is made during commissioning of the device and is necessary to establish a connection between the PLC and the device.

#### Configuring the operating mode

The operating mode of the device (Rotary, BootP, PGM-DHCP etc.) can only be adjusted using the decimal rotary coding switches on the device.

7.1.1 Adjusting network settings and operation mode via rotary coding switches

The switches are located under a service window cover together with the SET button.

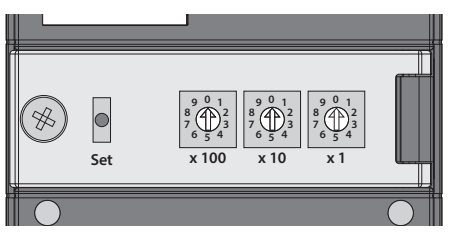

Fig. 27: Service window

- Open the service window.
- Set the rotary coding switch to the desired mode according to the table below.
- Carry out voltage reset.
- NOTICE! IP65, IP67 or IP69K protection is not guaranteed when the service window above the rotary coding switches is opened. Device damage through penetrating foreign objects or liquids is possible. Tightly close the service window.

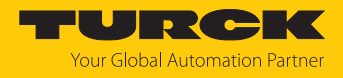

## Switch positions

The network settings of the device depend on the selected mode. Changes to the settings become active after a voltage reset.

Switch settings 000 and 900 are no operation modes. After each reset of the device to the default values, the setting of an operating mode is necessary.

| Switch position | Mode          | Description                                                                                                    |
|-----------------|---------------|----------------------------------------------------------------------------------------------------|
| 000             | Network reset | The Network reset resets the following the network settings to the<br>default values:<br>IP address: 192.168.1.254<br>Subnet mask: 255.255.255.0<br>Gateway: 192.168.1.1                                                                                                    |
| 1254            | Rotary        | In rotary mode (static rotary), the last byte of the IP address can be<br>set manually at the gateway. The other network settings are stored<br>in the non-volatile memory of the gateway and cannot be changed<br>in rotary mode. Addresses from 1254 can be set.                                                                                                    |
| 300             | BootP         | In BootP mode, the network settings are automatically assigned by<br>a BootP server in the network. The subnet mask assigned by the<br>BootP server and the default gateway address are stored non-<br>volatile in the memory of the gateway.                                                                                                    |
| 400             | DHCP          | <ul> <li>In DHCP mode, the network settings are automatically assigned by a DHCP server in the network. The subnet mask assigned by the DHCP server and the default gateway address are stored nonvolatile in the memory of the gateway, DHCP supports three mechanisms for IP address allocation:</li> <li>Automatic address assignment: The DHCP server assigns a permanent IP address to the client.</li> <li>Dynamic address assignment: The IP address assigned by the server is only reserved for a certain period of time. After this time has elapsed or after the explicit release by a client, the IP address is reassigned.</li> <li>Manual address assignment: A network administrator assigns an IP address to the client. In this case, DHCP is only used to transmit the assigned IP address to the client.</li> </ul> |
| 500             | PGM           | In PGM mode, the complete network settings can be assigned manually via TAS (Turck Automation Suite), the DTM or a web server. The data are stored non-volatile in the device.                                                                                                    |
| 600             | PGM-DHCP      | In PGM-DHCP mode, the device is initially a DHCP client and sends<br>DHCP requests until it is assigned a fixed IP address. The DHCP<br>client is automatically deactivated as soon as the device has<br>received an IP address via TAS (Turck Automation Suite), the DTM<br>or the web server. The data are stored non-volatile in the device.<br>In PROFINET:<br>If a DHCP server is used in the network, problems may occur when<br>assigning the IP address, as in this case both the DHCP server and<br>the PROFINET controller (via DCP) attempt to assign the IP address.                                                                                                    |

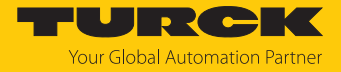

| Switch position | Mode          | Description                                                                                                    |
|-----------------|---------------|----------------------------------------------------------------------------------------------------|
| 701899          | Name          | The "Name" mode is used to set the DNS name of the device in<br>Ethernet/IP networks. This mode is mainly used for DNS-based<br>addressing in Schneider Electric controllers. The IP address is<br>assigned automatically.<br>The devices are addressed via the prefix "TBEN" and the address<br>set on the rotary coding switches as follows:<br>Switch position 701: TBEN_701<br> |
| 900             | Factory reset | <ul> <li>The factory reset resets all settings to the default values:</li> <li>Network setting (IP address, subnet mask, gateway)</li> <li>PROFINET device name</li> <li>Device parameters</li> </ul>                                                                                                    |

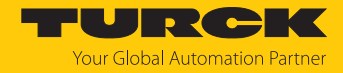

#### 7.1.2 Adjusting network settings via TAS (Turck Automation Suite)

In the delivery state the device has the IP address 192.168.1.254. The IP address can be set via TAS (Turck Automation Suite). TAS is available free of charge at www.turck.com.

- Connect the device to a PC via the Ethernet interface.
- Open TAS.
- Click Scan network.

| TAS DESKTOP DOC        | CUMENTATION                                                                                                  | Your Global Automat | <b>DIKK</b><br>ion Partner |
|------------------------|----------------------------------------------------------------------------------------------------|---------------------|----------------------------|
| TURCK AUTOMATION SUITE | TAS DESKTOP → VIEW/FEATURE → NETWORK                                                                         |                     |                            |
| VIEW/FEATURE           |                                                                                                    |                     |                            |
| Network                | Scan network Add device Edit device Change PW FW Update Set clock Global PW Export CSV Import CSV Print Help |                     |                            |
| ARGEE                  | Actions ? Device type/feature ? PN device IP address Adapter address Address mode ? MAC address              | Subnet mask/Gateway | Version                    |
| BEEP                   | name · · ·                                                                                                   |                     |                            |
| Profinet               |                                                                                                    |                     |                            |
| Diagnostics            |                                                                                                    |                     |                            |
| CODESYS                |                                                                                                    |                     |                            |
| O-Link                 |                                                                                                    |                     |                            |
| ₽ M12Plus              |                                                                                                    |                     |                            |

#### Fig. 28: Home screen in TAS

 $\Rightarrow$  TAS shows the connected devices.

| TAS DESKTOP DOC                                                                    | UMENTATION                                                                                                    | <b>TURC</b><br>Your Global Automati | on Partner |
|------------------------------------------------------------------------------------|----------------------------------------------------------------------------------------------------|-------------------------------------|------------|
| TURCK AUTOMATION SUITE                                                             | TAS DESKTOP → VIEW/FEATURE → NETWORK                                                                                                  |                                     |            |
| VIEW/FEATURE                                                                       | 🔍 🌆 🥒 🔎 🤴 🕓 🐡 🖝 🎝 🚍 ?<br>Scan network Add device Edit device Change PW FW Update Set clock Global PW Export CSV Import CSV Print Help |                                     |            |
| ම ARGEE<br>ම BEED                                                                  | Actions ? Device type/feature ? PN device IP address Adapter address Address mode ? MAC address                                       | Subnet mask/Gateway                 | Version    |
| ලා BEEP<br>මා Profinet<br>මා Diagnostics<br>මා CODESYS<br>මා IO-Link<br>හි M12Plus | □                                                                                                    | 255 255 255 0 / 192 168 1.1         | 1548       |

Fig. 29: Found devices in TAS

- Select the relevant device (check box).
- Click Edit device.

| TAS DESKTOP DOCI               | UMENTATION                   |                                      |                                    |                            | YOURCEK<br>Your Global Automation Partner |
|--------------------------------|------------------------------|--------------------------------------|------------------------------------|----------------------------|-------------------------------------------|
| TURCK AUTOMATION SUITE         | TAS DESKTOP -> VIEW/FEAT     | JRE -> NETWORK                       |                                    |                            |                                           |
| VIEW/FEATURE                   | Scan network Add device Edit | Aevice Change PW FW Update Set clock | Global PW Export CSV Import CSV P  | 🖶 🤗<br>Irint Help          |                                           |
| ්ල් ARGEE<br>බ <sub>REED</sub> | Actions ?                    | Device type/feature ? PN device name | IP address Adapter address         | Address mode ? MAC address | Subnet mask/Gateway Version               |
| ලා Profinet<br>(මා Diagnostics | ☑☺∥∩▫ଓё⊗                     | BL25-PG-EN-V3 C anargy               | <u>192.168.1.254</u> 192.168.1.201 | 00:07:46:A9:2              | 7:85 255.255.255.0 / 192.168.1.1          |
| CODESYS                        |                              |                                      |                                    |                            |                                           |
| ່ເອງ່ IO-Link<br>💫 M12Plus     |                              |                                      |                                    |                            |                                           |

Fig. 30: Selecting the device in TAS

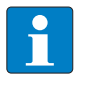

**NOTE** By clicking on the IP address of the device, the configuration view of the device can be opened either in TAS or on the device website.

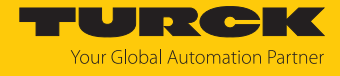

- Change the device name, the IP address and the network mask if necessary.
- Save changes by clicking on **APPLY**.

| Edit network settings                                                       |               |  |  |  |  |
|-----------------------------------------------------------------------------|---------------|--|--|--|--|
| PN device name                                                              | ana p         |  |  |  |  |
| IP address                                                                  | 192.168.1.254 |  |  |  |  |
| Default gateway                                                             | 192.168.1.1   |  |  |  |  |
| Subnet mask                                                                 | 255.255.255.0 |  |  |  |  |
| Take care, that the IP address isn't used by any other devices or switches! |               |  |  |  |  |

Fig. 31: Changing network settings in TAS

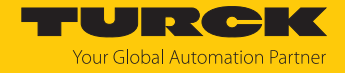

#### 7.1.3 Adjusting network settings via the web server

A login is required to edit settings via the web server. The default password is "password".

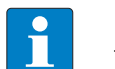

**NOTE** Turck recommends changing the password after the first login for security reasons.

- Open the device's web server.
- Enter **Username** and **Password**.
- Click Login

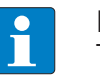

## NOTE

To be able to adjust the network settings via the web server, the device must be in PGM mode.

- Click TBEN-L...  $\rightarrow$  Parameter  $\rightarrow$  Network.
- Adjust the network settings.
- ▶ Write the changes into the device via SET NETWORK CONFIGURATION.

| START IO-LINK                                                                                   | DOCUMENTATION                                                      |                                          | Your Global Automation Partner |
|-------------------------------------------------------------------------------------------------|--------------------------------------------------------------------|------------------------------------------|--------------------------------|
| TREN-LL-BOLA                                                                                    | START -> DEVICE -> PARAMETERS                                      |                                          | Logout                         |
| DEVICE<br>ji Info<br>@ Parameters                                                               | Read Write Tab view Print Data format Network Network              |                                          | ~                              |
| Co Diagnostics A                                                                                | MAC address<br>Addressing mode                                     | 00:07:46:ff:a9:97<br>PGM-DHCP ?          |                                |
| <ul> <li>↓<sup>1</sup> Ex-/Import</li> <li>              Change password<br/><u> </u></li></ul> | Addressing method<br>IP address<br>Netmask                         | DHCP<br>192.168.145.124<br>255.255.255.0 |                                |
| لOCAL I/O ر                                                                                     | Default gateway<br>SNMP Public Community                           | 0.0.0.<br>public                         |                                |
| ℃ Diagnostics <u>∧</u>                                                                          | Set network configuration<br>SNMP Private Community<br>LLDP status | SET NETWORK CONFIGURATION ?              |                                |
| 🕐 Output<br>ji) Info                                                                            | LLDP MAC address 1<br>LLDP MAC address 2                           | 00:07:46                                 |                                |
|                                                                                                 | Fieldbus configuration<br>Deactivate Modbus TCP                    | no 🗸                                     | *                              |
| English 🗸                                                                                       |                                                                    |                                          |                                |

Fig. 32: Web server - adjusting network settings
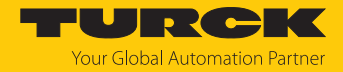

# 7.2 Commissioning the device in PROFINET

## 7.2.1 Device Model

The TBEN-L...-8IOL has eight parameterizable IO-Link channels, which can also be used as digital channels in SIO mode, and 8 universal I/O channels (DXP).

In addition to that, five virtual slots are provided via GSDML in PROFINET. Those channels are used to map the different diagnostic and status (IO-Link and VAUX diagnostics, IO-Link-Events, module status) data into the master's process image .

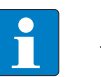

#### NOTE

The GSDML file also contains a one-slot device for the use of devices in engineering environments that are optimized for the use of devices with few slots (e.g. DeltaV).

| BEN-L8IC   | EN-L8IOL_V16 → Ungrouped devices → turck-tben-II-8iol [TBEN-LL-8IOL] _ L = 🗕 🗡 |      |                          |           |           |                      |             |
|------------|--------------------------------------------------------------------------------|------|--------------------------|-----------|-----------|----------------------|-------------|
|            |                                                                                |      | 🚆 Topolo                 | gy view   | 🔒 Netv    | vork view 🛛 🕅 De     | evice view  |
| Dev        | ice overview                                                                   |      |                          |           |           |                      |             |
| - <b>Y</b> | Module                                                                         | Rack | Slot                     | I address | Q address | Туре                 | Article no. |
|            | <ul> <li>turck-tben-ll-8iol</li> </ul>                                         | 0    | 0                        |           |           | TBEN-LL-8IOL         | 100003910   |
|            | PN-IO                                                                          | 0    | 0 X1                     |           |           | turck-tben-ll-8iol   |             |
|            | LL-Basic_1                                                                     | 0    | Basic                    |           |           | LL-Basic             |             |
|            | IN 32 BYTE (Octet)_1                                                           | 0    | IO-Link Port 1           |           |           | IN 32 BYTE (Octet)   |             |
|            | FS+ (FS100-300L-30-2UPN8                                                       | 0    | IO-Link Port 2           |           |           | FS+ (FS100-300L-3    |             |
|            | CMVT-QR20-IOLX3-xxxx (IS                                                       | 0    | IO-Link Port 3           |           |           | CMVT-QR20-IOLX3      |             |
| _          | B2N360-Q42 (DI)_1                                                              | 0    | IO-Link Port 4           |           |           | B2N360-Q42 (DI)      |             |
| 4          | VMPAL-EPL-IPO32_1                                                              | 0    | IO-Link Port 5 (Class B) |           |           | VMPAL-EPL-IPO32      |             |
|            | IN 2 WORD/OUT 2 WORD_1                                                         | 0    | IO-Link Port 6 (Class B) |           |           | IN 2 WORD/OUT 2      |             |
| -          | DF-G2-KD-xx_1                                                                  | 0    | IO-Link Port 7 (Class B) |           |           | DF-G2-KD-xx          |             |
|            | IN 16 BIT/OUT 16 BIT_1                                                         | 0    | IO-Link Port 8 (Class B) |           |           | IN 16 BIT/OUT 16 BIT |             |
|            | LL-Diagnostics_1                                                               | 0    | Diagnostics              |           |           | LL-Diagnostics       |             |
|            | IO-Link Events_1                                                               | 0    | IO-Link Events           |           |           | IO-Link Events       |             |
|            | LL-VAUX control 16CH_1                                                         | 0    | VAUX control             |           |           | LL-VAUX control 1    |             |
|            | Device status_1                                                                | 0    | Device status            |           |           | Device status        |             |
|            |                                                                                |      |                          |           |           |                      |             |
|            |                                                                                |      |                          |           |           |                      |             |
|            |                                                                                |      |                          |           |           |                      |             |
| <          |                                                                                |      | 111                      |           |           |                      |             |

Fig. 33: TBEN-L...-8IOL – slot overview in TIA-Portal (example)

| Slot           | Data                                                                                           |
|----------------|------------------------------------------------------------------------------------------------|
| Basic          | Data of the DXP channels and data valid signal                                                 |
| IO-Link-port   | IO-Link ports for the configuration with specific IO-Link devices or for generic configuration |
| Diagnostics    | One slot each for diagnostics and status                                                       |
| IO-Link Events |                                                                                                |
| VAUX Control   | _                                                                                              |
| Device status  | Module status, status-word of the device                                                       |

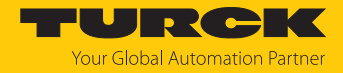

## 7.2.2 Address setting in PROFINET

In IP-based communication, the field devices are addressed by means of an IP address. PROFINET uses the Discovery and Configuration Protocol (DCP) for IP assignment.

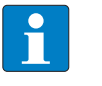

## NOTE

DCP is a standard protocol and can also be used outside PROFINET, e.g. in IPC operating systems (Windows, Linux). DCP is available in tool packages such as WinPcap, Npcap, Wireshark etc.

When delivered, each field device has, among other things, a MAC address. The MAC address is sufficient to give the respective field device a unique name.

The address is assigned in two steps:

- Assignment of a unique plant specific name to the respective field device
- Assignment of the IP address from the IO-Controller before the system start-up based on the plant-specific (unique) name

#### PROFINET naming convention

The names are assigned via DCP. The device name is checked for correct spelling during input. The following rules apply to the use of the device name in accordance with PROFINET specification V2.3.

- All device names must be unique.
- Maximum name size: 240 characters Allowed:
  - Lower case letters a...z
  - Numbers 0...9
  - Hyphen and dot
- The name may consist of several components separated by a period. A name component, i.e. a string between two dots, may be a maximum of 63 characters long.
- The device name must not start or end with a hyphen.
- The name must not begin with or "port-xyz" (y...z = 0...9).
- The name must not have the form of an IP address (n.n.n.n, n = 0...999).
- Do not use special characters.
- Do not use capital letters.

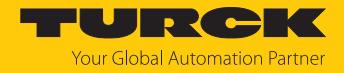

## 7.2.3 FSU – Fast Start-Up (prioritized startup)

FSU enables a PLC to build up connections to PROFINET nodes in less than 500 ms after switching-on the network power supply (V1). The fast start-up is necessary for fast tool changing applications at robot arms for example in the automobile industry.

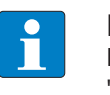

NOTE

For the correct cabling in FSU applications please observe the note in the chapter "Connecting the Device to Ethernet" [> 26].

# Fast Start Up (FSU) TBEN

The TBEN-L...-8IOL supports the prioritized start-up (FSU). After FSU has been completed, only the process data for the digital I/O channels (pin 2) of C0...C7 are available. IO-Link communication is set up according to the IO-Link standard mechanisms.

## Activating FSU

In order to enable FSU, the fieldbus nodes have to be configured respectively, for example in TIA-Portal (Siemens).

Auto negotiation:

deactivated

Transmission medium/duplex: Set to a fixed value

- During configuration, please observe that the neighboring devices do also support FSU and that the settings for the ports of neighboring devices are identical.
- Set "Transmission rate/duplex" to a fix value.
- Deactivate auto-negotiation

|                                                              |                                                   |        |                             |                 |           | a lop                   | ology view          | Network view | Device view |  |
|--------------------------------------------------------------|---------------------------------------------------|--------|-----------------------------|-----------------|-----------|-------------------------|---------------------|--------------|-------------|--|
| De                                                           | vice overview                                     |        |                             |                 |           |                         |                     |              |             |  |
| - Y                                                          | Module                                            |        | Rack                        | Slot            | l address | Q address               | Туре                | Article no.  | Firmware    |  |
|                                                              | <ul> <li>turck-tben-l4-8iola</li> </ul>           | 3      | 0                           | 0               |           |                         | TBEN-L4-8IOLA       | 100028459    | SWV 1.7     |  |
|                                                              | PN-IO                                             |        | 0                           | 0 X1            |           |                         | turck-tben-l4-8iola |              |             |  |
| 4                                                            | Basic_1                                           |        | 0                           | Basic           | 3942      | 56                      | Basic               |              |             |  |
| 1                                                            | Li1000P0-Q25L (0                                  | DI)_1  | 0                           | IO-Link Port 1  |           |                         | Li1000P0-Q25L (DI)  |              |             |  |
| -                                                            | B2N360-Q42_1                                      |        | 0                           | IO-Link Port 2  | 209212    |                         | B2N360-Q42          |              |             |  |
|                                                              | RU40U-M18E-LIU2                                   | PN8X2T | 0                           | IO-Link Port 3  | 213214    |                         | RU40U-M18E-LIU2     |              |             |  |
|                                                              | TBIL-M1-16DXP_1                                   |        | 0                           | IO-Link Port 4  | 215216    | 2930                    | TBIL-M1-16DXP       |              |             |  |
|                                                              | 4WRPEH10-3X_1                                     |        | 0                           | IO-Link Port 5  | 217219    | 3133                    | 4WRPEH10-3X         |              |             |  |
|                                                              |                                                   |        |                             |                 |           |                         |                     |              | >           |  |
| General     PROFINET interface [X1]     General     Activate |                                                   |        |                             |                 |           |                         |                     |              |             |  |
| Ethe<br>Adva                                                 | rnet addresses<br>nced options<br>terface options | I A    | ctivate th                  | is port for use |           |                         |                     |              |             |  |
| M                                                            | edia redundancy                                   | Conn   | ection                      |                 |           |                         |                     |              |             |  |
| ► Re                                                         | eal time settings                                 |        |                             |                 |           |                         |                     |              |             |  |
| ▼ Po                                                         | ort 1 [X1 P1 R]                                   |        | Transmission rate / duplex: |                 |           | TP 100 Mbps full duplex |                     |              |             |  |
| General                                                      |                                                   |        |                             |                 |           | Monitor                 |                     |              |             |  |
| Port interconnection                                         |                                                   |        | Enable autoregotiation      |                 |           |                         |                     |              |             |  |
| Port options                                                 |                                                   |        |                             |                 |           |                         |                     |              |             |  |
| Port 2 [X1 P2 R]                                             |                                                   |        |                             |                 |           |                         |                     |              |             |  |
|                                                              | Identification & Maintenance                      |        |                             |                 |           |                         |                     |              |             |  |

Fig. 34: TIA-Portal – port-settings for FSU

• Activate the prioritized start-up at the I/O device.

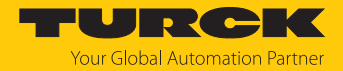

## 7.2.4 MRP (Media Redundancy Protocol)

The device supports MRP. MRP is a standardized protocol according to IEC 62439. It describes a mechanism for media redundancy in ring topologies. With MRP, a defective ring topology with up to 50 nodes is detected and reconfigured in the event of an error. With MRP a trouble-free switch-over is not possible.

A Media Redundancy Manager (MRM) checks the ring topology of a PROFINET network defined by the network configuration for functionality. All other network nodes are Media Redundancy Clients (MRC). In the error-free state, the MRM blocks normal network traffic on one of its ring ports, with the exception of the test telegrams. The physical ring structure thus becomes a line structure again at the logical level for normal network traffic. If a test telegram fails to appear, a network error has occurred. In this case, the MRM opens its blocked port and establishes a new functioning connection between all remaining devices in the form of a linear network topology.

The time between ring interruption and recovery of a redundant path is called reconfiguration time. For MRP, this is a maximum of 200 ms. Therefore, an application must be able to compensate for the 200 ms interruption. The reconfiguration time always depends on the Media Redundancy Manager (e.g. the PROFINET PLC) and the I/O cycle and watchdog times set here. For PROFINET, the response monitoring time must be selected accordingly > 200 ms.

It is not possible to use Fast Start-Up in an MRP network.

# 7.2.5 User data for acyclic services (IO-Link)

The acyclic data exchange is by using via Record Data CRs (Communication Relation). Via these Record Data CRs the reading and writing of the following services is realized:

- Writing of AR data (AR = Application Relation)
- Writing of configuration data
- Reading and writing of device data
- Reading of diagnostic data
- Reading of I/O data
- Reading of Identification Data Objects (I&M functions)

# Acyclic device user data

| Index          |                      | Name                  | Data type        | Access         | Comment                                     |
|----------------|----------------------|-----------------------|------------------|----------------|---------------------------------------------|
| Dec.           | Hex.                 |                       |                  |                |                                             |
| 1              | 0x01                 | Module<br>parameters  | WORD             | read/<br>write | Parameter data of the module (slot 0)       |
| 2              | 0x02                 | Module<br>designation | STRING           | read           | Designation assigned to the module (slot 0) |
| 3              | 0x03                 | Module revision       | STRING           | read           | Firmware revision of the module             |
| 4              | 0x04                 | Vendor ID             | WORD             | read           | Vendor ID for Turck                         |
| 5              | 0x05                 | Module name           | STRING           | read           | The device name assigned to the module      |
| 6              | 0x06                 | Module type           | STRING           | read           | Device type of the module                   |
| 7              | 0x07                 | Device ID             | WORD             | read           | Device ID of the module                     |
| 823            | 0x08<br>0x17         | reserved              | -                | -              | -                                           |
| 24             | 0x18                 | Module<br>diagnostics | WORD             | read           | Diagnostic data of the module (slot 0).     |
| 2531           | 0x19<br>0x1F         | reserved              | -                | -              | -                                           |
| 32             | 0x20                 | Input list            | ARRAY of<br>BYTE | read           | List of all module input channels           |
| 33             | 0x21                 | Output list           | ARRAY of<br>BYTE | read           | List of all module output chan-<br>nels     |
| 34             | 0x22                 | Diag. list            | ARRAY of<br>BYTE | read           | List of all I/O-channel dia-<br>gnostics    |
| 35             | 0x23                 | Parameter list        | ARRAY of<br>BYTE | read           | List of all I/O-channel paramet-<br>ers     |
| 36<br>28671    | 0x24<br>0x6FFF       | reserved              | -                | -              | -                                           |
| 28672          | 0x7000               | Module<br>parameters  | WORD             | read/<br>write | Activate fieldbus protocol                  |
| 28673<br>45039 | 0x7001<br><br>0xAFEF | reserved              | -                | -              | -                                           |
| 45040          | 0xAFF0               | I&M0-functions        |                  | read           | Identification & Maintaining                |
| 45041          | 0xAFF1               | I&M1-functions        | STRING[54]       | read/<br>write | I&M Tag function and location               |

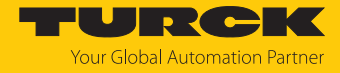

| Index          |                      | Name                        | Data type  | Access         | Comment               |
|----------------|----------------------|-----------------------------|------------|----------------|-----------------------|
| 45042          | 0xAFF2               | I&M2-functions              | STRING[16] | read/<br>write | I&M Installation Date |
| 45043          | 0xAFF3               | I&M3-functions              | STRING[54] | read/<br>write | I&M Description Text  |
| 45044          | 0xAFF4               | I&M4-functions              | STRING[54] | read/<br>write | I&M Signature         |
| 45045<br>45055 | 0xAFF5<br><br>0xAFFF | I&M5 to I&M15-<br>functions |            | -              | Not supported         |

# Acyclic I/O channel user data

| Index |              | Name                 | Data type          | Access         | Comment                                      |
|-------|--------------|----------------------|--------------------|----------------|----------------------------------------------|
| Dec.  | Hex.         |                      |                    |                |                                              |
| 1     | 0x01         | Module<br>parameters | specific           | read/<br>write | Parameters of the module                     |
| 2     | 0x02         | Module type          | ENUM<br>UINT8      | read           | Contains the module type                     |
| 3     | 0x03         | Module version       | UINT8              | read           | Firmware version of I/O channels             |
| 4     | 0x04         | Module ID            | DWORD              | read           | Module ID of the I/O                         |
| 59    | 0x05<br>0x09 | reserved             | -                  | -              | -                                            |
| 10    | 0x0A         | Controller version   | UINT8<br>array [8] | read           |                                              |
| 1118  | 0x0B<br>0x12 | reserved             | -                  | -              | -                                            |
| 19    | 0x13         | Input data           | specific           | read           | Input data of the respective<br>I/O-channel  |
| 2022  | 0x14<br>0x16 | reserved             | -                  | -              | -                                            |
| 23    | 0x17         | Output data          | specific           | read/<br>write | Output data of the respective<br>I/O-channel |
|       |              | reserved             | -                  | -              | -                                            |

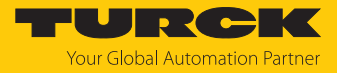

| Index<br>Dec. | Hex. | Name  | Data type | Access         | Comment                                 |
|---------------|------|-------|-----------|----------------|-----------------------------------------|
| 247           | 0xF7 | CAP 1 | Record    | read/<br>write | Client access point for class 1 masters |
| 248           | 0xF8 | CAP 2 | Record    | read/<br>write | _                                       |
| 249           | 0xF9 | CAP 3 | Record    | read/<br>write | _                                       |
| 250           | 0xFA | CAP 4 | Record    | read/<br>write |                                         |
| 251           | 0xFB | CAP 5 | Record    | read/<br>write | -                                       |
| 252           | 0xFC | CAP 6 | Record    | read/<br>write | -                                       |
| 253           | 0xFD | CAP 7 | Record    | read/<br>write | -                                       |
| 254           | 0xFE | CAP 8 | Record    | read/<br>write | -                                       |
| 255           | 0xFF | CAP 9 | Record    | read/<br>write | Client access point for class 2 masters |

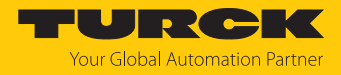

# 7.2.6 The IO-Link function block IOL\_CALL

The IO-Link function block IOL\_CALL is specified in the IO-Link specification "IO-Link Integration Part 1- Technical Specification for PROFIBUS and PROFINET".

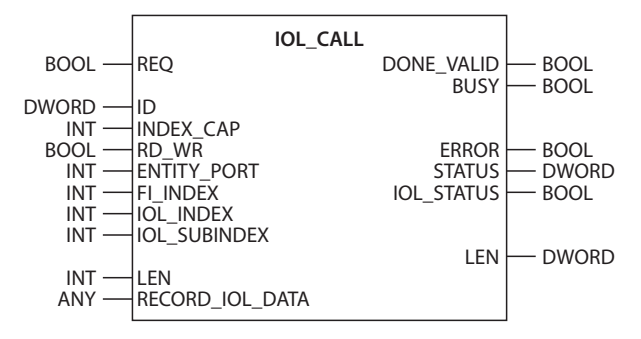

Fig. 35: IOL\_CALL in accordance with IO-Link specification

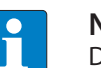

# NOTE

Depending on the controller manufacturer, the function blocks may deviate from the specification, e.g. in the representation and use of the variables used (example: Siemens function block IO\_Link\_Device for TIA Portal). For more information, refer to the documentation of the respective controller manufacturer.

# Function block IOL\_CALL – input variables

The following description of the function block variables is partially taken from the IO-Link specification.

| Name in accordance with<br>IO-Link specification | Data type | Meaning                                                                                                    |
|--------------------------------------------------|-----------|----------------------------------------------------------------------------------------------------|
| REQ                                              | BOOL      | $0 \rightarrow 1 \rightarrow 0$ : Send command                                                                                                    |
| ID                                               | DWORD     | <ul> <li>Address of the IO-Link master module</li> <li>Siemens CPU 300, 400 (PROFIBUS/PROFINET):</li> <li>Start address of the input data of the</li> <li>IO-Link master module</li> <li>3S CODESYS: Slot number of the IO-Link master</li> <li>Siemens CPU 1200, 1500 (PROFIBUS/<br/>PROFINET):</li> <li>Hardware identifier of the IO-Link master module</li> <li>Siemens CPU 300, 400 (PROFIBUS/PROFINET):</li> <li>Start address of the input data of the IO-Link<br/>master module</li> </ul> |
| ITFMODULE                                        | DWORD     | Device name of the IO-Link master                                                                                                    |
| INDEX_CAP                                        | INT       | Function block instance: 247254, 255                                                                                                    |
| RD_WR                                            | BOOL      | 0: Write access<br>1: Write access                                                                                                    |
| ENTITY_PORT                                      | INT       | Address of the IO-Link port to be accessed.                                                                                                    |
| FI_INDEX                                         | INT       | Constant value (65098): Defines the access as IO-<br>Link function block IOL_CALL                                                                                                    |
| IOL_INDEX                                        | INT       | Number of the IO-Link index which has to be read or written                                                                                                    |
| IOL_SUBINDEX                                     | INT       | Number of the IO-Link sub index which has to be read or written                                                                                                    |

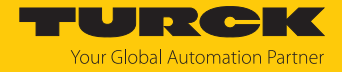

| Name in accordance with<br>IO-Link specification | Data type | Meaning                                               |
|--------------------------------------------------|-----------|-------------------------------------------------------|
| LEN                                              | INT       | Length of the data to be read or written              |
| RECORD_IOL_DATA                                  |           | Source or destination for the data to be read/written |

Function block IOL\_CALL: output variables

The following description of the function block variables is partially taken from the IO-Link specification.

| Name in accordance with<br>IO-Link specification | Data<br>type | Meaning                                                                                              |
|--------------------------------------------------|--------------|----------------------------------------------------------------------------------------------------|
| DONE_VALID                                       | BOOL         | 0: Command was not executed.<br>1: Command was executed.                                             |
| BUSY                                             | BOOL         | 0: Command is currently not executed.<br>1: Command is currently executed.                           |
| ERROR                                            | BOOL         | 0: No error present<br>1: Error while reading or writing.                                            |
| STATUS                                           | DWORD        | Communication error status: status of the acyclic communication [> 45]                               |
| IOL_STATUS                                       | DWORD        | IO-Link error message: Error in the communication<br>between IO-Link master ad IO-Link device [> 46] |
| LEN                                              | INT          | Length of the read data                                                                              |

# IOL\_CALL – communication error status

The status of the acyclic communication contains 4 byte and is structured as follows:

| Byte 3                                                         |                                    | Byte 2                                                                  | Byte 1                                              | Byte 0                                                   |  |  |
|----------------------------------------------------------------|------------------------------------|-------------------------------------------------------------------------|-----------------------------------------------------|----------------------------------------------------------|--|--|
| Manufacturer specific<br>identifier (not always<br>applicable) |                                    | 0×80<br>Specifies the error as<br>an error of acyclic<br>communication. | Error code/<br>status code                          | Vendor specific<br>identifier (not always<br>applicable) |  |  |
| Status Code                                                    | Name                               | 2                                                                       | Meaning                                             |                                                          |  |  |
| 0xFF000000                                                     | TIME                               | OUT                                                                     | Internal error in the co                            | ommunication with the                                    |  |  |
| 0x00FFF00                                                      | INVA                               | LID_HANDLE                                                              | module                                              |                                                          |  |  |
| 0x00FFFE00                                                     | HANDLE_OUT_OF_<br>BUFFERS          |                                                                         | _                                                   |                                                          |  |  |
| 0x00FFFD00                                                     | HANDLE_DESTINATION_<br>UNAVAILABLE |                                                                         | _                                                   |                                                          |  |  |
| 0x00FFFC00                                                     | HAN                                | DLE_UNKNOWN                                                             | _                                                   |                                                          |  |  |
| 0x00FFFB00                                                     | HANDLE_METHOD_<br>INVALID          |                                                                         |                                                     |                                                          |  |  |
| 0xXX80A0XX                                                     | MAS                                | TER_READ_ERROR                                                          | Error while reading                                 |                                                          |  |  |
| 0xXX80A1XX                                                     | MASTER_WRITE_ERROR                 |                                                                         | Error while writing                                 |                                                          |  |  |
| 0xXX80A2XX                                                     | MASTER_MODULE_<br>FAILURE          |                                                                         | Failure of the IO-Link master, bus failure possible |                                                          |  |  |
| 0xXX80A6XX                                                     | MAS                                | TER_NO_DATA                                                             | No data received                                    |                                                          |  |  |
| 0xXX80A7XX                                                     | MAS                                | TER_BUSY                                                                | IO-Link master busy                                 |                                                          |  |  |

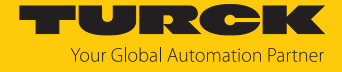

| Status Code | Name                             | Meaning                                                                                 |
|-------------|----------------------------------|-----------------------------------------------------------------------------------------|
| 0xXX80A9XX  | MASTER_FEATURE_NOT_<br>SUPPORTED | Function not supported by IO-Link master.                                               |
| 0xXX80AAXX  | MASTER_RESOURCE_<br>UNAVAILABLE  | IO-Link master not available.                                                           |
| 0xXX80B0XX  | ACCESS_INVALID_INDEX             | Index invalid, wrong<br>INDEX_CAP used                                                  |
| 0xXX80B1XX  | ACCESS_WRITE_<br>LENGTH_ERROR    | Length of data to be written can not be handled from the module, wrong module accessed. |
| 0xXX80B2XX  | ACCESS_INVALID_<br>DESTINATION   | Wrong slot accessed                                                                     |
| 0xXX80B03XX | ACCESS_TYPE_CONFLICT             | IOL_CALL invalid                                                                        |
| 0xXX80B5XX  | ACCESS_INVALID_INDEX             | Error in IOL_CALL sequence                                                              |
| 0xXX80B6XX  | ACCESS_DENIED                    | IOL-Link master module refuses the access.                                              |
| 0xXX80C2XX  | RESOURCE_BUSY                    | The IO-Link master module is busy or is                                                 |
| 0xXX80C3XX  | RESOURCE_UNAVAILABLE             | waiting for an answer of the connected IO-Link device.                                  |
| 0xXX8901XX  | INPUT_LEN_TOO_SHORT              | The index to be read contains more data than defined in the input variable "LEN".       |

# IOL\_CALL - IOL\_STATUS

The IOL\_STATUS consists of 2 byte Error Code (IOL\_M Error\_Codes, according to "IO-Link Integration Part 1- Technical Specification for PROFIBUS and PROFINET") and 2 byte Error Type (according to "IO-Link Interface and System").

| Byte 3              |                                                                                                    | Byte 2           |                                              | Byte 1                                                                                                    | Byte 0               |  |  |  |  |  |
|---------------------|----------------------------------------------------------------------------------------------------|------------------|----------------------------------------------|----------------------------------------------------------------------------------------------------|----------------------|--|--|--|--|--|
| IOL_M-Erro          | or-Code                                                                                                    |                  | IOL-Error Type                               |                                                                                                    |                      |  |  |  |  |  |
| IOL_M<br>Error Code | Designations specifications and the second second s | on acc. to<br>on | Meaning                                      |                                                                                                    |                      |  |  |  |  |  |
| 0x0000              | No error                                                                                                    |                  | No erro                                      | or                                                                                                    |                      |  |  |  |  |  |
| 0x7000              | IOL_CALL                                                                                                    | Conflict         | Unexp                                        | ected write-request, r                                                                                                    | ead request expected |  |  |  |  |  |
| 0x7001              | Wrong IOI                                                                                                    | CALL             | Decod                                        | ing error                                                                                                    |                      |  |  |  |  |  |
| 0x7002              | Port block                                                                                                    | ed               | The ac                                       | cessed port is occupie                                                                                                    | ed by another task   |  |  |  |  |  |
|                     | reserved                                                                                                    |                  |                                              |                                                                                                    |                      |  |  |  |  |  |
| 0x8000              | Timeout                                                                                                    |                  | Timeout, IOL master or IOL device port busy  |                                                                                                    |                      |  |  |  |  |  |
| 0x8001              | Wrong inc                                                                                                    | lex              | Error: IOL index < 32767 or > 65535 selected |                                                                                                    |                      |  |  |  |  |  |
| 0x8002              | Wrong po                                                                                                    | rt address       | Port address not available                   |                                                                                                    |                      |  |  |  |  |  |
| 0x8003              | Wrong po                                                                                                    | rt function      | Port function not available                  |                                                                                                    |                      |  |  |  |  |  |
| •••                 | reserved                                                                                                    |                  |                                              |                                                                                                    |                      |  |  |  |  |  |
|                     |                                                                                                    |                  |                                              |                                                                                                    |                      |  |  |  |  |  |
| IOL<br>Error Type   | Designation specification                                                                                                    | acc. to          | Meanin                                       | Ig                                                                                                    |                      |  |  |  |  |  |
| 0x1000              | ) COM_ERR                                                                                                    |                  |                                              | Communication error<br>Possible source: the addressed port is parameterized<br>as digital input DI and is not in IO-Link mode |                      |  |  |  |  |  |
| 0x1100              | I_SERVICE_T                                                                                                    | IMEOUT           | Timeou<br>in time                            | imeout in communication, device does not respond                                                                              |                      |  |  |  |  |  |

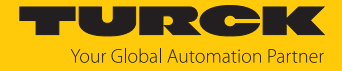

| IOL<br>Error Type | Designation acc. to specification | Meaning                                                                                                    |
|-------------------|-----------------------------------|----------------------------------------------------------------------------------------------------|
| 0x5600            | M_ISDU_CHECKSUM                   | Master reports checksum error, access to device not possible                                                                          |
| 0x5700            | M_ISDU_ILLEGAL                    | Device can not respond to master request                                                                                              |
| 0x8000            | APP_DEV                           | Application error in the device                                                                                                    |
| 0x8011            | IDX_NOTAVAIL                      | Index not available                                                                                                    |
| 0x8012            | SUBIDX_NOTAVAIL                   | Sub-Index not available                                                                                                    |
| 0x8020            | SERV_NOTAVAIL                     | The service is temporarily not available.                                                                                             |
| 0x8021            | SERV_NOTAVAIL_<br>LOCCTRL         | Service temporarily not available, device is busy<br>(e. g. teaching or parameterization of the device via<br>the master active)      |
| 0x8022            | SERV_NOTAVAIL_<br>DEVCTRL         | Service temporarily not available, device is busy<br>(e. g. teaching or parameterization of the device via<br>DTM or PLC etc. active) |
| 0x8023            | IDX_NOT_WRITEABLE                 | Access denied, index cannot be written                                                                                                |
| 0x8030            | PAR_VALOUTOFRNG                   | Parameter value out of the valid range                                                                                                |
| 0x8031            | PAR_VALGTLIM                      | Parameter value above upper limit                                                                                                    |
| 0x8032            | PAR_VALLTLIM                      | Parameter value value below the lower limit                                                                                           |
| 0x8033            | VAL_LENOVRRUN                     | Length of data to be written does not match the                                                                                       |
| 0x8034            | VAL_LENUNDRUN                     | length defined for this parameter                                                                                                    |
| 0x8035            | FUNC_NOTAVAIL                     | Function not available in the device                                                                                                  |
| 0x8036            | FUNC_UNAVAILTEMP                  | Function not available in the device                                                                                                  |
| 0x8040            | PARA_SETINVALID                   | Invalid parameter: Parameters not consistent with other parameters in the device.                                                     |
| 0x8041            | PARA_SETINCONSIST                 | Inconsistent parameters                                                                                                    |
| 0x8082            | APP_DEVNOTRDY                     | Application not ready, device busy                                                                                                    |
| 0x8100            | UNSPECIFIC                        | Vendor specific, according to device documentation                                                                                    |
| 0x8101<br>0x8FFF  | VENDOR_SPECIFIC                   |                                                                                                    |

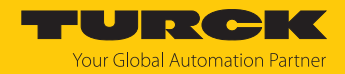

# 7.3 Connecting the devices to a PROFINET controller with TIA Portal

The following example describes the connection of the devices to a Siemens PLC in PROFINET by means of the programming software SIMATIC STEP7 Professional V15 (TIA-Portal).

# Used hardware

The following hardware components are used in this example:

- Siemens PLC S7-1500
- IO-Link master TBEN-L...-8IOL with the following configuration:
  - Port 1: Turck temperature sensor, TS700-..., IO-Link V1.1
  - Port 2: Channel used as DI
  - Port 3: Turck linear position sensor, Li100P0-Q25LM0-..., IO-Link V1.0
  - Port 4: Channel used as DI
  - Port 5: Channel used as DI
  - Port 6: Turck IO-Link hub: TBIL-M1-16DXP, IO-Link V1.1
  - Port 7: Turck ultra sonic sensor, RU130U-M18E-..., IO-Link V1.1
  - Port 8: Turck ultra sonic sensor, B2N360-Q42-..., IO-Link V1.1

#### Used Software

The following software tools are used in this example:

- SIMATIC STEP7 Professional V15 (TIA-Portal)
- GSDML file for TBEN-L...-8IOL (can be downloaded for free as ZIP archive "TBEN-L\_PROFINET.zip" under www.turck.com)

#### Prerequisites

- The software is started.
- A new project has been created.
- The controller has been added to the project.

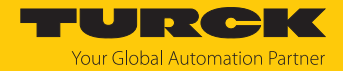

# 7.3.1 Installing the GSDML-file

The GSDML file is available for free at www.turck.com.

- ► Adding the GSDML file: Click **Options** → **Manage general station description files (GSD)**.
- ▶ Installing the GSDML file: Define the source path for the GSDML-file and click Install.
- ⇒ The device is added to the hardware catalog.

| Manage general station description files            |         |              |                | × |
|-----------------------------------------------------|---------|--------------|----------------|---|
| Installed GSDs GSDs in the project                  |         |              |                |   |
| Source path: C:\Users\\Downloads\TBEN-L_PROFINET    |         |              |                |   |
| Content of imported path                            |         |              |                |   |
| File                                                | Version | Language     | Status         |   |
| GSDML-V2.35-Turck-TBEN_L45N-20190301-010500.xml     | V2.35   | English, Ger | Not yet instal | ~ |
| GSDML-V2.35-Turck-TBEN_L45P-20190301-010500.xml     | V2.35   | English, Ger | Not yet instal |   |
| GSDML-V2.35-Turck-TBEN_L45_8IOL-20190228-010709.xml | V2.35   | English, Ger | Not yet instal |   |
|                                                     |         |              |                |   |
|                                                     |         |              |                |   |
|                                                     |         |              |                |   |
|                                                     |         |              |                | ≡ |
|                                                     |         |              |                |   |
|                                                     |         |              |                |   |
|                                                     |         |              |                | ~ |
|                                                     |         |              | >              |   |
|                                                     | Delet   | e Insta      | I Cance        |   |

Fig. 36: TIA Portal: Installing the GSDML-file

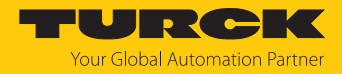

# 7.3.2 Connecting the devices to the PLC

- Select the device from the Hardware catalog and drag it into the Device & networks editor.
- Connect the devices to the PLC in the **Devices & networks** editor.

| <u>P</u> roject <u>E</u> dit <u>V</u> iew <u>Insert</u> <u>O</u> nline O | otio <u>n</u> s <u>T</u> ools <u>W</u> indow <u>H</u> elp                                                                                                    | Totally Integrated Automation |
|--------------------------------------------------------------------------|----------------------------------------------------------------------------------------------------|-------------------------------|
| 📑 📑 🔚 Save project 🛛 📇 💥 🛅 🗎                                             | 🗙 🏷 🛨 🖶 🛄 🌆 🛄 🕼 🚆 🙀 💋 Go online 🖉 Go offline  🋔 🔢 📲 🗶 🚽 🔄 💷 <earch in="" project=""> 🖓</earch>                                                                                                    | PORTAL                        |
| Project tree 🔲 🖣                                                         | TBEN-8IOL_TIA_V15 → Devices & networks                                                                                                    | Hardware catalog 📑 🔳 🕨        |
| Devices                                                                  | 😴 Topology view 🛛 🛔 Network view 🔢 Device view                                                                                                    | Options                       |
|                                                                          | 🕞 Network 🔡 Connections HM connection 🔽 📅 🗮 🖽 🔲 💽 🛨                                                                                                    | 5                             |
| ž l                                                                      |                                                                                                    | H Catalog                     |
| The TBEN-BIOL TIA V15                                                    | + to system. PLC_T.Phon NET To System (100)                                                                                                    |                               |
| Add new device                                                           |                                                                                                    |                               |
| 😤 🚠 Devices & networks                                                   | PLC_1 turck-tben-I5-8                                                                                                    | Filter Profile: <all></all>   |
| PLC_1 [CPU 1511-1 PN]                                                    | CPU 1511-1 PN TEEN-L5-8IOL                                                                                                    | Controllers                   |
| 👌 🕨 🔚 Ungrouped devices                                                  | PLC_1                                                                                                    | ▶ 🛅 HMI                       |
| Security settings                                                        |                                                                                                    | C systems                     |
| Common data                                                              | PLC 1. PROFINET IO-Syste                                                                                                    | Drives & starters             |
| Documentation settings                                                   |                                                                                                    | Network components            |
| Languages & resources                                                    |                                                                                                    | Detecting & Monitoring        |
| ▼ 🙀 Online access                                                        | → dau                                                                                                    | Bewer supply and distribution |
| Display/hide interfaces                                                  |                                                                                                    | Field devices                 |
| COM (KS252/PPI multi-mast Kar                                            |                                                                                                    | ✓ Other field devices         |
| Indate accessible device                                                 |                                                                                                    | Additional Ethernet devices   |
| Display more information                                                 |                                                                                                    | PROFINET IO                   |
| PANGP Virtual Ethernet Ada                                               |                                                                                                    | Drives                        |
| Realtek USB GbE Family Con.                                              |                                                                                                    | Encoders                      |
| 🝷 🛅 Broadcom 802.11n Netw 👼                                              |                                                                                                    | Gateway 🗧                     |
| Pupdate accessible device                                                |                                                                                                    | ▼ 10                          |
| P Display more information                                               | < III > 100% The second second | Turck                         |
| 🕨 🕨 Microsoft Wi-Fi Direct Virtua                                        | @ Proparties 11 Info 9. Diagnostics                                                                                                    | Turck                         |
| 🕨 🕨 🛄 Microsoft Wi-Fi Direct Virtua 🐻                                    |                                                                                                    | TBEN-L                        |
| 🔻 🛄 PC internal [Local] 👼                                                | General Cross-references Compile                                                                                                    | TBEN-L4-8IOL                  |
| Pupdate accessible device                                                | Show all messages                                                                                                    | I BEN-LS-BIOL                 |
| Display more information                                                 |                                                                                                    | I IBEN-S                      |
|                                                                          | 1 Message Go to ? Date Time                                                                                                    |                               |
| Card Basdes(UCB memory)                                                  |                                                                                                    |                               |
| Card Readenoss memory                                                    |                                                                                                    |                               |
|                                                                          |                                                                                                    |                               |
|                                                                          |                                                                                                    |                               |
|                                                                          |                                                                                                    |                               |
|                                                                          |                                                                                                    |                               |
| < III >                                                                  |                                                                                                    |                               |
| ✓ Details view                                                           |                                                                                                    |                               |
|                                                                          |                                                                                                    |                               |
|                                                                          | ۲                                                                                                    | > Information                 |
| 4 Dortal view 🖼 Overview                                                 | A Devices & ne U Online & dia                                                                                                    |                               |
|                                                                          | In Dentes and                                                                                                    |                               |

Fig. 37: Connecting the device to the PLC

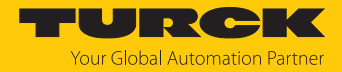

# 7.3.3 Assigning the PROFINET device name

- ► Select Online access → Online & diagnostics.
- Functions  $\rightarrow$  Assign PROFINET device name.
- Assign the desired PROFINET device name with **Assign name**.

| Project Edit View Insert Onlin  The series of the series of the series o | ne Optio <u>n</u> s<br>E E X N                   | Tools Window                                 |         | 🛛 🙀 🚿 Go online    | 🖉 Go offline   🏭                                                                                                    | ×             | = •                       | Totally Integrated Au          | tomation<br>PORTA | L      |
|----------------------------------------------------------------------------------------------------|--------------------------------------------------|----------------------------------------------|---------|--------------------|----------------------------------------------------------------------------------------------------|---------------|---------------------------|--------------------------------|-------------------|--------|
| Project tree 🔲 🖣                                                                                                    | ss 🕨 Rea                                         | ltek USB GbE Fa                              | amily C | ontroller 🕨 turck- | tben-I5-8iol [192.1                                                                                                    | 68.1.2] 🕨     | turck-tben-I5-8iol [192.1 | 68.1.2] [192.168.1.2]          | _ <b>=</b> = ×    | 1      |
| Devices                                                                                                    |                                                  |                                              |         |                    |                                                                                                    |               |                           |                                |                   | 8      |
|                                                                                                    | <ul> <li>Diagnostics</li> <li>General</li> </ul> | 5                                            | 4       | Assign PROFINET de | vice name                                                                                                    |               |                           |                                | ^                 | Online |
| ▼ TBEN-BIOL_TIA_V15                                                                                                    | Diagnos<br>Channel<br>PROFINE                    | tic status<br>diagnostics<br>Tinterface [X1] |         |                    | Configured P                                                                                                    | ROFINET de    | vice                      |                                |                   | tools  |
| 2 • 1 PLC_1 [CPU 1511-1                                                                                                    | <ul> <li>Functions</li> </ul>                    |                                              |         |                    | PROFINET                                                                                                    | vice name:    | turck-tben-I5-8iol        |                                |                   |        |
| Image: Security settings                                                                                                    | Assign I<br>Assign P                             | Paddress<br>ROFINET device na.               |         |                    | 1                                                                                                    | Device type:  | TBEN-L5-8IOL              |                                |                   | Tasks  |
| 🕨 🙀 Common data                                                                                                    | Reset to                                         | factory settings                             |         |                    |                                                                                                    |               |                           |                                |                   |        |
| <ul> <li>Documentation setti</li> </ul>                                                                                                    |                                                  |                                              | - 11    |                    |                                                                                                    |               |                           |                                |                   |        |
| Languages & resour                                                                                                    |                                                  |                                              | - 11    |                    |                                                                                                    |               |                           |                                |                   | E      |
| <ul> <li>Online access</li> </ul>                                                                                                    |                                                  |                                              | - 11    |                    |                                                                                                    |               |                           |                                |                   | Ta     |
| T Display/hide interfac                                                                                                    |                                                  |                                              |         |                    | Dovice filter                                                                                                    |               |                           |                                |                   | ries   |
| COM [RS232/PPI mul                                                                                                    |                                                  |                                              |         |                    | Device filter                                                                                                    |               |                           |                                |                   |        |
| Intel(R) Ethernet Con                                                                                                    |                                                  |                                              | 4       |                    | Only sh                                                                                                    | ow devices of | the same type             |                                |                   |        |
| PANGP Virtual Ether                                                                                                    |                                                  |                                              |         |                    | Onlysh                                                                                                    | ow devices wi | th bad parameter settings |                                |                   |        |
| Realter USB GDE Fa Row                                                                                                    |                                                  |                                              | -       |                    |                                                                                                    |               |                           |                                |                   |        |
| Display more inf                                                                                                    |                                                  |                                              |         |                    |                                                                                                    | ow devices wi | thout names               |                                |                   |        |
| Display Hole Him.                                                                                                    |                                                  |                                              |         | Accessible de      | vices in the network:                                                                                                    |               |                           |                                |                   |        |
| ▼ T turck-tben-15-8io                                                                                                    |                                                  |                                              |         | IP address         | MAC address                                                                                                    | Device        | PROFINET device name      | Status                         |                   |        |
| V. Online & diag                                                                                                    |                                                  |                                              |         |                    |                                                                                                    |               |                           |                                |                   |        |
| 🕨 🧾 Broadcom 802.11n 👼                                                                                                    |                                                  |                                              | _       |                    |                                                                                                    |               |                           |                                |                   |        |
| 🕨 🕒 Microsoft Wi-Fi Dire 💹                                                                                                    |                                                  |                                              |         |                    |                                                                                                    |               |                           |                                |                   |        |
| 🕨 🕒 Microsoft Wi-Fi Dire                                                                                                    |                                                  |                                              | - 11    |                    |                                                                                                    |               |                           |                                |                   |        |
| 🕨 🕨 🗎 PC internal [Local]                                                                                                    |                                                  |                                              | _       |                    |                                                                                                    |               |                           |                                |                   |        |
| 🕨 🕨 🚺 USB [S7USB]                                                                                                    |                                                  |                                              | - 11    |                    |                                                                                                    |               |                           |                                |                   |        |
| 🕨 🗋 TeleService [Automa                                                                                                    |                                                  |                                              | - 11    | <                  |                                                                                                    |               |                           |                                | >                 |        |
| Card Reader/USB memory                                                                                                    |                                                  |                                              | - 11    |                    |                                                                                                    |               | flashes Upo               | date list Assign               | name              |        |
| < III >                                                                                                    |                                                  |                                              |         |                    |                                                                                                    | _             |                           |                                | ~                 | 1      |
| ✓ Details view                                                                                                    | <                                                |                                              | > <     |                    | III.                                                                                                    |               |                           |                                | >                 |        |
|                                                                                                    |                                                  |                                              |         |                    |                                                                                                    |               | 🔍 Properties 🚺 I          | nfo 🗓 Diagnostics              |                   |        |
|                                                                                                    | General                                          | Cross-refere                                 | nces    | Compile            |                                                                                                    |               |                           |                                |                   | 1      |
| 4 Destal view 🖽 🗰 Or                                                                                                    | (enview                                          | Bavices & pe                                 |         | aline & dia        | aline & dia 🛛 义 Se                                                                                                    | tings         | S Coursia                 |                                |                   |        |
| Portal View                                                                                                    | erview [                                         | 100 Devices a rie                            | 0       |                    | service of the service of the servic | ungs          | Scannin 🖂                 | g for devices completed for in | t                 |        |

Fig. 38: TIA-Portal: Assigning the PROFINET device name

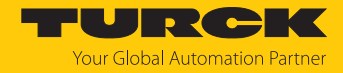

# 7.3.4 Setting the IP address in TIA Portal

- Select **Device view**  $\rightarrow$  register **Properties**  $\rightarrow$  **Ethernet addresses**.
- Assign the desired IP address.

| Siemens - C:\Users\                                | christina.scheu      | er\Desktop\TBE                | N-8IOL_        | TIA_V15\TE         | EN-8IOL  | _TIA_\  | /15       |                |                          |                            |                | -            | - <b>- x</b> |
|----------------------------------------------------|----------------------|-------------------------------|----------------|--------------------|----------|---------|-----------|----------------|--------------------------|----------------------------|----------------|--------------|--------------|
| <u>P</u> roject <u>E</u> dit <u>V</u> iew <u>I</u> | nsert <u>O</u> nline | Optio <u>n</u> s <u>T</u> ool | s <u>W</u> ind | dow <u>H</u> elp   |          |         |           |                |                          | Totally Inter              | arated Autom   | ation        |              |
| 📑 📑 🔜 Save project                                 | 🎩 🗶 🗎 🕻              | 🗎 🗙 🔊 ± 🤆                     | ¥± -≣          | 5 <b>10 16 9</b>   | 🛛 🖪 🗯    | 📕 Go o  | nline 🖉 🤇 | Go offline     | 🔐 🖪 🖪 🗶 🗧                |                            | F              | ORT          | ۹L           |
| Project tree 🔳 🕨                                   | TBEN-8IOL            | _TIA_V15 → L                  | Ungrou         | ped device         | s 🕨 tur  | ck-tbe  | n-I5-8iol | TBEN-L5-       | 8IOL]                    |                            | _              | <b>a</b> = 2 | × <          |
| Devices                                            |                      |                               |                |                    |          |         |           |                | 📲 Topology view          | h Network view             | Device         | view         |              |
|                                                    | Devid                | e overview                    | 1              |                    |          |         |           |                |                          |                            |                |              | Ha           |
| it's                                               |                      | Madula                        |                |                    | a a la a | -let    | Laddrasa  | O address      | Ture                     | Article an                 | Firmana        | 6.           | dwa          |
| 💈 🔻 🛅 TBEN-8IOL_T                                  | DL_T Module          |                               |                |                    | ack   2  | า       | raduress  | Q address      | TRENJ 5-8IOI             | 6814017                    | SWV179         | Co           | , Fe         |
| 🚆 📑 Add new                                        | ≥ <b></b> ,          | ► PN-IO                       | 15 6101        |                    |          | 0 X1    |           |                | turck-then-15-8iol       | 0014017                    | 511 0 1.7.5    |              | <u> </u>     |
| 😤 🚠 Devices                                        | 9<br>                | Basic 1                       |                |                    | ) E      | Basic   | 03        | 01             | Basic                    |                            |                |              |              |
| j → 📴 PLC_1 [C                                     | e či                 | IN 1 WORD                     | 0_1            |                    |          | O-Lin   | 45        |                | IN 1 WORD                |                            |                |              | <u>ا</u> ۳   |
| 👌 🕨 🛄 Ungrou                                       |                      | DI_1                          |                | (                  | )        | O-Lin   |           |                | DI                       |                            |                |              |              |
| Security s                                         |                      | Li1000P0-                     | Q25L_1         |                    | )        | O-Lin   | 67        |                | Li1000P0-Q25L            |                            |                |              |              |
| Common                                             |                      | E7-Array E                    | amily 10-      | Link 1 (           | <b>)</b> | O-Lin   | 8 9       |                | EZ-Array Family IO-      |                            |                |              | ~ 일          |
| Docume                                             | <pre></pre>          |                               | _              |                    | _        | _       |           |                |                          |                            |                | 2            | - ne         |
| Online access                                      | turck-tben-          | 15-8iol [TBEN-I               | L5-8IOL        | .]                 |          |         |           |                | Rise Properties          | 🗓 Info 🔒 🗓 Diag            | nostics        |              | - t          |
| Card Reader/                                       | General              | IO tags                       | Syste          | em constai         | its      | Texts   |           |                |                          |                            |                |              | s            |
|                                                    | General              |                               |                | Education          |          | -       |           |                |                          |                            |                | [            | ^            |
|                                                    | ▼ PROFINET i         | nterface [X1]                 |                | Ethernet addresses |          |         |           |                |                          |                            |                |              | - 2          |
|                                                    | Genera               | l                             |                | Interfa            | e netwo  | orked v | with      |                |                          |                            |                |              | as           |
|                                                    | Etherne              | taddresses                    |                |                    |          |         | _         |                |                          |                            |                |              |              |
|                                                    | Advance              | ed options                    |                |                    |          |         | Subnet:   | PN/IE_1        |                          |                            |                | -            |              |
|                                                    | Identificati         | on & Maintenanc               | e              |                    |          |         |           | Add new subnet |                          |                            |                |              |              |
|                                                    | Hardware             | interrupts                    |                |                    |          |         |           |                |                          |                            |                |              | ibra         |
|                                                    | Module pa            | rameters                      |                | IP proto           | col      |         |           |                |                          |                            |                |              | rie          |
|                                                    |                      |                               | 4              |                    |          |         |           |                |                          |                            |                |              | S            |
|                                                    |                      |                               |                |                    |          |         | 6         | Set IP ad      | dress in the project     |                            |                |              |              |
|                                                    |                      |                               |                |                    |          |         |           | IP             | address: 192.16          | 8.1. <mark>210</mark>      |                |              |              |
|                                                    |                      |                               |                |                    |          |         |           | Subr           | net mask: 255 . 25       | 5.255.0                    |                |              |              |
|                                                    |                      |                               |                |                    |          |         |           | Synchror       | nize router settings wit | th IO controller           |                |              |              |
|                                                    | >                    |                               |                |                    |          |         |           | Use rout       | er                       |                            |                |              |              |
| ✓ Details view                                     | -                    |                               |                |                    |          |         |           | Router         | address: 0 0             | 0 0                        |                |              |              |
| betans new                                         | -                    |                               |                |                    |          |         | 0         | ) IP addres    | s is set directly at the | device                     |                |              |              |
|                                                    |                      |                               |                |                    |          |         | C         | , a duale.     | is seconcedy at the      |                            |                |              |              |
|                                                    |                      | 0                             | 1.4            | 10                 |          |         |           | _              |                          |                            |                |              | *            |
| Portal view                                        | Overvie              | ew 🚮 tu                       | irck-tber      | n-15               |          |         |           |                |                          | Project saved under C:\Use | rs\christina.s |              |              |

Fig. 39: TIA-Portal: Assigning the IP address

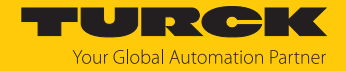

# 7.3.5 Configuring device functions

The TBEN-L...-8IOL appears as a modular device with twelve empty virtual slots. Slots 0 and **Basic** are pre-configured.

The function of the twelve empty slots is already defined in the GSDML file. The slots can only be used for a specific purpose.

| Slot         |       | Meaning                                                                                                    |  |  |  |  |  |  |
|--------------|-------|----------------------------------------------------------------------------------------------------|--|--|--|--|--|--|
| 0            |       | Main module tben-l8iol (Defaultname)<br>Parameterization of functions (protocol deactivation, etc.), which are valid<br>for the whole module. |  |  |  |  |  |  |
|              | XI    | Parameterization of PROFINET functions (MRP, etc.)                                                                                            |  |  |  |  |  |  |
|              | X1 P1 | Parameterization of the Ethernet port properties (topology, connection                                                                        |  |  |  |  |  |  |
|              | X1 P2 | ptions etc.).                                                                                                    |  |  |  |  |  |  |
| Basic        |       | Parameters/diagnostics for the DXP-channels of the device (DXP 1, 3, 5 and 7) and Data Valid Signal from the IO-Link ports.                   |  |  |  |  |  |  |
| IO-Link port | :18   | Configuration of the eight IO-Link ports                                                                                                    |  |  |  |  |  |  |
| Diagnostics  |       | Optional mapping of the diagnostics (IO-Link and DXP-diagnostics) into the master's process image.                                            |  |  |  |  |  |  |
| IO-Link Ever | nts   | Optional mapping of the IO-Link events into the master's process image.                                                                       |  |  |  |  |  |  |
| VAUX Control |       | Optional mapping of the VAUX diagnostics into the master's process image.                                                                     |  |  |  |  |  |  |
| Module stat  | us    | Optional mapping of the module status into the masters process image.                                                                         |  |  |  |  |  |  |

# Configuring the IO-Link ports (example)

| IO-Link port<br>(hardware) | Process data<br>length  | IO-Link device                            | GSDML entry                                                                                                  |
|----------------------------|-------------------------|-------------------------------------------|----------------------------------------------------------------------------------------------------|
| Port 1                     | 2 Byte IN               | Turck temperature sensor, TS700           | Port configuration generic:<br>IN 1 WORD                                                                     |
| Port 2                     | 1 Bit IN                | -                                         | DI                                                                                                    |
| Port 3                     | 2 Byte IN               | Turck linearity sensor,<br>LI100P0-Q25LM0 | Port configuration specific:<br>LI100P0-QU25L                                                                |
| Port 4                     | 2 Byte IN<br>2 byte OUT | Turck I/O hub,<br>TBIL-M1-16DXP           | Port configuration specific:<br>TBIL-M1-16DXP                                                                |
| Port 5                     | 1 Bit IN                | -                                         | DI                                                                                                    |
| Port 6                     | 1 Bit IN                | -                                         | DI                                                                                                    |
| Port 7                     | 1 Bit IN                | Turck ultrasonic<br>sensor,<br>RU40U-M18E | Port configuration specific:<br>RU40U-M18E-LIU2PN(DI)<br>The IO-Link port is configured as digital<br>input. |
| Port 8                     | 4 Byte IN               | Turck inclinometer,<br>B2N360-Q42         | Port configuration specific:<br>B2N360-Q42-E2LIUPN8X2                                                        |

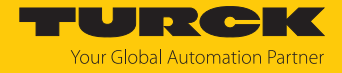

- Select Device view  $\rightarrow$  Device overview.
- Select functions as operation mode, diagnostics Diagnostics etc. from the hardware catalog and add them to the device slots via drag&drop.

| Project Edit View Ins                                                                                                    | Project Edit View Insert Online Options Tools Window Help<br>Totally Integrated Automation<br>PORTAL |                                        |         |                          |                                    |  |  |  |  |  |  |
|----------------------------------------------------------------------------------------------------|----------------------------------------------------------------------------------------------------|----------------------------------------|---------|--------------------------|------------------------------------|--|--|--|--|--|--|
| Project tree 🔳 🖣                                                                                                    | i ▶ Ungrou                                                                                           | ped devices 🕨 turck-tben-I5            | -8iol [ | [TBEN-L5-8IOL] 🔔 🖬 🖬 🗙   | Hardware catalog 🛛 🗊 🕅 🕨           |  |  |  |  |  |  |
| Devices                                                                                                    |                                                                                                    | 📲 Topology view 🛛 🛔 N                  | etwor   | k view                   | Options                            |  |  |  |  |  |  |
| ຼ 🖼 📃 🖻                                                                                                    | Device                                                                                               | overview                               |         |                          | Harc                               |  |  |  |  |  |  |
| Vork                                                                                                    |                                                                                                    | Module                                 | Rack    | Slot                     | ✔ Catalog                          |  |  |  |  |  |  |
| TBEN-SIOL_T                                                                                                    |                                                                                                    | <ul> <li>turck-tben-I5-8iol</li> </ul> | 0       | 0                        | <search></search>                  |  |  |  |  |  |  |
| Add new                                                                                                    |                                                                                                    | PN-IO                                  | 0       | 0 X1                     | Filter Profile: Alls T a           |  |  |  |  |  |  |
| Devices                                                                                                    |                                                                                                    | Basic_1                                | 0       | Basic                    | Port configuration specific        |  |  |  |  |  |  |
| O         Image: PLC_1 [C           Image: Second second se |                                                                                                    | IN 1 WORD_1                            | 0       | IO-Link Port 1           |                                    |  |  |  |  |  |  |
|                                                                                                    |                                                                                                    | DI_1                                   | 0       | IO-Link Port 2           | B2N360-042 (DI)                    |  |  |  |  |  |  |
| Security s                                                                                                    |                                                                                                    | Li1000P0-Q25L_1                        | 0       | IO-Link Port 3           |                                    |  |  |  |  |  |  |
| Unassig                                                                                                    | 3                                                                                                    | EZ-Array Family IO-Link_1              | 0       | IO-Link Port 4           |                                    |  |  |  |  |  |  |
| Common                                                                                                    | i i i i i i i i i i i i i i i i i i i                                                                | DI_3                                   | 0       | IO-Link Port 5 (Class B) | EZ-Array Family (O-Link            |  |  |  |  |  |  |
| Docume                                                                                                    | , ice                                                                                                | TBIL-M1-16DXP_1                        | 0       | IO-Link Port 6 (Class B) | EZ-Array Family IO-Link            |  |  |  |  |  |  |
| Languag                                                                                                    | 8                                                                                                    | RU130U-M18E-LIU2PN8X2T                 | 0       | IO-Link Port 7 (Class B) |                                    |  |  |  |  |  |  |
| Online access                                                                                                    |                                                                                                    | B2N360-Q42_1                           | 0       | IO-Link Port 8 (Class B) |                                    |  |  |  |  |  |  |
| Card Reader/                                                                                                    |                                                                                                    | Diagnostics_1                          | 0       | Diagnostics              |                                    |  |  |  |  |  |  |
|                                                                                                    |                                                                                                    | IO-Link Events_1                       | 0       | IO-Link Events           |                                    |  |  |  |  |  |  |
|                                                                                                    |                                                                                                    | VAUX control_1                         | 0       | VAUX control             |                                    |  |  |  |  |  |  |
|                                                                                                    |                                                                                                    | Module status_1                        | 0       | Module status            |                                    |  |  |  |  |  |  |
|                                                                                                    |                                                                                                    |                                        |         |                          |                                    |  |  |  |  |  |  |
|                                                                                                    |                                                                                                    |                                        |         |                          |                                    |  |  |  |  |  |  |
| ✓ Details view                                                                                                    |                                                                                                    |                                        |         |                          |                                    |  |  |  |  |  |  |
|                                                                                                    | <                                                                                                    |                                        | _       | 2                        |                                    |  |  |  |  |  |  |
|                                                                                                    |                                                                                                    | 🖳 Properties 🛛 🗓 Inf                   | o 追     | 🔋 Diagnostics 🔤 🗖 🗏 🔺    | > Information -                    |  |  |  |  |  |  |
| Portal view                                                                                                    | 🔛 Overview                                                                                           | turck-tben-I5                          |         | 🔝 < Projec               | t saved under C:\Users\christina.s |  |  |  |  |  |  |

Fig. 40: TIA-Portal: Configuring device slots

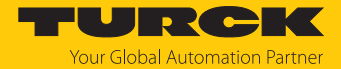

## Setting IO-Link port parameters

In generic port configuration, the ports of the IO-Link master can be operated in IO-Link mode with different configuration as well as in SIO mode (DI).

In specific port configuration, the IO-Link ports receive the parameters from the GSDML-file. Parameters like for example Operation mode, Data storage mode, Vendor- and Device ID cannot be changed.

- ► Select **Device view** → **Device overview**.
- Select the device to be parameterized.
- Click Properties  $\rightarrow$  General  $\rightarrow$  Module parameters.
- Set the device parameters.

| Project Edit View Insert Online Optio | ns <u>T</u> ools <u>W</u> i | ndow <u>H</u> elp                     | 🖌 Go online 🚿     | Co offline    | 9            |                            | п.                 | otally Integ    | rated Automation |  |
|---------------------------------------|-----------------------------|---------------------------------------|-------------------|---------------|--------------|----------------------------|--------------------|-----------------|------------------|--|
| Project tree                          | TBEN-8IOL                   | _TIA_V15 ▶ Ungro                      | ouped devices     | turck-tbe     | n-I5-8iol    | TBEN-L5-                   | 8IOL]              |                 |                  |  |
| Devices                               |                             |                                       |                   |               |              | P Topology                 | y view 🔒 Net       | work view       | Device view      |  |
|                                       | Devi                        | ce overview                           |                   |               |              |                            |                    |                 |                  |  |
|                                       | - <b>?</b>                  | Module                                | Rack              | Slot          | I address    | Q address                  | Туре               | Article no.     | Fir              |  |
| Add pew device                        |                             | <ul> <li>turck-tben-l5-8ic</li> </ul> | 0                 | 0             |              |                            | TBEN-L5-8IOL       | 6814017         | SW 🔨             |  |
| B Devices & networks                  |                             | PN-IO                                 | 0                 | 0 X1          |              |                            | turck-tben-I5-8iol |                 | =                |  |
| ■ PIC 1 [CPU 1511-1 PN]               |                             | Basic_1                               | 0                 | Basic         | 03           | 01                         | Basic              |                 |                  |  |
| Device configuration                  | ∎ <sup>1</sup> 2 <b>.</b>   | IN 1 WORD_1                           | 0                 | IO-Lin        | 67           |                            | IN 1 WORD          |                 |                  |  |
| Online & diagnostics                  | ă                           | DI_1                                  | 0                 | IO-Lin        |              |                            | DI                 |                 |                  |  |
| Program blocks                        |                             | LI100P0-Q25L_1                        | 0                 | IO-Lin        | 9495         |                            | Li100P0-Q25L       |                 |                  |  |
| Technology objects                    |                             | IBIL-MT-T6DXP_                        | 0                 | IO-Lin        | 9293         | 6/                         | IBIL-MT-T6DXP      |                 |                  |  |
| External source files                 |                             | DI_2                                  | 0                 | IO-LIN        |              |                            | ы                  |                 | Y                |  |
| 🕨 🌄 PLC tags                          |                             |                                       |                   | _             |              |                            |                    |                 |                  |  |
| PLC data types                        | IN 1 WORD                   | _1 [IN 1 WORD]                        |                   |               |              | 🔄 🔍 Prope                  | erties 🔄 Info      | 🖁 🖁 Diagr       | nostics          |  |
| Watch and force tables                | General                     | IO tags Sy                            | stem constants    | Texts         |              |                            |                    |                 |                  |  |
| Online backups                        | General                     | uu                                    |                   |               |              |                            |                    |                 | <u>^</u>         |  |
| Traces                                | Hardware                    | interrupts                            | Module parameters |               |              |                            |                    |                 |                  |  |
| Device proxy data                     | Module pa                   | rameters                              |                   |               |              |                            |                    |                 |                  |  |
| Program info                          | I/O addres                  | ses                                   |                   |               |              |                            |                    |                 |                  |  |
| PLC supervisions & alarms             |                             |                                       |                   | Operatio      | n mode:      | IO-Link without validation |                    |                 |                  |  |
| PLC alarm text lists                  |                             |                                       |                   | Data storag   | e mode:      | deactivated                | l, clear           |                 |                  |  |
| PLC 1 [CPU 1511-1 PN]                 |                             |                                       | •                 | Cy            | le time:     | automatic                  |                    |                 |                  |  |
| <ul> <li>Distributed I/O</li> </ul>   |                             |                                       | -                 | , i           | evision:     | automatic                  |                    |                 |                  |  |
| PROFINET IO-System (1                 | ·                           |                                       | Act               | ivate Ouick : | Start-Up:    | no                         |                    |                 |                  |  |
| <                                     | -                           |                                       | Proce             | s input data  | invalid:     | diagnostic (               | generated          |                 |                  |  |
| ✓ Details view                        |                             |                                       | activate diac     | nostics:      | notification | s and warnings             |                    |                 |                  |  |
| Module IO tags                        |                             |                                       | De                | Vervole ulag  | ndor D:      | 0                          | s and warnings     | 1               |                  |  |
|                                       |                             |                                       |                   | Ve            | nuorio:      | 0                          |                    |                 | ~                |  |
| Name                                  |                             |                                       | <                 |               | evice ID.    |                            |                    |                 | >                |  |
| Portal view     Overview              | turck-tb                    | en-I5 😵 Online & d                    | lia 😵 Online      | & dia         |              |                            | 🛓 < Loading com    | pleted (errors: | 0; warning       |  |

Fig. 41: TIA-Portal: parameterizing generic IO-Link devices

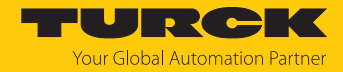

7.3.6 Connecting the device online with the controller

- Start the online mode (Go online).
- ⇒ The device has been successfully connected to the PLC.

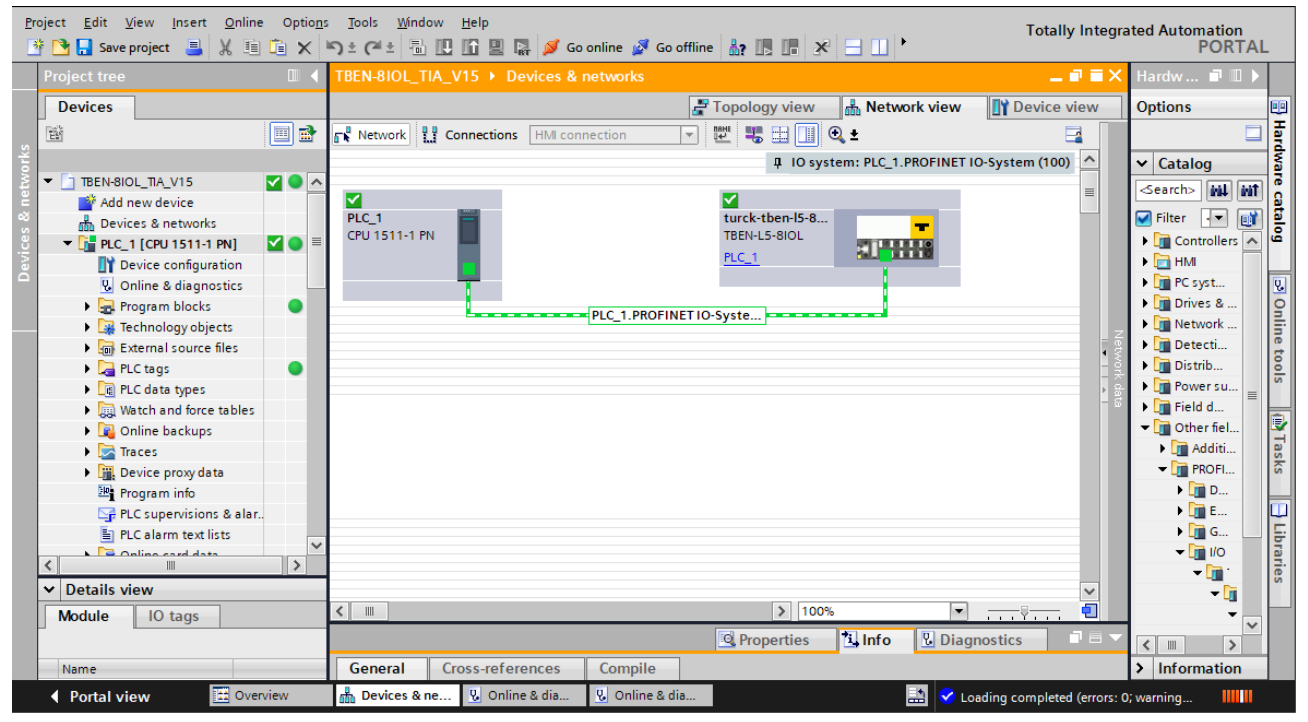

Fig. 42: TIA-Portal: Online mode

#### 7.3.7 PROFINET – mapping

The PROFINET mapping corresponds to the data mapping described in the sections "Process Input Data" [> 186] and "Process Output Data" [> 188].

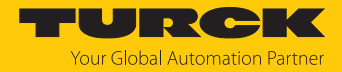

# 7.3.8 Using the IO\_LINK\_DEVICE function block in TIA Portal

The IO\_LINK\_DEVICE function block is based on the IOL\_CALL function block according to the IO-Link specification.

| BEN-       | Save project 📑 🐰<br>8IOL_TIA_V15 → PLC1                              | ॥ 🛅 🗙 🎝 ± (२)<br>I [CPU 1511-1 PN] → | • 🔂 🚺 🖬 🖢       | 🛛 🙀 🂋 Go<br>s 🕨 IO-Link | online 💋 Go<br>[FB1] | offline     | 2 12 12    | * - 1    | <search< th=""><th>in project&gt; 🛛 🖬</th><th>i</th><th>PORT</th><th>TAI</th></search<> | in project> 🛛 🖬 | i                   | PORT      | TAI |
|------------|----------------------------------------------------------------------|--------------------------------------|-----------------|-------------------------|----------------------|-------------|------------|----------|-----------------------------------------------------------------------------------------|-----------------|---------------------|-----------|-----|
| ∲ ≝<br>IO- | ) 🕞 ± 🔩 📰 🖓                                                          | i ± 😥 🍋 📞 🦛 🤅                        | a 📬 😵 🗲 E       | 三部「                     | 1 IP 91              | <b>či</b> 🖗 |            |          |                                                                                         |                 |                     | E         | 1   |
|            | Name                                                                 | Data type                            | Default value   | Retain                  | Accessible .         | . Writa     | Visible in | Setpoint | Supervi                                                                                 | Comment         |                     |           |     |
|            | <ul> <li>Input</li> </ul>                                            |                                      |                 |                         |                      |             |            |          |                                                                                         |                 |                     |           | 1   |
|            | <ul> <li><hinzufügen></hinzufügen></li> </ul>                        |                                      |                 |                         | -                    |             |            |          |                                                                                         |                 |                     |           |     |
| -          | ▼ Output                                                             |                                      |                 |                         |                      |             |            |          |                                                                                         |                 |                     |           |     |
|            | 436<br>437 // IO-Link Devi                                           | ice                                  |                 |                         |                      |             |            |          |                                                                                         |                 |                     |           | 1   |
|            | 437 // IO-Link Devi                                                  | ice                                  |                 |                         |                      |             |            |          |                                                                                         |                 |                     |           |     |
|            | 438                                                                  | Instance Bl/DEO                      | "TO-Link Data   | " "DEO Song             | or 1"                |             |            |          | "TO-Lin                                                                                 | k Doto"         | 1DPF                |           |     |
|            | 440                                                                  | TD :=                                | "TO-Link Data"  | "TD Sensor              | 1".                  |             |            |          | "TO-Lin                                                                                 | nk Data"        | *DB5                |           |     |
|            | 440                                                                  | CAP ::                               | = "IO-Link Data | "."CAP Sens             | or 1".               |             |            |          | "TO-Lin                                                                                 | nk Data"        | *DB5                |           |     |
|            | 442                                                                  | RD WR                                | := "IO-Link Da  | ta"."RD WR              | Sensor 1".           |             |            |          | "IO-Lin                                                                                 | nk Data"        | *DB5                |           |     |
| -          | 443                                                                  | "PORT                                | " := "IO-Link D | ata". "PORT             | Sensor 1".           |             |            | ÷.       | "IO-Lin                                                                                 | nk Data"        | %DB5                |           |     |
| 1          | 444                                                                  | IOL II                               | WDEX := "IO-Lin | k Data"."IO             | L INDEX Sens         | or 1",      |            | 1        | "IO-Lin                                                                                 | nk Data"        | %DB5                |           | 1   |
| 5          | 445                                                                  | IOL ST                               | JBINDEX := "IO- | Link Data".             | "IOL SUBINDE         | X Sensor    | 1",        | •        | "IO-Lin                                                                                 | uk Data"        | %DB5                |           |     |
| ۲          | 446                                                                  | LEN :                                | = "IO-Link Data | "."LEN Sens             | or 1",               |             |            | •        | "IO-Lin                                                                                 | uk Data"        | *DB5                |           |     |
|            | 447                                                                  | DONE '                               | WALID => "IO-Li | nk Data"."D             | ONE Sensor 1         | ",          |            | •        | "IO-Lin                                                                                 | nk Data"        | *DB5                |           |     |
|            | 448                                                                  | BUSY                                 | > "IO-Link Dat  | a"."BUSY Se             | nsor 1",             |             |            | •        | "IO-Lin                                                                                 | nk Data"        | *DB5                |           | 1   |
|            | 449                                                                  | ERROR                                | => "IO-Link Da  | ta"."ERROR              | Sensor 1",           |             |            | •        | "IO-Lin                                                                                 | uk Data"        | %DB5                |           |     |
|            | 450 STATUS => "IO-Link Data"."STATUS Sensor 1", IO-Link Data"        |                                      |                 |                         |                      |             |            |          | %DB5                                                                                    |                 |                     |           |     |
|            | 451 IOL_STATUS => "IO-Link Data"."IOL_STATUS Sensor 1",              |                                      |                 |                         |                      |             |            |          | %DB5                                                                                    |                 |                     |           |     |
|            | 452 RD_LEN => "IO-Link Data". "RD_LEN Sensor 1", IO-Link Data" %D    |                                      |                 |                         |                      |             |            |          | %DB5                                                                                    |                 |                     |           |     |
|            | 453 RECORD_IOL_DATA := "IO-Link Record"."RECORD_IOL_DATA_SENSOR 1"); |                                      |                 |                         |                      |             |            |          |                                                                                         |                 |                     |           |     |
|            | 454                                                                  |                                      |                 |                         |                      |             |            |          |                                                                                         |                 |                     |           |     |
|            | ASS DATO LINK DEVICE                                                 | Thetence D2/DEO                      | "TO-link Dete   | " "DEO Sene             | or 2"                | 100         |            |          | "TO_Tin                                                                                 | 19 INS 1000     | 2DR5                |           |     |
| 1          |                                                                      |                                      | Ш               |                         |                      |             |            | 2        | n. 437 G.                                                                               | 19 1145 1100%   | •                   |           | -   |
|            |                                                                      |                                      |                 |                         |                      |             |            |          | 🔍 Pro                                                                                   | operties 🔼      | Info 🛛 😨 Diagnostic | s i i i i |     |
|            |                                                                      |                                      |                 |                         |                      |             |            |          |                                                                                         |                 |                     |           |     |

Fig. 43: Example call of Siemens FB "IO\_LINK\_DEVICE"

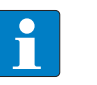

#### NOTE

The access to the port 0 functions of the IO-Link master with an IOL\_INDEX of 65535 is not possible with version V3.0.2 of the Siemens IO\_LINK\_DEVICE block. In TIA Portal  $\geq$  V15, the original IOL\_CALL function block can also be used to access the Port 0 functions.

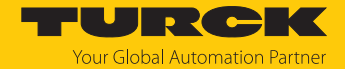

## Example accesses with IO\_LINK\_DEVICE

In this example, the watch table **Sensor1** serves to visualize the procedure of the read and write access via IO\_LINK\_DEVICE. The assignment of the SPDU-indices of IO-Link devices can be found in the respective device documentation.

The function block access to the device an the connected sensors is done via the input variable **ID**. The value which has to be set as ID depends on the used CPU:

#### Example:

HW identifier of the Basic slot (slot 1), for example with CPU 1511-PN (used in this example)
 Start address of the input data of the IO-Link master e.g. with CPU 315

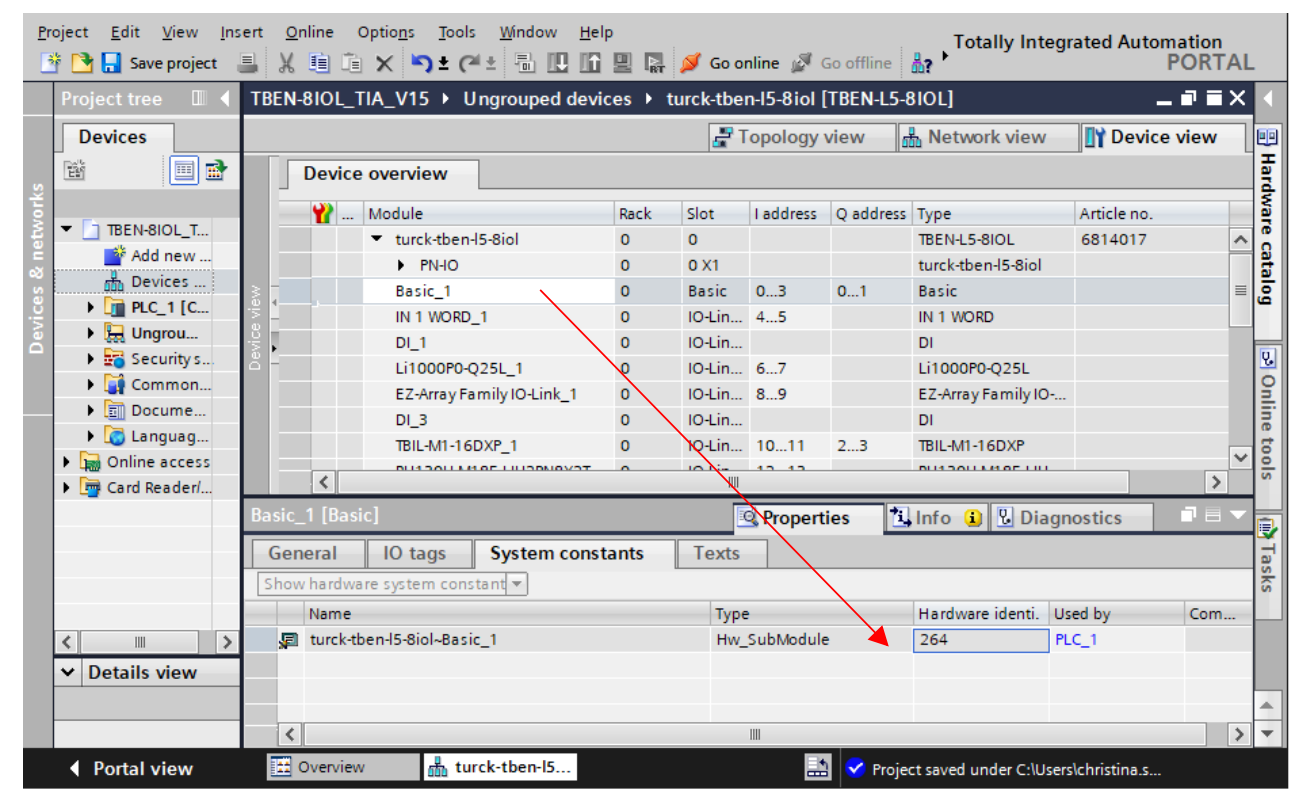

Fig. 44: Hardware identifier: Basic slot of the TBEN-L...-8IOL in the example

# Example read access - read product name

Reading out the product name (product name, index 0x12) of the TURCK IO-Link I/O-hub TBIL-M1-16DXP at IO-Link port 4.

• Write the input variables of the function block via **control variable** as follows:

| Variable  | Value | Meaning                                                                                        |
|-----------|-------|------------------------------------------------------------------------------------------------|
| REQ       | TRUE  | Send a read request                                                                            |
| ID        | 264   | Hardware identifier of the <b>Basic</b> slot according to the configuration in the Device view |
| CAP       | 251   | Function block instance                                                                        |
| Port      | 4     | The I/O hub TBIL-M1-16DXP is connected to port 4.                                              |
| IOL_INDEX | 0x12  | Index for product name                                                                         |

| TB | EN TIA_V15 → PLC1 [CPU 1511-1 PN] →     | Watch a | nd force table | s → Sensor 1  |              |   | _ I     |   |
|----|-----------------------------------------|---------|----------------|---------------|--------------|---|---------|---|
|    |                                         |         |                |               |              |   |         |   |
|    | 🔮 🕪 🌜 🝠 🖧 🐯 😋                           |         |                |               |              |   |         |   |
|    | i Name                                  | Address | Display format | Monitor value | Modify value | 4 | Comment |   |
| 1  | "IO-Link Daten"."REQ Sensor 1"          |         | Bool           | FALSE         | FALSE        |   |         | ~ |
| 2  | "IO-Link Daten"."DONE Sensor 1"         |         | Bool           | FALSE         |              |   |         |   |
| 3  | "IO-Link Daten"."BUSY Sensor 1"         |         | Bool           | FALSE         |              |   |         |   |
| 4  | "IO-Link Daten"."ERROR Sensor 1"        |         | Bool           | FALSE         | FALSE        |   |         |   |
| 5  |                                         |         |                |               |              |   |         |   |
| 6  | "IO-Link Daten"."ID Sensor 1 "          |         | DEC 💌          | 264           | 264          |   |         |   |
| 7  | "IO-Link Daten"."CAP Sensor 1"          |         | DEC            | 251           | 251          |   |         |   |
| 8  | "IO-Link Daten"."LEN Sensor 1"          |         | DEC            | 232           | 232          |   |         | = |
| 9  | "IO-Link Daten"."PORT Sensor 1"         |         | DEC            | 4             | 4            |   |         |   |
| 10 | "IO-Link Daten"."IOL_INDEX Sensor 1"    |         | Hex            | 16#0012       | 16#0012      |   |         |   |
| 11 | "IO-Link Daten"."IOL_SUBINDEX Sensor 1" |         | DEC            | 0             |              |   |         |   |
| 12 | "IO-Link Daten"."RD_WR Sensor 1"        |         | Bool           | FALSE         | FALSE        |   |         |   |
| 13 | "IO-Link Daten"."RD_LEN Sensor 1"       |         | DEC            | 13            | 13           |   |         |   |
| 14 |                                         |         |                |               |              |   |         |   |
| 15 | "IO-Link Daten"."STATUS Sensor 1"       |         | Hex            | 16#0000_0000  |              |   |         |   |
| 16 | "IO-Link Daten"."IOL_STATUS Sensor 1"   |         | Hex            | 16#0000_0000  |              |   |         |   |
| 17 | "IO-Link Daten"."RD_LEN Sensor 1"       |         | DEC            | 13            |              |   |         |   |
| 18 |                                         |         |                |               |              |   |         |   |
| 19 | "IO-Link Record"."RECORD_IOL_DATA_SE    |         | Character      |               |              |   |         |   |
| 20 | "IO-Link Record"."RECORD_IOL_DATA_SE    |         | Character      |               |              |   |         |   |
| 21 | "IO-Link Record"."RECORD_IOL_DATA_SE    |         | Character      |               |              |   |         |   |
| 22 | "IO-Link Record"."RECORD_IOL_DATA_SE    |         | Character      |               |              |   |         |   |
| 23 | "IO-Link Record"."RECORD_IOL_DATA_SE    |         | Character      |               |              |   |         |   |
| 24 | "IO-Link Record"."RECORD_IOL_DATA_SE    |         | Character      |               |              |   |         |   |
| 25 | "IO-Link Record"."RECORD_IOL_DATA_SE    |         | Character      |               |              |   |         |   |
| 26 | "IO-Link Record"."RECORD_IOL_DATA_SE    |         | Character      |               |              |   |         |   |
| 27 | "IO-Link Record"."RECORD_IOL_DATA_SE    |         | Character      |               |              |   |         |   |
| 28 | "IO-Link Record"."RECORD_IOL_DATA_SE    |         | Character      |               |              |   |         |   |
| 29 | "IO-Link Record"."RECORD_IOL_DATA_SE    |         | Character      |               |              |   |         |   |
| 30 | "IO-Link Record"."RECORD_IOL_DATA_SE    |         | Character      |               |              |   |         |   |
| 31 | "IO-Link Record"."RECORD_IOL_DATA_SE    |         | Character      |               |              |   |         |   |
| 32 | "IO-Link Record"."RECORD_IOL_DATA_SE    |         | Character      |               |              |   |         | * |
|    | <                                       |         |                |               |              |   |         | > |

Fig. 45: IO\_LINK\_DEVICE – input variables for read access

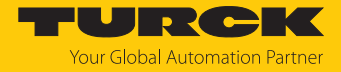

#### • Activate the read access via a rising edge at **REQ**.

| TBE      | BEN· TIA_V15 → PLC1 [CPU 1511-1 PN] → Watch and force tables → Sensor 1 🖷 🗮 🗙 |         |                |               |              |     |                              |   |  |  |  |
|----------|-------------------------------------------------------------------------------|---------|----------------|---------------|--------------|-----|------------------------------|---|--|--|--|
|          |                                                                               |         |                |               |              |     |                              |   |  |  |  |
| <b>1</b> | 🥐 🌆 🥠 🐔 🌮 🚏 🖤                                                                 |         |                |               |              |     |                              |   |  |  |  |
|          | i Name                                                                        | Address | Display format | Monitor value | Modify value | 4   | Comment                      |   |  |  |  |
| 1        | "IO-Link Daten"."REQ Sensor 1 "                                               |         | Bool 💌         | 🔳 TRUE        | TRUE         | 🗹 🔼 | $0 \Rightarrow 1$ start CALL | ^ |  |  |  |
| 2        | "IO-Link Daten"."DONE Sensor 1"                                               |         | Bool           | TRUE          |              |     |                              |   |  |  |  |
| 3        | "IO-Link Daten"."BUSY Sensor 1"                                               |         | Bool           | FALSE         |              |     |                              |   |  |  |  |
| 4        | "IO-Link Daten"."ERROR Sensor 1"                                              |         | Bool           | FALSE         | FALSE        |     |                              |   |  |  |  |
| 5        |                                                                               |         |                |               |              |     |                              |   |  |  |  |
| 6        | "IO-Link Daten"."ID Sensor 1"                                                 |         | DEC            | 264           | 264          |     |                              |   |  |  |  |
| 7        | "IO-Link Daten"."CAP Sensor 1"                                                |         | DEC            | 251           | 251          |     |                              | _ |  |  |  |

Fig. 46: IO\_LINK\_DEVICE – activate read access

➡ In this example, the result of this request can be seen in the watch table (row 19 and following) in the IO-Link Record.

| Name                                    | Address | Display format | Monitor value | Modify value   | 4   |   | Comment          |  |
|-----------------------------------------|---------|----------------|---------------|----------------|-----|---|------------------|--|
| "IO-Link Daten"."REQ Sensor 1"          |         | Bool           |               | TRUE           | Í 🖂 | ٨ | 0 ⇒ 1 start CALL |  |
| "IO-Link Daten"."DONE Sensor 1"         |         | Bool           |               |                | Ā   | _ |                  |  |
| "IO-Link Daten"."BUSY Sensor 1"         |         | Bool           | FALSE         |                |     |   |                  |  |
| "IO-Link Daten"."ERROR Sensor 1"        |         | Bool           | FALSE         | FALSE          |     |   |                  |  |
| "IO-Link Daten"."ID Sensor 1"           |         | DEC            | 264           | 264            |     |   |                  |  |
| "IO-Link Daten"."CAP Sensor 1"          |         | DEC            | 251           | 251            |     |   |                  |  |
| "IO-Link Daten"."LEN Sensor 1"          |         | DEC            | 232           | 232            |     |   |                  |  |
| "IO-Link Daten"."PORT Sensor 1"         |         | DEC            | 4             | 4 .            |     |   |                  |  |
| "IO-Link Daten"."IOL_INDEX Sensor 1"    |         | Hex            | 16#0012       | 16#0012        |     |   |                  |  |
| "IO-Link Daten"."IOL_SUBINDEX Sensor 1" |         | DEC            | 0             |                |     |   |                  |  |
| "IO-Link Daten"."RD_WR Sensor 1"        |         | Bool           | FALSE         | FALSE          |     |   |                  |  |
| "IO-Link Daten"."RD_LEN Sensor 1"       |         | DEC            | 13            | 13             |     | ▲ |                  |  |
| "In Link Detern" "CTATUS Servers 1"     |         | Linu           | 1/#0000.0000  |                |     |   |                  |  |
| "IO-Link Daten I. SIAIUS Sensor I       |         | Hex            | 16#0000_0000  |                |     |   |                  |  |
| "IO-Link Daten : IOL_SIAIUS Sensor I    |         | Hex            | 16#0000_0000  |                |     |   |                  |  |
| IO-LINK Daten : KD_LEN Sensor I         |         | DEC            | 15            | _              |     |   |                  |  |
| "IO-Link Record"."RECORD_IOL_DATA 🔳     |         | Character 💌    | 'T'           | \$00'          |     |   |                  |  |
| "IO-Link Record"."RECORD_IOL_DATA_SE    |         | Character      | 'B'           | \$00'          |     |   |                  |  |
| "IO-Link Record"."RECORD_IOL_DATA_SE    |         | Character      | 4             | <b>'</b> \$00' | Ē   |   |                  |  |
| "IO-Link Record"."RECORD_IOL_DATA_SE    |         | Character      | 10 I          | <b>'</b> \$00' |     |   |                  |  |
| "IO-Link Record"."RECORD_IOL_DATA_SE    |         | Character      | 9             | <b>'</b> \$00' |     |   |                  |  |
| "IO-Link Record"."RECORD_IOL_DATA_SE    |         | Character      | 'M'           | <b>'</b> \$00' |     |   |                  |  |
| "IO-Link Record"."RECORD_IOL_DATA_SE    |         | Character      | '1'           | \$00'          |     |   |                  |  |
| "IO-Link Record"."RECORD_IOL_DATA_SE    |         | Character      | Q             | <b>'</b> \$00' |     |   |                  |  |
| "IO-Link Record"."RECORD_IOL_DATA_SE    |         | Character      | '1'           | <b>'</b> \$00' |     |   |                  |  |
| "IO-Link Record"."RECORD_IOL_DATA_SE    |         | Character      | '6'           | \$00'          |     |   |                  |  |
| "IO-Link Record"."RECORD_IOL_DATA_SE    |         | Character      | 'D'           | <b>'</b> \$00' |     |   |                  |  |
| "IO-Link Record"."RECORD_IOL_DATA_SE    |         | Character      | 'X'           | \$00'          |     |   |                  |  |
| "IO-Link Record"."RECORD_IOL_DATA_SE    |         | Character      | 'P'           | <b>'</b> \$00' |     |   |                  |  |
| "IO-Link Record"."RECORD_IOL_DATA_SE    |         | Character      | 16#00         | '\$00'         |     |   |                  |  |

Fig. 47: IO\_LINK\_DEVICE – product name TBIL-M1-16DXP

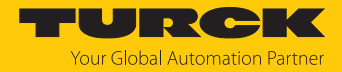

Example access write - rotate display

The display of the Turck - temperature sensor TS700 at IO-Link Port 1 is rotated. The parameter **Rotation of display** in index 91 is set to 0x01 = Rotated by **180**°.

|               | Information                  |                                      |
|---------------|------------------------------|--------------------------------------|
| Variable id   | V_DISPLAY_ROT                |                                      |
| Variable name | Rotation of Display          |                                      |
| Index         | 91                           |                                      |
| Description   | The display can be rotated b | y 180°.                              |
| Default value | Not Rotated                  |                                      |
| Data tuno     | UntogokT                     | ರ್ಧ್ಯ-                               |
|               | Bit length                   | 8 bit                                |
|               | Access rights                | ReadWrite                            |
|               | Raw values                   | Not Rotated: 0<br>Rotated by 180°: 1 |

Fig. 48: Extract from the IODD of TS700-... in IODD viewer

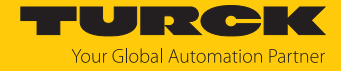

- Write the input variables of the function block via **control variable** as follows.
- Activate the write access in the function block via **RD\_WR Sensor 1**= TRUE.

| Variable  | Value | Meaning                                                                                        |
|-----------|-------|------------------------------------------------------------------------------------------------|
| REQ       | TRUE  | Send a write request                                                                           |
| ID        | 264   | Hardware identifier of the <b>Basic</b> slot according to the configuration in the Device view |
| CAP       | 251   | Function block instance                                                                        |
| LEN       | 1     | Length of the data to be written in byte                                                       |
| Port      | 1     | The temperature sensor TS700 is connected to port 1.                                           |
| IOL_INDEX | 0x5B  | Index (91) for <b>Rotation of display</b>                                                      |

| TE | BENTIA_V15 → PLC1 [CPU 1511-1 PN] →     | Watch a | ind force tabl | es 🕨 Sensor 1 |              |                                                                                                    |         | ∎∎× |
|----|-----------------------------------------|---------|----------------|---------------|--------------|----------------------------------------------------------------------------------------------------|---------|-----|
|    |                                         |         |                |               |              |                                                                                                    |         |     |
| 2  | 🔮 🕪 🐌 🝠 🗞 🕫 嘴                           |         |                |               |              |                                                                                                    |         |     |
|    | i Name                                  | Address | Display format | Monitor value | Modify value | 4                                                                                                    | Comment |     |
| 1  | "IO-Link Daten"."REQ Sensor 1"          |         | Bool           | FALSE         | FALSE        |                                                                                                    |         | ^   |
| 2  | "IO-Link Daten"."DONE Sensor 1"         |         | Bool           | FALSE         |              |                                                                                                    |         |     |
| з  | "IO-Link Daten"."BUSY Sensor 1"         |         | Bool           | FALSE         |              |                                                                                                    |         |     |
| 4  | "IO-Link Daten"."ERROR Sensor 1"        |         | Bool           | FALSE         | FALSE        |                                                                                                    |         |     |
| 5  |                                         |         |                |               |              |                                                                                                    |         |     |
| 6  | "IO-Link Daten"."ID Sensor 1" 🔋         |         | DEC 💽          | 264           | 264          | Image: A state of the state of the state | 1       |     |
| 7  | "IO-Link Daten"."CAP Sensor 1"          |         | DEC            | 251           | 251          | - I 🗹 🧕                                                                                                    | Δ.      | _   |
| 8  | "IO-Link Daten"."LEN Sensor 1"          |         | DEC            | 1             | 1            | - I 🗹 🤳                                                                                                    | Δ.      | =   |
| 9  | "IO-Link Daten"."PORT Sensor 1"         |         | DEC            | 1             | 1            | - I 🗹 🤳                                                                                                    | 1       |     |
| 10 | "IO-Link Daten"."IOL_INDEX Sensor 1"    |         | Hex            | 16#005B       | 16#005B      | Image: A state of the state of the state |         |     |
| 11 | "IO-Link Daten"."IOL_SUBINDEX Sensor 1" |         | DEC            | 0             |              |                                                                                                    | _       |     |
| 12 | "IO-Link Daten"."RD_WR Sensor 1"        |         | Bool           | TRUE          | TRUE         |                                                                                                    |         |     |
| 13 | "IO-Link Daten"."RD_LEN Sensor 1"       |         | DEC            | 0             | 1            |                                                                                                    |         |     |
| 14 |                                         |         |                |               |              |                                                                                                    |         |     |
| 15 | "IO-Link Daten"."STATUS Sensor 1"       |         | Hex            | 16#0000_0000  |              |                                                                                                    |         |     |
| 16 | "IO-Link Daten"."IOL_STATUS Sensor 1"   |         | Hex            | 16#0001_0000  |              |                                                                                                    |         |     |
| 17 | "IO-Link Daten"."RD_LEN Sensor 1"       |         | DEC            | 0             |              |                                                                                                    |         |     |
| 18 |                                         |         |                |               |              |                                                                                                    |         |     |
| 19 | "IO-Link Record"."RECORD_IOL_DATA_SE    |         | Hex            | 16#00         | 16#00        |                                                                                                    |         |     |
| 20 | "IO-Link Record"."RECORD_IOL_DATA_SE    |         | Hex            | 16#00         | 16#00        |                                                                                                    |         |     |
| 21 | "IO-Link Record"."RECORD_IOL_DATA_SE    |         | Hex            | 16#00         | 16#00        |                                                                                                    |         |     |
| 22 | "IO-Link Record"."RECORD_IOL_DATA_SE    |         | Hex            | 16#00         | 16#00        |                                                                                                    |         |     |
| 23 | "IO-Link Record"."RECORD_IOL_DATA_SE    |         | Hex            | 16#00         | 16#00        |                                                                                                    |         |     |
| 24 | "IO-Link Record"."RECORD_IOL_DATA_SE    |         | Hex            | 16#00         | 16#00        |                                                                                                    |         |     |
| 25 | "IO-Link Record"."RECORD_IOL_DATA_SE    |         | Hex            | 16#00         | 16#00        |                                                                                                    |         |     |
| 26 | "IO-Link Record"."RECORD_IOL_DATA_SE    |         | Hex            | 16#00         | 16#00        |                                                                                                    |         |     |
| 27 | "IO-Link Record"."RECORD_IOL_DATA_SE    |         | Hex            | 16#00         | 16#00        |                                                                                                    |         |     |
| 28 | "IO-Link Record"."RECORD_IOL_DATA_SE    |         | Hex            | 16#00         | 16#00        |                                                                                                    |         |     |
| 29 | "IO-Link Record"."RECORD_IOL_DATA_SE    |         | Hex            | 16#00         | 16#00        |                                                                                                    |         |     |
| 30 | "IO-Link Record"."RECORD_IOL_DATA_SE    |         | Hex            | 16#00         | 16#00        |                                                                                                    |         |     |
| 31 | "IO-Link Record"."RECORD_IOL_DATA_SE    |         | Hex            | 16#00         | 16#00        |                                                                                                    |         |     |
| 32 | "IO-Link Record"."RECORD_IOL_DATA_SE    |         | Hex            | 16#00         | 16#00        |                                                                                                    |         | *   |
|    | <                                       |         |                |               |              |                                                                                                    |         | >   |

Fig. 49: IO\_LINK\_DEVICE – input variables for read access

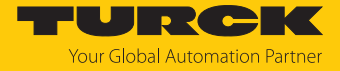

Set the value to be written **0x01** via the first word of IO-Link Record in the watch table.

| TBEN | TIA_V15 → PLC1 [CPU 1511-1 PN] → Wa     | itch and force table | es 🕨 Sensor 1 |              |       | _ 12 1           | ١X |
|------|-----------------------------------------|----------------------|---------------|--------------|-------|------------------|----|
| -    |                                         |                      |               |              |       |                  |    |
| 22   |                                         |                      |               |              |       |                  |    |
| i    | Name Ad                                 | dress Display format | Monitor value | Modify value | - 4   | Comment          |    |
| 1    | "IO-Link Daten"."REQ Sensor 1"          | Bool 💌               | FALSE         | FALSE        |       | 0 → 1 start CALL | ^  |
| 2    | "IO-Link Daten"."DONE Sensor 1"         | Bool                 | FALSE         |              |       |                  |    |
| 3    | "IO-Link Daten"."BUSY Sensor 1"         | Bool                 | FALSE         |              |       |                  |    |
| 4    | "IO-Link Daten"."ERROR Sensor 1"        | Bool                 | FALSE         | FALSE        |       |                  |    |
| 5    |                                         |                      |               |              |       |                  |    |
| 6    | "IO-Link Daten"."ID Sensor 1"           | DEC                  | 264           | 264          |       |                  |    |
| 7    | "IO-Link Daten"."CAP Sensor 1"          | DEC                  | 251           | 251          |       |                  | =  |
| 8    | "IO-Link Daten"."LEN Sensor 1"          | DEC                  | 1             | 1            |       |                  | -  |
| 9    | "IO-Link Daten"."PORT Sensor 1"         | DEC                  | 1             | 1            |       |                  |    |
| 10   | "IO-Link Daten"."IOL_INDEX Sensor 1"    | Hex                  | 16#005B       | 16#005B      |       |                  |    |
| 11   | "IO-Link Daten"."IOL_SUBINDEX Sensor 1" | DEC                  | 0             |              |       |                  |    |
| 12   | "IO-Link Daten"."RD_WR Sensor 1"        | Bool                 | TRUE          | TRUE         |       |                  |    |
| 13   | "IO-Link Daten"."RD_LEN Sensor 1"       | DEC                  | 0             | 1            |       |                  |    |
| 14   |                                         |                      |               |              |       |                  |    |
| 15   | "IO-Link Daten"."STATUS Sensor 1"       | Hex                  | 16#0000_0000  |              |       |                  |    |
| 16   | "IO-Link Daten"."IOL_STATUS Sensor 1"   | Hex                  | 16#0001_0000  |              |       |                  |    |
| 17   | "IO-Link Daten"."RD_LEN Sensor 1"       | DEC                  | 0             |              |       |                  |    |
| 18   |                                         |                      |               |              |       | -                |    |
| 19   | "IO-Link Record"."RECORD_IOL_DATA_SE    | Hex                  | 16#01         | 16#01        | 🗹 🔁 📥 |                  |    |
| 20   | "IO-Link Record"."RECORD_IOL_DATA_SE    | Hex                  | 16#00         | 16#00        |       |                  |    |
| 21   | "IO-Link Record"."RECORD_IOL_DATA_SE    | Hex                  | 16#00         | 16#00        |       |                  |    |
| 22   | "IO-Link Record"."RECORD_IOL_DATA_SE    | Hex                  | 16#00         | 16#00        |       |                  |    |
| 23   | "IO-Link Record"."RECORD_IOL_DATA_SE    | Hex                  | 16#00         | 16#00        |       |                  |    |
| 24   | "IO-Link Record"."RECORD_IOL_DATA_SE    | Hex                  | 16#00         | 16#00        |       |                  |    |
| 25   | "IO-Link Record"."RECORD_IOL_DATA_SE    | Hex                  | 16#00         | 16#00        |       |                  |    |
| 26   | "IO-Link Record"."RECORD_IOL_DATA_SE    | Hex                  | 16#00         | 16#00        |       |                  |    |
| 27   | "IO-Link Record"."RECORD_IOL_DATA_SE    | Hex                  | 16#00         | 16#00        |       |                  |    |
| 28   | "IO-Link Record"."RECORD_IOL_DATA_SE    | Hex                  | 16#00         | 16#00        |       |                  |    |
| 29   | "IO-Link Record"."RECORD_IOL_DATA_SE    | Hex                  | 16#00         | 16#00        |       |                  |    |
| 30   | "IO-Link Record"."RECORD_IOL_DATA_SE    | Hex                  | 16#00         | 16#00        |       |                  |    |
| 31   | "IO-Link Record"."RECORD_IOL_DATA_SE    | Hex                  | 16#00         | 16#00        |       |                  |    |
| 32   | "IO-Link Record"."RECORD_IOL_DATA_SE    | Hex                  | 16#00         | 16#00        |       |                  | ~  |
| <    |                                         |                      |               |              |       |                  | >  |

Fig. 50: IO\_LINK\_DEVICE - control value 0x01 for index 0x5B

#### • Activate the Write access via a rising edge at REQ.

| ТВ | BEN TIA_V15 → PLC1 [CPU 1511-1 PN] → Watch and force tables → Sensor 1 🔲 🗮 🗙 |                                  |         |                |               |              |                                                                                                    |                                      |   |  |  |
|----|------------------------------------------------------------------------------|----------------------------------|---------|----------------|---------------|--------------|----------------------------------------------------------------------------------------------------|--------------------------------------|---|--|--|
| Í  | ' 🕐 🛽                                                                        | 🗲 🇓 🝠 1 76 🌮 🖺 🖤 🖤               |         |                |               |              |                                                                                                    |                                      |   |  |  |
|    | i                                                                            | Name                             | Address | Display format | Monitor value | Modify value | 9                                                                                                    | Comment                              |   |  |  |
| 1  |                                                                              | "IO-Link Daten"."REQ Sensor 1"   |         | Bool 💌         | TRUE          | TRUE         | A     A     A | $0 \Rightarrow 1 \text{ start CALL}$ | ^ |  |  |
| 2  | [                                                                            | "IO-Link Daten"."DONE Sensor 1"  |         | Bool           | TRUE          |              |                                                                                                    |                                      |   |  |  |
| З  |                                                                              | "IO-Link Daten"."BUSY Sensor 1"  |         | Bool           | FALSE         |              |                                                                                                    |                                      |   |  |  |
| 4  |                                                                              | "IO-Link Daten"."ERROR Sensor 1" |         | Bool           | FALSE         | FALSE        |                                                                                                    |                                      |   |  |  |
| 5  |                                                                              |                                  |         |                |               |              |                                                                                                    |                                      |   |  |  |
| 6  |                                                                              | "IO-Link Daten"."ID Sensor 1"    |         | DEC            | 264           | 264          |                                                                                                    |                                      |   |  |  |
| 7  |                                                                              | "IO-Link Daten"."CAP Sensor 1"   |         | DEC            | 251           | 251          |                                                                                                    |                                      | _ |  |  |

Fig. 51: IO\_LINK\_DEVICE – activate read access

⇒ The sensor display is now 180° rotated.

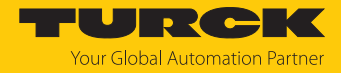

# 7.4 Commissioning the devices in Modbus TCP

# 7.4.1 Implemented Modbus functions

The devices support the following functions for accessing process data, parameters, diagnostics and other services.

| Function Cod | e                                                                      |
|--------------|------------------------------------------------------------------------|
| 3            | Read Holding Registers – reading multiple output registers             |
| 4            | Read Input Registers – reading multiple input registers                |
| б            | Write Single Register – writing single output register                 |
| 16           | Write Multiple Registers – writing multiple output                     |
| 23           | Read/Write Multiple Registers – reading and writing multiple registers |

# 7.4.2 Modbus registers

| Address      | Access     | Meaning                                                                                                    |
|--------------|------------|----------------------------------------------------------------------------------------------------|
| 0x00000x01FF | read only  | Process data of the inputs<br>(identical to registers 0x8000 0x8400)                                                                                                    |
| 0x08000x09FF | read/write | Process data of the outputs<br>(identical to registers 0x90000x9400)                                                                                                    |
| 0x10000x100B | read only  | Module identifier, contains the first 24 characters of the device type                                                                                                    |
| 0x100C       | read only  | Module status                                                                                                    |
| 0x1017       | read only  | Register mapping revision (always 2, if not, mapping is incompatible with this description)                                                                                                    |
| 0x1020       | read only  | Watchdog, actual time in ms                                                                                                    |
| 0x1120       | read/write | Watchdog, predefined time in ms (default: 500 ms                                                                                                    |
| 0x1130       | read/write | Modbus Connection Mode Register                                                                                                    |
| 0x1131       | read/write | Modbus Connection Timeout in s. (default: 0 = never)                                                                                                    |
| 0x113C0x113D | read/write | Modbus Parameter Restore (reset of parameters to default values)                                                                                                    |
| 0x113E0x113F | read/write | Modbus Parameter Save (permanent storing of parameters)                                                                                                    |
| 0x1140       | read/write | Deactivate protocol<br>Deactivates explicitly the selected Ethernet protocol:<br>Bit 0 = deactivate EtherNet/IP<br>Bit 1 = deactivate Modbus TCP<br>Bit 2 = deactivate PROFINET<br>Bit 15 = deactivate web server |
| 0x1141       | read/write | Active protocol<br>Bit 0 = EtherNet/IP active<br>Bit 1 = Modbus TCP active<br>Bit 2 = PROFINET active<br>Bit 15 = web server active                                                                               |
| 0x1150       | read only  | LED behavior (PWR) at V2 undervoltage<br>Bit 0:<br>0 = red<br>1 = green flashing                                                                                                    |
| 0x2400       | read only  | V1 in mV: 0 at undervoltage                                                                                                    |

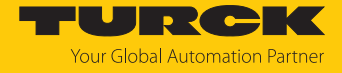

| Address      | Access     | Meaning                                                              |
|--------------|------------|----------------------------------------------------------------------|
| 0x2401       | read only  | V2 in mV: 0 at undervoltage                                          |
| 0x80000x8400 | read only  | Process data of the inputs (identical to registers<br>0x0000 0x01FF) |
| 0x90000x9400 | read/write | Process data of the outputs (identical to registers 0x08000x09FF)    |
| 0xA0000xA400 | read only  | Diagnostics                                                          |
| 0xB0000xB400 | read/write | Parameters                                                           |

The following table shows the register mapping for the different Modbus addressing methods:

| Description                              | Hex            | Decimal      | 5 digit    | Modicon        |
|------------------------------------------|----------------|--------------|------------|----------------|
| Process data of the inputs               | 0x00000x01FF   | 0511         | 4000140512 | 400001400512   |
| Process data of the outputs              | 0x08000x09FF   | 20482559     | 4204942560 | 402049402560   |
| Module identifier                        | 0x10000x1006   | 40964102     | 4409744103 | 404097404103   |
| Module status                            | 0x100C         | 4108         | 44109      | 404109         |
| Watchdog,<br>actual time                 | 0x1020         | 4128         | 44129      | 404129         |
| Watchdog,<br>predefined time             | 0x1120         | 4384         | 44385      | 404385         |
| Modbus connection<br>mode register       | 0x1130         | 4400         | 44401      | 404401         |
| Modbus connection<br>timeout in s        | 0x1131         | 4401         | 44402      | 404402         |
| Modbus Parameter Restore                 | 0x113C0x113D   | 44124413     | 4441344414 | 404413404414   |
| Modbus Parameter Save                    | 0x113E0x113F   | 44144415     | 4441544416 | 404415404416   |
| Deactivate protocol                      | 0x1140         | 4416         | 44417      | 404417         |
| Active protocol                          | 0x1141         | 4417         | 44418      | 404418         |
| LED behavior (PWR) at V2<br>undervoltage | 0x1150         | 4432         | 44433      | 404433         |
| V1 in mV                                 | 0x2400         | 9216         | 49217      | 409217         |
| V2 in mV                                 | 0x2401         | 9217         | 49218      | 409218         |
| Process data inputs                      | 0x8000, 0x8001 | 32768, 32769 | -          | 432769, 432770 |
| Process data outputs                     | 0x9000, 0x9001 | 36864, 36865 | -          | 436865, 436866 |
| Diagnostics                              | 0xA000, 0xA001 | 40960, 40961 | -          | 440961, 440962 |
| Parameters                               | 0xB000, 0xB001 | 45056, 45057 | -          | 445057, 445058 |

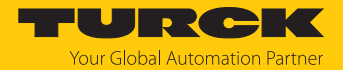

# Register 0x1130: Modbus connection mode

This register defines the behavior of the Modbus connections.

| Bit | Designation                       | Value | Meaning                                                                                                    |
|-----|-----------------------------------|-------|----------------------------------------------------------------------------------------------------|
| 0   | MB_OnlyOneWrite                   | 0     | All Modbus connections receive the write authorization.                                                                                                    |
|     | Permission                        | 1     | Only one Modbus connection can receive the write per-<br>mission. A write permission is opened until a disconnect.<br>After the disconnect the next connection which requests<br>a write access receives the write authorization.                                                                                             |
| 1   | 1 MB_ImmediateWrite<br>Permission |       | With the first write access, a write authorization for the respective Modbus connection is requested. If this request fails, an exception response with exception-code 0x01 is generated. If the request is accepted, the write access is executed and the write authorization remains active until the connection is closed. |
|     |                                   | 1     | The write authorization for the respective Modbus connection is already opened during the connection establishment. The first Modbus connection thus receives the write authorization, all following connections do not (only if bit 0 = 1).                                                                                  |
| 215 | Reserved                          | -     | -                                                                                                    |

#### Register 0x1131: Modbus connection timeout

This register defines after which time of inactivity a Modbus connection is closed through a disconnect.

Value range: 0...65535 s

default: 0 s = never (Modbus connection will never be closed)

#### Behavior of the BUS LED

If Modbus is the active protocol in case of a connection timeout and no further Modbus connections exist, the BUS LED behaves as follows:

| Connection timeout | BUS LED        |
|--------------------|----------------|
| Timeout            | Green flashing |

#### Register 0x113C and 0x113D: Restore Modbus connection parameters

Registers 0x113C and 0x113D serve for resetting the parameter-register 0x1120 and 0x1130 to 0x113B to the default settings. The service resets the parameters without saving them.

Procedure:

- ▶ Write 0x6C6F to register 0×113C.
- To activate the reset of the registers, write 0x6164 ("load") within 30 seconds in register 0x113D. Both registers can also be written with one single request using the function codes FC16 and FC23.
- ⇒ The parameters are reset to default values.
- Save changes via a subsequent Save service.

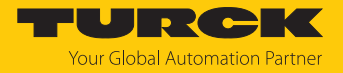

Register 0x113E and 0x113F: Save Modbus connection parameters

Registers 0x113E and 0x113F are used for the non-volatile saving of parameters in registers 0x1120 and 0x1130 to 0x113B.

Procedure:

- ▶ Write 0x7361 to register 0×113E.
- Write 0x7665 ("save") within 30 seconds in register 0x113F to activate the reset of the registers. Both registers can also be written with one single request using the function codes FC16 and FC23.
- $\Rightarrow$  The parameters are saved.

## 7.4.3 Data width

| Module     | Process input data | Process output data | Alignment    |
|------------|--------------------|---------------------|--------------|
| TBEN-L8IOL | 344 byte           | 260                 | word by word |

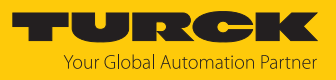

# 7.4.4 Register mapping

| Register         | gister Bit no.                                           |                     |    |    |      |    |   |   |              |                               |                 |       |              |      |              |      |
|------------------|----------------------------------------------------------|---------------------|----|----|------|----|---|---|--------------|-------------------------------|-----------------|-------|--------------|------|--------------|------|
| no.              | 15                                                       | 14                  | 13 | 12 | 11   | 10 | 9 | 8 | 7            | 6                             | 5               | 4     | 3            | 2    | 1            | 0    |
|                  |                                                          | -1                  |    | N  | /ISB |    |   | _ |              |                               |                 | L     | SB           |      |              |      |
|                  |                                                          |                     |    |    |      |    |   |   | 1            | Input dat                     | a               |       |              |      |              |      |
| 0x0000           |                                                          | Process input data  |    |    |      |    |   |   |              |                               |                 |       |              |      |              |      |
| 0x00xx           |                                                          | [▶ 186]             |    |    |      |    |   |   |              |                               |                 |       |              |      |              |      |
|                  |                                                          | Module status       |    |    |      |    |   |   |              |                               |                 |       |              |      |              |      |
| 0x00xx           | see status- and control word                             |                     |    |    |      |    |   |   |              |                               |                 |       |              |      |              |      |
| + 1 re-          | [▶ 192]                                                  |                     |    |    |      |    |   |   |              |                               |                 |       |              |      |              |      |
| gister           |                                                          |                     |    |    |      |    |   |   |              |                               |                 |       |              |      |              |      |
|                  |                                                          |                     |    |    |      |    |   |   |              | Output da                     | ata             |       |              |      |              |      |
| 0x0800           |                                                          | Process output data |    |    |      |    |   |   |              |                               |                 |       |              |      |              |      |
| 0x08xx           |                                                          |                     |    |    |      |    |   |   |              | [▶ 188]                       |                 |       |              |      |              |      |
|                  |                                                          |                     |    |    |      |    |   |   |              | Diagnosti                     | cs              |       |              |      |              |      |
|                  |                                                          |                     |    |    |      |    |   |   |              | [▶ 192]                       |                 |       |              |      |              |      |
| 0xA000           |                                                          |                     |    |    |      |    |   |   | DXP cl       | nannel dia                    | gnostic         | 5     |              |      |              |      |
| 0xA001           |                                                          |                     |    |    |      |    |   |   | IO-Link      | channel o                     | diagnosi        | S     |              |      |              |      |
|                  |                                                          |                     |    |    |      |    |   |   |              |                               |                 |       |              |      |              |      |
| 0xA09            |                                                          |                     |    |    |      |    |   |   |              |                               |                 |       |              |      |              |      |
|                  |                                                          |                     |    |    |      |    |   |   |              | Paramete                      | rs              |       |              |      |              |      |
|                  |                                                          |                     |    |    |      |    |   |   |              | IO-Link Ba                    | sic             |       |              |      |              |      |
| 0xB000           | -                                                        | -                   | -  | -  | -    | -  | - | - | DXP7_<br>SRO | -                             | DXP5_<br>SRO    | -     | DXP3_<br>SRO | -    | DXP1_<br>SRO | -    |
| 0xB001           | -                                                        | -                   | -  | -  | -    | -  | - | - | DXP7_        | -                             | DXP5_           | -     | DXP3_        | -    | DXP1_        | -    |
|                  |                                                          |                     |    |    |      |    |   |   | EN DO        |                               | EN DO           |       | EN DO        |      | EN DO        |      |
|                  |                                                          |                     |    |    |      |    |   |   | l.           | O-Link poi                    | rt 1            |       |              |      |              |      |
| 0xB002           | Сус                                                      | le tir              | ne |    |      |    |   |   | GSD          | Activate<br>Quick<br>Start-Up | Data st<br>mode | orage | Mode         |      |              |      |
| 0xB003           | -                                                        | -                   | -  | -  | -    | -  | - | - | Mappir       | ng                            | Mappir          | ng    | Deactiv      | vate | PDIN         | Rev. |
|                  |                                                          |                     |    | _  |      |    |   |   | PCDO         | 1                             | PDIN            |       | diag.        | 1    | Invalid      |      |
| 0xB004<br>0xB005 | -                                                        | -                   | -  | -  | -    | -  | - | - | -            | -                             | -               | -     | -            | -    | -            | -    |
| 0xB006           |                                                          |                     |    |    |      |    |   |   |              | Vendor II                     | D               |       |              |      |              |      |
| 0xB007<br>0xB008 |                                                          |                     |    |    |      |    |   |   |              | Device II                     | )               |       |              |      |              |      |
| 0xB009           | -                                                        | -                   | -  | -  | -    | -  | - | - | -            | -                             | -               | -     | -            | -    | -            | -    |
|                  | IO-Link port 2                                           |                     |    |    |      |    |   |   | 1            |                               |                 |       |              |      |              |      |
| 0xB00A<br>0xB011 | 8 registers parameter data, assignment similar to port 1 |                     |    |    |      |    |   |   |              |                               |                 |       |              |      |              |      |
|                  |                                                          |                     |    |    |      |    |   |   |              | O-Link poi                    | rt 3            |       |              |      |              |      |
| 0xB012<br>0xB019 | 8 registers parameter data, assignment similar to port 1 |                     |    |    |      |    |   |   |              |                               |                 |       |              |      |              |      |

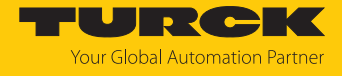

| Register         | Bit no.                                                  |                |    |    |    |      |                                      |                     |         |             |        |         |           |   |                          |                |
|------------------|----------------------------------------------------------|----------------|----|----|----|------|--------------------------------------|---------------------|---------|-------------|--------|---------|-----------|---|--------------------------|----------------|
| no.              | 15                                                       | 14             | 13 | 12 | 11 | 10   | 9                                    | 8                   | 7       | 6           | 5      | 4       | 3         | 2 | 1                        | 0              |
|                  |                                                          |                |    |    |    | -    |                                      |                     | IC      | D-Link po   | rt 4   |         |           |   |                          | 1              |
| 0xB01A<br>0xB021 | 8 registers parameter data, assignment similar to port 1 |                |    |    |    |      |                                      |                     |         |             |        |         |           |   |                          |                |
|                  |                                                          | IO-Link port 5 |    |    |    |      |                                      |                     |         |             |        |         |           |   |                          |                |
| 0xB022<br>0xB029 | 8 registers parameter data, assignment similar to port 1 |                |    |    |    |      |                                      |                     |         |             |        |         |           |   |                          |                |
|                  |                                                          |                |    |    |    |      |                                      |                     | IC      | D-Link po   | rt 6   |         |           |   |                          |                |
| 0xB02A<br>0xB031 | 8 registers parameter data, assignment similar to port 1 |                |    |    |    |      |                                      |                     |         |             |        |         |           |   |                          |                |
|                  | IO-Link port 7                                           |                |    |    |    |      |                                      |                     |         |             |        |         |           |   |                          |                |
| 0xB032<br>0xB039 |                                                          |                |    |    |    | 8 re | giste                                | rs pa               | rameter | data, assig | gnment | similar | r to port | 1 |                          |                |
|                  |                                                          |                |    |    |    |      |                                      |                     | IC      | D-Link po   | rt 8   |         |           |   |                          |                |
| 0xB30A<br>0xB041 | 8 registers parameter data, assignment similar to port 1 |                |    |    |    |      |                                      |                     |         |             |        |         |           |   |                          |                |
|                  |                                                          |                |    |    |    |      |                                      |                     | VAL     | JX1 monit   | toring |         |           |   |                          |                |
| 0xB042           | -                                                        | -              | -  | -  | -  | -    | VAUX1<br>pin1 C1<br>(ch2/3)          |                     | -       | -           | -      | -       | -         | - | VAUX<br>C0 (ch           | 1 pin1<br>0/1) |
| 0xB043           | -                                                        | -              | -  | -  | -  | -    | VAL<br>pin <sup>2</sup>              | JX1<br>1 C3<br>5/7) | -       | -           | -      | -       | -         | - | VAUX1 pin1<br>C2 (ch4/5) |                |
| 0xB044           | -                                                        | -              | -  | -  | -  | -    | VAU<br>pin<br>(ch1                   | JX1<br>1 C5<br>1 0) | -       | -           | -      | -       | -         | - | VAUX1 pin1<br>C4 (ch8)   |                |
| 0xB045           | -                                                        | -              | -  | -  | -  | -    | VAUX1<br>pin1 C7<br>(ch14)           |                     | -       | -           | -      | -       | -         | - | VAUX1 pin1<br>C6 (ch12)  |                |
| 0xB046<br>0xB047 | -                                                        | -              | -  | -  | -  | -    | -                                    | -                   | -       | -           | -      | -       | -         | - | -                        | -              |
|                  |                                                          |                |    |    |    |      |                                      |                     | VAL     | JX1 monit   | toring |         |           |   |                          |                |
| 0xB048           | -                                                        | -              | -  | -  | -  | -    | VAUX2<br>pin2 C5<br>(ch11)           |                     | -       | -           | -      | -       | -         | - | VAUX2<br>C4 (ch          | 2 pin2<br>9)   |
| 0xB049           | -                                                        | -              | -  | -  | -  | -    | (ch11)<br>VAUX2<br>pin2 C7<br>(ch15) |                     | -       | -           | -      | -       | -         | - | VAUX2 pin2<br>C6 (ch13)  |                |

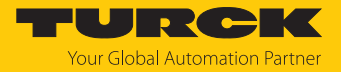

# 7.4.5 Error behavior (watchdog)

## Behavior of outputs

In case of a failure of the Modbus communication, the outputs' behavior is as follows, depending on the defined time for the Watchdog (register 0x1120):

| Watchdog                     | Behavior of outputs                                                                      |
|------------------------------|------------------------------------------------------------------------------------------|
| 0 ms                         | All outputs maintain the actual value in case of an error                                |
| > 0 ms<br>(default = 500 ms) | Outputs switch to 0 after the watchdog time has expired (setting in register $0x1120$ ). |

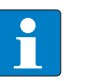

## NOTE

Setting the outputs to predefined substitute values is not possible in Modbus TCP. Eventually parameterized substitute values will not be used.

## Behavior of the BUS LED

When the watchdog triggers, the BUS LED lights up red.

## Behavior of the device in case of loss of Modbus communication

If Modbus is the active protocol and all Modbus connections are closed, the watchdog switches all outputs to "0" after the watchdog time has expired, unless another protocol (PROFINET, EtherNet/IP) has been activated in the meantime.

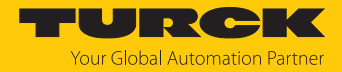

# 7.5 Connecting devices to a Modbus Client with CODESYS

## Naming convention

Turck uses the terms "Modbus client" and "Modbus server" according to Modbus Organization. The following description uses the terms "Modbus TCP Master" (client) and "Modbus TCP Slave" (server) only because of the naming in CODESYS.

# Used hardware

The following hardware components are used in this example:

- TX715-P3CV01 (IP address: 192.168.145.72)
- Block module TBEN-L...- (IP address: 192.168.145.200)

# Used software

The following software tools are used in this example:

CODESYS 3.5.18.2 (can be downloaded for free under www.turck.com).

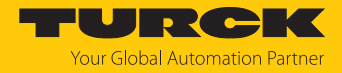

# 7.5.1 Connecting the device to the PLC

The following components have to be added to CODESYS first, in order to connect the device to the PLC.

- Ethernet adapter
- Modbus TCP client (in CODESYS: Modbus TCP Master)
- Modbus TCP server (in CODESYS: Modbus TCP Slave)

Adding the Ethernet Adapter

- Right-click **Device** in the project tree **TX715-P3CV01**.
- Select Add Device.
- Select Ethernet Adapter.
- Click Insert device.
- ⇒ The Ethernet Adapter is added to the project tree as Ethernet (Ethernet).

| TBEN.project* - CODESYS                                                                                                    | - 0                                                                                                    | × |
|----------------------------------------------------------------------------------------------------|----------------------------------------------------------------------------------------------------|---|
| File Edit View Project Build Onlin                                                                                                    | M Add Device                                                                                                    | × |
| Perices ■ 700 Perices                                                                                                    | Name: Ethernet Action:  Action:  Action:  Plug device Update device                                                                                                    |   |
| 🖻 🗊 Device (TX715-P3CV01)                                                                                                    | String for a fulltext search Vendor: <all vendors=""></all>                                                                                                    | ~ |
| PLC Logic     Application     ImagePool     PLC PRG (PRG)     PLC _PRG (PRG)     Watabase     Automation     PLC _PRG (PRG)     PLC _PRG (PRG)     PLC _PRG (PRG | Name     Vendor     Version     Description       Image: Second Second Secon                                                 | ^ |
| ー・一・ PLC_PRG<br>ロー・参 VISU_TASK<br>一・一・ VISUElems.Visu_Prg<br>一・ TextList<br>単 観 Visualization Manager                                                                                                    |                                                                                                    | ~ |
| Uisualization                                                                                                    | Image: State State |   |
|                                                                                                    | Append selected device as last child of<br>Device<br>(You can select another target node in the navigator while this window is open.)                                                                                                    |   |
| 2 Devices POUs                                                                                                    | Add Device Clos                                                                                                    | e |
|                                                                                                    | Last build: 😳 0 🕐 0 Precompile: 🗸 🚰 Project user: (nobody)                                                                                                    | 0 |

Fig. 52: Adding the Ethernet Adapter
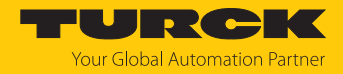

# Adding the Modbus TCP Master

- Right-click the **Ethernet (Ethernet)** in the project tree.
- Select Add Device.
- Double-click Modbus TCP Master.
- ⇒ The **Modbus\_TCP\_Master** is added to the project tree.

| TBEN.project* - CODESYS                                                                                                    |                                                                                                    | – 🗆 X                                                                               |
|----------------------------------------------------------------------------------------------------|----------------------------------------------------------------------------------------------------|-------------------------------------------------------------------------------------|
| File Edit View Project Build Online Debug                                                                                                    | ff Add Device                                                                                                    | ×                                                                                   |
| 1 2 2 1 1 1 1 1 1 1 1 1 1 1 1 1 1 1 1 1                                                                                                    | Name Modbus_TCP_Master Action  Action  Contract device Contract device Contrac |                                                                                     |
| Devices<br>TERV<br>Device (TX715+93CV01)<br>Device (TX715+93CV01)<br>Device | Append device Insert device Plug device Update device    String for a full text search Vendor   Name Vendor   Image: String for a full text search Vendor   Image: String for a full text search Vendor   Image: String for a full text search Vendor   Image: String for a full text search Vendor   Image: String for a full text search Vendor   Image: String for a full text search Vendor   Image: String for a full text search Vendor   Image: String for a full text search Vendor   Image: Modbus TCP Master Jose Sector   Image: Modbus TCP Master Image: Modbus TCP Master   Image: Modbus TCP Master Image: Modbus TCP Master                                                                                                    | Version Description<br>4.1.0.0 A device the<br>ated versions<br>en.)<br>evice Close |
|                                                                                                    | Lasi build: 🤤 U 🦁 U Precomplie: 🗸 Project user: (                                                                                                    | ,nobody) 🔰 🤃                                                                        |

Fig. 53: Adding the Modbus TCP Master

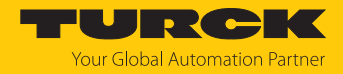

Adding the Modbus TCP Server (Slave)

- Right-click the **Modbus TCP Master** in the project tree.
- Select Add Device.
- Double-click Modbus TCP Slave.
- ⇒ The **Modbus\_TCP\_Slave** is added to the project tree.

| Add Device Modbus_TCP_Slave_1 Action: Action: Append device O Insert device O Plug |                                                                                                    | ×       |
|------------------------------------------------------------------------------------|----------------------------------------------------------------------------------------------------|---------|
| Name: Modbus_TCP_Slave_1 Action:  Append device O Insert device O Plug             |                                                                                                    |         |
|                                                                                    | device 🔘 Update device                                                                                                    |         |
| String for a fulltext search                                                       | Vendor: <all vendors=""></all>                                                                                                    | ~<br>C  |
| Fieldbuses     Fieldbuses     Modbus     Group by category Display all versions (  | 3S - Smart Software Solutions GmbH 4.1.0.0                                                                                                    | A       |
| (You can select another target node in the                                         | e navigator while this window is open.)<br>Add Device Cl                                                                                                    | ose     |
|                                                                                    | Append device Insert device Plug   String for a fulltext search   Name   Image: Fieldbuses   Image: Fieldbuses <th>Actual:</th> | Actual: |

Fig. 54: Adding the Modbus TCP Slave

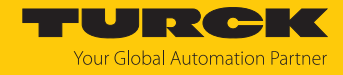

# 7.5.2 Configuring the Network Interface

- Click Device  $\rightarrow$  Scan network.
- Select Modbus TCP Master (here: TX715-P3CV01) and confirm with OK.

| 🎓 тв    | EN.project* - COI | DESYS                   |                         |                     |                              | _                      |           |
|---------|-------------------|-------------------------|-------------------------|---------------------|------------------------------|------------------------|-----------|
| File    | Edit View         | Project Build Online    | Debug Tools             | Window Help         |                              |                        | ₹         |
| 12 🚅    | 🔒   🖨   🖂 (       | × X 🖻 🛍 🗙 🖊             | 🕼 🐴 😘   🔳 🗈             | 1 🦄 🦄 🛱 🛗 🕤         | 🔛   👒 🧐 🕞 🔳 👋                | (= ~= ~= \$   \$       | 📰   🐨   🎶 |
|         |                   |                         |                         |                     |                              |                        |           |
| Devices |                   |                         | <b>→</b> ‡              | X Device X          |                              |                        | -         |
|         | TBEN              |                         |                         | Communication Sal   | tinga Scan networ            | k Gateway - Device     | *         |
| 8.      | Device (TX715     | P3CV01)                 |                         | Communication Se    | ungs                         | outenay bende          |           |
|         | PLC Logic         | Select Device           |                         |                     |                              |                        | ×         |
|         | Im                | Select the network path | to the controller:      |                     |                              |                        |           |
|         | - 🎁 Lib           | Gateway-1               |                         |                     | Device Name:                 | ▲ Scan networ          | /k 📃 🔛    |
|         | PL                | - 🚹 TX715-P3C           | V01 [0301.B048]         |                     | TX715-P3CV01                 | Wink                   |           |
|         | 🖃 🎇 Ta            |                         |                         | •                   | Device Address:<br>0301,8048 | With                   | G         |
|         |                   |                         |                         |                     | Block driver                 |                        |           |
|         | <b>-</b>          |                         |                         |                     | UDP                          |                        |           |
|         |                   |                         |                         |                     | Number of channels:          |                        |           |
|         | E 👪 Vis           |                         |                         |                     | 4                            |                        |           |
|         | Uis               |                         |                         |                     | AA00012MH000079339AA         |                        |           |
|         | 🖻 👚 Ethernet (F   |                         |                         |                     | Target ID:                   |                        |           |
|         | 🗏 🚹 Modbu         | 6                       |                         |                     | 10CD 0209                    |                        |           |
|         |                   |                         |                         |                     | Target Name:                 |                        |           |
|         |                   |                         |                         |                     |                              |                        |           |
|         |                   |                         |                         |                     | 4096                         |                        |           |
|         |                   |                         |                         |                     |                              | ~                      |           |
|         |                   |                         |                         |                     |                              |                        |           |
| San :   | D DOLL            | Hide non-matching de    | evices, filter by Targe | t ID                |                              | OK Canc                | el 🗸      |
| 2 Devi  | ces IL POUS       |                         |                         |                     | Descending 4                 | D. ( . ) ( . )         |           |
|         |                   |                         |                         | Last Dulid: 🤮 U 😗 Ü | Precomplie: V                | Project user: (nobody) | V:        |

Fig. 55: Configuring the network interface

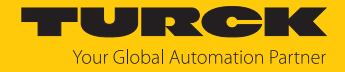

- Double-click Ethernet.
- Open the dialog box Network Adapter by clicking the Browse... button in the register tab General.
- Select the interface TX715-P3CV01 (here: 192.168.145.72)

| TBEN-L.project* - CODESYS            |             |                   |                |                   | — [                      | ) ×    |  |  |  |  |
|--------------------------------------|-------------|-------------------|----------------|-------------------|--------------------------|--------|--|--|--|--|
| File Edit View Project Build Online  | Debug 1     | ools Window       | Help           |                   |                          | ₹      |  |  |  |  |
| 管 学 日 毎 10 0 % 時 能 X M %             | 6 🦀 🌿 L     | 1 9 9 4           | 🛱 🔤 nî         | 🕮 😋 🔍 ,           | - <b>*</b>   (= f= d= f= | 8 0 -  |  |  |  |  |
|                                      |             |                   |                |                   |                          |        |  |  |  |  |
|                                      |             |                   |                |                   |                          |        |  |  |  |  |
| Devices •                            |             | Device            | j Ethernet X   |                   |                          | •      |  |  |  |  |
| Even Device Connected (TV715 D3CV01) | Ge          | eneral            |                |                   |                          |        |  |  |  |  |
|                                      |             |                   |                | Network Interface | ethu                     | Browse |  |  |  |  |
|                                      | St          | atus              |                | IP address        | 192 . 168 . 147 . 199    |        |  |  |  |  |
| ImagePool                            | -           | harrat Davias I/O | Magning        | Subnet mask       | 255 . 255 . 255 . 0      |        |  |  |  |  |
| 👘 Library Manager                    |             | nemet Device 1/0  | марріпд        |                   |                          |        |  |  |  |  |
| PLC_PRG (PRG)                        | Network A   | dapters           |                |                   |                          | ^      |  |  |  |  |
| Task Configuration                   | Interfaces: | :                 |                |                   |                          |        |  |  |  |  |
| ⊟∵©≊ MainTask                        | Name        | Description       | IP Address     |                   |                          |        |  |  |  |  |
|                                      | lo          |                   | 127.0.0.1      |                   |                          |        |  |  |  |  |
| UsuElems, Visu Pro                   | eth0        |                   | 192.168.145.72 |                   |                          |        |  |  |  |  |
| TextList                             | eth1        |                   | 0.0.0.0        |                   |                          |        |  |  |  |  |
| 🗉 📲 Visualization Manager            | eth2        |                   | 0.0.0.0        |                   |                          |        |  |  |  |  |
| Visualization                        |             |                   |                |                   |                          |        |  |  |  |  |
| Ethernet (Ethernet)                  |             |                   |                | _                 |                          |        |  |  |  |  |
| Modbus_TCP_Master (Modbus TCP Ma     | IP Addres   | s 192 .           | 168 . 145 . 72 | 2                 |                          |        |  |  |  |  |
| Modbus_TCP_Slave (Modbus TCP         | Subnet Ma   | ask 255 .         | 255 . 255 . 0  |                   |                          |        |  |  |  |  |
|                                      | Default G   | ateway 0          | 0.0.0          |                   |                          |        |  |  |  |  |
|                                      | MAGAIN      | 00.07             | 40.05.00.00    |                   |                          |        |  |  |  |  |
|                                      | MAC Add     | ess 00:07:        | 46:25:09:30    |                   |                          |        |  |  |  |  |
|                                      |             |                   |                |                   | OK                       | ancel  |  |  |  |  |
| <                                    |             |                   |                |                   | UN V                     |        |  |  |  |  |
| Sevices POUs                         | <           |                   |                |                   |                          | >      |  |  |  |  |
|                                      | Last build: | 000 P             | recompile: 🗸   | ഫ                 | Project user: (nobody)   | Ø      |  |  |  |  |

Fig. 56: Selecting the interface

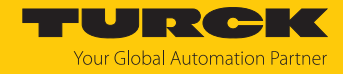

# 7.5.3 Modbus TCP Server (Slave): setting the IP address

- Double click Modbus TCP Server (Slave).
- Enter the slave IP address in the General register tab (here: 192.168.145.200).

| TBEN.project" - CODESYS                   |                                       |                        | ~                          |
|-------------------------------------------|---------------------------------------|------------------------|----------------------------|
| File Edit View Project Build Online Debug | Tools Window Help                     |                        | ₹                          |
| 🎦 🚅 🔚   🎒   い 🖂 🌾 🛍 🖄 🕍 🌿                 |                                       | 🎬   端 ଔ 🕞 📲 🔏   Ç= 🤊   | 현 백 왕   수   麗   류   🏷      |
|                                           |                                       |                        |                            |
| Devices - 🖵 🗙                             | Modbus_TCP_Slave X                    |                        | •                          |
| TBEN V                                    |                                       |                        |                            |
| 🖮 🗊 Device (TX715-P3CV01)                 | General                               | Modbus-TCP             |                            |
| PLC Logic                                 | Modbus Slave Channel                  | Slave IP Address:      | 192 . 168 . 145 . 200      |
| 🖻 🧔 Application                           |                                       | Descent Transit (ma)   | 1000                       |
| ImagePool                                 | Modbus Slave Init                     | Response Timeout (ms): | 1000                       |
|                                           |                                       | Port:                  | 502                        |
|                                           | ModbusTCPSIave Parameters             |                        |                            |
| A MainTask                                | ModbusTCPSlave IEC Objects            |                        |                            |
| PLC_PRG                                   | · · · · · · · · · · · · · · · · · · · |                        |                            |
| SU_TASK                                   | Status                                |                        |                            |
| VisuElems.Visu_Prg                        | Information                           |                        |                            |
| TextList                                  |                                       |                        |                            |
| Visualization Manager                     |                                       |                        |                            |
|                                           |                                       | -                      |                            |
| Modbus_TCP_Master (Modbus TCP Master)     |                                       |                        |                            |
| Modbus_TCP_Slave (Modbus TCP Slave)       |                                       |                        |                            |
|                                           |                                       |                        |                            |
|                                           |                                       |                        |                            |
|                                           |                                       |                        |                            |
|                                           |                                       |                        |                            |
|                                           |                                       |                        |                            |
|                                           |                                       |                        | ×                          |
|                                           |                                       |                        | 2                          |
|                                           | Last build: 😳 0 😗 0 🛛 F               | Precompile: 🗸 Pro      | oject user: (nobody) 🛛 💔 🔡 |

Fig. 57: Modbus TCP Slave: Setting the IP address

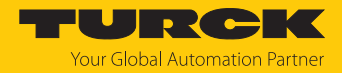

# 7.5.4 Defining modbus channels

Defining channel 0 (input data)

- Double click Modbus TCP Slave.
- ▶ In the register tab select Modbus Slave Channel → Add Channel.
- Enter the following values: Channel name Access type: Read Input Registers Offset: 0x0000 Length: 1 register
- Confirm with OK.

| TBEN.project* - CODESYS                                      |                      |                 |                                |                  |             |        |                     | - 🗆          | ×          |
|--------------------------------------------------------------|----------------------|-----------------|--------------------------------|------------------|-------------|--------|---------------------|--------------|------------|
| File Edit View Project Build Online                          | Debug Tools V        | Vindow Help     |                                |                  |             |        |                     |              | ₹          |
| <b>₩ X B G</b> N N <b>N B B</b> X <b>B</b>                   | Vi 🐴 Vi 🔲 🕅          | 1 1 B           | ■< [î      ॐ ଔ → ■             | <b>*</b>   Ç= 9: | I 4I +I 8   | ¢   🎢  | <del>∏</del> '   ∛∕ |              |            |
|                                                              | / Modbus_TCP_SI      | ave X           |                                |                  |             |        |                     |              | •          |
| □ - □ 7EEV<br>□ - □ Device (TX715-P3CV01)<br>□ - 테 PLC Logic | General              |                 | Name Access Type               | Trigger          | READ Offset | Length | Error Handling      | WRITE Offset | Len        |
| G Application                                                | Modbus Slave Channel |                 |                                |                  |             |        |                     |              |            |
| ImagePool                                                    | Modbus Slave Init    | ModbusChannel   | 4                              |                  |             | ×      |                     |              |            |
| PLC_PRG (PRG)                                                | ModbusTCPSIave Par   | Channel<br>Name | Inputs                         | ]                |             |        |                     |              |            |
| ⊂ 🍪 MainTask                                                 | ModbusTCPSlave IEC   | Access Type     | Read Input Registers (Function | on Code 4)       |             | $\sim$ |                     |              |            |
| Service Transk                                               | Status               | Trigger         | Cyclic ~                       | Cycle Time (     | (ms) 100    |        |                     |              |            |
| TextList                                                     | Information          | Comment         |                                |                  |             |        |                     |              |            |
| 🕀 🖶 Visualization Manager                                    |                      | READ Register   |                                |                  |             |        |                     |              |            |
| Uisualization                                                |                      | Offset          | 0x0000                         |                  |             | ~      |                     |              |            |
| Ethernet (Ethernet)                                          |                      | Length          | 1                              |                  |             |        |                     |              |            |
| Modbus_TCP_Slave                                             |                      | Error Handling  | Keep last Value V              |                  |             |        |                     |              |            |
|                                                              |                      | WRITE Register  | r                              |                  |             |        |                     |              |            |
|                                                              |                      | Offset          |                                |                  |             | $\sim$ |                     |              |            |
|                                                              |                      | Length          | 1                              |                  |             |        |                     |              |            |
| < >>                                                         |                      |                 |                                |                  | ок          | ancel  | Add Channe          | el Dele      | :te        |
| 😰 Devices 🗋 POUs                                             | <                    |                 |                                |                  |             |        |                     |              | >          |
|                                                              |                      |                 | Last build: 📀                  | 0 🕐 0 🛛 Pre      | ecompile: 🗸 |        | Project user: (no   | body)        | <b>(</b> ) |

Fig. 58: Defining the input register

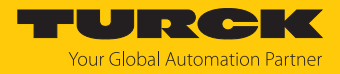

# Defining channel 1 (output data)

- Double click Modbus TCP Slave.
- ▶ In the register tab select Modbus Slave Channel → Add Channel.
- Enter the following values: Channel name Access type Write Single Register Offset: 0x0800 Length: 1 register
- Confirm with OK.

| TBEN.project* - CODESYS            |          |               |           |                                         |                 |             |             | - 0             | ×          |
|------------------------------------|----------|---------------|-----------|-----------------------------------------|-----------------|-------------|-------------|-----------------|------------|
| File Edit View Project Build Onlir | ne Debug | Tools Wir     | ndow      | Help                                    |                 |             |             |                 | <b>T</b>   |
| 管 M B B い い よ 助 B X M              | N 🔥 🐴 😘  | 11 19 19      |           | a i 🏧 - 📬 i 🕮 i 😻 📦 🕞 📲 💐               | (] 41 d- +1     | 8 0 1       | ≓ 12        |                 |            |
|                                    |          |               |           |                                         |                 |             |             |                 |            |
| Devices – 4 ×                      | Modb     | ous_TCP_Slav  | /e X      |                                         |                 |             |             |                 | •          |
| E- TBEN                            |          |               |           |                                         |                 |             |             |                 |            |
| Device (TX715-P3CV01)              |          |               | Name      | Access Type                             | Trigger         | READ Offset | Length      | Error Handling  | WRITE C    |
| PLC Logic                          | inel     | 0 1           | Inputs    | Read Input Registers (Function Code 04) | Cyclic, t#100ms | 16#0000     | 1           | Keep last Value |            |
| Application     ImagePool          | Modb     | usChannel     |           |                                         | ×               |             |             |                 |            |
| Library Manager                    | Char     | nnel          |           |                                         |                 |             |             |                 |            |
| PLC_PRG (PRG)                      | aram Nam | ie            | Outputs   |                                         |                 |             |             |                 |            |
| 🖻 🌃 Task Configuration             | Acce     | ass Tupe      | Meite Cie | ala Daciatar (Eurotian Cada 6)          |                 |             |             |                 |            |
| 🖻 💖 MainTask                       | 'O Ma    | as type       | write air | gie Register (i direttori code o)       |                 |             |             |                 |            |
| PLC_PRG                            | Trig     | ger           | Cyclic    | Cycle Time (ms)                         | 100             |             |             |                 |            |
| VISU_TASK                          | Com      | nment         |           |                                         |                 |             |             |                 |            |
| TextList                           | REAL     | D Register    |           |                                         |                 |             |             |                 |            |
| 😟 📑 Visualization Manager          | Offs     | et            |           |                                         | ~               |             |             |                 |            |
| Visualization                      | Lend     | ath           | 1         |                                         |                 |             |             |                 |            |
| Ethernet (Ethernet)                | E Cong   | - 1.1         | *         |                                         |                 |             |             |                 |            |
| Modbus_TCP_Slave (Modbus           | Erro     | r Handling    | Keep last | : value 🗸                               |                 |             |             |                 |            |
|                                    | WRI      | TE Register — |           |                                         |                 |             |             |                 |            |
|                                    | Offs     | et            | 0x0800    |                                         | ~               |             |             |                 |            |
|                                    | Leng     | oth           | 1         |                                         |                 |             |             |                 |            |
|                                    |          |               | -         |                                         |                 |             |             |                 | >          |
|                                    |          |               |           | OK                                      | Cancel          | Add Channel | Del         | ete Eo          | dit        |
| POUs                               | <        | _             | _         |                                         |                 |             | _           |                 | >          |
|                                    |          |               |           | Last build: 😮 0 🕐                       | 0 Precompile:   | /           | Project use | er: (nobody)    | <b>(</b> ) |

Fig. 59: Defining the output data register

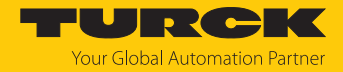

# 7.5.5 Going online with the PLC

- Select the device.
- Click Online  $\rightarrow$  Login.

| TBEN.project* - CODESYS      |                  |              |              |             |             |    |             |               |                   | - 0         | ×     |
|------------------------------|------------------|--------------|--------------|-------------|-------------|----|-------------|---------------|-------------------|-------------|-------|
| File Edit View Project Build | On               | ine Debu     | ig Tools     | Window      | Help        |    |             |               |                   |             | ₹     |
| 🎦 🖆 🔚 🕌 🗠 여 🐰 🖻 💼            | 2 <sup>0</sup> 8 | Login        |              |             | Alt+F8      | 11 | 🗄   🞯 🥬 ,   | 🔲 👋   ÇE 🦻    | 1 da +1 \$        |             | ≓   ∿ |
|                              | 0ğ               | Logout       |              |             | Ctrl+F8     |    |             |               |                   |             |       |
| Devices                      |                  | Create Bo    | ot Applicati | on          |             |    |             |               |                   |             | •     |
| - TBEN                       | 1                | Download     |              |             |             |    |             |               |                   |             |       |
| 🗐 🗊 Device (TX715-P3CV01)    |                  | Online Ch    | ange         |             |             |    | -Modbus-TCF |               |                   |             |       |
| PLC Logic                    |                  | Source Do    | wnload to (  | Connected I | Device      |    | Slave IP A  | ddress:       | 192 . 168         | . 145 . 200 | 0     |
| Application                  |                  | Multiple [   | ownload      |             |             |    | Pasponsa    | Timeout (ms): | 1000              |             |       |
| Library Mapager              |                  | Reset War    | m            |             |             | -  | Response    | mileout (ms). | 1000              |             |       |
| PLC_PRG (PRG)                |                  | Reset Cold   | 1            |             |             |    | Port:       |               | 502               |             |       |
| 🖻 🔣 Task Configuration       |                  | Reset Orig   | in           |             |             |    |             |               |                   |             |       |
| 🗏 🗳 MainTask                 |                  | Simulatio    | 1            |             |             |    |             |               |                   |             |       |
|                              |                  | Security     |              |             | •           |    |             |               |                   |             |       |
| VISU_TASK                    | s                | Operating    | Mode         |             | •           | -  |             |               |                   |             |       |
|                              | ~                | Assian Se    | ver Applica  | tions on Do | wnload      | -  |             |               |                   |             |       |
| 🖲 📑 Visualization Manage     | er 🛄             | //asign be   | Info         | mation      |             |    |             |               |                   |             |       |
|                              |                  |              | 1110         | inderen .   |             |    |             |               |                   |             |       |
| Ethernet (Ethernet)          | odbus T          | (CP Master)  |              |             |             |    |             |               |                   |             |       |
| Modbus_TCP_Slave             | (Modbu           | s TCP Slave) |              |             |             |    | 1           |               |                   |             |       |
|                              |                  |              |              |             |             |    |             |               |                   |             |       |
|                              |                  |              |              |             |             |    |             |               |                   |             |       |
|                              |                  |              |              |             |             |    |             |               |                   |             |       |
|                              |                  |              |              |             |             |    |             |               |                   |             |       |
| <                            |                  |              | >            |             |             |    |             |               |                   |             |       |
| Revices POUs                 |                  |              | <            |             |             |    | [L          |               |                   |             | >     |
|                              |                  |              |              | Last bui    | ld: 🗿 0 🕐 0 | Pr | ecompile: 🗸 | Pro           | oject user: (nobo | dy)         | 0     |
|                              | _                |              |              |             |             | _  |             |               |                   |             |       |

Fig. 60: Login

- Download the application to the PLC and start it via **Debug**  $\rightarrow$  **Start**.
- ⇒ The Modbus TCP communication is setup.

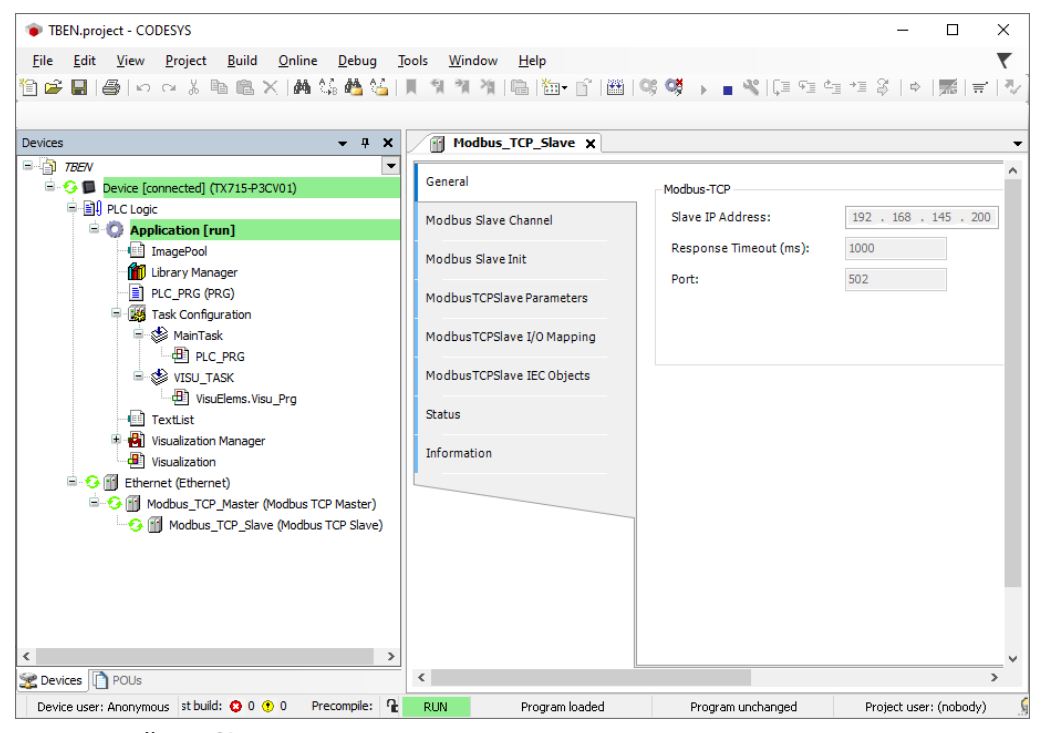

Fig. 61: Modbus TCP communication

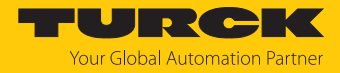

### 7.5.6 Reading process data

The process data can be interpreted by means of the mapping (Register Mapping) if the device is connected to the PLC.

- Double click Modbus TCP Slave.
- Click onto register tab Modbus TCP Slave I/O Mapping.
- Set the function Always update variables to Enabled 1 (...).
- ⇒ The process data are displayed.

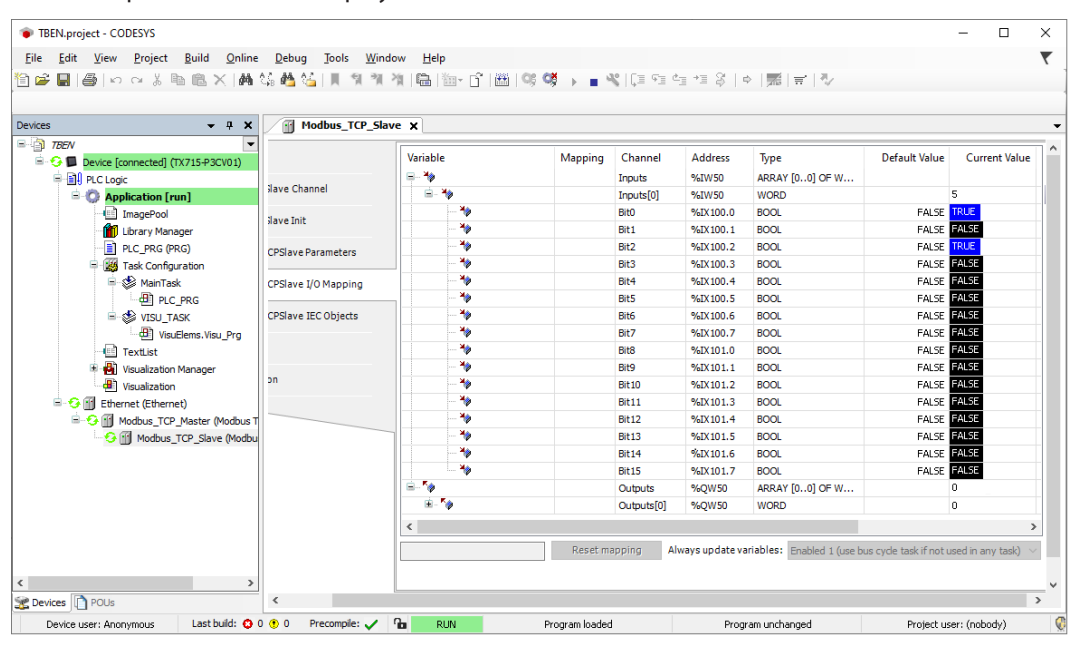

Fig. 62: Process data

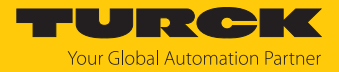

# 7.6 Commissioning the devices in EtherNet/IP

## 7.6.1 Common EtherNet/IP features

| Features                        | Description                             |
|---------------------------------|-----------------------------------------|
| QuickConnect                    | Yes (only digital channels, no IO-Link) |
| Device Level Ring (DLR)         | Yes                                     |
| Number of TCP connections       | 3                                       |
| Number of CIP connections       | 10                                      |
| Input assembly instance         | 103, 120, 121, 122, 123,124, 125        |
| Output assembly instance        | 104, 150, 151, 152                      |
| Configuration assembly instance | 106                                     |

# 7.6.2 EDS files and catalog files

The EDS and catalog files can be downloaded free of charge from www.turck.com.

TBEN-L\_ETHERNETIP.zip

### 7.6.3 QuickConnect (QC)

The devices support QuickConnect. The maximum start-up times defined for QuickConnect are, however, only guaranteed for the digital channels.

QuickConnect enables a PLC to build up connections to EtherNet/IP nodes in less than 500 ms after switching-on the power supply for the EtherNet/IP network. The fast start-up is necessary for fast tool changing applications at robot arms for example in the automobile industry.

QuickConnect can be activated via the web server of the device, via Configuration Assembly (e.g. in RS Logix or via Class Instance Attribute.

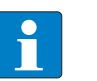

# NOTE

Activating QuickConnect activated the automatic setting of all necessary port properties.

| Port property      | Status      |  |
|--------------------|-------------|--|
| Auto negotiation   | Deactivated |  |
| Transmission speed | 100BaseT    |  |
| Duplex             | Full duplex |  |
| Тороlоду           | Linear      |  |
| AutoMDIX           | Deactivated |  |

For information on the correct connection of Ethernet cables in QuickConnect applications, please refer to the chapter Connecting [> 26].

#### Activating QuickConnect via Configuration Assembly

The Configuration Assembly is part of the device's Assembly Class.

- Configure the Configuration Assembly in RS Logix.
- Activate QuickConnect via byte9, bit 0 = 1 in the Controller Tags.

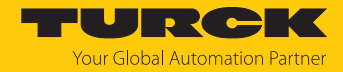

Activating Quick Connect via Class Instance Attribute

Activate Quick Connect via Class Instance Attribute as follows:

| Class | Instance | Attribute | Value                                    |
|-------|----------|-----------|------------------------------------------|
| 0xF5  | 0x01     | 0x0C      | 0: deactivated (default)<br>1: activated |

Activating QuickConnect via the Webserver.

Activate the checkbox Activate QuickConnect in the web server.

| START DOCUMENTA                                                           | TION                                                                                                    |                                                               | YOURCH<br>Your Global Automation Partner |
|---------------------------------------------------------------------------|----------------------------------------------------------------------------------------------------|---------------------------------------------------------------|------------------------------------------|
| TBEN-                                                                     |                                                                                                    | START ->                                                      | DEVICE -> PARAMETERS                     |
| DEVICE<br>① Info<br>③ Parameters                                          | Read Write Tab view Print Data format<br>Deactivate PROFINET                                                                                                    | no                                                            | <b>7</b>                                 |
| C Diagnosis                                                               | Deactivate CC-Link Fieldbus<br>Deactivate WEB server<br>Ethernet Port 1<br>Ethernet Port 2                                                                                 | no  v no  v 100 Mbps, full-duplex  v 100 Mbps, full-duplex  v | 0<br>0<br>0                              |
| Firmware                                                                  | EtherNet/IP configuration<br>Activate GW Control Word                                                                                                    | yes 🗸                                                         | 0                                        |
| LOCAL I/O <u>අ</u><br>ලි Parameters<br>(V <sub>P</sub> Diagnosis <u>r</u> | Activate QuickConnect                                                                                                    | NO<br>YES                                                     | ן •                                      |
| ی Input                                                                   | QuickConnect-Status<br>Modbus TCP configuration<br>Activation write permission<br>Write permission<br>Modbus connection timeout<br>Watchdog time<br>PROFINET configuration | enable with first write access  all connections  o s 500 ms   |                                          |
|                                                                           | Device name                                                                                                    |                                                               | ?                                        |

Fig. 63: Activating QuickConnect in the web server

### 7.6.4 Device Level Ring (DLR)

The devices support DLR (Device Level Ring). The DLR redundancy protocol is used to increase the stability of EtherNet/IP networks.

DLR-enabled devices have an integrated switch and can thus be integrated into a ring topology. The DLR protocol is used to detect an interruption in the ring. If the data line is interrupted, data are sent through an alternative network section, so that the network can be reconfigured as soon as possible.

DLR-capable network nodes (DLR supervisor) are provided with extended diagnostic functions which enable the devices to localize errors and thus decrease the time for error search and maintenance. Normally, the controller (i.e. the controller/PLC) assumes the supervisor function, all other network nodes are DLR participants. The supervisor blocks one of its two ports for normal Ethernet traffic, so that a line topology is created for normal Ethernet telegrams. DLR messages can continue to use the ring in both directions and thus continuously check the function of the ring.

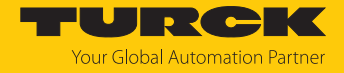

## 7.6.5 Diagnostic messages via process data

The diagnostic messages of the IO-Link channels are directly mapped into the process data [> 186].

### Additionally, the device's status word contains the module diagnostics:

| Byte 1 (MSB) |        |        |        |        |        |       | Byte 0 (LSB) |       |       |       |       |       |       |       |       |
|--------------|--------|--------|--------|--------|--------|-------|--------------|-------|-------|-------|-------|-------|-------|-------|-------|
| Bit 15       | Bit 14 | Bit 13 | Bit 12 | Bit 11 | Bit 10 | Bit 9 | Bit 8        | Bit 7 | Bit 6 | Bit 5 | Bit 4 | Bit 3 | Bit 2 | Bit 1 | Bit 0 |
| -            | FCE    | -      | -      | -      | -      | V1    | -            | V2    | -     | -     | -     | -     | -     | AR    | DIAG  |
|              |        |        |        |        |        |       |              |       |       |       |       |       |       | GEE   |       |

## 7.6.6 EtherNet/IP standard classes

The modules support the following EtherNet/IP Standard Classes in accordance with the CIP specification.

| Class Code |      | Object name                      |
|------------|------|----------------------------------|
| Dec.       | Hex. |                                  |
| 01         | 0x01 | Identity Object [> 84]           |
| 04         | 0x04 | Assembly Object [ 86]            |
| 06         | 0x06 | Connection Manager Object [> 99] |
| 245        | 0xF5 | TCP/IP Interface Object [▶ 100]  |
| 246        | 0xF6 | Ethernet Link Object [> 103]     |

# Identity Object (0x01)

The following description is taken from the CIP specification, Vol. 2, Rev. 2.1 by ODVA & Control-Net International Ltd. and adapted to the Turck products.

#### Instance attributes

| Attr. no. |      | Attribute<br>name          | Get/Set | Туре                               | Value                                                                                       |
|-----------|------|----------------------------|---------|------------------------------------|---------------------------------------------------------------------------------------------|
| Dec.      | Hex. |                            |         |                                    |                                                                                             |
| 1         | 0x01 | Vendor                     | G       | UINT                               | Contains the manufacturer ID. Turck = $0x30$                                                |
| 2         | 0x02 | Product<br>type            | G       | UINT                               | Shows the general product type.<br>Communications Adapter $12_{dec} = 0x0C$                 |
| 3         | 0x03 | Product<br>code            | G       | UINT                               | ldentifies a special product in a<br>device type.<br>default: 27247 <sub>dec</sub> = 0x6A6F |
| 4         | 0x04 | Revision<br>Major<br>Minor | G       | STRUCT OF:<br>USINT<br>USINT       | Revision of the device which is<br>represented by the Indentity Object.<br>0x01<br>0x06     |
| 5         | 0x05 | Device<br>status           | G       | WORD                               | WORD                                                                                        |
| 6         | 0x06 | Serial<br>number           | G       | UDINT                              | Contains the last 3 bytes of the MAC ID                                                     |
| 7         | 0x07 | Product<br>name            | G       | STRUCT OF:<br>USINT<br>STRING [13] | i.e.: TBEN-L5-8IOL                                                                          |

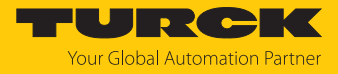

### **Device status**

| Bit  | Name                    | Definition                                                                                                    |
|------|-------------------------|----------------------------------------------------------------------------------------------------|
| 01   | Reserved                | default = 0                                                                                                    |
| 2    | Configured              | TRUE = 1:<br>The application in the device has been<br>configured (default setting).                                                                                                    |
| 3    | Reserved                | default = 0                                                                                                    |
| 47   | Extended Device Status  | 0011 = no I/O connection established<br>0110 = at least one I/O connection in RUN<br>mode<br>0111 = at least one I/O connection established,<br>all in IDLE mode<br>All other settings = reserved |
| 8    | Minor recoverable fault | Recoverable fault, e.g.:<br>Undervoltage<br>Force mode of DTM active<br>Diagnostics at I/O channel active                                                                                         |
| 910  | Reserved                |                                                                                                    |
| 11   | DIAG                    | Common error bit                                                                                                    |
| 1215 | Reserved                | default = 0                                                                                                    |

#### Common services

| Service code |      | Class Instance |     | Service name                                                         |
|--------------|------|----------------|-----|----------------------------------------------------------------------|
| Dec.         | Hex. |                |     |                                                                      |
| 1            | 0x01 | Yes            | Yes | Get_Attribute_All<br>Returns a predefined list of object attributes  |
| 5            | 0x05 | No             | Yes | Reset<br>Starts the reset service for the device                     |
| 14           | 0x0E | Yes            | Yes | Get_Attribute_Single<br>Returns the content of a specified attribute |
| 16           | 0x10 | No             | No  | Set_Attribute_Single<br>Changes a single attribute                   |

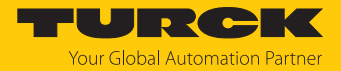

# Assembly object (0x04)

The Assembly Object combines attributes of several objects and allows data to be sent from one object to another or to receive data in a targeted manner

The following description of the Ethernet Link Object is taken from the CIP specification, Vol. 2, Rev. 2.1 by ODVA & ControlNet International Ltd. and adapted to the Turck products.

#### Instance attributes

| Attr. no. |      | Attribute name | Get/Set | Туре             | Value                                                                                     |  |  |
|-----------|------|----------------|---------|------------------|-------------------------------------------------------------------------------------------|--|--|
| Dec.      | Hex. |                |         |                  |                                                                                           |  |  |
| 3         | 0x03 | Data           | S       | ARRAY OF<br>BYTE | ldentifies a special product in a<br>device type.<br>default: 27247 <sub>dec</sub> = 6A6F |  |  |
| 4         | 0x04 | Size           | G       | UINT             | Number of bytes in attribute 3:<br>256 or variable                                        |  |  |

#### **Common services**

| Service code |      | Class | Instance Service name |                                                                       |  |  |  |  |  |
|--------------|------|-------|-----------------------|-----------------------------------------------------------------------|--|--|--|--|--|
| Dec.         | Hex. |       |                       |                                                                       |  |  |  |  |  |
| 14           | 0x0E | Yes   | Yes                   | Get_Attribute_Single<br>Returns the content of a specified attribute. |  |  |  |  |  |

## Assembly instances

| EtherNet/IP<br>Connection                          | Input<br>Assembly | ,                  | Output<br>Assembly |                    | Configura<br>sembly | tion As-           | Supported by |       |
|----------------------------------------------------|-------------------|--------------------|--------------------|--------------------|---------------------|--------------------|--------------|-------|
|                                                    | Instance          | Size<br>(in 8 bit) | Instance           | Size<br>(in 8 bit) | Instance            | Size<br>(in 8 bit) | Rockwell     | Omron |
| Exclusive Owner                                    | 103               | 346                | 104                | 262                | 106                 | 160                | х            | -     |
| Input Only                                         | 103               | 346                | 254                | 0                  | 1                   | 0                  | х            | -     |
| Exclusive Owner<br>(Omron)                         | 103               | 346                | 104                | 262                | 1                   | 0                  | -            | х     |
| Exclusive owner,<br>IOL 4 IN/4 OUT,<br>diagnostics | 120               | 58                 | 150                | 38                 | 106                 | 160                | x            | Х     |
| Exclusive owner,<br>IOL 6 IN/6 OUT,<br>diagnostics | 122               | 74                 | 151                | 54                 | 106                 | 160                | х            | х     |
| Exclusive owner,<br>IOL 8 IN/8 OUT,<br>diagnostics | 124               | 90                 | 152                | 70                 | 106                 | 160                | х            | х     |
| Exclusive owner,<br>IOL 4 IN/4 OUT                 | 121               | 38                 | 150                | 38                 | 106                 | 160                | х            | х     |
| Exclusive owner,<br>IOL 6 IN/6 OUT                 | 123               | 54                 | 151                | 54                 | 106                 | 160                | x            | х     |
| Exclusive owner,<br>IOL 8 IN/8 OUT                 | 125               | 70                 | 152                | 70                 | 106                 | 160                | х            | х     |

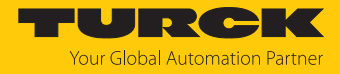

# Configuration Assembly (instance 106)

The modules support Configuration Assembly.

The Configuration Assembly contains:

10 byte device configuration data (EtherNet/IP specific)

+ 136 Byte (parameter data, depending on device type)

The meaning of the input data can be found in chapter "Parameterizing and configuring".

| Byte no.   |              | Bit no | Bit no.        |       |   |                                             |                    |                    |                                 |  |  |  |
|------------|--------------|--------|----------------|-------|---|---------------------------------------------|--------------------|--------------------|---------------------------------|--|--|--|
| Dec.       | Hex.         | 7      | 6              | 5     | 4 | 3                                           | 2                  | 1                  | 0                               |  |  |  |
| Device Co  | nfiguration  | Data   |                |       |   |                                             |                    |                    |                                 |  |  |  |
| 08         | 0x00<br>0x08 | -      | -              | -     | - | -                                           | -                  | -                  | -                               |  |  |  |
| 9          | 0x09         | -      | -              | -     | - | LED behavior<br>(PWR) at V2<br>undervoltage | Eth2<br>port setup | Eth1<br>port setup | QuickConnect<br>(not supported) |  |  |  |
| DXP chanr  | DXP channels |        |                |       |   |                                             |                    |                    |                                 |  |  |  |
| 10         | 0x0A         | -      | -              | -     | - | -                                           | -                  | -                  | DXP1_SRO                        |  |  |  |
| 11         | 0x0B         | -      | -              | -     | - | -                                           | -                  | -                  | DXP3_SRO                        |  |  |  |
| 12         | 0x0C         | -      | -              | -     | - | -                                           | -                  | -                  | DXP5_SRO                        |  |  |  |
| 13         | 0x0D         | -      | -              | -     | - | -                                           | -                  | -                  | DXP7_SRO                        |  |  |  |
| 14         | 0x0E         | -      | -              | -     | - | -                                           | -                  | -                  | DXP1_EN DO                      |  |  |  |
| 15         | 0x0F         | -      | -              | -     | - | -                                           | -                  | -                  | DXP3_EN DO                      |  |  |  |
| 16         | 0x10         | -      | -              | -     | - | -                                           | -                  | -                  | DXP5_EN DO                      |  |  |  |
| 17         | 0x11         | -      | -              | -     | - | -                                           | -                  | -                  | DXP7_EN DO                      |  |  |  |
| IO-Link po | rt paramete  | ers    |                |       |   |                                             |                    |                    |                                 |  |  |  |
|            |              | IO-Li  | nk pc          | ort 1 |   |                                             |                    |                    |                                 |  |  |  |
| 18         | 0x12         | -      | Operation mode |       |   |                                             |                    |                    |                                 |  |  |  |
| 19         | 0x13         | -      | -              | -     | - | -                                           | -                  | Data Storage I     | Node                            |  |  |  |
| 20         | 0x14         | Cycle  | e time         |       |   |                                             |                    |                    |                                 |  |  |  |
| 21         | 0x15         | -      | -              | -     | - | -                                           | -                  | -                  | Revision                        |  |  |  |
| 22         | 0x16         | -      | -              | -     | - | -                                           | -                  | -                  | Quick Start-Up                  |  |  |  |
| 23         | 0x17         | -      | -              | -     | - | -                                           | -                  | -                  | GSD                             |  |  |  |
| 24         | 0x18         | -      | -              | -     | - | -                                           | -                  | -                  | PCDI invalid                    |  |  |  |
| 25         | 0x19         | -      | -              | -     | - | -                                           | -                  | -                  | Deactivate<br>diagnostics       |  |  |  |
| 26         | 0x1A         | -      | -              | -     | - | -                                           | -                  | Mapping PDIN       | 1                               |  |  |  |
| 27         | 0x1B         | -      | -              | -     | - | -                                           | -                  | Mapping PDO        | UT                              |  |  |  |
| 2829       | 0x1C<br>0x1D | Vend   | lor ID         |       |   |                                             |                    |                    |                                 |  |  |  |
| 3033       | 0x1E<br>0x21 | Devi   | ce ID          |       |   |                                             |                    |                    |                                 |  |  |  |
| 3449       | 0x22<br>0x31 | IO-Li  | nk pc          | ort 2 |   |                                             |                    |                    |                                 |  |  |  |
| 5065       | 0x32<br>0x41 | IO-Li  | nk po          | ort 3 |   |                                             |                    |                    |                                 |  |  |  |

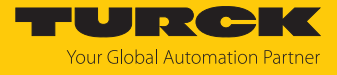

| Byte no. |              | Bit no.              |                |   |   |       |   |                 |        |  |  |  |
|----------|--------------|----------------------|----------------|---|---|-------|---|-----------------|--------|--|--|--|
| Dec.     | Hex.         | 7                    | 6              | 5 | 4 | 3     | 2 | 1               | 0      |  |  |  |
| 6681     | 0x42<br>0x51 | IO-Li                | IO-Link port 4 |   |   |       |   |                 |        |  |  |  |
| 8297     | 0x52<br>0x61 | IO-Li                | IO-Link port 5 |   |   |       |   |                 |        |  |  |  |
| 98113    | 0x62<br>0x71 | IO-Li                | O-Link port 6  |   |   |       |   |                 |        |  |  |  |
| 114129   | 0x72<br>0x81 | IO-Li                | O-Link port 7  |   |   |       |   |                 |        |  |  |  |
| 130145   | 0x82<br>0x91 | IO-Li                | IO-Link port 8 |   |   |       |   |                 |        |  |  |  |
| 146      | 0x92         | -                    | -              | - | - | -     | - | VAUX1 pin1 C0 ( | ch0/1) |  |  |  |
| 147      | 0x93         | -                    | -              | - | - | -     | - | VAUX1 pin1 C1 ( | ch2/3) |  |  |  |
| 148      | 0x94         | -                    | -              | - | - | -     | - | VAUX1 pin1 C2 ( | ch4/5) |  |  |  |
| 149      | 0x95         | -                    | -              | - | - | -     | - | VAUX1 pin1 C3 ( | ch6/7) |  |  |  |
| 150      | 0x96         | -                    | -              | - | - | -     | - | VAUX1 pin1 C4 ( | ch8)   |  |  |  |
| 151      | 0x97         | -                    | -              | - | - | -     | - | VAUX2 pin2 C4 ( | ch9)   |  |  |  |
| 152      | 0x98         | -                    | -              | - | - | -     | - | VAUX1 pin1 C5 ( | ch10)  |  |  |  |
| 153      | 0x99         | -                    | -              | - | - | -     | - | VAUX2 pin2 C5 ( | ch11)  |  |  |  |
| 154      | 0x9A         | -                    | -              | - | - | -     | - | VAUX1 pin1 C6 ( | ch12)  |  |  |  |
| 155      | 0x9B         | -                    | -              | - | - | -     | - | VAUX2 pin2 C6 ( | ch13)  |  |  |  |
| 156      | 0x9C         | VAUX1 pin1 C7 (ch14) |                |   |   | ch14) |   |                 |        |  |  |  |
| 157      | 0x9D         | -                    | -              | - | - | -     | - | VAUX2 pin2 C7 ( | ch15)  |  |  |  |

# Device configuration data

| Parameter name                           | Value      |                  | Meaning                                                                                             |  |
|------------------------------------------|------------|------------------|----------------------------------------------------------------------------------------------------|--|
| LED behavior (PWR) at V2<br>undervoltage | 0 Red      |                  | PWR-LED constant red at V2 undervoltage.                                                            |  |
|                                          | 1          | green            | PWR-LED is blinking green at V2 un-<br>dervoltage.                                                  |  |
| ETH x Port Setup                         | 0          | Auto negotiation | The port is set to autonegotiation.                                                                 |  |
|                                          | 1 100BT/FD |                  | Fix setting of the communication<br>parameters for the Ethernet port to:<br>100BaseT<br>full duplex |  |

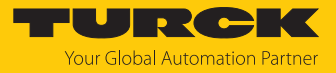

# Input Assembly Instances

| EtherNet/IP<br>Connection                          | Input Ass | sembly             | Device<br>status | Basic I/O<br>(in byte) | IO-Link<br>inputs | Diagnostics<br>(in byte) | Event data<br>(in byte) |
|----------------------------------------------------|-----------|--------------------|------------------|------------------------|-------------------|--------------------------|-------------------------|
|                                                    | Instance  | Size<br>(in 8 bit) | (in byte)        |                        | (in byte)         |                          |                         |
| Exclusive Owner                                    | 103       | 346                | 2                | 4                      | 256               | 20                       | 64                      |
| Input Only                                         | 103       | 346                | 2                | 4                      | 256               | 20                       | 64                      |
| Exclusive Owner<br>(Omron)                         | 103       | 346                | 2                | 4                      | 256               | 20                       | 64                      |
| Exclusive owner,<br>IOL 4 IN/4 OUT,<br>diagnostics | 120       | 58                 | 2                | 4                      | 32                | 20                       | 0                       |
| Exclusive owner,<br>IOL 6 IN/6 OUT,<br>diagnostics | 122       | 74                 | 2                | 4                      | 48                | 20                       | 0                       |
| Exclusive owner,<br>IOL 8 IN/8 OUT,<br>diagnostics | 124       | 90                 | 2                | 4                      | 64                | 20                       | 0                       |
| Exclusive owner,<br>IOL 4 IN/4 OUT                 | 121       | 38                 | 2                | 4                      | 32                | 0                        | 0                       |
| Exclusive owner,<br>IOL 6 IN/6 OUT                 | 123       | 54                 | 2                | 4                      | 48                | 0                        | 0                       |
| Exclusive owner,<br>IOL 8 IN/8 OUT                 | 125       | 70                 | 2                | 4                      | 64                | 0                        | 0                       |

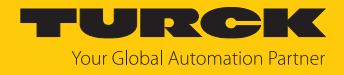

## Input instance 103 – standard input

The description of the input data can be found in chapter "Operating".

| Word                             | Bit no.               | ,                     |                       |                      |          |               |          |              |                       |                       |                       |                      |                        |                        |                        |                        |
|----------------------------------|-----------------------|-----------------------|-----------------------|----------------------|----------|---------------|----------|--------------|-----------------------|-----------------------|-----------------------|----------------------|------------------------|------------------------|------------------------|------------------------|
| no.                              | 15                    | 14                    | 13                    | 12                   | 11       | 10            | 9        | 8            | 7                     | 6                     | 5                     | 4                    | 3                      | 2                      | 1                      | 0                      |
| Status                           | word                  |                       |                       |                      |          |               |          |              |                       |                       |                       |                      |                        |                        |                        |                        |
| 0x00                             | FCE                   | -                     | -                     | -                    | -        | -             | V1       | -            | V2                    | -                     | -                     | -                    | -                      | -                      | AR<br>GEE              | DIAG                   |
| Inputs                           |                       |                       |                       |                      |          |               |          |              |                       |                       |                       |                      |                        |                        |                        |                        |
| 0x01                             | -                     | DI14<br>(SIO)         | -                     | DI12<br>(SIO)        | -        | DI10<br>(SIO) | -        | DI8<br>(SIO) | DXP7                  | DI6<br>(SIO)          | DXP5                  | DI4<br>(SIO)         | DXP3                   | DI2<br>(SIO)           | DXP1                   | DI0<br>(SIO)           |
| Process                          | s data v              | valid                 |                       |                      |          | •             |          |              |                       |                       |                       |                      |                        |                        |                        |                        |
| 0x02                             | -                     | DVS<br>14             | -                     | DVS<br>12            | -        | DVS<br>10     | -        | DVS8         | -                     | DVS6                  | -                     | DVS4                 | -                      | DVS2                   | -                      | DVS0                   |
| IO-Link                          | proce                 | ss inpu               | it data               |                      |          |               |          |              |                       |                       |                       |                      |                        |                        |                        |                        |
| 0x03<br>0x12<br><br>0x72<br>0x82 | 16 wo                 | rds pei               | r port                |                      |          |               |          |              |                       |                       |                       |                      |                        |                        |                        |                        |
| Diagno                           | stics                 |                       |                       |                      |          |               |          |              |                       |                       |                       |                      |                        |                        |                        |                        |
|                                  | VAUX                  | 1/VAUX                | K2                    |                      |          |               |          |              |                       |                       |                       |                      |                        |                        |                        |                        |
| 0x83                             | VERR<br>V2 C7<br>Ch15 | VERR<br>V2 C6<br>Ch13 | VERR<br>V2 C5<br>Ch11 | VERR<br>V2 C4<br>Ch9 | -        | -             | -        | -            | VERR<br>V1 C7<br>Ch14 | VERR<br>V1 C6<br>Ch12 | VERR<br>V1 C5<br>Ch10 | VERR<br>V1 C4<br>Ch8 | VERR<br>V1 C3<br>Ch6/7 | VERR<br>V1 C2<br>Ch4/5 | VERR<br>V1 C1<br>Ch2/3 | VERR<br>V1 C0<br>Ch0/1 |
|                                  | DXP c                 | hannel                | S                     |                      |          |               |          |              |                       |                       |                       |                      |                        |                        |                        |                        |
| 0x84                             | -                     | -                     | -                     | -                    | -        | -             | -        | -            | ERR<br>DXP 7          | -                     | ERR<br>DXP 5          | -                    | ERR<br>DXP 3           | -                      | ERR<br>DXP 1           | -                      |
|                                  | IO-Lin                | k port                | diagno                | ostics               |          |               |          |              |                       |                       |                       |                      |                        |                        |                        |                        |
|                                  | Port 1                |                       |                       | ,                    | 1        |               |          | 1            |                       | 1                     | 1                     | T                    |                        |                        |                        |                        |
| 0x85                             | GEN<br>ERR            | OVL                   | V<br>HIGH             | V<br>LOW             | UL<br>VE | LL<br>VU      | O<br>TMP | PRM<br>ERR   | EVT2                  | EVT1                  | PD<br>INV             | HW<br>ERR            | DS<br>ERR              | CFG<br>ERR             | PPR                    | -                      |
|                                  |                       |                       |                       |                      |          |               |          |              |                       |                       |                       |                      |                        |                        |                        |                        |
|                                  | Port 8                |                       |                       | 1                    | 1        | 1             |          |              |                       | 1                     | 1                     | 1                    |                        |                        |                        |                        |
| 0x8C                             | GEN<br>ERR            | OVL                   | V<br>HIGH             | V<br>LOW             | UL<br>VE | LL<br>VU      | O<br>TMP | PRM<br>ERR   | EVT2                  | EVT1                  | PD<br>INV             | HW<br>ERR            | DS<br>ERR              | CFG<br>ERR             | PPR                    | -                      |
|                                  | IO-Lin                | k Even                | ts                    |                      |          |               |          |              |                       |                       |                       |                      |                        |                        |                        |                        |
| 0x8D                             | Port (1               | l st Eve              | nt)                   |                      |          |               |          |              | Qualif                | ier (1st              | Event)                |                      |                        |                        |                        |                        |
| 0x8E                             | Event                 | Code l                | ow byt                | e (1st Ev            | vent)    |               |          |              | Event                 | Code h                | igh byt               | e (1st e             | event)                 |                        |                        |                        |
|                                  |                       |                       |                       |                      |          |               |          |              |                       |                       |                       |                      |                        |                        |                        |                        |
| 0xAB                             | Port 1                | 6th eve               | ent)                  |                      |          |               |          |              | Qualif                | ier (16tl             | h event               | :)                   |                        |                        |                        |                        |
| 0xAC                             | Event                 | Code l                | ow byt                | e (16th e            | event    | )             |          |              | Event                 | Code h                | igh byt               | e (16th              | event)                 |                        |                        |                        |

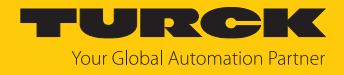

## Instance 120 – 4 byte IN, diagnostics

The description of the input data can be found in chapter "Operating".

| Word         | Bit no.               |                       |                       |                      |          |               |          |              |                       |                       |                       |                      |                        |                        |                        |                        |
|--------------|-----------------------|-----------------------|-----------------------|----------------------|----------|---------------|----------|--------------|-----------------------|-----------------------|-----------------------|----------------------|------------------------|------------------------|------------------------|------------------------|
| no.          | 15                    | 14                    | 13                    | 12                   | 11       | 10            | 9        | 8            | 7                     | 6                     | 5                     | 4                    | 3                      | 2                      | 1                      | 0                      |
| Status       | word                  |                       | 1                     |                      | 1        |               | 1        |              |                       |                       | 1                     |                      | 1                      |                        |                        |                        |
| 0x00         | FCE                   | -                     | -                     | -                    | -        | -             | V1       | -            | V2                    | -                     | -                     | -                    | -                      | -                      | AR<br>GEE              | DIAG                   |
| Inputs       |                       |                       |                       |                      |          | 1             | 1        |              |                       |                       | 1                     |                      |                        |                        |                        |                        |
| 0x01         | -                     | DI14<br>(SIO)         | -                     | DI12<br>(SIO)        | -        | DI10<br>(SIO) | -        | DI8<br>(SIO) | DXP7                  | DI6<br>(SIO)          | DXP5                  | DI4<br>(SIO)         | DXP3                   | DI2<br>(SIO)           | DXP1                   | DI0<br>(SIO)           |
| Process      | s data v              | valid                 |                       |                      |          |               |          |              |                       |                       |                       |                      |                        |                        |                        |                        |
| 0x02         | -                     | DVS<br>14             | -                     | DVS<br>12            | -        | DVS<br>10     | -        | DVS8         | -                     | DVS6                  | -                     | DVS4                 | -                      | DVS2                   | -                      | DVS0                   |
| IO-Link      | proce                 | ss inpu               | it data               |                      | 1        | 1             |          |              |                       | 1                     | 1                     |                      | 1                      |                        |                        |                        |
| 0x03<br>0x04 | 2 word                | ds per                | port                  |                      |          |               |          |              |                       |                       |                       |                      |                        |                        |                        |                        |
|              | 1                     |                       |                       |                      |          |               |          |              |                       |                       |                       |                      |                        |                        |                        |                        |
| 0x11<br>0x12 |                       |                       |                       |                      |          |               |          |              |                       |                       |                       |                      |                        |                        |                        |                        |
| Diagno       | stics                 |                       |                       |                      |          |               |          |              |                       |                       |                       |                      |                        |                        |                        |                        |
|              | VAUX                  | 1/VAU                 | K2                    |                      |          |               |          |              |                       |                       |                       |                      |                        |                        |                        |                        |
| 0x13         | VERR<br>V2 C7<br>Ch15 | VERR<br>V2 C6<br>Ch13 | VERR<br>V2 C5<br>Ch11 | VERR<br>V2 C4<br>Ch9 | -        | -             | -        | -            | VERR<br>V1 C7<br>Ch14 | VERR<br>V1 C6<br>Ch12 | VERR<br>V1 C5<br>Ch10 | VERR<br>V1 C4<br>Ch8 | VERR<br>V1 C3<br>Ch6/7 | VERR<br>V1 C2<br>Ch4/5 | VERR<br>V1 C1<br>Ch2/3 | VERR<br>V1 C0<br>Ch0/1 |
|              | DXP c                 | hannel                | S                     |                      |          | 1             | 1        |              |                       |                       | 1                     |                      | 1                      |                        |                        |                        |
| 0x14         | -                     | -                     | -                     | -                    | -        | -             | -        | -            | ERR<br>DXP 7          | -                     | ERR<br>DXP 5          | -                    | ERR<br>DXP 3           | -                      | ERR<br>DXP 1           | -                      |
|              | IO-Lin                | k port                | diagno                | stics                |          |               |          |              |                       |                       |                       |                      |                        |                        |                        |                        |
|              | Port 1                |                       |                       |                      |          |               |          |              |                       |                       |                       |                      |                        |                        |                        |                        |
| 0x15         | GEN<br>ERR            | OVL                   | V<br>HIGH             | V<br>LOW             | UL<br>VE | LL<br>VU      | O<br>TMP | PRM<br>ERR   | EVT2                  | EVT1                  | PD<br>INV             | HW<br>ERR            | DS<br>ERR              | CFG<br>ERR             | PPR                    | -                      |
|              |                       |                       |                       |                      |          |               |          |              |                       |                       |                       |                      |                        |                        |                        |                        |
|              | Port 8                |                       |                       |                      |          |               |          |              |                       |                       |                       |                      |                        |                        |                        |                        |
| 0x1C         | GEN<br>ERR            | OVL                   | V<br>HIGH             | V<br>LOW             | UL<br>VE | LL<br>VU      | O<br>TMP | PRM<br>ERR   | EVT2                  | EVT1                  | PD<br>INV             | HW<br>ERR            | DS<br>ERR              | CFG<br>ERR             | PPR                    | -                      |

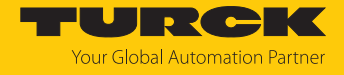

## Instance 121 – 4 byte IN

The description of the input data can be found in chapter "Operating".

| Word                             | Bit no.  |               |         |               |    |               |    |              |      |              |      |              |      |              |           |              |
|----------------------------------|----------|---------------|---------|---------------|----|---------------|----|--------------|------|--------------|------|--------------|------|--------------|-----------|--------------|
| no.                              | 15       | 14            | 13      | 12            | 11 | 10            | 9  | 8            | 7    | 6            | 5    | 4            | 3    | 2            | 1         | 0            |
| Status                           | word     |               |         |               |    |               |    |              |      |              |      |              |      |              |           |              |
| 0x00                             | FCE      | -             | -       | -             | -  | -             | V1 | -            | V2   | -            | -    | -            | -    | -            | AR<br>GEE | DIAG         |
| Inputs                           |          | -             |         |               |    | -             |    |              |      |              |      |              |      |              |           |              |
| 0x01                             | -        | DI14<br>(SIO) | -       | DI12<br>(SIO) | -  | DI10<br>(SIO) | -  | DI8<br>(SIO) | DXP7 | DI6<br>(SIO) | DXP5 | DI4<br>(SIO) | DXP3 | DI2<br>(SIO) | DXP1      | DI0<br>(SIO) |
| Proces                           | s data v | valid         |         |               |    |               |    |              |      |              |      |              |      |              |           |              |
| 0x02                             | -        | DVS<br>14     | -       | DVS<br>12     | -  | DVS<br>10     | -  | DVS8         | -    | DVS6         | -    | DVS4         | -    | DVS2         | -         | DVS0         |
| IO-Link                          | proce    | ss inpu       | ut data |               |    | •             |    |              |      |              |      |              |      |              |           |              |
| 0x03<br>0x04<br><br>0x11<br>0x12 | 2 wor    | ds per        | port    |               |    |               |    |              |      |              |      |              |      |              |           |              |

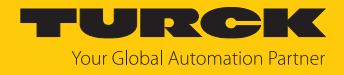

## Instance 122 – 6 byte IN, diagnostics

The description of the input data can be found in chapter "Operating".

| Word    | Bit no.  |               |            |              |    |       |     |       |       |       |       |       |       |                |       |       |
|---------|----------|---------------|------------|--------------|----|-------|-----|-------|-------|-------|-------|-------|-------|----------------|-------|-------|
| no.     | 15       | 14            | 13         | 12           | 11 | 10    | 9   | 8     | 7     | 6     | 5     | 4     | 3     | 2              | 1     | 0     |
| Status  | word     |               |            |              |    |       |     |       |       |       |       |       |       |                |       |       |
| 0x00    | FCE      | -             | -          | -            | -  | -     | V1  | -     | V2    | -     | -     | -     | -     | -              | ARGEE | DIAG  |
| Inputs  |          |               |            |              |    |       |     |       |       |       |       |       |       |                |       |       |
| 0x01    | -        | DI14          | -          | DI12         | -  | DI10  | -   | DI8   | DXP7  | DI6   | DXP5  | DI4   | DXP3  | DI2            | DXP1  | DI0   |
|         |          | (SIO)         |            | (SIO)        |    | (SIO) |     | (SIO) |       | (SIO) |       | (SIO) |       | (SIO)          |       | (SIO) |
| Proces  | s data v | valid         |            |              |    |       |     |       |       |       |       |       |       |                |       |       |
| 0x02    | -        | DVS           | -          | DVS          | -  | DVS   | -   | DVS8  | -     | DVS6  | -     | DVS4  | -     | DVS2           | -     | DVS0  |
|         |          | 14            |            | 12           |    | 10    |     |       |       |       |       |       |       |                |       |       |
| IO-Link | proce    | ss inpu       | ıt data    |              |    |       |     |       |       |       |       |       |       |                |       |       |
| 0x03    | 3 word   | ds per        | oort       |              |    |       |     |       |       |       |       |       |       |                |       |       |
| 0x05    | _        |               |            |              |    |       |     |       |       |       |       |       |       |                |       |       |
| 0x06    |          |               |            |              |    |       |     |       |       |       |       |       |       |                |       |       |
| 0x08    | -        |               |            |              |    |       |     |       |       |       |       |       |       |                |       |       |
| 0x09    |          |               |            |              |    |       |     |       |       |       |       |       |       |                |       |       |
|         | -        |               |            |              |    |       |     |       |       |       |       |       |       |                |       |       |
| 0x0C    |          |               |            |              |    |       |     |       |       |       |       |       |       |                |       |       |
| 0x0F    | -        |               |            |              |    |       |     |       |       |       |       |       |       |                |       |       |
| 0x11    |          |               |            |              |    |       |     |       |       |       |       |       |       |                |       |       |
| 0x12    |          |               |            |              |    |       |     |       |       |       |       |       |       |                |       |       |
| 0x14    |          |               |            |              |    |       |     |       |       |       |       |       |       |                |       |       |
| 0x15    |          |               |            |              |    |       |     |       |       |       |       |       |       |                |       |       |
| 0x17    | _        |               |            |              |    |       |     |       |       |       |       |       |       |                |       |       |
| 0x18    |          |               |            |              |    |       |     |       |       |       |       |       |       |                |       |       |
| 0x1A    |          |               |            |              |    |       |     |       |       |       |       |       |       |                |       |       |
| Diagno  | ostics   |               |            |              |    |       |     |       |       |       |       |       |       |                |       |       |
|         | VAUX     | I/VAU         | <b>(</b> 2 | 1            | 1  | 1     | 1   | 1     | 1     | 1     | 1     | 1     | 1     | 1              | 1     |       |
| 0x1B    | VERR     | VERR          | VERR       | VERR         | -  | -     | -   | -     | VERR  | VERR  | VERR  | VERR  | VERR  | VERR           | VERR  | VERR  |
|         | Ch15     | V2 C0<br>Ch13 | V2 C5      | V2 C4<br>Ch9 |    |       |     |       | Ch14  | Ch12  | Ch10  | Ch8   | Ch6/7 | VI C2<br>Ch4/5 | Ch2/3 | Ch0/1 |
|         |          | hannel        | c          | CIIJ         |    |       |     |       | CIIII | CITZ  | Cirro | Cho   |       |                | CH2/5 |       |
| 0v10    |          |               | _          |              |    |       |     |       | EDD   |       | EDD   |       | FRP   |                | FRR   |       |
| UXIC    | -        | -             | -          | -            | -  | -     | -   | -     | DXP 7 | -     | DXP 5 | -     | DXP 3 | -              | DXP 1 | -     |
|         | IO-I in  | k nort i      | diagno     | ostics       |    |       |     |       |       |       |       |       |       |                |       |       |
|         | Port 1   | n port        | alagno     | stics        |    |       |     |       |       |       |       |       |       |                |       |       |
| 0x1D    | GEN      | OVI           | V          | V            |    | 11    | 0   | PRM   | FV/T2 | FVT1  | PD    | HW/   | DS    | CEG            | PPR   | _     |
|         | ERR      | UVL           | HIGH       | LOW          | VE | VU    | TMP | ERR   |       |       | INV   | ERR   | ERR   | ERR            |       |       |
|         |          |               |            |              | 1  | 1     |     |       |       |       |       |       |       |                |       |       |
|         | Port 8   |               |            |              | 1  | 1     | 1   | I     | 1     | I     | 1     |       |       |                |       | I     |
| 0x24    | GEN      | OVI           | V          | V            | UI | 11    | 0   | PRM   | FVT2  | FVT1  | PD    | HW/   | DS    | CEG            | PPR   | _     |
|         | ERR      | <b>U</b>      | HIGH       | LOW          | VE | VU    | TMP | ERR   |       |       | INV   | ERR   | ERR   | ERR            |       |       |

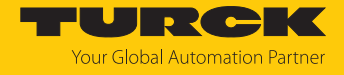

## Instance 123 – 6 byte IN

The description of the input data can be found in chapter "Operating".

| Word                             | Bit no             | •             |         |               |    |               |    |              |      |              |      |              |      |              |       |              |
|----------------------------------|--------------------|---------------|---------|---------------|----|---------------|----|--------------|------|--------------|------|--------------|------|--------------|-------|--------------|
| no.                              | 15                 | 14            | 13      | 12            | 11 | 10            | 9  | 8            | 7    | 6            | 5    | 4            | 3    | 2            | 1     | 0            |
| Status                           | word               |               |         |               |    |               |    |              |      |              |      |              |      |              |       |              |
| 0x00                             | FCE                | -             | -       | -             | -  | -             | V1 | -            | V2   | -            | -    | -            | -    | -            | ARGEE | DIAG         |
| Inputs                           |                    |               |         |               |    |               |    |              |      |              |      |              |      |              |       |              |
| 0x01                             | -                  | DI14<br>(SIO) | -       | DI12<br>(SIO) | -  | DI10<br>(SIO) | -  | DI8<br>(SIO) | DXP7 | DI6<br>(SIO) | DXP5 | DI4<br>(SIO) | DXP3 | DI2<br>(SIO) | DXP1  | DI0<br>(SIO) |
| Proces                           | s data             | valid         |         |               |    |               |    |              |      |              |      |              |      |              |       |              |
| 0x02                             | -                  | DVS<br>14     | -       | DVS<br>12     | -  | DVS<br>10     | -  | DVS8         | -    | DVS6         | -    | DVS4         | -    | DVS2         | -     | DVS0         |
| IO-Linl                          | <pre>c proce</pre> | ss inpu       | ut data |               |    |               |    |              |      |              |      |              |      |              |       |              |
| 0x03<br>0x05<br><br>0x18<br>0x1A | . 3 wor            | ds per        | port    |               |    |               |    |              |      |              |      |              |      |              |       |              |

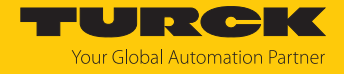

## Instance 124 – 8 byte IN, diagnostics

The description of the input data can be found in chapter "Operating".

| Word         | Bit no.               | ,                     |                       |                      |          |               |          |              |                       |                       |                       |                      |                        |                        |                        |                        |
|--------------|-----------------------|-----------------------|-----------------------|----------------------|----------|---------------|----------|--------------|-----------------------|-----------------------|-----------------------|----------------------|------------------------|------------------------|------------------------|------------------------|
| no.          | 15                    | 14                    | 13                    | 12                   | 11       | 10            | 9        | 8            | 7                     | 6                     | 5                     | 4                    | 3                      | 2                      | 1                      | 0                      |
| Status       | word                  |                       |                       |                      |          |               |          |              |                       |                       |                       |                      |                        |                        |                        |                        |
| 0x00         | FCE                   | -                     | -                     | -                    | -        | -             | V1       | -            | V2                    | -                     | -                     | -                    | -                      | -                      | ARGEE                  | DIAG                   |
| Inputs       |                       |                       |                       |                      |          |               |          |              |                       |                       |                       |                      |                        |                        |                        |                        |
| 0x01         | -                     | DI14<br>(SIO)         | -                     | DI12<br>(SIO)        | -        | DI10<br>(SIO) | -        | DI8<br>(SIO) | DXP7                  | DI6<br>(SIO)          | DXP5                  | DI4<br>(SIO)         | DXP3                   | DI2<br>(SIO)           | DXP1                   | DI0<br>(SIO)           |
| Process      | s data v              | valid                 |                       |                      |          |               |          |              |                       |                       |                       |                      |                        |                        |                        |                        |
| 0x02         | -                     | DVS<br>14             | -                     | DVS<br>12            | -        | DVS<br>10     | -        | DVS8         | -                     | DVS6                  | -                     | DVS4                 | -                      | DVS2                   | -                      | DVS0                   |
| IO-Link      | proce                 | ss inpu               | it data               |                      |          |               |          |              |                       |                       |                       |                      |                        |                        |                        |                        |
| 0x03<br>0x06 | 4 word                | ds per                | port                  |                      |          |               |          |              |                       |                       |                       |                      |                        |                        |                        |                        |
|              | -                     |                       |                       |                      |          |               |          |              |                       |                       |                       |                      |                        |                        |                        |                        |
| 0x1F<br>0x22 |                       |                       |                       |                      |          |               |          |              |                       |                       |                       |                      |                        |                        |                        |                        |
| Diagno       | stics                 |                       |                       |                      |          |               |          |              |                       |                       |                       |                      |                        |                        |                        |                        |
|              | VAUX                  | 1/VAU                 | K2                    |                      |          |               |          |              |                       |                       |                       |                      |                        |                        |                        |                        |
| 0x23         | VERR<br>V2 C7<br>Ch15 | VERR<br>V2 C6<br>Ch13 | VERR<br>V2 C5<br>Ch11 | VERR<br>V2 C4<br>Ch9 | -        | -             | -        | -            | VERR<br>V1 C7<br>Ch14 | VERR<br>V1 C6<br>Ch12 | VERR<br>V1 C5<br>Ch10 | VERR<br>V1 C4<br>Ch8 | VERR<br>V1 C3<br>Ch6/7 | VERR<br>V1 C2<br>Ch4/5 | VERR<br>V1 C1<br>Ch2/3 | VERR<br>V1 C0<br>Ch0/1 |
|              | DXP c                 | hannel                | S                     | 1                    | 1        |               | 1        |              | 1                     |                       | 1                     |                      | 1                      | 1                      | 1                      | ·                      |
| 0x24         | -                     | -                     | -                     | -                    | -        | -             | -        | -            | ERR<br>DXP 7          | -                     | ERR<br>DXP 5          | -                    | ERR<br>DXP 3           | -                      | ERR<br>DXP 1           | -                      |
|              | IO-Lin                | k port                | diagno                | stics                |          |               |          |              |                       |                       |                       |                      |                        |                        |                        |                        |
|              | Port 1                |                       |                       |                      |          |               |          |              |                       |                       |                       |                      |                        |                        |                        |                        |
| 0x25         | GEN<br>ERR            | OVL                   | V<br>HIGH             | V<br>LOW             | UL<br>VE | LL<br>VU      | O<br>TMP | PRM<br>ERR   | EVT2                  | EVT1                  | PD<br>INV             | HW<br>ERR            | DS<br>ERR              | CFG<br>ERR             | PPR                    | -                      |
|              |                       |                       |                       |                      |          |               |          |              |                       |                       |                       |                      |                        |                        |                        |                        |
|              | Port 8                |                       | •                     |                      |          | •             |          |              |                       | •                     |                       |                      |                        |                        |                        | ·                      |
| 0x2C         | GEN<br>ERR            | OVL                   | V<br>HIGH             | V<br>LOW             | UL<br>VE | LL<br>VU      | O<br>TMP | PRM<br>ERR   | EVT2                  | EVT1                  | PD<br>INV             | HW<br>ERR            | DS<br>ERR              | CFG<br>ERR             | PPR                    | -                      |

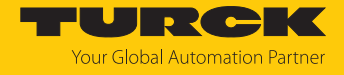

## Instance 125 – 8 byte IN

The description of the input data can be found in chapter "Operating".

| Word                             | Bit no. |               |         |               |    |               |    |              |      |              |      |              |      |              |       |              |
|----------------------------------|---------|---------------|---------|---------------|----|---------------|----|--------------|------|--------------|------|--------------|------|--------------|-------|--------------|
| no.                              | 15      | 14            | 13      | 12            | 11 | 10            | 9  | 8            | 7    | 6            | 5    | 4            | 3    | 2            | 1     | 0            |
| Status                           | word    |               |         |               |    |               |    |              |      |              |      |              |      |              |       |              |
| 0x00                             | FCE     | -             | -       | -             | -  | -             | V1 | -            | V2   | -            | -    | -            | -    | -            | ARGEE | DIAG         |
| Inputs                           |         | -             |         |               | -  |               |    |              |      |              |      |              | -    |              |       |              |
| 0x01                             | -       | DI14<br>(SIO) | -       | DI12<br>(SIO) | -  | DI10<br>(SIO) | -  | DI8<br>(SIO) | DXP7 | DI6<br>(SIO) | DXP5 | DI4<br>(SIO) | DXP3 | DI2<br>(SIO) | DXP1  | DI0<br>(SIO) |
| Proces                           | s input | data v        | valid   |               |    |               |    |              |      |              |      |              |      |              |       |              |
| 0x02                             | -       | DVS<br>14     | -       | DVS<br>12     | -  | DVS<br>10     | -  | DVS8         | -    | DVS6         | -    | DVS4         | -    | DVS2         | -     | DVS0         |
| IO-Link                          | proce   | ss inpu       | ut data |               |    |               |    |              |      |              |      |              | •    |              |       |              |
| 0x03<br>0x06<br><br>0x1F<br>0x22 | 4 wor   | ds per        | port    |               |    |               |    |              |      |              |      |              |      |              |       |              |

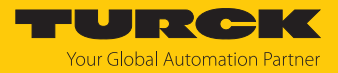

# Output assembly instances

| EtherNet/IP<br>Connection          | Output As | sembly             | Control<br>word | DXP<br>outputs | IO-Link<br>outputs | VAUX<br>(in byte) |
|------------------------------------|-----------|--------------------|-----------------|----------------|--------------------|-------------------|
|                                    | Instance  | Size<br>(in 8 bit) | (in byte)       | (in byte)      | (in byte)          |                   |
| Exclusive Owner                    | 104       | 262                | 2               | 2              | 256                | 2                 |
| Exclusive owner,<br>IOL 4 IN/4 OUT | 150       | 38                 | 2               | 2              | 32                 | 2                 |
| Exclusive owner,<br>IOL 6 IN/6 OUT | 151       | 54                 | 2               | 2              | 48                 | 2                 |
| Exclusive owner,<br>IOL 8 IN/8 OUT | 152       | 70                 | 2               | 2              | 64                 | 2                 |

## Instance 104 – standard output

The description of the input data can be found in chapter "Operating".

| Word    | Bit no. |          |        |        |    |    |   |   |        |        |        |        |         |         |         |         |
|---------|---------|----------|--------|--------|----|----|---|---|--------|--------|--------|--------|---------|---------|---------|---------|
| no.     | 15      | 14       | 13     | 12     | 11 | 10 | 9 | 8 | 7      | 6      | 5      | 4      | 3       | 2       | 1       | 0       |
| Control | word    |          |        |        |    |    |   |   |        |        |        |        |         |         |         |         |
| 0x00    | reserve | rd       |        |        |    |    |   |   |        |        |        |        |         |         |         |         |
| DXP ou  | tputs   |          |        |        |    |    |   |   |        |        |        |        |         |         |         |         |
| 0x01    | -       | -        | -      | -      | -  | -  | - | - | DXP7   | -      | DXP5   | -      | DXP3    | -       | DXP1    | -       |
| IO-Link | process | s outpu  | t data |        |    |    |   |   |        |        |        |        |         |         |         |         |
| 0x02    | 16 wor  | ds per p | ort    |        |    |    |   |   |        |        |        |        |         |         |         |         |
| 0x11    |         |          |        |        |    |    |   |   |        |        |        |        |         |         |         |         |
|         |         |          |        |        |    |    |   |   |        |        |        |        |         |         |         |         |
| 0x72    |         |          |        |        |    |    |   |   |        |        |        |        |         |         |         |         |
| 0x81    |         |          |        |        |    |    |   |   |        |        |        |        |         |         |         |         |
| VAUX1   | /VAUX2  |          |        |        |    |    |   |   |        |        |        |        |         |         |         |         |
| 0x82    | VAUX    | VAUX     | VAUX   | VAUX   | -  | -  | - | - | VAUX   | VAUX   | VAUX   | VAUX   | VAUX1   | VAUX1   | VAUX1   | VAUX1   |
|         | 2 Pin2  | 2 Pin2   | 2 Pin2 | 2 Pin2 |    |    |   |   | 1 Pin1 | 1 Pin1 | 1 Pin1 | 1 Pin1 | Pin1 C3 | Pin1 C2 | Pin1 C1 | Pin1 C0 |
|         | C7      | C6       | C5     | C4     |    |    |   |   | C7     | C6     | C5     | C4     | (ch6/7) | (ch2/5) | (ch2/3) | (ch0/1) |
|         | (ch15)  | (ch13)   | (ch11) | (ch9)  |    |    |   |   | (ch14) | (ch12) | (ch10) | (ch8)  |         |         |         |         |

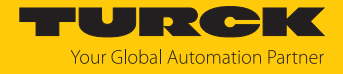

## Instance 150 – 4 byte OUT

The description of the input data can be found in chapter "Operating".

| Word    | Bit no. |          |        |        |    |      |      |   |        |        |        |        |         |         |         |         |
|---------|---------|----------|--------|--------|----|------|------|---|--------|--------|--------|--------|---------|---------|---------|---------|
| no.     | 15      | 14       | 13     | 12     | 11 | 10 9 | 9 8  | 8 | 7      | 6      | 5      | 4      | 3       | 2       | 1       | 0       |
| Contro  | word    |          |        |        |    |      |      |   |        |        |        |        |         |         |         |         |
| 0x00    | reserve | erd      |        |        |    |      |      |   |        |        |        |        |         |         |         |         |
| DXP ou  | tputs   |          |        |        |    |      |      |   |        |        |        |        |         |         |         |         |
| 0x01    | -       | -        | -      | -      | -  |      | -  - | - | DXP7   | -      | DXP5   | -      | DXP3    | -       | DXP1    | -       |
| IO-Link | proces  | s outpu  | t data |        |    |      |      |   |        |        |        |        |         |         |         |         |
| 0x02    | 2 word  | s per po | ort    |        |    |      |      |   |        |        |        |        |         |         |         |         |
| 0x03    |         |          |        |        |    |      |      |   |        |        |        |        |         |         |         |         |
|         |         |          |        |        |    |      |      |   |        |        |        |        |         |         |         |         |
| 0x10    |         |          |        |        |    |      |      |   |        |        |        |        |         |         |         |         |
| 0x11    |         |          |        |        |    |      |      |   |        |        |        |        |         |         |         |         |
| VAUX1   | /VAUX2  |          |        |        |    |      |      |   |        |        |        |        |         |         |         |         |
| 0x12    | VAUX    | VAUX     | VAUX   | VAUX   | -  | -  - | -  - | - | VAUX   | VAUX   | VAUX   | VAUX   | VAUX1   | VAUX1   | VAUX1   | VAUX1   |
|         | 2 pin2  | 2 pin2   | 2 pin2 | 2 pin2 |    |      |      |   | 1 pin1 | 1 pin1 | 1 pin1 | 1 pin1 | pin1    | pin1    | pin1    | pin1    |
|         | C7      | C6       | C5     | C4     |    |      |      |   | C7     | C6     | C5     | C4     | C3      | C2      | C1      | C0      |
|         | (ch15)  | (ch13)   | (ch11) | (ch9)  |    |      |      |   | (ch14) | (ch12) | (ch10) | (ch8)  | (ch6/7) | (ch4/5) | (ch2/3) | (ch0/1) |

### Instance 151 – 6 byte OUT

The description of the input data can be found in chapter "Operating".

| Word    | Bit no. |          |        |        |    |    |   |   |        |        |        |        |         |         |         |         |
|---------|---------|----------|--------|--------|----|----|---|---|--------|--------|--------|--------|---------|---------|---------|---------|
| no.     | 15      | 14       | 13     | 12     | 11 | 10 | 9 | 8 | 7      | 6      | 5      | 4      | 3       | 2       | 1       | 0       |
| Control | word    |          |        |        |    |    |   |   |        |        |        |        |         |         |         |         |
| 0x00    | reserve | rd       |        |        |    |    |   |   |        |        |        |        |         |         |         |         |
| DXP ou  | tputs   |          |        |        |    |    |   |   |        |        |        |        |         |         |         |         |
| 0x01    | -       | -        | -      | -      | -  | -  | - | - | DXP7   | -      | DXP5   | -      | DXP3    | -       | DXP1    | -       |
| IO-Link | process | soutput  | t data |        |    |    |   |   |        |        |        |        |         |         |         |         |
| 0x02    | 3 word  | s per po | ort    |        |    |    |   |   |        |        |        |        |         |         |         |         |
| 0x04    |         |          |        |        |    |    |   |   |        |        |        |        |         |         |         |         |
|         |         |          |        |        |    |    |   |   |        |        |        |        |         |         |         |         |
| 0x17    |         |          |        |        |    |    |   |   |        |        |        |        |         |         |         |         |
| 0x19    |         |          |        |        |    |    |   |   |        |        |        |        |         |         |         |         |
| VAUX1   | /VAUX2  |          |        |        |    |    |   |   |        |        |        |        |         |         |         |         |
| 0x1A    | VAUX    | VAUX     | VAUX   | VAUX   | -  | -  | - | - | VAUX   | VAUX   | VAUX   | VAUX   | VAUX1   | VAUX1   | VAUX1   | VAUX1   |
|         | 2 pin2  | 2 pin2   | 2 pin2 | 2 pin2 |    |    |   |   | 1 pin1 | 1 pin1 | 1 pin1 | 1 pin1 | pin1    | pin1    | pin1    | pin1    |
|         | C7      | C6       | C5     | C4     |    |    |   |   | C7     | C6     | C5     | C4     | C3      | C2      | C1      | C0      |
|         | (ch15)  | (ch13)   | (ch11) | (ch9)  |    |    |   |   | (ch14) | (ch12) | (ch10) | (ch8)  | (ch6/7) | (ch4/5) | (ch2/3) | (ch0/1) |

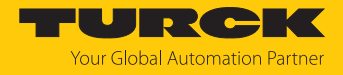

#### Instance 152 – 8 byte OUT

The description of the input data can be found in chapter "Operating".

| Word    | Bit no. |          |        |        |    |    |   |   |        |        |        |        |         |         |         |         |
|---------|---------|----------|--------|--------|----|----|---|---|--------|--------|--------|--------|---------|---------|---------|---------|
| no.     | 15      | 14       | 13     | 12     | 11 | 10 | 9 | 8 | 7      | 6      | 5      | 4      | 3       | 2       | 1       | 0       |
| Control | word    |          |        |        |    |    |   |   |        |        |        |        |         |         |         |         |
| 0x00    | reserve | erd      |        |        |    |    |   |   |        |        |        |        |         |         |         |         |
| DXP ou  | tputs   |          |        |        |    |    |   |   |        |        |        |        |         |         |         |         |
| 0x01    | -       | -        | -      | -      | -  | -  | - | - | DXP7   | -      | DXP5   | -      | DXP3    | -       | DXP1    | -       |
| IO-Link | proces  | s outpu  | t data |        |    |    |   |   |        |        |        |        |         |         |         |         |
| 0x02    | 4 word  | s per po | ort    |        |    |    |   |   |        |        |        |        |         |         |         |         |
| 0x05    | _       |          |        |        |    |    |   |   |        |        |        |        |         |         |         |         |
|         |         |          |        |        |    |    |   |   |        |        |        |        |         |         |         |         |
| 0x1E    |         |          |        |        |    |    |   |   |        |        |        |        |         |         |         |         |
| 0x21    |         |          |        |        |    |    |   |   |        |        |        |        |         |         |         |         |
| VAUX1   | /VAUX2  |          |        |        |    |    |   |   |        |        |        |        |         |         |         |         |
| 0x22    | VAUX    | VAUX     | VAUX   | VAUX   | -  | -  | - | - | VAUX   | VAUX   | VAUX   | VAUX   | VAUX1   | VAUX1   | VAUX1   | VAUX1   |
|         | 2 pin2  | 2 pin2   | 2 pin2 | 2 pin2 |    |    |   |   | 1 pin1 | 1 pin1 | 1 pin1 | 1 pin1 | pin1    | pin1    | pin1    | pin1    |
|         | C7      | C6       | C5     | C4     |    |    |   |   | C7     | C6     | C5     | C4     | C3      | C2      | C1      | C0      |
|         | (ch15)  | (ch13)   | (ch11) | (ch9)  |    |    |   |   | (ch14) | (ch12) | (ch10) | (ch8)  | (ch6/7) | (ch4/5) | (ch2/3) | (ch0/1) |

### Connection Manager Object (0x06)

This object is used for connection and connectionless communications, including establishing connections across multiple subnets.

The following description of the Ethernet Link Object is taken from the CIP specification, Vol. 2, Rev. 2.1 by ODVA & ControlNet International Ltd. and adapted to the Turck products.

#### **Common services**

| Service c | ode  | Class | Instance | Meaning                                |
|-----------|------|-------|----------|----------------------------------------|
| Dec.      | Hex. |       |          |                                        |
| 84        | 0x54 | No    | Yes      | FWD_OPEN_CMD<br>(opens a connection)   |
| 78        | 0x4E | No    | Yes      | FWD_CLOSE_CMD<br>(closes a connection) |
| 82        | 0x52 | No    | Yes      | UNCONNECTED_SEND_CMD                   |

# TCP/IP Interface Object (0xF5)

The following description of the Ethernet Link Object is taken from the CIP specification, Vol. 2, Rev. 1.1 by ODVA & ControlNet International Ltd. and adapted to the Turck products.

### **Class attributes**

| Attr. no. |      | Designation             | Get/Set | Туре | Value |
|-----------|------|-------------------------|---------|------|-------|
| Dec.      | Hex. |                         |         |      |       |
| 1         | 0x01 | Revision                | G       | UINT | 1     |
| 2         | 0x02 | Max. object instance    | G       | UINT | 1     |
| 3         | 0x03 | Number of instances     | G       | UINT | 1     |
| 6         | 0x06 | Max. class identifier   | G       | UINT | 7     |
| 7         | 0x07 | Max. instance attribute | G       | UINT | 6     |

#### **Instance Attributes**

| Attr. no. |      | Designation                | Get/Set | Туре            | Value                                      |
|-----------|------|----------------------------|---------|-----------------|--------------------------------------------|
| Dec.      | Hex. |                            |         |                 |                                            |
| 1         | 0x01 | Status                     | G       | DWORD           | Interface status                           |
| 2         | 0x02 | Configuration capability   | G       | DWORD           | Interface capability flag                  |
| 3         | 0x03 | Configuration control      | G/S     | DWORD           | Interface control flag                     |
| 4         | 0x04 | Physical<br>link object    | G       | STRUCT          |                                            |
|           |      | Path size                  |         | UINT            | Number of 16 bit words: 0x02               |
|           |      | Path                       |         | Padded<br>EPATH | 0x20, 0xF6, 0x24, 0x01                     |
| 5         | 0x05 | Interface<br>configuration | G       | Structure of:   | TCP/IP network interface<br>config-ration  |
|           |      | IP address                 | G       | UDINT           | Actual IP address                          |
|           |      | Network mask               | G       | UDINT           | Actual network mask                        |
|           |      | Gateway addr.              | G       | UDINT           | Actual default gateway                     |
|           |      | Name server                | G       | UDINT           | 0 = no server address configured           |
|           |      | Name server 2              | G       | UDINT           | 0 = no secondary server address configured |
|           |      | Domain name                | G       | UDINT           | 0 = no Domain Name configured              |
| 6         | 0x06 | Host name                  | G       | STRING          | 0 = no host name configured                |
| 12        | 0x0C | QuickConnect               | G/S     | BOOL            | 0 = deactivate<br>1 = activate             |

#### **Common services**

| Service c | ode  | Class | Instance | Meaning              |
|-----------|------|-------|----------|----------------------|
| Dec.      | Hex. |       |          |                      |
| 1         | 0x01 | Yes   | Yes      | Get_Attribute_All    |
| 2         | 0x02 | No    | No       | Set_Attribute_All    |
| 14        | 0x0E | Yes   | Yes      | Get_Attribute_Single |
| 16        | 0x10 | No    | Yes      | Set_Attribute_Single |

#### **Interface Status**

The Status attribute indicates the status of the TCP/IP network interface.

| Bit | Designation                       | Meaning                                                                                                    |
|-----|-----------------------------------|----------------------------------------------------------------------------------------------------|
| 03  | Interface<br>configuration status | <ul> <li>Indicates the status of the Interface Configuration attribute:</li> <li>0 = The Interface Configuration attribute has not been configured</li> <li>1 = The Interface Configuration attribute contains valid configuration.</li> <li>215 = reserved</li> </ul> |
| 431 | Reserved                          |                                                                                                    |

### **Configuration Capability**

The Configuration Capability indicates the device's support for optional network configuration capability.

| Bit | Designation  | Meaning                                                                 | Value |
|-----|--------------|-------------------------------------------------------------------------|-------|
| 0   | BOOTP client | The device is capable of obtaining its network configuration via BOOTP. | 1     |
| 1   | DNS client   | The device is capable of resolving host names by querying a DNS server. | 0     |
| 2   | DHCP client  | The device is capable of obtaining its network configuration via DHCP.  | 1     |

### **Configuration control**

The Configuration Control attribute is used to control network configuration options.

| Bit | Designation           | Meaning                                                                                                    |
|-----|-----------------------|----------------------------------------------------------------------------------------------------|
| 03  | Startup configuration | Determines how the device shall obtain its initial configuration.<br>0 = The device shall use the interface configuration values previously stored (for example, in non-volatile memory or via hardware switches, etc).<br>13 = reserved |
| 4   | DNS Enable            | Always 0                                                                                                    |
| 531 | Reserved              | Set to 0                                                                                                    |

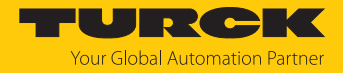

#### Interface Configuration

This attribute contains the configuration parameters required to operate a TCP/IP device.

To change this attribute, proceed as follows:

- Read out the attribute.
- Change the parameters.
- Set the attribute.
- ➡ The TCP/IP Interface Object applies the new configuration upon completion of the Set service. If the value of the Startup Configuration bits (Configuration Control attribute) is 0, the new configuration is stored in non-volatile memory.

The device does not reply to the set service until the values are safely stored to non-volatile memory.

An attempt to set any of the components of the Interface Configuration attribute to invalid values results in an error (status code 0x09) returned from the Set service. If initial configuration is obtained via BOOTP or DHCP, the Interface Configuration attribute components are all 0 until the BOOTP or DHCP reply is received. Upon receipt of the BOOTP or DHCP reply, the Interface Configuration attribute shows the configuration obtained via BOOTP/DHCP.

#### Host name

This attribute contains the device's host name. The host name attribute is used when the device supports the DHCP-DNS Update capability and has been configured to use DHCP upon start up. The mechanism allows the DHCP client to transmit its host name to the DHCP server. The DHCP server then updates the DNS records on behalf of the client.

# Ethernet Link Object (0xF6)

The following description of the Ethernet Link Object is taken from the CIP specification, Vol. 2, Rev. 1.1 by ODVA & ControlNet International Ltd. and adapted to the Turck products.

### **Class attributes**

| Attrno. |      | Designation             | Get/Set | Туре | Value |
|---------|------|-------------------------|---------|------|-------|
| Dec.    | Hex. |                         |         |      |       |
| 1       | 0x01 | Revision                | G       | UINT | 1     |
| 2       | 0x02 | Max. object instance    | G       | UINT | 1     |
| 3       | 0x03 | Number of instances     | G       | UINT | 1     |
| 6       | 0x06 | Max. class identifier   | G       | UINT | 7     |
| 7       | 0x07 | Max. instance attribute | G       | UINT | 6     |

#### Instance attributes

| Attrno. |      | Designation       | Get/Set | Туре              | Value                                                                 |
|---------|------|-------------------|---------|-------------------|-----------------------------------------------------------------------|
| Dec.    | Hex. |                   |         |                   |                                                                       |
| 1       | 0x01 | Interface speed   | G       | UDINT             | Speed in megabit per<br>second (e.g. 10, 100, 1000<br>etc.)           |
| 2       | 0x02 | Interface flags   | G       | DWORD             | Interface capability flag                                             |
| 3       | 0x03 | Physical address  | G       | ARRAY OF<br>USINT | Contains the interface's<br>MAC address (Turck:<br>00:07:46:xx:xx:xx) |
| 6       | 0x06 | Interface control | G       | 2 WORD            | Allows port-wise changes of the Ethernet-settings                     |
| 7       | 0x07 | Interface type    | G       |                   |                                                                       |
| 10      | 0x0A | Interface label   | G       |                   |                                                                       |

### Interface flags

| Bit | Designation           | Meaning                                                                                                    | Default value             |
|-----|-----------------------|----------------------------------------------------------------------------------------------------|---------------------------|
| 0   | Link status           | Indicates whether or not the Ethernet communica-<br>tions interface is connected to an active network.<br>0 = inactive link<br>1 = active link                                                                                                    | Depends on application    |
| 1   | Half/full duplex      | 0 = Half duplex<br>1 = Full duplex<br>If the Link Status flag is 0, the value of the Half/Full<br>Duplex flag is indeterminate.                                                                                                    | Depends on application    |
| 24  | Negotiation<br>status | Indicates the status of the automatic auto-<br>negotiation<br>0 = autonegotiation in progress<br>1 = autonegotiation and speed detection failed,<br>using default values for speed and duplex<br>(10 Mbps/half duplex).<br>2 = auto-negotiation failed but detected speed<br>(default: half duplex).<br>3 = successfully negotiated speed and duplex<br>4 = autonegotiation not started, yet. Forced speed<br>and duplex. | Depends on<br>application |

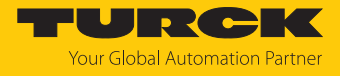

| Bit | Designation                      | Meaning                                                                                                    | Default value |
|-----|----------------------------------|----------------------------------------------------------------------------------------------------|---------------|
| 5   | Manual setting<br>requires reset | <ul> <li>0 = interface can activate changes to link parameters (auto-negotiate, duplex mode, interface speed) automatically</li> <li>1 = device requires a Reset service to be issued to its Identity Object in order to adapt the changes.</li> </ul> | 0             |
| 6   | Local Hardware<br>Fault          | 0 = interface detects no local hardware fault<br>1 = local hardware error detected                                                                                                    | 0             |

#### **Common services**

| Service co | ode  | Class | Instance | Meaning                |
|------------|------|-------|----------|------------------------|
| Dec.       | Hex. |       |          |                        |
| 1          | 0x01 | Yes   | Yes      | Get_Attribute_All      |
| 14         | 0x0E | Yes   | Yes      | Get_Attribute_Single   |
| 76         | 0x4C | No    | Yes      | Enetlink_Get_and_Clear |

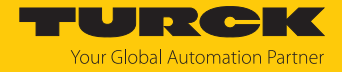

# 7.6.7 VSC-Vendor Specific Classes

In addition to supporting the above named CIP Standard Classes, the device support the vendor specific classes (VSCs) described in the following.

| Class Code |      | Name                                | Description                                                                                            |  |
|------------|------|-------------------------------------|----------------------------------------------------------------------------------------------------|--|
| dec.       | Hex. |                                     |                                                                                                    |  |
| 100        | 0x64 | Gateway Class [▶ 105]               | Data and parameters for the fieldbus specific part of the device.                                      |  |
| 103        | 0x67 | IO-Link Parameter Object<br>[▶ 107] | ISDU object for acyclic transmission<br>of parameter data between IO-Link<br>master and IO-Link device |  |
| 137        | 0x89 | IO-Link Port Class [▶ 112]          | Parameters and diagnostics of the<br>IO-Link channels                                                  |  |
| 138        | 0x8A | IO-Link Events Class [▶ 114]        | IO-Link Events                                                                                         |  |
| 153        | 0x99 | Basic Class [▶ 114]                 | Parameters and diagnostics of the digital channels channels                                            |  |
| 161        | 0xA1 | VAUX Control Class [ 116]           | Parameters and diagnostics for VAUX                                                                    |  |

# Gateway Class (VSC 100)

# **Object instance**

| Attr. n | 0.   | Designation                  | Get/Set | Туре   | Meaning                                                                 |
|---------|------|------------------------------|---------|--------|-------------------------------------------------------------------------|
| Dec.    | Hex. |                              |         |        |                                                                         |
| 100     | 0x64 | Max. object attribute        | G       | USINT  | Number of the last object attribute to be implemented                   |
| 101     | 0x65 | Hardware revision            | G       | STRUCT | Hardware revision number of of<br>the device (USINT Maj./USINT<br>Min.) |
| 102     | 0x66 | Firmware revision            | G       | STRUCT | Firmware revision of the boot<br>firmware (maj./min.).                  |
| 103     | 0x67 | Service tool ident<br>number | G       | UDINT  | BOOT-ID (identification number)                                         |
| 104     | 0x68 | Hardware Info                | G       | STRUCT | Module hardware information<br>(UINT)                                   |

### **Object instance 2, gateway instance**

| Attr. no. |      | Designation              | Get/Set | Туре          | Meaning                                                                            |
|-----------|------|--------------------------|---------|---------------|------------------------------------------------------------------------------------|
| Dec.      | Hex. |                          |         |               |                                                                                    |
| 109       | 0x6D | Device status            | G       | STRUCT        | Contains the device status.                                                        |
| 115       | 0x73 | On IO connection timeout | G/S     | ENUM<br>USINT | Reaction when the time limit for an I/O connection is exceeded:                    |
|           |      |                          |         |               | 0: SWITCH IO FAULTED (0):<br>The channels are switched to<br>substitute value.     |
|           |      |                          |         |               | 1: SWITCH IO OFF (1):<br>The outputs are switched to 0.                            |
|           |      |                          |         |               | 2: SWITCH IO HOLD (2):<br>No further changes to I/O data. The<br>outputs are held. |

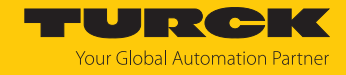

| Attr. no. |      | Designation         | Get/Set | Туре  | Meaning                                                                                                    |
|-----------|------|---------------------|---------|-------|----------------------------------------------------------------------------------------------------|
| Dec.      | Hex. |                     |         |       |                                                                                                    |
| 138       | 0x8A | GW status register  | G/S     | DWORD | Activates or deactivates the<br>mapping of the status word into<br>the device's input data. Activating<br>or deactivating of the status word<br>is only possible in Assembly<br>Instance 103.    |
| 139       | 0x8B | GW control register | G/S     | DWORD | Activates or deactivates the<br>mapping of the control word into<br>the device's output data.<br>Activating or deactivating of the<br>control word is only possible in<br>Assembly Instance 104. |
| 140       | 0x8C | Disable protocols   | G/S     | UINT  | Deactivation of the used Ethernet protocol.                                                                                                    |
|           |      |                     |         |       | Bit 0: Deactivates EtherNet/IP<br>(cannot be deactivated via the<br>EtherNet/IP interface).                                                                                                    |
|           |      |                     |         |       | Bit 1: Deactivates Modbus TCP                                                                                                    |
|           |      |                     |         |       | Bit 2: Deactivates PROFINET                                                                                                    |
|           |      |                     |         |       | Bit 15: Deactivates the web server                                                                                                    |
| 141       | 0x8D | LED behavior (PWR)  | G/S     | USINT | 0: Red                                                                                                    |
|           |      | at V2 undervoltage  |         |       | 1: Green flashing                                                                                                    |

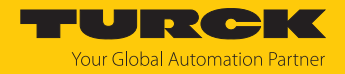

### IO-Link Parameter Object (VSC 103)

The IO-Link Parameter Object enables the acyclic transfer of parameter data between the IO-Link master and the IO-Link device.

## Instance 1 of the object addresses the IO-Link master

The instance attribute numbers address the IO-Link port at the IO-Link master or the port 0 functions of the IO-Link master.

■ 1...n: IO-Link port at IO-Link master, n = number of IO-Link ports at IO-Link master

128: Port-0 functions of the IO-Link master

#### Instance attributes

#### **Common services**

| Service code |      | Class | Instance Service name |                                                                                   |
|--------------|------|-------|-----------------------|-----------------------------------------------------------------------------------|
| Dec.         | Hex. |       |                       |                                                                                   |
| 14           | 0x0E | Yes   | No                    | Get_Attribute_Single<br>Returns the content of a specified attribute.             |
| 75           | 0x4B | No    | Yes                   | Read_ISDU<br>The service reads parameters from the connected<br>IO-Link device.   |
| 76           | 0x4C | No    | Yes                   | Write_ISDU<br>The service writes parameters from the connected<br>IO-Link device. |

#### Read\_ISDU - Request

| Data               | Value/content                                | Description    |                                                        |
|--------------------|----------------------------------------------|----------------|--------------------------------------------------------|
| Class              | 0x67                                         | IO-Link Param  | neter Object                                           |
| Instance           | 0x01                                         | Addressing th  | ne IO-Link master                                      |
| Instance attribute | 0x01n, 128                                   | IO-Link port n | umber, or 128 for Port-0 functions                     |
| Service code       | 0x4B                                         | Read_ISDU      |                                                        |
| Data               | Request parameters for the ISDU Read Service |                |                                                        |
|                    | Name                                         | Data type      | Description                                            |
| Data byte 0        | Index (LSB)                                  | UINT           | LSB from index of the IO-Link ISDU object acc. to IODD |
| Data byte 1        | Index (MSB)                                  | UINT           | MSB from index of the IO-Link ISDU object acc. to IODD |
| Data byte 2        | Sub index                                    | USINT          | Sub index from the IO-Link ISDU object acc. to IODD    |

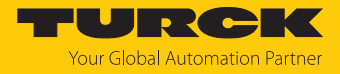

### Read\_ISDU – Response

■ CIP Service Response, General-Status  $\neq$  0  $\rightarrow$  error-free access structure of the response:

| Name      | Data type     | Description              |
|-----------|---------------|--------------------------|
| ISDU data | Array of Byte | Read data, max. 232 byte |

■ CIP Service Response, General-Status  $\neq$  0  $\rightarrow$  access error structure of the response:

| Name             | Data type | Description                                                                            |
|------------------|-----------|----------------------------------------------------------------------------------------|
| IOL_Master Error | UINT      | IO-Link master specific,<br>see IO-Link master Error Codes                             |
| IOL_Device Error | UINT      | IO-Link device specific,<br>see IO-Link device Error Codes<br>and device documentation |

### Example:

Read access - name of device at port 4 is read out

| Data               | Value/content    | Description                   |                                                                                                    |  |
|--------------------|------------------|-------------------------------|----------------------------------------------------------------------------------------------------|--|
| Class              | 0x67             | IO-Link Param                 | neter Object                                                                                        |  |
| Instance           | 0x01             | Addressing th                 | ne IO-Link master                                                                                   |  |
| Instance attribute | 0x04             | IO-Link port r                | number                                                                                              |  |
| Service code       | 0x4B             | Read_ISDU: read access        |                                                                                                    |  |
| Data               | Request paramete | ers for the ISDU Read Service |                                                                                                    |  |
|                    | Name             | Data type                     | Description                                                                                         |  |
| Data byte 0        | 0x12             | UINT                          | Index for the product name in the device<br>(e.g. Turck I/O hub TBIL-M1-16DXP)<br>according to IODD |  |
| Data byte 1        | 0x00             | UINT                          | -                                                                                                   |  |
| Data byte 2        | 0x00             | USINT                         | The index has no sub index.                                                                         |  |

CIP Service Response:

| Name      | Data type     | Description                                                                                                    |
|-----------|---------------|----------------------------------------------------------------------------------------------------|
| ISDU data | Array of Byte | <b>Error-free access:</b><br>Content:<br>54 42 49 4C 2D 4D 31 2D 31 36 44 58 50 (TBIL-<br>M1-16DXP)<br><b>Access error:</b><br>Content:<br>Error code |
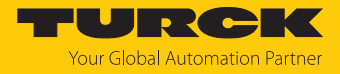

| Data                       | Value/content    | Description                    |                                                        |  |  |
|----------------------------|------------------|--------------------------------|--------------------------------------------------------|--|--|
| Class                      | 0x67             | IO-Link Param                  | neter Object                                           |  |  |
| Instance                   | 0x01             | Addressing th                  | ne IO-Link master                                      |  |  |
| Instance attribute         | 0x01n, 128       | IO-Link port r                 | number, or 128 for Port-0 functions                    |  |  |
| Service code               | 0x4C             | Write_ISDU                     |                                                        |  |  |
| Data                       | Request paramete | ers for the ISDU write service |                                                        |  |  |
|                            | Name             | Data type                      | Description                                            |  |  |
| Data byte 0                | Index (LSB)      | UINT                           | LSB from index of the IO-Link ISDU object acc. to IODD |  |  |
| Data byte 1                | Index (MSB)      | UINT                           | MSB from index of the IO-Link ISDU object acc. to IODD |  |  |
| Data byte 2                | Sub index        | USINT                          | Sub index from the IO-Link ISDU object<br>acc. to IODD |  |  |
| Data byte 3<br>data byte n | Data             | Array of Byte                  | Parameter data<br>(n= length of ISDU object + 3)       |  |  |

## Write\_ISDU – Request

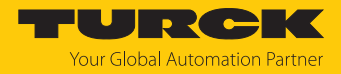

#### Write\_ISDU – Response

- CIP Service Response, general status = 0 → error-free access Service response without further data
- CIP Service Response, general status  $\neq$  0  $\rightarrow$  access error structure of the response:

| Name             | Data type | Description                                                                      |
|------------------|-----------|----------------------------------------------------------------------------------|
| IOL_Master Error | UINT      | IO-Link master specific, see IO-Link master Error Codes                          |
| IOL_Device Error | UINT      | IO-Link device specific, see IO-Link device Error Codes and device documentation |

#### Example:

Write access - Application Specific Tag is written into the device at port 4

| Data               | Value/content                                                                                                    | Description                     |                                                                                                    |  |  |  |  |
|--------------------|----------------------------------------------------------------------------------------------------|---------------------------------|----------------------------------------------------------------------------------------------------|--|--|--|--|
| Class              | 0x67                                                                                                    | IO-Link Parameter Object        |                                                                                                    |  |  |  |  |
| Instance           | 0x01                                                                                                    | Addressing t                    | he IO-Link master                                                                                                    |  |  |  |  |
| Instance attribute | 0x04                                                                                                    | IO-Link port r                  | number                                                                                                    |  |  |  |  |
| Service code       | 0x4C                                                                                                    | Write_ISDU: Write access        |                                                                                                    |  |  |  |  |
| Data               | Request paramete                                                                                                   | ters for the ISDU write service |                                                                                                    |  |  |  |  |
|                    | Name                                                                                                    | Data type                       | Description                                                                                                    |  |  |  |  |
|                    | 0x18                                                                                                    | UINT                            | Index for the application specific tag in<br>the device (e.g. In Turck I/O-Hub<br>TBIL-M1- 16DXP)                                                                                                    |  |  |  |  |
|                    | 0x00                                                                                                    | USINT                           | The index has no sub index.                                                                                                    |  |  |  |  |
|                    | Byte 0: 0x54<br>Byte 1: 0x65<br>Byte 2: 0x6D<br>Byte 3: 0x70<br>Byte 4: 0x65<br><br>Byte 17: 0x31<br>Byte 1831: 00 |                                 | The Application Specific Tag of the device<br>can consist of 32 byte,<br>example:<br>ASCII: Temperature_sensor1<br>Hex: 54 65 6d 70 65 72 61 74 75 72 65 5f<br>73 65 6e 73 6f 72 31 00 00<br>The remainder of the 32 bytes not re-<br>quired is filled with 00. |  |  |  |  |

## IO-Link master error codes

| Error code | Designation acc. to specification | Meaning                                         |
|------------|-----------------------------------|-------------------------------------------------|
| 0x0000     | No error                          | No error                                        |
| 0x7000     | IOL_CALL Conflict                 | Unexpected write-request, read request expected |
| 0x7001     | Wrong IOL_CALL                    | Decoding error                                  |
| 0x7002     | Port blocked                      | The accessed port is occupied by another task   |
|            | reserved                          |                                                 |
| 0x8000     | Timeout                           | Timeout, IOL master or IOL device port busy     |
| 0x8001     | Wrong index                       | Error: IOL index < 32767 or > 65535 selected    |
| 0x8002     | Wrong port address                | Port address not available                      |
| 0x8002     | Wrong port function               | Port function not available                     |
|            | reserved                          |                                                 |

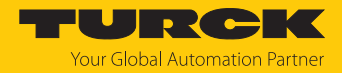

## IO-Link device error codes

| Error code      | Designation acc. to specifica-<br>tion | Meaning                                                                                                    |
|-----------------|----------------------------------------|----------------------------------------------------------------------------------------------------|
| 0x1000          | COM_ERR                                | Communication error<br>Possible source: the addressed port is parameter-<br>ized as digital input DI and is not in IO-Link mode    |
| 0x1100          | I_SERVICE_TIMEOUT                      | Timeout in communication, device does not respond in time                                                                          |
| 0x5600          | M_ISDU_CHECKSUM                        | Master reports checksum error, access to device not possible                                                                       |
| 0x5700          | M_ISDU_ILLEGAL                         | Device can not respond to master request                                                                                           |
| 0x8000          | APP_DEV                                | Application error in the device                                                                                                    |
| 0x8011          | IDX_NOTAVAIL                           | Index not available                                                                                                    |
| 0x8012          | SUBIDX_NOTAVAIL                        | Sub-Index not available                                                                                                    |
| 0x8020          | SERV_NOTAVAIL                          | The service is temporarily not available.                                                                                          |
| 0x8021          | SERV_NOTAVAIL_LOCCTRL                  | Service temporarily not available, device is busy (e.<br>g. teaching or parameterization at the device act-<br>ive)                |
| 0x8022          | SERV_NOTAVAIL_DEVCTRL                  | Service temporarily not available, device is busy<br>(e. g. teaching or parameterization of the device via<br>DTM/PLC etc. active) |
| 0x8023          | IDX_NOT_WRITEABLE                      | Access denied, index cannot be written                                                                                             |
| 0x8030          | PAR_VALOUTOFRNG                        | Parameter value out of the valid range                                                                                             |
| 0x8031          | PAR_VALGTLIM                           | Parameter value value above the upper limit                                                                                        |
| 0x8032          | PAR_VALLTLIM                           | Parameter value value below the lower limit                                                                                        |
| 0x8033          | VAL_LENOVRRUN                          | Length of data to be written does not match the                                                                                    |
| 0x8034          | VAL_LENUNDRUN                          | length defined for this parameter                                                                                                  |
| 0x8035          | FUNC_NOTAVAIL                          | Function not available in the device                                                                                               |
| 0x8036          | FUNC_UNAVAILTEMP                       | Function temporarily not available in the device                                                                                   |
| 0x8040          | PARA_SETINVALID                        | Invalid parameter: Parameters not consistent with other parameters in the device.                                                  |
| 0x8041          | PARA_SETINCONSIST                      | Inconsistent parameters                                                                                                    |
| 0x8082          | APP_DEVNOTRDY                          | Application not ready, device busy                                                                                                 |
| 0x8100          | UNSPECIFIC                             | Vendor specific, according to device documen-                                                                                      |
| 0x8101<br>0x8FF | VENDOR_SPECIFIC                        | tation                                                                                                    |

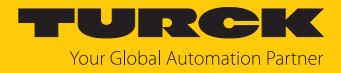

# IO-Link Port Class (VSC 137)

This class provides one instance per IO-Link port at the IO-Link master module.

| Attr. no. |        | Designation                     | Get/set | Туре  | Meaning                                                                                                    |  |  |
|-----------|--------|---------------------------------|---------|-------|----------------------------------------------------------------------------------------------------|--|--|
| Dec.      | Hex.   |                                 |         |       |                                                                                                    |  |  |
| Paran     | neters |                                 |         |       |                                                                                                    |  |  |
| 1         | 0x01   | Operation mode                  | G/S     | USINT | 0 = IO-Link without validation<br>1 = IO-Link with family compatible device<br>2 = IO-Link with compatible device<br>3 = IO-Link with identical device<br>4 = DI (with parameter access)<br>57 = reserved<br>8 = DI |  |  |
| 2         | 0x02   | Data Storage Mode               | G/S     | USINT | 0 = activated<br>1 = overwrite<br>2 = read in<br>3 = deactivated, clear                                                                                                    |  |  |
| 3         | 0x03   | Cycle time                      | G/S     | USINT | See [▶ 175]                                                                                                    |  |  |
| 4         | 0x04   | Revision                        | G/S     | USINT | 0 = automatic<br>1 = V 1.0                                                                                                    |  |  |
| 5         | 0x05   | Activate Quick Start-Up         | G/S     | USINT | 0 = no<br>1 = yes                                                                                                    |  |  |
| 6         | 0x06   | Device parameterization via GSD | G/S     | USINT | 0 = no<br>1 = yes                                                                                                    |  |  |
| 7         | 0x07   | Process input data invalid      | G/S     | USINT | 0 = diagnostics generated<br>1 = no diagnostic generated                                                                                                    |  |  |
| 8         | 0x08   | Deactivate diagnostics          | G/S     | USINT | 0 = no<br>1 = notifications<br>2 = notifications and warnings<br>3 = yes                                                                                                    |  |  |
| 9         | 0x09   | Process input data mapping      | G/S     | USINT | 0 = direct<br>1 = swap16 bit<br>2 = swap 32 bit<br>3 = swap all                                                                                                    |  |  |
| 10        | 0x0A   | Process output data mapping     | G/S     | USINT | 0 = direct<br>1 = swap16 bit<br>2 = swap 32 bit<br>3 = swap all                                                                                                    |  |  |
| 11        | 0x0B   | Vendor ID                       | G/S     | INT   |                                                                                                    |  |  |
| 12        | 0x0C   | Device ID                       | G/S     | DINT  |                                                                                                    |  |  |
| Diagn     | ostics |                                 |         | -     |                                                                                                    |  |  |
| 13        | 0x0D   | Wrong or missing device         | G       | USINT | 0 = inactive<br>1 = active                                                                                                    |  |  |
| 14        | 0x0E   | Data storage error              | G       | USINT | 0 = inactive<br>1 = active                                                                                                    |  |  |
| 15        | 0x0F   | Process input data invalid      | G       | USINT | 0 = inactive<br>1 = active                                                                                                    |  |  |
| 16        | 0x10   | Hardware error                  | G       | USINT | 0 = inactive<br>1 = active                                                                                                    |  |  |

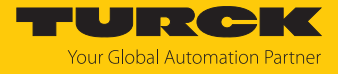

| Attr. n | 0.      | Designation                             | Get/set | Туре  | Meaning                    |
|---------|---------|-----------------------------------------|---------|-------|----------------------------|
| Dec.    | Hex.    |                                         |         |       |                            |
| 17      | 0x11    | Maintenance events                      | G       | USINT | 0 = inactive<br>1 = active |
| 18      | 0x12    | Out-of-specification events             | G       | USINT | 0 = inactive<br>1 = active |
| 19      | 0x13    | Parameterization error                  | G       | USINT | 0 = inactive<br>1 = active |
| 20      | 0x14    | Over temperature                        | G       | USINT | 0 = inactive<br>1 = active |
| 21      | 0x15    | Lower limit value underrun              | G       | USINT | 0 = inactive<br>1 = active |
| 22      | 0x16    | Upper limit value exceeded              | G       | USINT | 0 = inactive<br>1 = active |
| 23      | 0x17    | Undervoltage                            | G       | USINT | 0 = inactive<br>1 = active |
| 24      | 0x18    | Overvoltage                             | G       | USINT | 0 = inactive<br>1 = active |
| 25      | 0x19    | Overload                                | G       | USINT | 0 = inactive<br>1 = active |
| 26      | 0x1A    | Common error                            | G       | USINT | 0 = inactive<br>1 = active |
| 27      | 0x1B    | Port parameterization error             | G       | USINT | 0 = inactive<br>1 = active |
| Proce   | ss data | l i i i i i i i i i i i i i i i i i i i |         |       |                            |
| 28      | 0x1C    | Input data word 0                       | G       | USINT |                            |
|         | •••     | •••                                     | G       | USINT |                            |
| 43      | 0x2B    | Input data word 15                      | G       | USINT |                            |
| 44      | 0x2C    | Output data word 0                      | G       | USINT |                            |
|         | •••     | •••                                     | G       | USINT |                            |
| 59      | 0x3B    | Output data word 15                     | G       | USINT |                            |

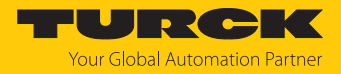

# IO-Link Event Class (VSC 138)

| Attr. no. |      | Designation                    |   | Туре  | Meaning                                                     |  |
|-----------|------|--------------------------------|---|-------|-------------------------------------------------------------|--|
| Dec.      | Hex. |                                |   |       |                                                             |  |
| 1         | 0x01 | IO-Link Events – port 1        | G | USINT | Port number of the port which sends the 1st IO-Link Event.  |  |
|           |      |                                |   |       |                                                             |  |
| 16        | 0x10 | IO-Link Events – port 16       | G | USINT | Port number of the port which sends the 16th IO-Link Event. |  |
| 17        | 0x11 | IO-Link Events – Qualifier 1   | G | USINT | Qualifier of the 1st IO-Link Event                          |  |
|           | •••• |                                |   |       |                                                             |  |
| 32        | 0x20 | IO-Link Events – Qualifier 16  | G | USINT | Qualifier of the 16th IO-Link<br>Event                      |  |
| 33        | 0x21 | IO-Link Events – Event Code 1  | G | USINT | Event Code of the 1st IO-Link<br>Event                      |  |
|           |      |                                |   |       |                                                             |  |
| 48        | 0x30 | IO-Link Events – Event Code 16 | G | USINT | Event Code of the 16th IO-Link<br>Event                     |  |

# Basic Class (VSC 153)

| Attr. no. |      | Designation                                   |     | Туре  | Meaning                    |
|-----------|------|-----------------------------------------------|-----|-------|----------------------------|
| Dec.      | Hex. |                                               |     |       |                            |
| 1         | 0x01 | DXP 1 - Manual output reset after overcurrent | G/S | USINT | 0 = no<br>1 = yes          |
| 2         | 0x02 | DXP 3 - Manual output reset after overcurrent | G/S | USINT | 0 = no<br>1 = yes          |
| 3         | 0x03 | DXP 5 - Manual output reset after overcurrent | G/S | USINT | 0 = no<br>1 = yes          |
| 4         | 0x04 | DXP 7 - Manual output reset after overcurrent | G/S | USINT | 0 = no<br>1 = yes          |
| 5         | 0x05 | DXP 1 - Activate output                       | G/S | USINT | 0 = no<br>1 = yes          |
| 6         | 0x06 | DXP 3 - Activate output                       | G/S | USINT | 0 = no<br>1 = yes          |
| 7         | 0x07 | DXP 5 - Activate output                       | G/S | USINT | 0 = no<br>1 = yes          |
| 8         | 0x08 | DXP 7 - Activate output                       | G/S | USINT | 0 = no<br>1 = yes          |
| 9         | 0x09 | DXP 1 - Overcurrent output                    | G   | USINT | 0 = inactive<br>1 = active |
| 10        | 0x0A | DXP 3 - Overcurrent output                    | G   | USINT | 0 = inactive<br>1 = active |
| 11        | 0x0B | DXP 5 - Overcurrent output                    | G   | USINT | 0 = inactive<br>1 = active |
| 12        | 0x0C | DXP 7 - Overcurrent output                    | G   | USINT | 0 = inactive<br>1 = active |

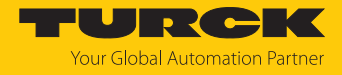

| Attr. no. |      | Designation                                   |   | Туре   | Meaning           |
|-----------|------|-----------------------------------------------|---|--------|-------------------|
| Dec.      | Hex. |                                               |   |        |                   |
| 13        | 0x0D | IOL 0 – DI input                              | G | USINT  | 0<br>1            |
| 14        | 0x0E | IOL 2 –DI input                               | G | USINT  | 0<br>1            |
| 15        | 0x0F | IOL 4 – DI input                              | G | USINT  | 0<br>1            |
| 16        | 0x10 | IOL 6 – DI input                              | G | USINT  | 0<br>1            |
| 17        | 0x11 | IOL 8 – DI input                              | G | USINT  | 0<br>1            |
| 18        | 0x12 | IOL 10 – DI input                             | G | USINT  | 0<br>1            |
| 19        | 0x13 | IOL 12 – DI input                             | G | USINT  | 0<br>1            |
| 20        | 0x14 | IOL 14 – DI input                             | G | USINT  | 0<br>1            |
| 21        | 0x15 | IOL0 - Input value valid (Data Valid Signal)  | G | USINT  | 0 = no<br>1 = yes |
| 22        | 0x16 | IOL0 - Input value valid (Data Valid Signal)  | G | USINT  | 0 = no<br>1 = yes |
| 23        | 0x17 | IOL4 - Input value valid (Data Valid Signal)  | G | USINT  | 0 = no<br>1 = yes |
| 24        | 0x18 | IOL6 - Input value valid (Data Valid Signal)  | G | USINT  | 0 = no<br>1 = yes |
| 25        | 0x19 | IOL8 - Input value valid (Data Valid Signal)  | G | USINT  | 0 = no<br>1 = yes |
| 26        | 0x1A | IOL10 - Input value valid (Data Valid Signal) | G | USINT  | 0 = no<br>1 = yes |
| 27        | 0x1B | IOL12 - Input value valid (Data Valid Signal) | G | USINT  | 0 = no<br>1 = yes |
| 28        | 0x1C | IOL14 - Input value valid (Data Valid Signal) | G | USINT  | 0 = no<br>1 = yes |
| 29        | 0x1D | DXP 1 – Input value                           | G | 0<br>1 |                   |
| 30        | 0x1E | DXP 3 – Input value                           | G | 0<br>1 |                   |
| 31        | 0x1F | DXP 5 – Input value                           | G | 0      |                   |
| 32        | 0x20 | DXP 7 – Input value                           | G | 0<br>1 |                   |
| 33        | 0x21 | DXP 1 – Output value                          | G | USINT  |                   |
| 34        | 0x22 | DXP 3 – Output value                          | G | USINT  |                   |
| 35        | 0x23 | DXP 5 – Output value                          | G | USINT  |                   |
| 36        | 0x24 | DXP 7 – Output value                          | G | USINT  |                   |

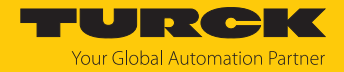

# VAUX Control Class (VSC 161)

This class contains parameters and diagnostics for the monitoring of 24 VDC sensor and actuator supply.

| Attrno.  |         | Designation                          | Get/<br>Set | Туре  | Meaning                                 |
|----------|---------|--------------------------------------|-------------|-------|-----------------------------------------|
| Dec.     | Hex.    |                                      |             |       |                                         |
| Activate | VAUX1 n | nonitoring                           |             |       |                                         |
| 1        | 0x01    | VAUX Control - VAUX1 pin1 C0 (ch0/1) | G/S         | USINT | 0 = 24 VDC<br>1 = switchable<br>2 = off |
| 2        | 0x02    | VAUX Control - VAUX1 pin1 C1 (ch2/3) | G/S         | USINT | 0 = 24 VDC<br>1 = switchable<br>2 = off |
| 3        | 0x03    | VAUX Control - VAUX1 pin1 C2 (ch4/5) | G/S         | USINT | 0 = 24 VDC<br>1 = switchable<br>2 = off |
| 4        | 0x04    | VAUX Control - VAUX1 pin1 C3 (ch6/7) | G/S         | USINT | 0 = 24 VDC<br>1 = switchable<br>2 = off |
| 5        | 0x05    | VAUX Control - VAUX1 pin1 C4 (ch8)   | G/S         | USINT | 0 = 24 VDC<br>1 = switchable<br>2 = off |
| 7        | 0x07    | VAUX Control - VAUX1 pin1 C5 (ch10)  | G/S         | USINT | 0 = 24 VDC<br>1 = switchable<br>2 = off |
| 9        | 0x09    | VAUX Control - VAUX1 pin1 C6 (ch12)  | G/S         | USINT | 0 = 24 VDC<br>1 = switchable<br>2 = off |
| 11       | 0x0B    | VAUX Control - VAUX1 pin1 C7 (ch14)  | G/S         | USINT | 0 = 24 VDC<br>1 = switchable<br>2 = off |
| Activate | VAUX1 n | nonitoring                           |             |       |                                         |
| 6        | 0x06    | VAUX Control - VAUX2 pin2 C4 (ch9)   | G/S         | USINT | 0 = 24 VDC<br>1 = switchable<br>2 = off |
| 8        | 0x08    | VAUX Control - VAUX2 pin2 C5 (ch11)  | G/S         | USINT | 0 = 24 VDC<br>1 = switchable<br>2 = off |
| 10       | 0x0A    | VAUX Control - VAUX2 pin2 C6 (ch13)  | G/S         | USINT | 0 = 24 VDC<br>1 = switchable<br>2 = off |
| 12       | 0x0C    | VAUX Control - VAUX2 pin2 C7 (ch15)  | G/S         | USINT | 0 = 24 VDC<br>1 = switchable<br>2 = off |
| VAUX1 s  | tatus   |                                      |             |       |                                         |
| 13       | 0x0D    | VAUX Control - VAUX1 pin1 C0 (ch0/1) | G           | USINT | 0 = off<br>1 = on                       |
| 14       | 0x0E    | VAUX Control - VAUX1 pin1 C1 (ch2/3) | G           | USINT | 0 = off<br>1 = on                       |

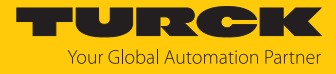

| Attrno. |        | Designation                          |   | Туре  | Meaning           |
|---------|--------|--------------------------------------|---|-------|-------------------|
| Dec.    | Hex.   |                                      |   |       |                   |
| 15      | 0x0F   | VAUX Control - VAUX1 pin1 C2 (ch4/5) | G | USINT | 0 = off<br>1 = on |
| 16      | 0x10   | VAUX Control - VAUX1 pin1 C3 (ch6/7) | G | USINT | 0 = off<br>1 = on |
| 17      | 0x11   | VAUX Control - VAUX1 pin1 C4 (ch8)   | G | USINT | 0 = off<br>1 = on |
| 19      | 0x13   | VAUX Control - VAUX1 pin1 C5 (ch10)  | G | USINT | 0 = off<br>1 = on |
| 21      | 0x15   | VAUX Control - VAUX1 pin1 C6 (ch12)  | G | USINT | 0 = off<br>1 = on |
| 23      | 0x17   | VAUX Control - VAUX1 pin1 C7 (ch14)  | G | USINT | 0 = off<br>1 = on |
| VAUX2 s | status |                                      |   |       |                   |
| 18      | 0x12   | VAUX Control - VAUX2 pin2 C4 (ch9)   | G | USINT | 0 = off<br>1 = on |
| 20      | 0x14   | VAUX Control - VAUX2 pin2 C5 (ch11)  | G | USINT | 0 = off<br>1 = on |
| 22      | 0x16   | VAUX Control - VAUX2 pin2 C6 (ch13)  | G | USINT | 0 = off<br>1 = on |
| 24      | 0x18   | VAUX Control - VAUX2 pin2 C7 (ch15)  | G | USINT | 0 = off<br>1 = on |

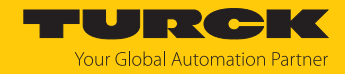

# 7.7 Connecting the devices to an EtherNet/IP scanner with Studio 5000

## Used hardware

The following hardware components are used in this example:

- Rockwell Contoller ControlLogix 1756-L72, Logix 5572
- Rockwell Scanner 1756-EN2TR
- Block module TBEN-L...-8IOL

#### Used software

The following software tools are used in this example:

- Studio 5000
- Catalog file for Turck compact stations "IOLINK\_Vxx\_....L5K" as part of the file "TBEN-L\_ETH-ERNETIP.zip" (downloadable free of charge under www.turck.com)

#### Catalog files

Turck provides catalog files (L5K files) for use in Studio5000 from Rockwell Automation. The catalog files contain predefined, application-dependent device configurations with different input and output data widths and descriptions of the configuration, input and output tag data. The predefined device configurations correspond to the input and output assembly instances described in the section "Assembly Object" in the chapter "Commissioning Devices with Ether-Net/IP"  $\rightarrow$  under "EtherNet/IP Standard Classes".

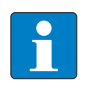

#### NOTE

The catalog file is available in the L5K file format and must be converted to the "ACD" file format before it can be used. The file is opened in Studio5000 and saved as a project (\*.ACD).

## Prerequisites

- Instance of the programming software Studio5000 with the Catalog files is opened.
- A new project has been created in a second instance of Studio5000.
- The PLC and the Scanner mentioned above have been added to the project in the second instance of Studio5000.

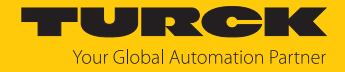

# 7.7.1 Adding the devices from the catalog files to the new project

| RSLogix 5000 - BL             | .OCKIO_Catalog_File_Lite_v19 in TURCK_BLOCK_STATIONS_V19_LITE.ACD [1768-L45 20.11]    |                  |
|-------------------------------|---------------------------------------------------------------------------------------|------------------|
| ile <u>E</u> dit <u>V</u> iew | <u>S</u> earch Logic <u>C</u> ommunications <u>T</u> ools <u>W</u> indow <u>H</u> elp |                  |
| 1 🖻 🖬 🎒                       | 👗 🛍 💼 🗠 🐃 🚺 Select a Language                                                         | e 🔻              |
| ffline 🛛                      | J↓ □ RUN 🕂 🙀 Path: <none> 🗸 🔛</none>                                                  |                  |
| p Forces                      |                                                                                       |                  |
| n Edits                       |                                                                                       | Þ                |
|                               |                                                                                       |                  |
|                               | A Favorites      Add-On      Safety      Alarms      Bit      Timer/Counter      Inn  | ut/Output & Comr |
| ontroller Organizer           |                                                                                       | -                |
|                               | ration                                                                                |                  |
|                               |                                                                                       |                  |
|                               |                                                                                       |                  |
|                               | therest                                                                               |                  |
|                               | FTHERNET-MODULE FEN20 4DIP 4DXP                                                       |                  |
|                               | FTHERNET-MODULE FEN20 4DIN 4DXN                                                       |                  |
| 1                             | ETHERNET-MODULE FEN20 16DXP                                                           |                  |
|                               | ETHERNET-MODULE FEN20 4IOL                                                            |                  |
| 1                             | FTHERNET-MODULE FEN20 4101 4in4out                                                    |                  |
|                               | ETHERNET-MODULE FEN20 4IOL 6infout                                                    |                  |
| 1                             | FTHERNET-MODULE FEN20 410L SinBout                                                    |                  |
| 1                             | FTHERNET-MODULE FEN20 4101 4in4out Diag                                               |                  |
|                               | ETHERNET-MODULE FEN20 4IOL 6in6out Diag                                               |                  |
| 1                             | FTHERNET-MODULE FEN20 4101 Sin8out Diag                                               |                  |
|                               | ETHERNET-MODULE FGEN XSG16 5001                                                       |                  |
|                               | ETHERNET-MODULE FGEN IM16 5001                                                        |                  |
|                               | ETHERNET-MODULE FGEN OM16 5001                                                        |                  |
|                               | ETHERNET-MODULE FGEN IOM88 5001                                                       |                  |
|                               | ETHERNET-MODULE FXEN XSG16 0001 IP CS30007                                            |                  |
|                               | ETHERNET-MODULE FXEN IM16 0001 IP CS30007                                             |                  |
|                               | ETHERNET-MODULE FXEN_OM16_0001_IP_CS30007                                             |                  |
|                               | ETHERNET-MODULE FXEN JOM88 0001 IP CS30007                                            |                  |
|                               | ETHERNET-MODULE TBEN L4 16DIP                                                         |                  |
|                               | ETHERNET-MODULE TBEN L4 16DIN                                                         |                  |
|                               | ETHERNET-MODULE TBEN L4 16DOP                                                         |                  |
| 1                             | ETHERNET-MODULE TBEN L4 16DON                                                         |                  |
|                               | ETHERNET-MODULE TBEN 14 16DXP                                                         |                  |
|                               | ETHERNET-MODULE TBEN L4 16DXN                                                         |                  |
|                               | ETHERNET-MODULE TBEN L4 8DIP 8DOP                                                     |                  |
|                               | ETHERNET-MODULE TBEN L4 8DIN 8DON                                                     |                  |
| 1                             | ETHERNET-MODULE TBEN 14 8IOL                                                          |                  |
|                               | ETHERNET-MODULE TBEN L4 8IOL 4in4out                                                  |                  |
|                               | ETHERNET-MODULE TBEN L4 8IOL 6infout                                                  |                  |
| 1                             | ETHERNET-MODULE TBEN L4 8IOL 8in8out                                                  |                  |
|                               | ETHERNET-MODULE TBEN L4 8IOL 4in4out diag                                             |                  |
|                               | ETHERNET-MODULE TBEN L4 8IOL 6infout diag                                             |                  |
| 1                             | ETHERNET-MODULE TBEN L4 8IOL 8in8out diag                                             |                  |
|                               | ETHERNET-MODULE TBEN L4 4RFID 8DXP Extended                                           |                  |
|                               | FTHERNET_MODULE TREN 14 AREID 8DXP Mid Size                                           |                  |

• Right-click the device entry and use **Copy**.

Fig. 64: Copying the device entry from catalog file

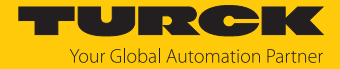

Right-click the EtherNet/IP-Scanner in the second instance of the software RS Logix and add the device to the project via Paste. Here in the example the configuration with 4 byte each input and output data plus diagnostics TBEN\_L...\_8IOL\_4in4out\_diag is used.

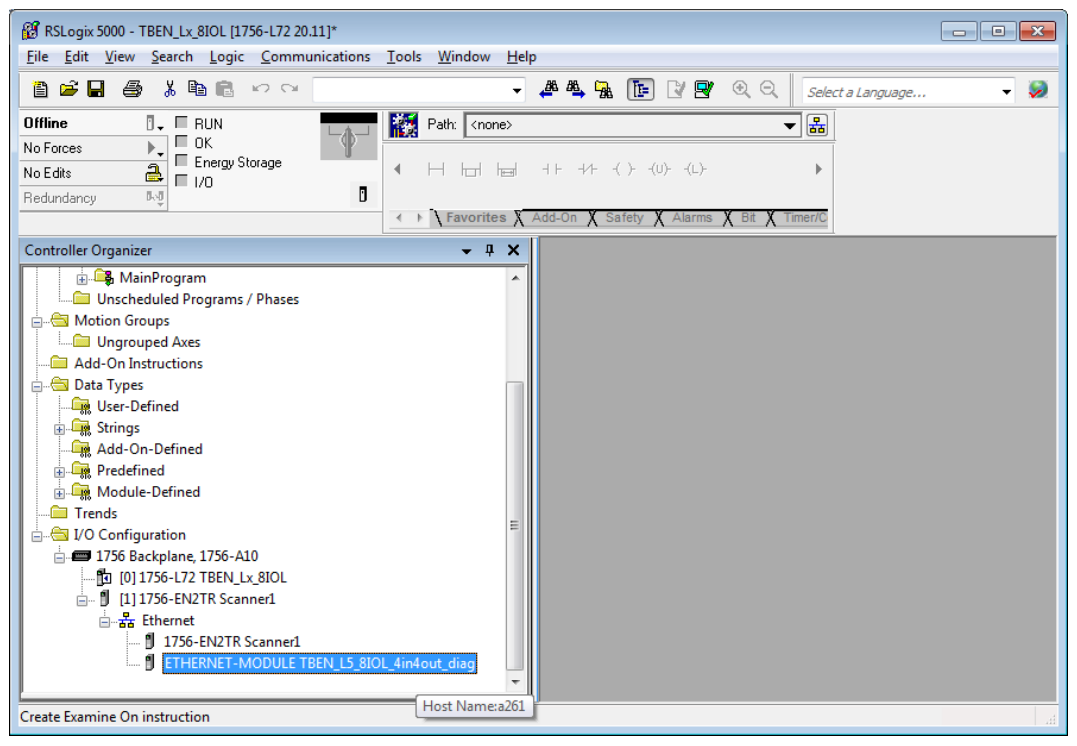

Fig. 65: Predefined configurations of TBEN-L...-8IOL in new project

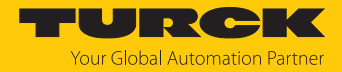

# 7.7.2 Configuring the device

- Open the device entry by double-clicking.
- ▶ If necessary, define a module name.
- Enter the IP address of the device or a Host Name.

| Module Properties Report: Scanner1 (ETHERNET-MODULE 1.1) |                                                                    |                         |           |               |   |
|----------------------------------------------------------|--------------------------------------------------------------------|-------------------------|-----------|---------------|---|
| General Conr                                             | nection Module Info                                                |                         |           |               |   |
| Type:<br>Vendor:                                         | ETHERNET-MODULE Generic Ether<br>Allen-Bradley                     | net Module              |           |               |   |
| Parent:<br>Na <u>m</u> e:                                | Scanner1 TBEN_L5_8IOL_4in4out_diag Connection Parameters Accomptin |                         |           |               |   |
| Descri <u>p</u> tion:                                    | *                                                                  |                         | Instance: | Size:         |   |
|                                                          | -                                                                  | <u>I</u> nput:          | 120       | 29 🎅 (16-bit) | ) |
| Cororo Format:                                           | Data INT                                                           | O <u>u</u> tput:        | 150       | 19 🎅 (16-bit) | ) |
| Address / H                                              | ost Name                                                           | <u>C</u> onfiguration:  | 106       | 160 🚔 (8-bit) |   |
| │ │ │ │ │ │ │ │ │ │ │ │ │ │ │ │ │ │ │                    | SS: · · ·                                                          | <u>S</u> tatus Input:   |           |               |   |
| ● <u>H</u> ost Nar                                       | me: a261                                                           | S <u>t</u> atus Output: |           |               |   |
| L<br>Status: Offline                                     | ОК                                                                 | Cancel                  | Apply     | Help          |   |

Fig. 66: Setting the module name and the IP address or respectively the host name

• Optional: Set the connection parameters.

| Module Properties Report: Scanner1 (ETHERNET-MODULE 1.1)                                                                                                    |
|----------------------------------------------------------------------------------------------------|
| General Connection Module Info                                                                                                    |
| Requested Packet Interval (RPI): 100 ms (1.0 - 3200.0 ms)<br>Inhibit Module<br>Major Fault On Controller If Connection Fails While in Run Mode<br>Vuse Unicast Connection over EtherNet/IP |
| Module Fault       Status: Offline       OK   Cancel       Apply                                                                                                    |

Fig. 67: Setting the connection parameters

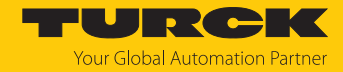

# 7.7.3 Parameterizing the device

- Open the Controller Tags of the device.
- Parameterize the device by using the Controller Tags (in the example: TBEN\_L...\_8IOL\_4in4out\_diag:C).

| 😰 RSLogix 5000 - TBEN_Lx_8IOL [1756-L72 20.11]* - [Controller Tags - TBEN_Lx_8IOL(controller)] |                                                                                                    |                |  |  |  |  |
|------------------------------------------------------------------------------------------------|----------------------------------------------------------------------------------------------------|----------------|--|--|--|--|
|                                                                                                |                                                                                                    |                |  |  |  |  |
|                                                                                                | 🗸 🧸 🍇 🍡 🏗 🖓 🛒 🕀 😔 🛛 Select a Language 🗸 🎉                                                                  |                |  |  |  |  |
|                                                                                                |                                                                                                    |                |  |  |  |  |
|                                                                                                | Path: AB_ETHIP-1\192.168.1.100\Backplane\0*                                                                |                |  |  |  |  |
| No Forces                                                                                      |                                                                                                    |                |  |  |  |  |
| No Edits 🛃 🗖 1/0                                                                               |                                                                                                    |                |  |  |  |  |
| Redundancy 🖏                                                                                   |                                                                                                    |                |  |  |  |  |
|                                                                                                | ✓ ► Favorites X Add-On X Safety X Alarms X Bit X Timer/C                                                   |                |  |  |  |  |
| Controller Organizer - 🗣 🗙                                                                     | Scope: 🛅 TBEN_Lx_8IOL ▾ Show: All Tags ▾ . Enter Name Filter                                               | •              |  |  |  |  |
| pntroller TBEN_Lx_8IOL                                                                         | Name <u>=</u> ∎1△ Valut Fot Style Data Description                                                         | ▲ <b></b>      |  |  |  |  |
| Controller Tags                                                                                | TBEN_L5_8IOL_4in4out_diag:C.Data 1 Hex SINT Reserved                                                       |                |  |  |  |  |
| Controller Fault Handler                                                                       | + TBEN_L5_8IDL_4in4out_diag:C.Data 1 Hex SINT Reserved                                                     | Fop            |  |  |  |  |
| Power-Up Handler                                                                               | TBEN_L5_8IDL_4in4out_diag:C.Data 1 Hex SINT Quick Connect, Eth Custom Setup, LED-beha                      | avior (PWR) a  |  |  |  |  |
| ISKS<br>MainTack                                                                               | TBEN_L5_8I0L_4in4out_diag:C.D 0 De BOOL Quick Connect: 0=disable, 1=enable                                 | es<br>S        |  |  |  |  |
| MainTask                                                                                       | TBEN_L5_8IOL_4in4out_diag:C.D 0 De BOOL Eth 1 Custom Setup: 0=Auto-negotiate, 1=100                        | JBT/FD         |  |  |  |  |
| L Unscheduled Programs / Phases                                                                | TBEN_L5_8IOL_4in4out_diag:C.D 0 De BOOL Eth 2 Custom Setup: 0=Auto-negotiate, 1=100                        | JBT/FD         |  |  |  |  |
| otion Groups                                                                                   | TBEN_L5_8IOL_4in4out_diag:C.D 1 De BOOL LED-behavior (PWR) at V2 undervoltage: 0=F                         | Red, 1=Greer   |  |  |  |  |
| Ungrouped Axes                                                                                 | TBEN_L5_8I0L_4in4out_diag:C.D 0 De BOOL Reserved                                                           |                |  |  |  |  |
| dd-On Instructions                                                                             | TBEN_L5_8IOL_4in4out_diag:C.D 0 De BOOL Reserved LED-behavior (PWR)                                        |                |  |  |  |  |
| ata Types                                                                                      | TBEN_L5_8IOL_4in4out_diag:C.D     O     De     BOOL     Reserved     at V2 undervoltage:     0-Red 1-Green |                |  |  |  |  |
| User-Defined                                                                                   | TBEN_L5_8I0L_4in4out_diag:C.D 0 De BOOL Reserved                                                           |                |  |  |  |  |
| strings                                                                                        | TBEN_L5_8IOL_4in4out_diag:C.Data 1 Hex SINT DXP1 - Manual reset after overcurr.                            |                |  |  |  |  |
| Add-On-Defined                                                                                 | TBEN_L5_8IOL_4in4out_diag:C.Data 1 Hex SINT DXP 3 · Manual reset after overcurr.                           |                |  |  |  |  |
| Predefined                                                                                     | TBEN_L5_8IOL_4in4out_diag:C.Data 1 Hex SINT DXP 5 - Manual reset after overcurr.                           |                |  |  |  |  |
| Module-Defined                                                                                 | TBEN_L5_8I0L_4in4out_diag:C.Data 1 Hex SINT DXP 7 - Manual reset after overcurr.                           |                |  |  |  |  |
| ends                                                                                           | TBEN_L5_8IOL_4in4out_diag:C.D 0 De BOOL DXP 7 - Manual reset after overcurr. (ENUM b                       | bit0): 0=no, 1 |  |  |  |  |
| D Configuration                                                                                | TBEN_L5_8I0L_4in4out_diag:C.D 0 De BOOL Reserved                                                           |                |  |  |  |  |
| 1756 Backplane, 1756-A10                                                                       | TBEN_L5_8I0L_4in4out_diag:C.D 0 De BOOL Reserved                                                           |                |  |  |  |  |
| [] [0] 1756-L72 TBEN_Lx_8IOL                                                                   | TBEN_L5_8IOL_4in4out_diag:C.D 0 De BOOL Reserved                                                           |                |  |  |  |  |
| [1] 1/56-EN2TR Scanner1                                                                        | TBEN_L5_8I0L_4in4out_diag:C.D 0 De BOOL Reserved                                                           |                |  |  |  |  |
| Ethernet                                                                                       | TBEN_L5_8IOL_4in4out_diag:C.D 0 De BOOL Reserved                                                           |                |  |  |  |  |
| I/30-EN2TR Scanner1                                                                            | TBEN_L5_8IOL_4in4out_diag:C.D 0 De BOOL Reserved                                                           |                |  |  |  |  |
| ETHERNET-MODULE TBEN_L5_8IOL_4                                                                 | TBEN_L5_8IOL_4in4out_diag:C.D 0 De BOOL Reserved                                                           |                |  |  |  |  |
|                                                                                                | + TBEN_L5_8IDL_4in4out_diag:C.Data 1 Hex SINT DXP1 - Activate output                                       | -              |  |  |  |  |
|                                                                                                | Monitor Tags (Edit Tags / IIII)                                                                            | ▶              |  |  |  |  |
| Enter a tag description                                                                        |                                                                                                    |                |  |  |  |  |

Fig. 68: Parameterizing the device

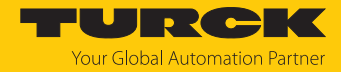

## 7.7.4 Going online with the PLC

- Search the network via Who Active function.
- Select the PLC.
- Set the communication path via **Set Project Path**.
- ⇒ The communication path is set

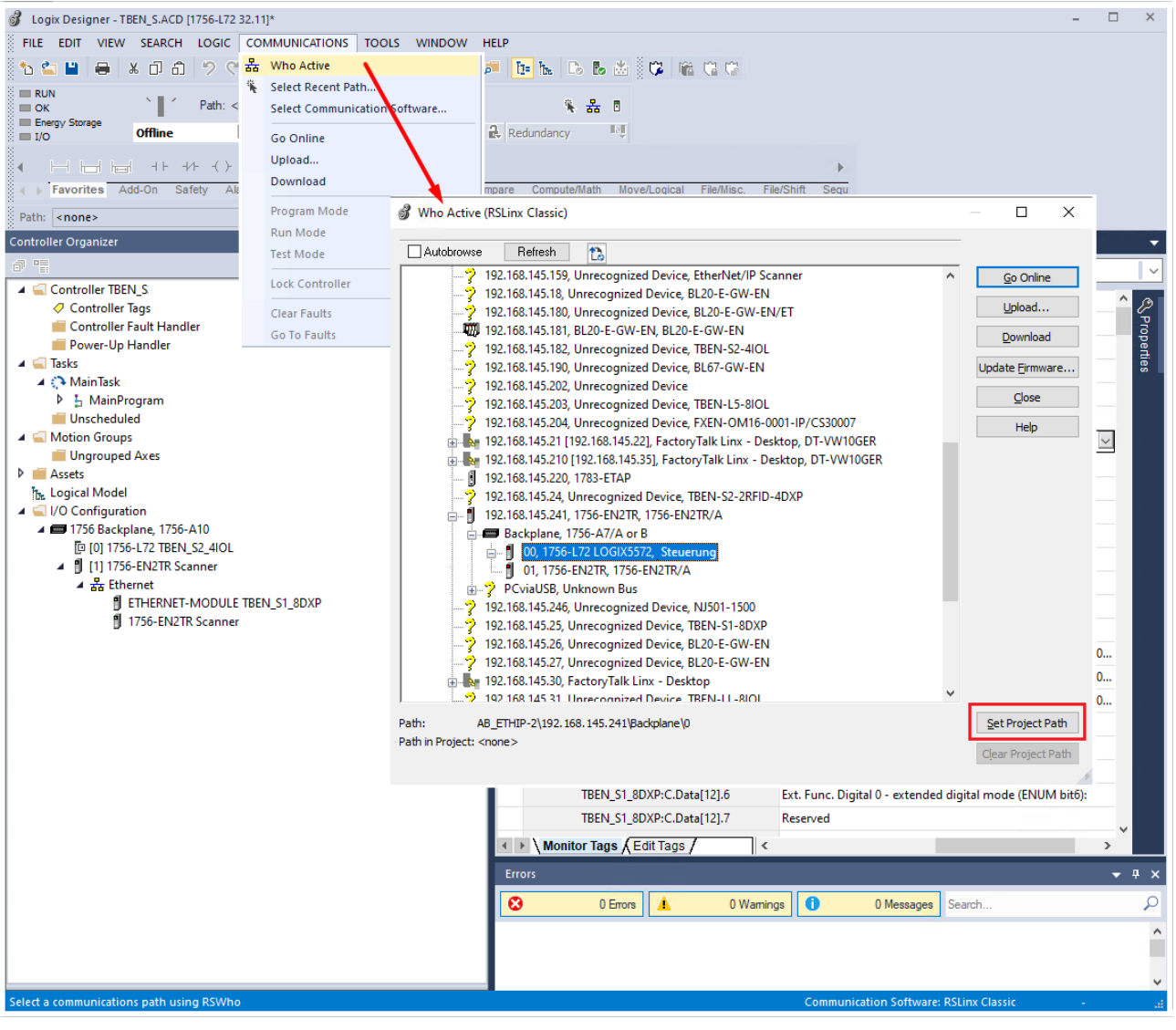

Fig. 69: Setting the communication path

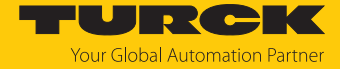

- Select the PLC.
- Click Go online.

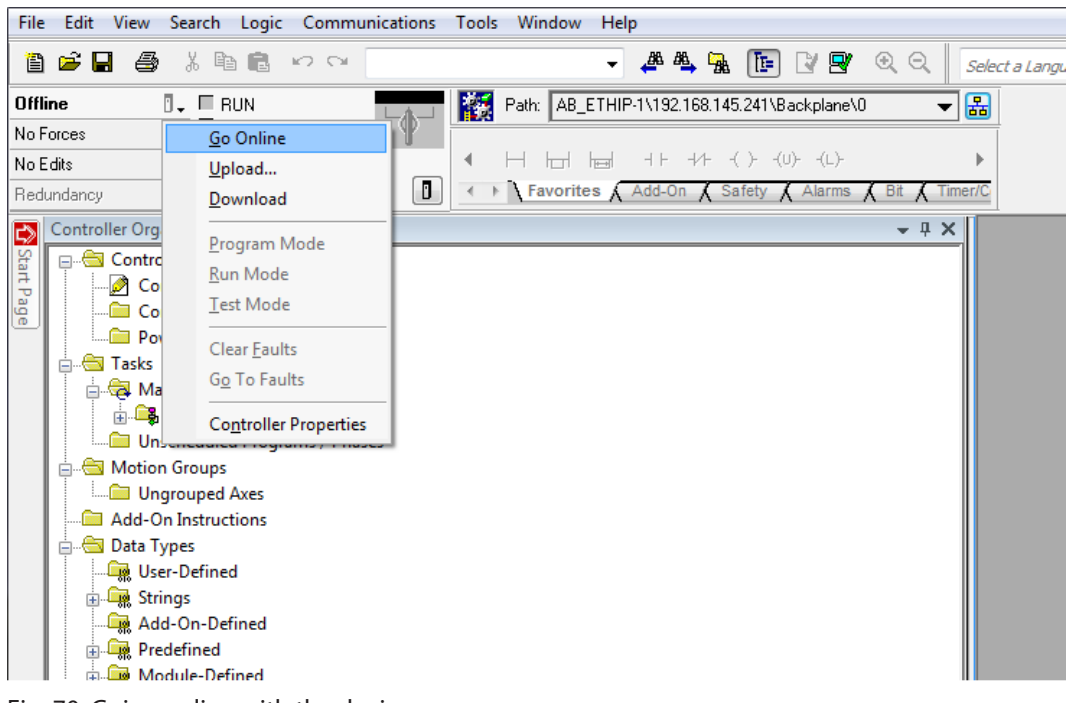

Fig. 70: Going online with the device

- Click Download in the following dialog (Connect To Go Online)
- Confirm all following messages.
- ⇒ The program is downloaded to the PLC. The online connection is established.

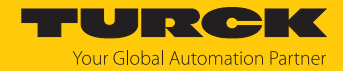

# 7.7.5 Reading process data

- Open the Controller Tags in the project tree by double-clicking.
- Access tot he parameter data (TBEN\_L...\_8IOL\_4in4out\_diag:C), input data (TBEN\_L...\_8IOL\_4in4out\_diag:I) and output data (TBEN\_L...\_8IOL\_4in4out\_diag:O) is possible.

| 😰 RSLogix 5000 - TBEN_Lx_8IOL [1756-L72 20.11]* - [Controller Tags - TBEN_Lx_8IOL(controller)]                |                       |  |  |  |  |
|----------------------------------------------------------------------------------------------------|-----------------------|--|--|--|--|
| 📝 File Edit View Search Logic Communications Iools Window Help                                                | _ 8 ×                 |  |  |  |  |
| 🗎 🖆 🖬 🎒 🕫 🕫 🍽                                                                                                 |                       |  |  |  |  |
| Offline 🛛 🗸 🗖 RUN 👘 🎆 Path: AB_ETHIP-1\192.168.1.100\Backplane\0* 🗸 😭                                         |                       |  |  |  |  |
|                                                                                                    |                       |  |  |  |  |
| No Edits ■ Energy Storage ▲ H H= H= +1 + +1 + () + (∪) + (∪)                                                  |                       |  |  |  |  |
| Redundancy 0.0 D                                                                                              |                       |  |  |  |  |
| ✓ I Favorites X Add-On X Safety X Alarms X Bit X Timer/C                                                      |                       |  |  |  |  |
| Controller Organizer                                                                                          | •                     |  |  |  |  |
| ontroller TBEN_Lx_8IOL                                                                                        | A                     |  |  |  |  |
| Controller Tags                                                                                               |                       |  |  |  |  |
| Controller Fault Handler                                                                                      | rop                   |  |  |  |  |
| Power-Up Handler                                                                                              | Derti                 |  |  |  |  |
| sks                                                                                                    | e s                   |  |  |  |  |
| Main Lask     E TBEN_L5_8I0L_4in4out_diagit.Data[0] 0 De INT Station Status Word                              |                       |  |  |  |  |
| Harchevelued Program     Horses     H TBEN_L5_8I0L_4in4out_diagit.Data[1] 0 De INT DI input, Input value      |                       |  |  |  |  |
| tion Grouns                                                                                                   |                       |  |  |  |  |
| Horonord Aves     Horonord Aves     Horonord Aves     Horonord Aves                                           | =                     |  |  |  |  |
| H-TBEN_L5_8I0L_4in4out_diagil.Data[4] 133 De INT 10-Link Port 1 - Input data word 1                           |                       |  |  |  |  |
| sta Types + TBEN_L5_8I0L_4in4out_diag:I.Data[5] 0 De INT I0-Link Port 2 - Input data word 0                   |                       |  |  |  |  |
| User-Defined                                                                                                  |                       |  |  |  |  |
| Strings                                                                                                    |                       |  |  |  |  |
| Add-On-Defined                                                                                                |                       |  |  |  |  |
| Predefined                                                                                                    |                       |  |  |  |  |
| Module-Defined + TBEN_L5_8I0L_4in4out_diag:I.Data[ 0 De INT IO-Link Port 4 - Input data word 1                |                       |  |  |  |  |
| ends                                                                                                    |                       |  |  |  |  |
| D Configuration                                                                                               |                       |  |  |  |  |
| 1756 Backplane, 1756-A10     E TBEN_L5_8I0L_4in4out_diagil.Data[ 0 De INT I0-Link Port 6 - Input data word 0  |                       |  |  |  |  |
| - To [0] 1756-172 TBEN_Lx_8IOL                                                                                |                       |  |  |  |  |
| [1] 1/36-HX21R Scanner1     [E] TBEN_L5_8I0L_4in4out_diagil.Data[ 0 De INT I0-Link Port 7 · Input data word 0 |                       |  |  |  |  |
| TBEN_L5_BIOL_4in4out_diagl.Data[ 0 De INT IO-Link Port 7 - Input data word 1                                  |                       |  |  |  |  |
| 9 THERNET MODILE TORN IS BIOL 4: TBEN_L5_8IOL_4in4out_diagl.Data[ 0 De INT IO-Link Port 8 - Input data word 0 |                       |  |  |  |  |
| TBEN_L5_8I0L_4in4out_diagl.Data[ 0 De INT IO-Link Port 8 - Input data word 1                                  |                       |  |  |  |  |
| TISEN_L5_8I0L_4in4out_diagl.Data[ 0 De INT Overcurrent VAUX1 Pin1 C0 (Ch0/1                                   | ), Overcurrent VAU> 👻 |  |  |  |  |
| L L L L L L L L L L L L L L L L L L L                                                                         | •                     |  |  |  |  |
| Ready                                                                                                    |                       |  |  |  |  |

Fig. 71: Controller Tags in the project tree

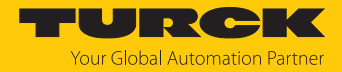

# 7.8 Commissioning the devices in CC-Link IE Field Basic

## 7.8.1 General features CC-Link IE Field Basic

CC-Link IE Field Basic works with a client/server communication model. A maximum data width of  $64 \times 64$  bits is available for communication between a client station and several server stations, whereby a unit of 64 bits is referred to as an occupied station. A CC-Link Field Basic network can consist of a maximum of 64 occupied stations. I/O modules can occupy one or more of the 64 occupied stations, depending on their complexity and data width.

Turck IO-Link master modules of the TBEN-L... series occupy 1...4 occupied stations.

| CC-Link IE Field Basic                  |                                |                                                                                                    |  |  |
|-----------------------------------------|--------------------------------|----------------------------------------------------------------------------------------------------|--|--|
| Maximum number of stations in a network | max. 64 occupied stations      | An I/O module can occupy several occupied stations.                                                                                                    |  |  |
| Group                                   | max. 16 occupied stations      | To optimize process data traffic,<br>devices can be combined into<br>groups according to their func-<br>tion. A group can consist of a max-<br>imum of 16<br>occupied stations. |  |  |
| Cyclic data                             |                                | Cyclical data is mapped bit by bit or word by word in registers.                                                                                                    |  |  |
|                                         | RX                             | Register for bit-by-bit access to<br>digital inputs (DI)                                                                                                    |  |  |
|                                         | RY                             | Register for bit-by-bit access to digital outputs (DO)                                                                                                    |  |  |
|                                         | RWr                            | Register for word-by-word,<br>read access to process data<br>(e.g. IO-Link)                                                                                                    |  |  |
|                                         | RWw                            | Register for word-by-word,<br>write access to process data<br>(e.g. IO-Link)                                                                                                    |  |  |
| Port numbers                            | 61450 (cyclic data)            |                                                                                                    |  |  |
|                                         | ver station for NodeSearch and |                                                                                                    |  |  |

## 7.8.2 CSP+ files

The CSP+ files can be downloaded free of charge at www.turck.com.

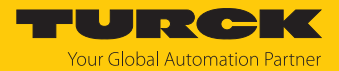

## 7.8.3 Cyclic data transmission

The cyclic process image of the devices is divided into a bit area and a word area. The bit area is the same for all device configurations. The word area can vary in size depending on the profile used and, in addition to the IO-Link process data in the input area, can also contain the module status, IO-Link port diagnostics or I/O-Link events. Due to the different process data sizes, the TBEN-L...-8IOL can occupy a different number of stations (occupied stations [ $\triangleright$  128]).

| Input data                                                                                                    |                                                                                                    |             |
|----------------------------------------------------------------------------------------------------|----------------------------------------------------------------------------------------------------|-------------|
| Bit area RX                                                                                                    | Word area RWr                                                                                                    | Access type |
| <ul> <li>Basic input:</li> <li>Input data of the digital channels (DI and DXP channels)</li> <li>Data valid bit of the IO-Link channels</li> <li>Module status</li> </ul> | <ul> <li>IO-Link data</li> <li>Module diagnostics</li> <li>IO-Link port diagnostics</li> <li>IO-Link events</li> </ul> | RO          |
| Output data                                                                                                    |                                                                                                    |             |
| Bit area RY                                                                                                    | Word area RWw                                                                                                    | Access type |
| Basic output:<br>Output data of the digital DXP channels                                                                                                    | IO-Link data                                                                                                    | RW          |

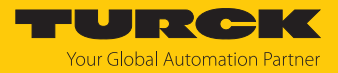

# 7.8.4 Occupied Stations

| Profile | Occupied | d Size of the process input data                                                                                                  |                                                                                                    | Size of the process output data                                                                                                    |                                                                          |  |
|---------|----------|----------------------------------------------------------------------------------------------------|----------------------------------------------------------------------------------------------------|----------------------------------------------------------------------------------------------------|--------------------------------------------------------------------------|--|
|         | stations | Bit area (RX)                                                                                                    | Register area (RWr)                                                                                                    | Bit area (RY)                                                                                                    | Register area (RWw)                                                      |  |
| 1       | 1        | <ul> <li>6 byte</li> <li>Basic input<br/>(DI, DXP + data<br/>valid bit):<br/>32 bit</li> <li>Module status:<br/>16 bit</li> </ul> | <ul> <li>52 byte</li> <li>IO-Link data:<br/>4 byte per port</li> <li>Module diagnostics:<br/>4 byte</li> <li>IO-Link port diagnostics:<br/>2 byte per port</li> </ul>                                                                     | <ul> <li>4 byte:</li> <li>Basic output<br/>(DXP +<br/>deactivate<br/>diagnostics):</li> <li>16 bit</li> <li>VAUX control:</li> </ul> | <ul><li>64 byte</li><li>IO-Link data:<br/>8 byte per port</li></ul>      |  |
| 2       | 2        |                                                                                                    | <ul> <li>116 byte</li> <li>IO-Link data: <ol> <li>byte per port</li> </ol> </li> <li>Module diagnostics: <ol> <li>byte</li> <li>IO-Link port diagnostics: <ol> <li>byte per port</li> </ol> </li> </ol></li></ul>                         | 16 bit                                                                                                    | <ul> <li>128 byte</li> <li>IO-Link data:<br/>16 byte per port</li> </ul> |  |
| 3       | 3        |                                                                                                    | <ul> <li>180 byte</li> <li>IO-Link data:<br/>12 byte per port</li> <li>Module diagnostics:<br/>4 byte</li> <li>IO-Link port diagnostics:<br/>2 byte per port</li> <li>IO-Link events:<br/>max. 16 events, 4 byte<br/>per event</li> </ul> |                                                                                                    | <ul> <li>192 byte</li> <li>IO-Link data:<br/>24 byte per port</li> </ul> |  |
| 4       | 4        |                                                                                                    | <ul><li>256 byte</li><li>IO-Link data:<br/>32 byte per port</li></ul>                                                                                                    |                                                                                                    | <ul><li>256 byte</li><li>IO-Link data:<br/>32 byte per port</li></ul>    |  |

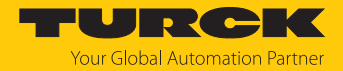

# 7.8.5 Bit area

The bit area contains the module status (status word) in the process input data, see [ 186] "Basic" and "Module status" [ 186] or Status- und Control-Wort. In addition to the output data of the DXP channels, the process output data contains the bits for deactivating the channel diagnostics (DD...) and for setting the VAUX1/VAUX2 monitoring, see "Basic" and "VAUX1/ VAUX2" [ 188].

| RX               | Signal     | RY                                              | Signal                 |  |
|------------------|------------|-------------------------------------------------|------------------------|--|
| Digital channels |            | Deactivate diagnostics and Digit channels (DXP) |                        |  |
| RX0              | DI0 (SIO)  | RY0                                             | DD0                    |  |
| RX1              | DXP1       | RY1                                             | DXP1                   |  |
| RX2              | DI2 (SIO)  | RY2                                             | DD2                    |  |
| RX3              | DXP3       | RY3                                             | DXP3                   |  |
| RX4              | DI4 (SIO)  | RY4                                             | DD4                    |  |
| RX5              | DXP5       | RY5                                             | DXP5                   |  |
| RX6              | DI6 (SIO)  | RY6                                             | DD6                    |  |
| RX7              | DXP7       | RY7                                             | DXP7                   |  |
| RX8              | DI8 (SIO)  | RY8                                             | DD8                    |  |
| RX9              | -          | RY9                                             | -                      |  |
| RXA              | DI10 (SIO) | RYA                                             | DD10                   |  |
| RXB              | -          | RYB                                             | -                      |  |
| RXC              | DI12 (SIO) | RYC                                             | DD12                   |  |
| RXD              | -          | RYD                                             | -                      |  |
| RXE              | DI14 (SIO) | RYE                                             | DD14                   |  |
| RXF              | -          | RYF                                             | -                      |  |
| RX10             | DVS0       | RY10                                            | VAUX1 pin1 C0 (Ch0/1)  |  |
| RX11             | -          | RY11                                            | VAUX1 pin 1 C1 (Ch2/3) |  |
| RX12             | DVS2       | RY12                                            | VAUX1 pin 1 C2 (Ch4/5) |  |
| RX13             | -          | RY13                                            | VAUX1 pin 1 C3 (Ch6/7) |  |
| RX14             | DVS4       | RY14                                            | VAUX1 pin 1 C4 (Ch8)   |  |
| RX15             | -          | RY15                                            | VAUX1 pin 1 C5 (Ch10)  |  |
| RX16             | DVS6       | RY16                                            | VAUX1 pin 1 C6 (Ch12)  |  |
| RX17             | -          | RY17                                            | VAUX1 pin 1 C7 (Ch14)  |  |
| RX18             | DVS8       | RY18                                            | -                      |  |
| RX19             | -          | RY19                                            | -                      |  |
| RX1A             | DVS10      | RY1A                                            | -                      |  |
| RX1B             | -          | RY1B                                            | -                      |  |
| RX1C             | DVS12      | RY1C                                            | VAUX2 pin2 C4 (Ch9)    |  |
| RX1D             | -          | RY1D                                            | VAUX2 pin2 C5 (Ch11)   |  |
| RX1E             | DVS14      | RY1E                                            | VAUX2 pin2 C6 (Ch13)   |  |
| RX1F             | -          | RY1F                                            | VAUX2 pin2 C7 (Ch15)   |  |

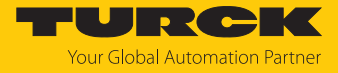

| RX                          | Signal               | RY | Signal |
|-----------------------------|----------------------|----|--------|
| Module status (status word) |                      |    |        |
| RX20                        | DIAG                 |    |        |
| RX21                        | ARGEE program active |    |        |
|                             | -                    |    |        |
| RX27                        | V2                   |    |        |
| RX28                        | -                    |    |        |
| RX29                        | V1                   |    |        |
| RX2A                        | Internal error       |    |        |
|                             | -                    |    |        |
| RX2E                        | FCE                  |    |        |
| RX2F                        | -                    |    |        |

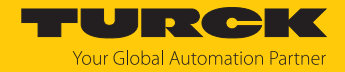

## 7.8.6 Word area

The data in the word area has different data sizes and content depending on the profile.

For a description of the process data, see "process input data" [▶ 186] and "process output data" [▶ 188].

### **1 occupied staion (profile 1)** [ 128]

| RWr                |            | Process input data        | RWw                 |      | Process output data        |
|--------------------|------------|---------------------------|---------------------|------|----------------------------|
| Word (hex)         | Bit        |                           | Word (hex)          | Bit  |                            |
| IO-Link input data |            |                           | IO-Link output data |      | 1                          |
| RWr0RWr1           |            | IO-Link input data port 1 | RWw0RWv             | v3   | IO-Link output data port 1 |
| RWr2RWr3           |            | IO-Link input data port 2 | RWw4RWv             | v7   | IO-Link output data port 2 |
| RWr4RWr5           |            | IO-Link input data port 3 | RWw8RWv             | vВ   | IO-Link output data port 3 |
| RWr6RWr7           |            | IO-Link input data port 4 | RWwCRWv             | vF   | IO-Link output data port 4 |
| RWr8RWr9           |            | IO-Link input data port 5 | RWw10RW             | ′w13 | IO-Link output data port 5 |
| RWrARWrB           |            | IO-Link input data port 6 | RWw14RW             | /w17 | IO-Link output data port 6 |
| RWrCRWrD           |            | IO-Link input data port 7 | RWw18RW             | /w1B | IO-Link output data port 7 |
| RWrERWrF           |            | IO-Link input data port 8 | RWw1CRW             | /w1F | IO-Link output data port 8 |
| VAUX diagnostics   |            |                           |                     |      |                            |
| RWr10              | 0x0        | VERR V1 C0 Ch0Ch1         |                     |      |                            |
|                    | 0x1        | VERR V1 C1 Ch2Ch3         |                     |      |                            |
|                    | 0x2        | VERR V1 C2 Ch4Ch5         |                     |      |                            |
|                    | 0x3        | VERR V1 C3 Ch6Ch7         |                     |      |                            |
|                    | 0x4        | VERR V1 C4 Ch8            |                     |      |                            |
|                    | 0x5        | VERR V1 C5 Ch10           |                     |      |                            |
|                    | 0x6        | VERR V1 C6 Ch12           |                     |      |                            |
|                    | 0x7        | VERR V1 C7 Ch14           |                     |      |                            |
|                    | 0x8<br>0xB | -                         |                     |      |                            |
|                    | 0xC        | VERR V2 C4 Ch9            |                     |      |                            |
|                    | 0xD        | VERR V2 C5 Ch11           |                     |      |                            |
|                    | 0xE        | VERR V2 C6 Ch13           |                     |      |                            |
|                    | 0xF        | VERR V2 C7 Ch15           |                     |      |                            |
| DXP diagnostics    |            |                           |                     |      |                            |
| RWr11              | 0x0        | -                         |                     |      |                            |
|                    | 0x1        | ERR DXP1                  | ]                   |      |                            |
|                    | 0x2        | -                         |                     |      |                            |
|                    | 0x3        | ERR DXP3                  |                     |      |                            |
|                    | 0x4        | -                         |                     |      |                            |
|                    | 0x5        | ERR DXP5                  |                     |      |                            |
|                    | 0x6        | -                         |                     |      |                            |
|                    | 0x7        | ERR DXP7                  |                     |      |                            |
|                    | 0x8<br>0xF | -                         |                     |      |                            |

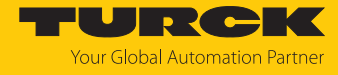

| RWr                                             |         | Process input data             | RWw        |     | Process output data |
|-------------------------------------------------|---------|--------------------------------|------------|-----|---------------------|
| Word (hex)                                      | Bit     |                                | Word (hex) | Bit |                     |
| Master and device diagnostics (IO-Link port 18) |         |                                |            |     |                     |
| IO-Link port 1 (chan                            | nel 0)  |                                |            |     |                     |
| RWr12                                           | 0x0     | -                              |            |     |                     |
|                                                 | 0x1     | PPE                            |            |     |                     |
|                                                 | 0x2     | CFGERR                         |            |     |                     |
|                                                 | 0x3     | DSERR                          |            |     |                     |
|                                                 | 0x4     | HWERR                          |            |     |                     |
|                                                 | 0x5     | PDINV                          |            |     |                     |
|                                                 | 0x6     | EVT1                           |            |     |                     |
|                                                 | 0x7     | EVT2                           |            |     |                     |
|                                                 | 0x8     | PRMERR                         |            |     |                     |
|                                                 | 0x9     | OTEMP                          |            |     |                     |
|                                                 | 0xA     | LLVU                           |            |     |                     |
|                                                 | 0xB     | ULVE                           |            |     |                     |
|                                                 | 0xC     | VLOW                           |            |     |                     |
|                                                 | 0xD     | VHIGH                          |            |     |                     |
|                                                 | 0xE     | OLV                            |            |     |                     |
|                                                 | 0xF     | GENERR                         |            |     |                     |
| IO-Link port 2 (chan                            | nel 2)  |                                |            |     |                     |
| RWr13                                           | Assigr  | ment similar to IO-Link port 1 |            |     |                     |
| IO-Link port 3 (chan                            | nel 4)  |                                |            |     |                     |
| RWr14                                           | Assigr  | ment similar to IO-Link port 1 |            |     |                     |
| IO-Link port 4 (chan                            | nel 6)  |                                |            |     |                     |
| RWr15                                           | Assigr  | ment similar to IO-Link port 1 |            |     |                     |
| IO-Link port 5 (chan                            | nel 8)  |                                | _          |     |                     |
| RWr16                                           | Assigr  | ment similar to IO-Link port 1 |            |     |                     |
| IO-Link port (chann                             | el 10)  |                                |            |     |                     |
| RWr17                                           | Assigr  | ment similar to IO-Link port 1 |            |     |                     |
| IO-Link port 7 (chan                            | nel 12) |                                |            |     |                     |
| RWr18                                           | Assigr  | ment similar to IO-Link port 1 |            |     |                     |
| IO-Link port 8 (chan                            | nel 14) |                                |            |     |                     |
| RWr19                                           | Assigr  | ment similar to IO-Link port 1 |            |     |                     |

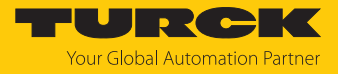

| 2 occupied station (pr | ofile 2) |  | 128] |
|------------------------|----------|--|------|
|------------------------|----------|--|------|

| RWr                | Process input data RWw |                           |                    | Process output data |                            |
|--------------------|------------------------|---------------------------|--------------------|---------------------|----------------------------|
| Word (hex)         | Bit                    |                           | Word (hex) Bit     |                     |                            |
| IO-Link input data | Ì                      |                           | IO-Link output dat | ta                  |                            |
| RWr0RWr5           |                        | IO-Link input data port 1 | RWw0RWw7           |                     | IO-Link output data port 1 |
| RWr6RWrB           |                        | IO-Link input data port 2 | RWw8RWwF           |                     | IO-Link output data port 2 |
| RWrCRWr11          |                        | IO-Link input data port 3 | RWw10RWw17         |                     | IO-Link output data port 3 |
| RWr12RWr17         |                        | IO-Link input data port 4 | RWw18RWw1F         |                     | IO-Link output data port 4 |
| RWr18RWr1D         |                        | IO-Link input data port 5 | RWw20RWw27         |                     | IO-Link output data port 5 |
| RWr1ERWr23         |                        | IO-Link input data port 6 | RWw28RWw2F         |                     | IO-Link output data port 6 |
| RWr24RWr29         |                        | IO-Link input data port 7 | RWw30RWw37         |                     | IO-Link output data port 7 |
| RWr2ARWr2F         |                        | IO-Link input data port 8 | RWw38RWw3F         |                     | IO-Link output data port 8 |
| VAUX diagnostics   |                        |                           |                    |                     |                            |
| RWr30              | 0                      | VERR V1 C0 Ch0Ch1         | _                  |                     |                            |
|                    | 1                      | VERR V1 C1 Ch2Ch3         |                    |                     |                            |
|                    | 2                      | VERR V1 C2 Ch4Ch5         |                    |                     |                            |
|                    | 3                      | VERR V1 C3 Ch6Ch7         |                    |                     |                            |
|                    | 4                      | VERR V1 C4 Ch8            |                    |                     |                            |
|                    | 5                      | VERR V1 C5 Ch10           | _                  |                     |                            |
|                    | 6                      | VERR V1 C6 Ch12           | _                  |                     |                            |
|                    | 7                      | VERR V1 C7 Ch14           |                    |                     |                            |
|                    | 8<br>11                | -                         |                    |                     |                            |
|                    | 12                     | VERR V2 C4 Ch9            | -                  |                     |                            |
|                    | 13                     | VERR V2 C5 Ch11           | -                  |                     |                            |
|                    | 14                     | VERR V2 C6 Ch13           |                    |                     |                            |
|                    | 15                     | VERR V2 C7 Ch15           | -                  |                     |                            |
| DXP diagnostics    |                        | 1                         |                    |                     |                            |
| RWr31              | 0                      | -                         |                    |                     |                            |
|                    | 1                      | ERR DXP1                  |                    |                     |                            |
|                    | 2                      | -                         | -                  |                     |                            |
|                    | 3                      | ERR DXP3                  |                    |                     |                            |
|                    | 4                      | -                         | -                  |                     |                            |
|                    | 5                      | ERR DXP5                  | -                  |                     |                            |
|                    | 6                      | -                         |                    |                     |                            |
|                    | 7                      | ERR DXP7                  | 1                  |                     |                            |
|                    | 8<br>15                | -                         |                    |                     |                            |

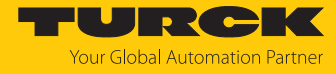

| RWr                                        |                                           | Process input data              | RWw        |     | Process output data |
|--------------------------------------------|-------------------------------------------|---------------------------------|------------|-----|---------------------|
| Word (hex)                                 | Bit                                       |                                 | Word (hex) | Bit |                     |
| Master and device                          | diagn                                     | ostics (IO-Link port 18)        |            |     |                     |
| IO-Link port 1 (cha                        | nnel 0)                                   |                                 |            |     |                     |
| RWr32                                      | 0                                         | -                               |            |     |                     |
|                                            | 1                                         | PPE                             |            |     |                     |
|                                            | 2                                         | CFGERR                          |            |     |                     |
|                                            | 3                                         | DSERR                           |            |     |                     |
|                                            | 4                                         | HWERR                           |            |     |                     |
|                                            | 5                                         | PDINV                           |            |     |                     |
|                                            | 6                                         | EVT1                            |            |     |                     |
|                                            | 7                                         | EVT2                            |            |     |                     |
|                                            | 8                                         | PRMERR                          |            |     |                     |
|                                            | 9                                         | OTEMP                           |            |     |                     |
|                                            | 10                                        | LLVU                            |            |     |                     |
|                                            | 11                                        | ULVE                            |            |     |                     |
|                                            | 12                                        | VLOW                            |            |     |                     |
|                                            | 13                                        | VLOW                            |            |     |                     |
|                                            | 14                                        | OLV                             |            |     |                     |
|                                            | 15                                        | GENERR                          |            |     |                     |
| IO-Link port 2 (cha                        | nnel 2)                                   |                                 |            |     |                     |
| RWr33 Assignment similar to IO-Link port 1 |                                           |                                 |            |     |                     |
| IO-Link port 3 (cha                        | nnel 4)                                   |                                 |            |     |                     |
| RWr34                                      | Assigr                                    | nment similar to IO-Link port 1 |            |     |                     |
| IO-Link port 4 (channel 6)                 |                                           |                                 |            |     |                     |
| RWr35                                      | /r35 Assignment similar to IO-Link port 1 |                                 |            |     |                     |
| IO-Link port 5 (cha                        | IO-Link port 5 (channel 8)                |                                 |            |     |                     |
| RWr36                                      | Assigr                                    | nment similar to IO-Link port 1 |            |     |                     |
| O-Link port 6 (channel 10)                 |                                           |                                 |            |     |                     |
| RWr37                                      | Assignment similar to IO-Link port 1      |                                 |            |     |                     |
| IO-Link port 7 (cha                        | nnel 12                                   | 2)                              |            |     |                     |
| RWr38                                      | Assign                                    | nment similar to IO-Link port 1 |            |     |                     |
| IO-Link port (chanr                        | nel 14)                                   |                                 |            |     |                     |
| RWr39                                      | Assign                                    | nment similar to IO-Link port 1 |            |     |                     |

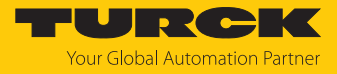

| 3 occupied station (p | orofile 3) | [▶ 128] |
|-----------------------|------------|---------|
|-----------------------|------------|---------|

| RWr                |         | Process input data        | RWw                 |     | Process output data        |
|--------------------|---------|---------------------------|---------------------|-----|----------------------------|
| Word (hex)         | Bit     |                           | Word (hex)          | Bit |                            |
| IO-Link input data | 1       |                           | IO-Link output data |     |                            |
| RWr0RWr5           |         | IO-Link input data port 1 | RWw0RWwB            |     | IO-Link output data port 1 |
| RWr6RWrB           |         | IO-Link input data port 2 | RWwCRWw17           |     | IO-Link output data port 2 |
| RWrCRWr11          |         | IO-Link input data port 3 | RWw18RWw23          |     | IO-Link output data port 3 |
| RWr12RWr17         |         | IO-Link input data port 4 | RWw24RWw2F          |     | IO-Link output data port 4 |
| RWr18RWr1D         |         | IO-Link input data port 5 | RWw30RWw3B          |     | IO-Link output data port 5 |
| RWr1ERWr23         |         | IO-Link input data port 6 | RWw3CRWw47          |     | IO-Link output data port 6 |
| RWr24RWr29         |         | IO-Link input data port 7 | RWw48RWw53          |     | IO-Link output data port 7 |
| RWr2ARWr2F         |         | IO-Link input data port 8 | RWw54RWw5F          |     | IO-Link output data port 8 |
| VAUX diagnostics   |         |                           |                     |     |                            |
| RWr30              | 0       | VERR V1 C0 Ch0Ch1         |                     |     |                            |
|                    | 1       | VERR V1 C1 Ch2Ch3         |                     |     |                            |
|                    | 2       | VERR V1 C2 Ch4Ch5         |                     |     |                            |
|                    | 3       | VERR V1 C3 Ch6Ch7         |                     |     |                            |
|                    | 4       | VERR V1 C4 Ch8            | -                   |     |                            |
|                    | 5       | VERR V1 C5 Ch10           | -                   |     |                            |
|                    | 6       | VERR V1 C6 Ch12           |                     |     |                            |
|                    | 7       | VERR V1 C7 Ch14           | -                   |     |                            |
|                    | 8       | -                         | -                   |     |                            |
|                    | 11      |                           | -                   |     |                            |
|                    | 12      | VERR V2 C4 Ch9            | _                   |     |                            |
|                    | 13      | VERR V2 C5 Ch11           | _                   |     |                            |
|                    | 14      | VERR V2 C6 Ch13           | _                   |     |                            |
|                    | 15      | VERR V2 C7 Ch15           |                     |     |                            |
| DXP diagnostics    |         |                           | _                   |     |                            |
| RWr31              | 0       | -                         | _                   |     |                            |
|                    | 1       | ERR DXP1                  | _                   |     |                            |
|                    | 2       | -                         | _                   |     |                            |
|                    | 3       | ERR DXP3                  | _                   |     |                            |
|                    | 4       | -                         |                     |     |                            |
|                    | 5       | ERR DXP5                  |                     |     |                            |
|                    | 6       | -                         |                     |     |                            |
|                    | 7       | ERR DXP7                  |                     |     |                            |
|                    | 8<br>15 | -                         |                     |     |                            |

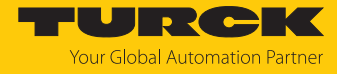

| RWr                        |                                      | Process input data              | RWw        |     | Process output data |
|----------------------------|--------------------------------------|---------------------------------|------------|-----|---------------------|
| Word (hex)                 | Bit                                  |                                 | Word (hex) | Bit |                     |
| Master and device          | diagn                                | ostics (IO-Link port 18)        |            |     |                     |
| IO-Link port 1 (cha        | nnel 0)                              |                                 |            |     |                     |
| RWr32                      | 0                                    | -                               |            |     |                     |
|                            | 1                                    | PPE                             |            |     |                     |
|                            | 2                                    | CFGERR                          |            |     |                     |
|                            | 3                                    | DSERR                           |            |     |                     |
|                            | 4                                    | HWERR                           |            |     |                     |
|                            | 5                                    | PDINV                           |            |     |                     |
|                            | 6                                    | EVT1                            |            |     |                     |
|                            | 7                                    | EVT2                            |            |     |                     |
|                            | 8                                    | PRMERR                          |            |     |                     |
|                            | 9                                    | OTEMP                           |            |     |                     |
|                            | 10                                   | LLVU                            |            |     |                     |
|                            | 11                                   | ULVE                            |            |     |                     |
|                            | 12                                   | VLOW                            |            |     |                     |
|                            | 13                                   | VLOW                            |            |     |                     |
|                            | 14                                   | OLV                             |            |     |                     |
|                            | 15                                   | GENERR                          |            |     |                     |
| IO-Link port 2 (cha        | nnel 2)                              |                                 |            |     |                     |
| RWr33                      | Assigr                               | nment similar to IO-Link port 1 |            |     |                     |
| IO-Link port 3 (cha        | nnel 4)                              |                                 |            |     |                     |
| RWr34                      | Assigr                               | nment similar to IO-Link port 1 |            |     |                     |
| IO-Link port 4 (channel 6) |                                      |                                 |            |     |                     |
| RWr35                      | Assigr                               | nment similar to IO-Link port 1 |            |     |                     |
| IO-Link port 5 (cha        | O-Link port 5 (channel 8)            |                                 |            |     |                     |
| RWr36                      | Assigr                               | nment similar to IO-Link port 1 |            |     |                     |
| IO-Link port 6 (cha        | ort 6 (channel 10)                   |                                 |            |     |                     |
| RWr37                      | Assignment similar to IO-Link port 1 |                                 |            |     |                     |
| IO-Link port 7 (cha        | nnel 12                              | 2)                              |            |     |                     |
| RWr38                      | Assigr                               | nment similar to IO-Link port 1 |            |     |                     |
| IO-Link port 8 (cha        | nnel 14                              | 4)                              |            |     |                     |
| RWr39                      | Assign                               | nment similar to IO-Link port 1 |            |     |                     |

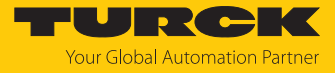

| RWr            |         | Process input data    | RWw        |     | Process output data |
|----------------|---------|-----------------------|------------|-----|---------------------|
| Word (hex)     | Bit     |                       | Word (hex) | Bit |                     |
| IO-Link events |         |                       |            |     |                     |
| RWr3A          | 07      | Qualifier 1st event   |            |     |                     |
|                | 8<br>15 | Port 1st event        |            |     |                     |
| RWr3B          | 0<br>15 | Event code 1st event  |            |     |                     |
| RWr3C          | 07      | Qualifier 2nd event   |            |     |                     |
|                | 8<br>15 | Port 2nd event        |            |     |                     |
| RWr3D          | 0<br>15 | Event code 2nd event  |            |     |                     |
| •••            |         |                       | ]          |     |                     |
| RWr58          | 07      | Qualifier 16th event  | ]          |     |                     |
|                | 8<br>15 | Port 16th event       |            |     |                     |
| RWr59          | 0<br>15 | Event code 16th event |            |     |                     |

## 4 occupied station (profile 4) [> 128]

| RWr                |     | Process input data        | RWw        |     | Process output data        |
|--------------------|-----|---------------------------|------------|-----|----------------------------|
| Word (hex)         | Bit |                           | Word (hex) | Bit |                            |
| IO-Link input data |     | IO-Link output data       |            |     |                            |
| RWr0RWrF           |     | IO-Link input data port 1 | RWw0RWw    | ′F  | IO-Link output data port 1 |
| RWr1RWr1F          |     | IO-Link input data port 2 | RWw10RW    | w1F | IO-Link output data port 2 |
| RWr20RWr2F         |     | IO-Link input data port 3 | RWw20RW    | w2F | IO-Link output data port 3 |
| RWr30RWr3F         |     | IO-Link input data port 4 | RWw30RWv   | w3F | IO-Link output data port 4 |
| RWr40RWr4F         |     | IO-Link input data port 5 | RWw40RW    | w4F | IO-Link output data port 5 |
| RWr50RWr5F         |     | IO-Link input data port 6 | RWw50RW    | w5F | IO-Link output data port 6 |
| RWr60RWr6F         |     | IO-Link input data port 7 | RWw60RW    | wбF | IO-Link output data port 7 |
| RWr70RWr7F         |     | IO-Link input data port 8 | RWw70RW    | w7F | IO-Link output data port 8 |

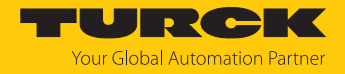

# 7.8.7 Parameter mapping

The chapter "Parameterizing and configuring" [▶ 170] contains a detailed parameter description.

| Parameter ID | Offset | Parameter name                  | Channel | Value | Meaning                               |
|--------------|--------|---------------------------------|---------|-------|---------------------------------------|
| B000         | 0.0    | Manual output reset after       | 1       | 0     | No                                    |
|              |        | overcurrent Ch1                 |         | 1     | Yes                                   |
|              | 0.3    | Manual output reset after       | 3       | 0     | No                                    |
|              |        | overcurrent Ch3                 |         | 1     | Yes                                   |
|              | 0.5    | Manual output reset after       | 5       | 0     | No                                    |
|              |        | overcurrent Ch5                 |         | 1     | Yes                                   |
|              | 0.7    | Manual output reset after       | 7       | 0     | No                                    |
|              |        | overcurrent Ch7                 |         | 1     | Yes                                   |
|              | 1.0    | Activate output Ch1             | 1       | 0     | No                                    |
|              |        |                                 |         | 1     | Yes                                   |
|              | 1.3    | Activate output Ch3             | 3       | 0     | No                                    |
|              |        | -                               |         | 1     | Yes                                   |
|              | 1.5    | Activate output Ch5             | 5       | 0     | No                                    |
|              |        | -                               |         | 1     | Yes                                   |
|              | 1.7    | Activate output Ch7             | 7       | 0     | No                                    |
|              |        |                                 |         | 1     | Yes                                   |
| B001         | 0.0    | Operation mode                  | IOL1    | 0     | IO-Link without validation            |
|              |        | Data storage mode               | _       | 1     | IO-Link with family compatible device |
|              |        |                                 |         | 2     | IO-Link with compatible device        |
|              |        |                                 |         | 3     | IO-Link with identical device         |
|              |        |                                 |         | 4     | DI (with parameter access)            |
|              |        |                                 |         | 8     | DI                                    |
|              | 0.4    |                                 |         | 0     | Activated                             |
|              |        |                                 |         | 1     | Overwrite                             |
|              |        |                                 |         | 2     | Read in                               |
|              |        |                                 |         | 3     | Deactivated, clear                    |
|              | 0.6    | Activate Quick Start-Up         | -       | 0     | Inactive                              |
|              |        |                                 |         | 1     | Active                                |
|              | 0.7    | Device parameterization via GSD | -       | 0     | Inactive                              |
|              |        | (GSD)                           |         | 1     | Active                                |
|              | 0.8    | Cycle time                      |         | 0     | Automatic                             |
|              |        |                                 |         | 16    | 1.6132.8 ms                           |
|              |        |                                 |         | 191   |                                       |
|              |        |                                 | _       | 255   | Automatic, compatible                 |
|              | 1.0    | Revision                        |         | 0     | Automatic                             |
|              |        |                                 | -       | 1     | V1.0                                  |
|              | 1.1    | Process input data invalid      |         | 0     | Diagnostics generated                 |
|              |        | (PDIN invalid)                  |         | 1     | No diagnostics generated              |

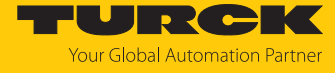

| Parameter ID | Offset | Parameter name            | Channel | Value   | Meaning                        |  |  |
|--------------|--------|---------------------------|---------|---------|--------------------------------|--|--|
| B001         | 1.2    | Deactivate diagnostics    | IOL1    | 0       | No                             |  |  |
|              |        |                           |         | 1       | Notifications                  |  |  |
|              |        |                           |         | 2       | Notifications and warnings     |  |  |
|              |        |                           |         | 3       | Yes                            |  |  |
|              | 1.4    | Process inpput            |         | 0       | Direct                         |  |  |
|              |        | data mapping              |         | 1       | Swap 16 bit                    |  |  |
|              |        | (Mapping PDIN)            |         | 2       | Swap 32 bit                    |  |  |
|              |        |                           |         | 3       | Swap all                       |  |  |
|              | 1.6    | Process output            |         | 0       | Direct                         |  |  |
|              |        | data mapping              |         | 1       | Swap 16 bit                    |  |  |
|              |        |                           |         | 2       | Swap 32 bit                    |  |  |
|              |        |                           |         | 3       | Swap all                       |  |  |
|              | 4.0    | Vendor ID                 |         | 0655    | 35                             |  |  |
|              | 5.0    | Device ID                 |         | 0167    | 016777215                      |  |  |
| B002         |        |                           | IOL2    | Assignr | ment similar to B001 for IOL1  |  |  |
|              |        |                           |         |         |                                |  |  |
| B008         |        |                           | IOL8    |         |                                |  |  |
| B009         | 0.0    | VAUX1 Pin1 C0 (Ch0/1)     | 0/1     | 0       | 24 VDC                         |  |  |
|              |        |                           |         | 1       | switchable                     |  |  |
|              |        |                           |         | 2       | Off                            |  |  |
|              | 0.8    | VAUX1 Pin1 C1 (Ch2/3)     | 2/3     | Assignr | ment acc. to offset 0.0 for C0 |  |  |
|              | 1.0    | VAUX1 Pin1 C2 (Ch4/5)     | 4/5     |         |                                |  |  |
|              | 1.8    | VAUX1 Pin1 C3 (Ch6/7)     | 6/7     |         |                                |  |  |
|              | 2.0    | VAUX1 pin 1 C4 (Ch8/9)    | 8/9     |         |                                |  |  |
|              | 2.8    | VAUX1 Pin1 C5 (Ch10/11)   | 10/11   |         |                                |  |  |
|              | 3.0    | VAUX1 pin 1 C6 (Ch12/13)  | 12/13   |         |                                |  |  |
|              | 3.8    | VAUX1 pin 1 C7 (Ch14/15)  | 14/15   |         |                                |  |  |
|              | 6.0    | VAUX2 Pin2 1 C4 (Ch8/9)   | 8/9     |         |                                |  |  |
|              | 6.8    | VAUX2 Pin2 C5 (Ch10/11)   | 10/11   |         |                                |  |  |
|              | 7.0    | VAUX2 Pin2 1 C6 (Ch12/13) | 12/13   |         |                                |  |  |
|              | 7.8    | VAUX2 Pin2 1 C7 (Ch14/15) | 14/15   |         |                                |  |  |

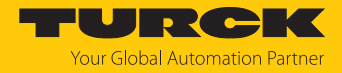

# 7.8.8 Acyclic communication via SLMP – supported functions

The devices support acyclical access via SLMP command Device Read (0x0401) and Device Write (0x1401).

# Supported Device Codes

| Device Code | Description                                                    |
|-------------|----------------------------------------------------------------|
| 0x0011      | Device information (vendor ID, device code, device name, etc.) |
| 0x00AC      | Acyclic communication                                          |
| 0x00D8      | Input data                                                     |
| 0x00D9      | Output data                                                    |
| 0x00DD      | Diagnostic data                                                |

# Supported End Codes

| End Code | Description                                                                                   |
|----------|-----------------------------------------------------------------------------------------------|
| 0x0000   | Command successfully executed                                                                 |
| 0xC059   | Command/subcommand: not supported command or subcommand                                       |
| 0xC05C   | Wrong data: data content does not fit to the command data content does not fit to the command |
| 0xC061   | Data length: data length does not fit to the command                                          |

## Read device information (Device Code 0x0011)

| Address<br>(Add) | Content       | Access<br>type | Data length in<br>word (Len) | Description                      |
|------------------|---------------|----------------|------------------------------|----------------------------------|
| 0x0001           | Vendor code   | ro             | 1                            | Vendor ID<br>Turck: 0x3355       |
| 0x0002           | Model code    | ro             | 2                            | ID of the device                 |
| 0x0003           | Model name    | ro             | 2                            | Device name                      |
| 0x0004           | FW version    | ro             | 2                            | Firmware version of the device   |
| 0x0005           | Stack version | ro             | 2                            | Version of the CC-Link component |

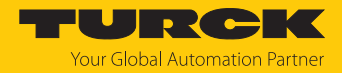

| Address<br>(Add) | Read access        | Write access        | Data<br>length in<br>word (Len) | Content                     | Description                                                                                                    |
|------------------|--------------------|---------------------|---------------------------------|-----------------------------|----------------------------------------------------------------------------------------------------|
| 0xACAC           | Open<br>Connection |                     | 1                               | 0xAD00<br>0xADFF,<br>0x0000 | A read access to this address opens<br>an acyclic connection or returns an<br>error. A valid connection handle is<br>0xAD000xADFF, or 0 in case of<br>failure.                                                                                                   |
| 0xACAC           |                    | Close<br>Connection | 1                               | 0xAD00<br>0xADFF,<br>0xFFFF | Write access to this address closes<br>an acyclic connection. Writing a<br>previously opened connection ad-<br>dress (0xAD000xADFF) closes this<br>connection. If the value -1 (0xFFFF) is<br>written, all acyclic connections<br>opened for CC-Link are closed. |
| 0xAD00           |                    |                     | 1240                            | Acyclic dat                 | ta                                                                                                    |
| <br>0xADFF       |                    |                     |                                 |                             |                                                                                                    |

### Acyclic I/O communication (Device Code 0x00AC)

#### Example access:

1. Open Connection:

Device Read (0x0401) Device Code = 0xAC Add = 0xACAC Len =1 Result: 0xAD00 = Connection address: must be used for the following connection accesses, like read, write and close.

#### 2. Read Connection:

Device Read (0x0401) Device Code = 0xAC Add = 0xAD00 Len =1 Result: n words of received frame. The requested length is the maximum buffer size. If the available acyclic data does not fit in the buffer, the exceeding data is truncated.

#### 3. Write Connection:

Device Read (0x1401) Device Code = 0xAC Add = 0xAD00 Len =1 Result: n words of data to be sent.

4. Close Connection:

Device Write (0x1401) Device Code = 0xAC Add=0xACAC, Len=1 Data: 0xADxx (address of the previously used Open Connection)

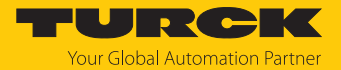

# Read input data (Device Code 0x00D8)

| Address<br>(Add)   | Access<br>type | Data length in<br>word (Len) | Description                                                                                                    |
|--------------------|----------------|------------------------------|----------------------------------------------------------------------------------------------------|
| 0x0000             | ro             | 1n                           | Access to all input data of the device regardless of profiles<br>and restrictions due to the number of occupied<br>stations, order: |
|                    |                |                              | 1. Data from RWr area                                                                                                    |
|                    |                |                              | 2. Data from RX area                                                                                                    |
| 0x0001<br><br>0x00 | ro             | 1n                           | Accesses the input data of one (sub)module. Data is struc-<br>tured in the native order of that (sub)module.                        |

# Write output data (Device Code 0x00D9)

| Address<br>(Add)   | Access<br>type | Data length in<br>word (Len) | Description                                                                                                    |  |
|--------------------|----------------|------------------------------|----------------------------------------------------------------------------------------------------|--|
| 0x0000             | rw             | 1n                           | Access to all output data of the device regardless of profiles and restrictions due to the number of occupied stations, order: |  |
|                    |                |                              | 1. Data from RWw area                                                                                                    |  |
|                    |                |                              | 2. Data from RY area                                                                                                    |  |
| 0x0001<br><br>0x00 | rw             | 1n                           | Accesses the output data of one (sub)module. Data is structured in the native order of that (sub)module.                       |  |

# Read Diagnostic data data (Device Code 0x00DD)

| Address<br>(Add)   | Access<br>type | Data length in<br>word (Len) | Description                                                                                                    |
|--------------------|----------------|------------------------------|----------------------------------------------------------------------------------------------------|
| 0x0000             | ro             | 1n                           | Access to all diagnostic data of the device regardless of profiles and restrictions due to the number of occupied stations |
| 0x0001<br><br>0x00 | ro             | 1n                           | Accesses the diagnostic data data of one (sub)module.<br>Data is structured in the native order of that (sub)module.       |

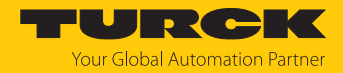

# 7.9 Connecting devices to a CC-Link IE Field Basic client with GX Works3

#### Naming convention

Turck uses the terms "client" and "server". The following description uses the terms "Master Station" (client) and "Slave Station" (server) only because of the naming in Melsoft GX Works.

### Used hardware

The following hardware components are used in this example:

- Mitsubishi MELSEC iQ-R controller
- Mitsubishi CPU 04ENCPU with local CC-Link IOs
- TBEN modules (as example)
  - TBEN-LL-8DIP-8DOP (IP address: 192.168.3.10)
  - TBEN-S2-4IOL (IP address: 192.168.3.12)

## Used software

The following software tools are used in this example:

Melsoft GX Works3

## Prerequisites

- The GX Works3 software is open and a new project has been created.
- The controller including CPU and local IOs is configured in GX Works3.

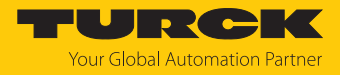

## 7.9.1 Register the CSP+ files in GXWorks3

Select and register CSP+ files via Tools → Profile Management → Register. Note: CSP+ files can only be registered in GX Works3 if no project is open.

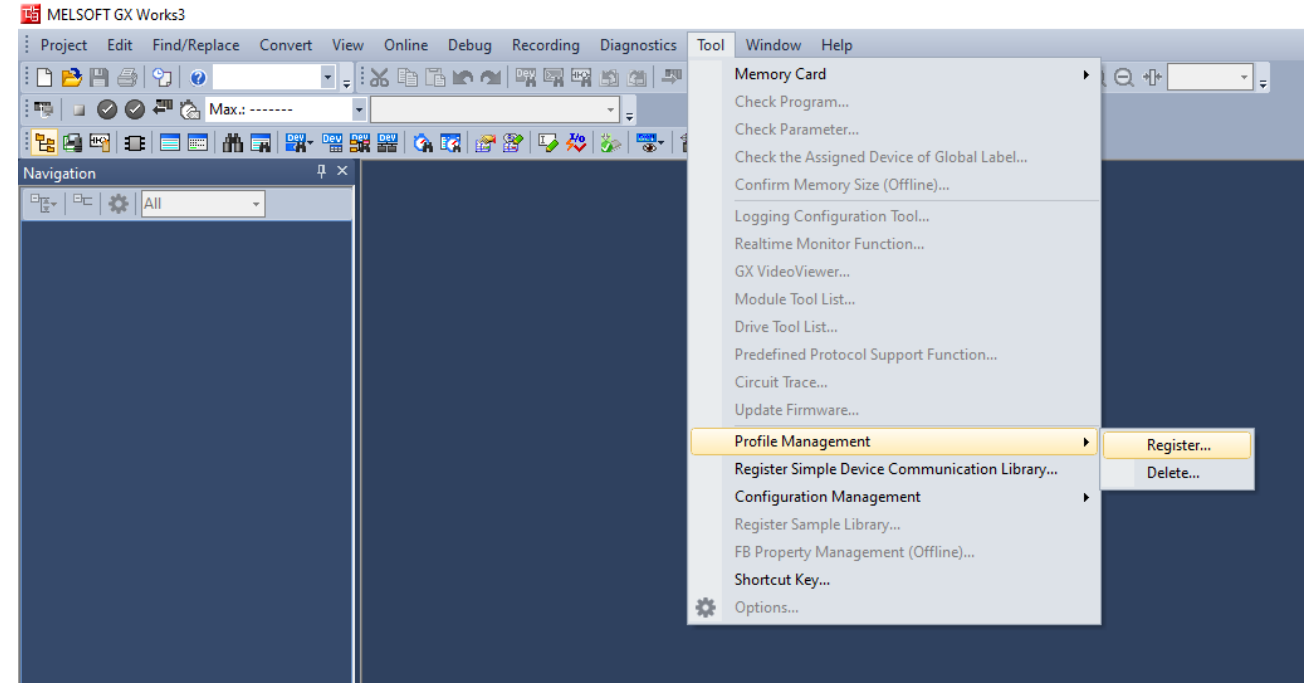

Fig. 72: Profile Management, Register Profile
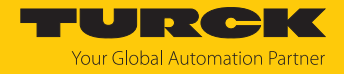

#### 7.9.2 Configuring the network settings

The network settings are configured at the CPU used under **Parameter**  $\rightarrow$  **used CPU** (here: R04ENCPU)  $\rightarrow$  **Module Parameters**.

#### Setting the IP address of the CPU

► Set the IP address of the CPU under **Own Node Settings** → **IP Address**.

## Activate CC-Link Field Basic

The CC-Link IEF Basic protocol must be activated in the CPU.

Under CC-Link IEF Baisc Settings, set the option To Use or Not to Use CC-Link IEF Basic Setting to Use in order to activate

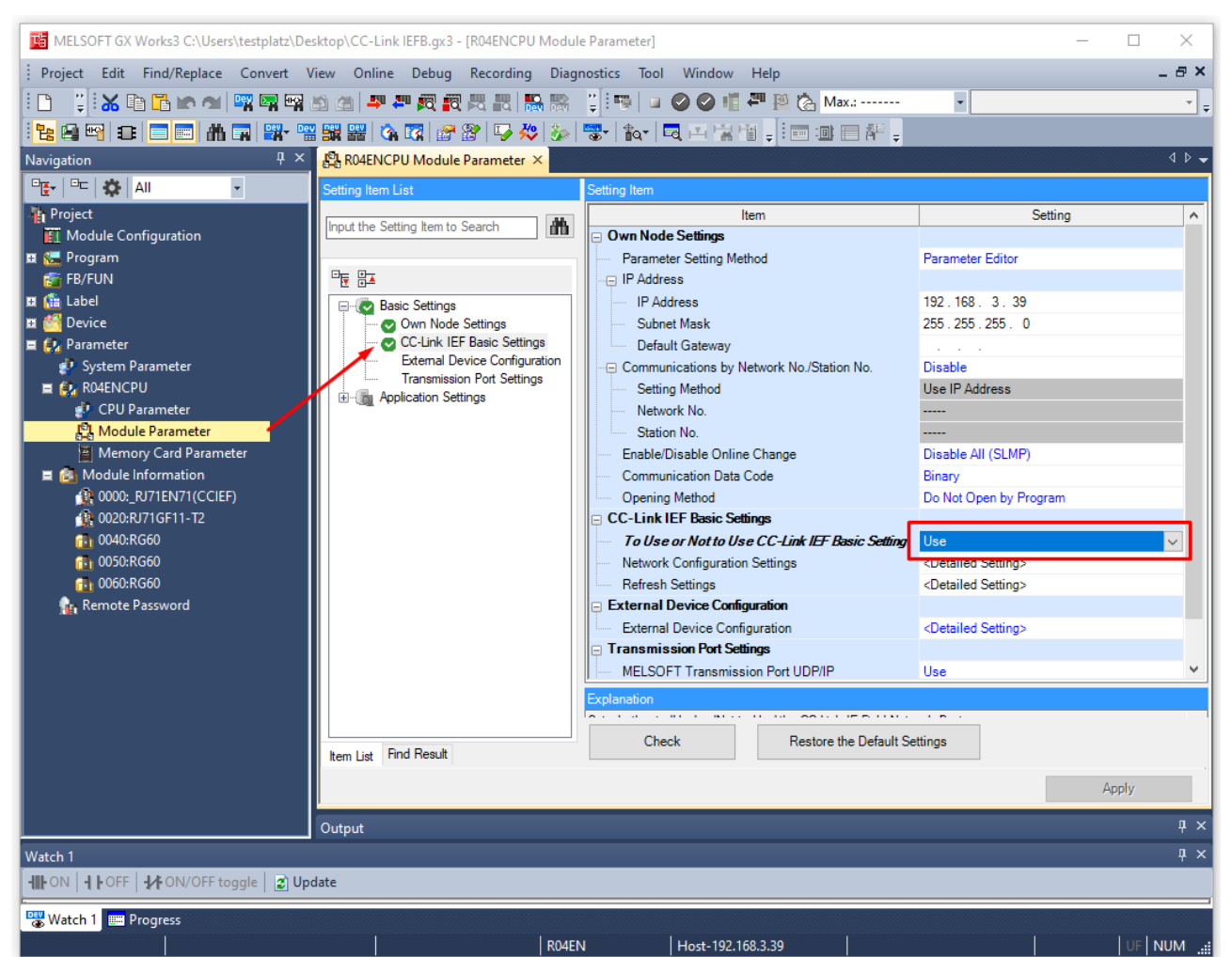

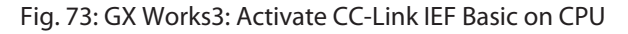

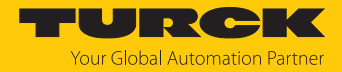

# 7.9.3 Configuring the CC-Link IE Field Basic network

Scanning the network

► Under Module Parameters → CC-Link IEF Basic Settings open the function Network Configuration Settings.

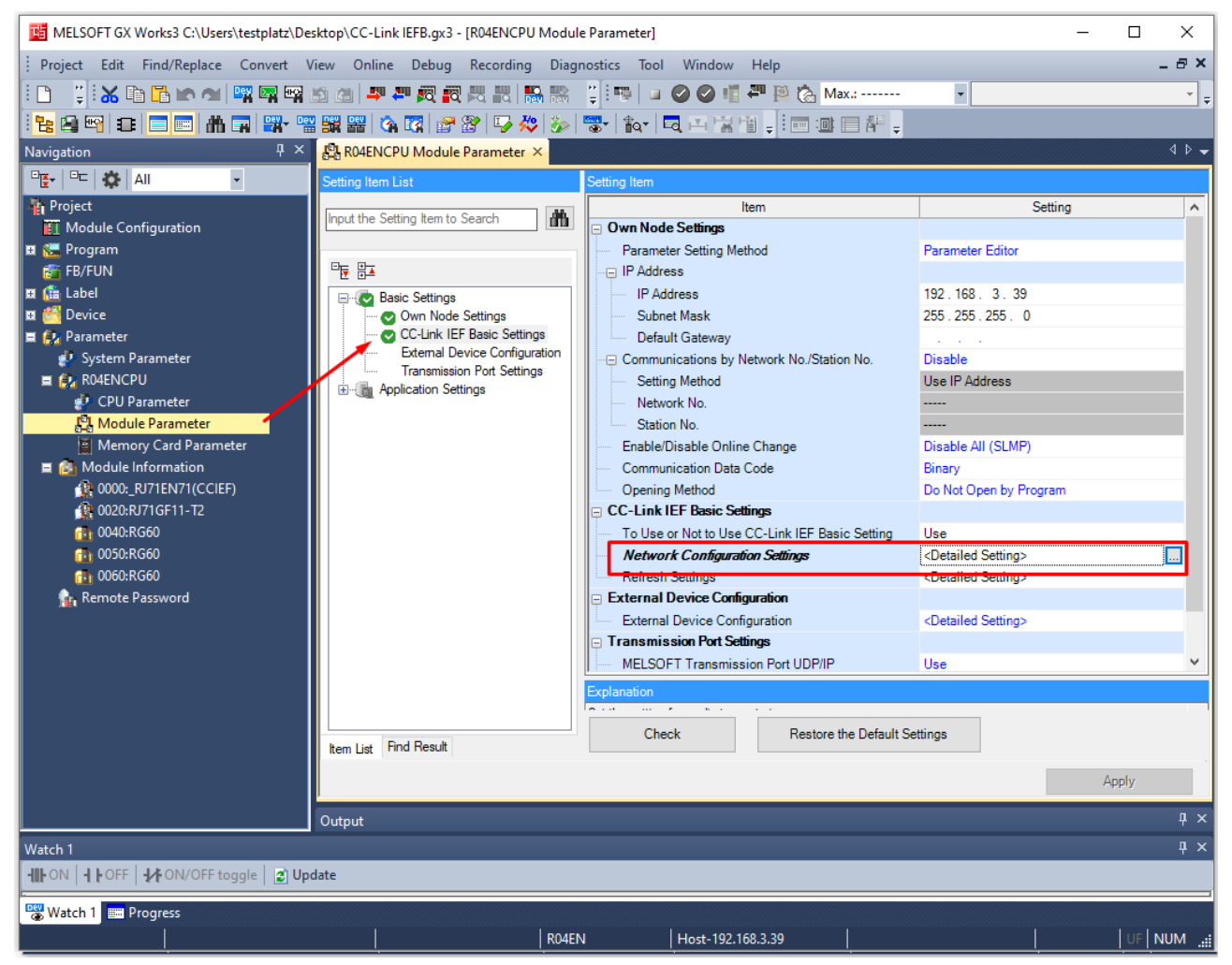

Fig. 74: GX Works3: Network Configuration Settings

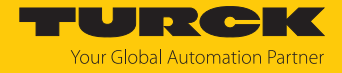

#### Scan the CC-Link IEF Basic network under CC-Link IEF Basic Configuration via Detect Now.

| 8      | CC-Lin         | k IEF Ba | asic Configuration   |          |                      |                          |                   |              |         |           |      |             |           | ×                |
|--------|----------------|----------|----------------------|----------|----------------------|--------------------------|-------------------|--------------|---------|-----------|------|-------------|-----------|------------------|
| i co   | -Link I        | IEF Basi | c Configuration Edit | View Clo | se with Discarding t | the Setting Close with F | Reflecting the Se | tting        |         |           |      |             |           |                  |
|        |                | C        | Detect Now           | Lin      | k Scan Setting       |                          |                   |              |         |           |      | Modu        | le List   | ×                |
| L.,    | Conn           | ected    | Count 0              |          |                      |                          |                   |              |         |           |      | EF Basic    | Selectior | n   <b>4 ≻</b> ] |
|        |                | No       | Model Name           | STA      | # Station Type       | RX/RY Set                | ting              | RWw/RWr S    | Setting | Group No  | RSVD | <u>₽</u> ₽↓ |           | <b>A</b>         |
| T      |                |          |                      | 31/1     | " Station Type       | Points                   | Start End         | Points Start | End     | droup no. | STA  | 大崎          |           |                  |
| IT.    | -              | U        | Host Station         | 0        | Master Station       |                          |                   |              |         |           |      | E CC-I      | ink IEF   | Basic            |
| L      |                |          |                      |          |                      |                          |                   |              |         |           |      | E CC-I      | ink IEF   | Basic            |
| L      |                |          |                      |          |                      |                          |                   |              |         |           |      | ∃ In        | put Mo    | dule             |
| L      |                |          |                      |          |                      |                          |                   |              |         |           |      |             | Itput M   | Iodule           |
| L      |                |          |                      |          |                      |                          |                   |              |         |           |      | <u>⊞ 1/</u> | O Comi    | oned N           |
| L      |                |          |                      |          |                      |                          |                   |              |         |           |      | E 50        |           | nnlifier         |
| L      |                |          |                      |          |                      |                          |                   |              |         |           |      | E G         | )T2000    | Series           |
| L      |                |          |                      |          |                      |                          |                   |              |         |           |      | ⊡ In        | verter    | (FR-A            |
|        | <              |          | -                    |          |                      |                          |                   |              |         |           | >    | 🕀 In        | verter    | (FR-F8           |
|        |                |          |                      |          |                      |                          |                   |              |         |           |      |             | F Basic   | Modu             |
|        |                |          |                      |          |                      |                          |                   |              |         |           |      | <b>∃</b> 10 | -Link g   | atewa            |
| Host   | Station        |          |                      |          |                      |                          |                   |              |         |           |      |             | F Basic   | Modu             |
| linose | 5424011        |          |                      |          |                      |                          |                   |              |         |           |      |             | -Link M   | laster           |
|        |                |          |                      |          |                      |                          |                   |              |         |           |      |             | F Basic   | ios No           |
| All    | ×#0<br>Connec  | cted Co  |                      |          |                      |                          |                   |              |         |           |      |             | in sei    | ies ne           |
| Tot    | ::0<br>al STA: | #:0      |                      |          |                      |                          |                   |              |         |           |      |             |           |                  |
|        |                |          |                      |          |                      |                          |                   |              |         |           |      |             |           |                  |
|        |                |          |                      |          |                      |                          |                   |              |         |           |      |             |           |                  |
|        |                |          | <                    |          |                      |                          |                   |              |         |           | >    |             |           |                  |
| Out    | put            |          |                      |          |                      |                          |                   |              |         |           |      |             |           | ×                |
|        | _              |          |                      |          |                      |                          |                   |              |         |           |      |             |           |                  |
| L      |                |          |                      |          |                      |                          |                   |              |         |           |      |             |           |                  |
| L      |                |          |                      |          |                      |                          |                   |              |         |           |      |             |           |                  |
| L      |                |          |                      |          |                      |                          |                   |              |         |           |      |             |           |                  |
|        |                |          |                      |          |                      |                          |                   |              |         |           |      |             |           |                  |
|        |                |          |                      |          |                      |                          |                   |              |         |           |      |             |           |                  |
| L      |                |          |                      |          |                      |                          |                   |              |         |           |      |             |           |                  |

Fig. 75: GX Works3: scanning the CC-Link IEF Basic network

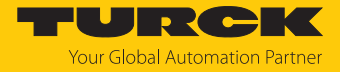

All CC-Link devices found in the Ethernet network are displayed in the order in which they are integrated in the network.

| <b>B</b> (          | C-Link         | c IEF B   | asic Cor   | nfiguration      |                     |               |                |        |                 |          |               |              |             |       |            |                 | — 🗆           | Х     |
|---------------------|----------------|-----------|------------|------------------|---------------------|---------------|----------------|--------|-----------------|----------|---------------|--------------|-------------|-------|------------|-----------------|---------------|-------|
| i cc                | -Link IE       | EF Bas    | ic Confi   | guration E       | dit View Close      | with Dis      | scarding the S | etting | Close           | with Ref | lecting       | the Sett     | ing         |       |            |                 |               |       |
|                     |                | 1         | Detect     | Now              | Link                | Scan Se       | tting          |        |                 |          |               |              |             |       |            |                 |               |       |
| L                   | Conne          | ected     | Count      | 8                |                     |               |                |        |                 |          |               |              |             |       |            |                 |               |       |
|                     |                | No        | N          | Indal Nama       | Station Typ         |               | RX/RY          | Settir | ng              |          | RWw           | /RWr Se      | etting      | Group |            | ID Address      | Subpot Mask   | MAC   |
|                     |                | NO.       | P          | louername        | Station Typ         | -             | Points         |        | Start           | End      | Points        | Start        | End         | No.   | KSVD STA   | IP Address      | Subilet Mask  | ddre: |
|                     | -              | 0         | Host S     | tation           | Master Statio       | r             |                |        |                 |          |               |              |             |       |            | 192.168.3.39    | 255.255.255.0 |       |
|                     | C.m.           | 1         | TBEN-      | LL-8IOL          | Slave Station       | 54 (1         | Occupied Sta   | ation) | 0000            | 003F     | 32            | 0000         | 001F        | 1     | No Setting | 192.168.145.112 | 255.0.0.0     | :12   |
|                     | -              | 2         | TBEN-      | S2-4IOL          | Slave Station       | 54 (1         | Occupied Sta   | ation) | 0040            | 007F     | 32            | 0020         | 003F        | 1     | No Setting | 192.168.3.12    | 255.255.255.0 | :B7   |
|                     | -              | 3         | TBEN-      | S2-4IOL          | Slave Station       | 54 (1         | Occupied Sta   | ation) | 0080            | 00BF     | 32            | 0040         | 005F        | 1     | No Setting | 192.168.145.121 | 255.255.255.0 | :13   |
|                     | -              | 4         | TBEN-      | S2-4AI           | Slave Station       | 54 (1         | Occupied Sta   | ation) | 00C0            | 00FF     | 32            | 0060         | 007F        | 1     | No Setting | 192.168.145.95  | 255.255.255.0 | :68   |
|                     | 0.000 M        | 5         | TBEN-      | LL-8DIP-8DO      | P Slave Station     | 54 (1         | Occupied Sta   | ation) | 0100            | 013F     | 32            | 0080         | 009F        | 1     | No Setting | 192.168.3.10    | 255.255.255.0 | :38   |
|                     | CAILINE .      | 5         | TBEN-      | LL-16DIP         | Slave Station       | 54 (1         | Occupied Sta   | tion)  | 0140            | 01/F     | 32            | 00A0         | OODE        | 1     | No Setting | 192.168.1.254   | 255.255.255.0 |       |
|                     | 0.0011a        | ·<br>。    | TDEN-      |                  | Slave Station       | 54 (1         | Occupied Sta   | ation) | 0160            | 0166     | 32            | 0000         | 000F        | 1     | No Setting | 192.108.145.125 | 255.255.255.0 |       |
|                     | C.0114         | 0         | I DEIN-    | LL-0IULA         | Slave Station       | 54 (1         | Occupied Sta   | aciony | 0100            | UIFF     | 52            | UUEU         | UUFF        | 1     | NO Second  | 192.100.145.124 | 233.233.233.0 | 97    |
|                     | <              |           |            |                  |                     |               |                |        |                 |          |               |              |             |       |            |                 |               | >     |
|                     |                | $\square$ | #1         | STA#2            | STA#3               | STA#4         | STA#5          | S      | TA#6            | ST       | A#7           | STA          | #8          |       |            |                 |               |       |
| Host 9              | Station        |           |            |                  |                     | Т             |                |        | Т               |          |               |              |             |       |            |                 |               |       |
| ST/<br>All (<br>unt | 1#0<br>Connect | ted Co    | 1990 -     | Similar          | Straines .          | in the basis  | A 1965         |        | - Alth          |          | Ath.          | 3. B         | All's       |       |            |                 |               |       |
|                     | ai 51A#        | -10       | LL-8I<br>L | TBEN-S2-4I<br>OL | TBEN-S2-4I TB<br>OL | EN-S2-4A<br>I | P-8DOP         | I TBE  | EN-LL-16<br>DIP | TBEN     | I-LL-8I<br>OL | TBEN-L<br>OL | .L-8I<br>.A |       |            |                 |               |       |
|                     |                |           | <          |                  |                     |               |                |        |                 |          |               |              |             |       |            |                 |               | >     |

Fig. 76: GX Works3: Devices in the CC-Link IEF Basic network

Devices that do not match the IP address range of the controller cannot be added to the project.

- ▶ Delete the devices with an IP address outside the IP address range of the control unit by right-clicking on the device → Delete from the list of network nodes or change the devices' IP address in the IP address column.
- For devices that can be integrated with different process data variables (profiles) (here: TBEN-S2-4IOL): select the requested profile under Station Type.

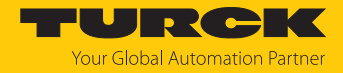

# Parameterizing CC-Link nodes

► Right-click on the device to be parameterized and select the device parameters via Online → Parameter Processing of Slave Station.

| 8      | CC-Link    | c IEF B | asic Co | nfiguration    |      |        |          |         |                  |           |           |           |           |            |        |            |            | - 0         | ×   |
|--------|------------|---------|---------|----------------|------|--------|----------|---------|------------------|-----------|-----------|-----------|-----------|------------|--------|------------|------------|-------------|-----|
| i co   | C-Link II  | EF Bas  | ic Conf | iguration Edit | View | Close  | with Dis | carding | the Setting Clos | e with Re | flecting  | the Sett  | ing       |            |        |            |            |             |     |
|        |            | [       | Detect  | Now            |      | Link S | Scan Set | ting    |                  |           |           |           |           |            |        |            |            |             |     |
|        | Conne      | ected   | Count   | 2              |      |        |          |         |                  |           |           |           |           |            |        |            |            |             |     |
|        |            |         |         | Mandal Manag   |      | CTA#   | Chattin  |         | RX               | 'RY Setti | ng        |           | RWw/      | /RWr Se    | etting | Conver No. | DOUD CTA   | TD Address  | rc  |
|        |            | NO.     |         | Model Name     |      | STA#   | Statio   | туре    | Points           |           | Start     | End       | Points    | Start      | End    | Group No.  | KSVD STA   | IP Address  | a   |
|        | <b>839</b> | 0       | Host S  | Station        |      | 0      | Master   | Station |                  |           |           |           |           |            |        |            |            | 192.168.3.3 | 9 5 |
| I      | 0.000      | 1       | TBEN-   | LL-8DIP-8DOP   |      | 1      | Slave S  | tation  | 54 (1 Occupied   | Station)  | 0000      | 003F      | 32        | 0000       | 001F   | 1          | No Setting | 192.168.3.1 | 0 5 |
| I      |            | 2       | TBEN    | S2-4IOL        |      | 2      | Slaver   | Com     | 54 (1 Occupied   | Station)  | 0040      | 007F      | 32        | 0020       | 003F   | 1          | No Setting | 192.168.3.1 | 2 5 |
| I      | <          |         |         |                |      |        |          | Сору    |                  |           |           |           |           |            |        |            |            |             | >   |
|        |            |         |         |                |      |        |          | Paste   | -                | -         |           |           |           |            |        |            |            |             |     |
| li -   |            |         | #1      | STA#2          |      |        |          | Selec   | t All            |           |           |           |           |            |        |            |            |             |     |
|        |            |         |         |                |      |        | - 1      | Delet   | e                |           |           |           |           |            |        |            |            |             | _   |
| Host   | Station    |         |         |                |      |        |          | Mov     | es Up            | ]         |           |           |           |            |        |            |            |             |     |
| I      |            |         | 100     | at the second  |      |        |          | Mov     | es Below         |           |           |           |           |            |        |            |            |             |     |
| ST     | A#0        |         | hat     | Sinne          |      |        |          | Char    | ige Module 🛛 🕨   |           |           |           |           |            |        |            |            |             |     |
| All un | t:2        | ted Co  |         |                |      |        |          | Chec    | k 🕨              |           |           |           |           |            |        |            |            |             |     |
| То     | tal STA#   | ¢:2     | L-8DI   | TBEN-S2-4I     |      |        |          | Onlir   | ne 🕨             | De        | tect Nov  | v         |           |            |        |            |            |             |     |
| I      |            |         | OP      | OL             |      | Prop   | erties   | Co      | ommuni           | cation S  | Setting F | Reflectio | n of Sla  | ve Station |        |            |            |             |     |
|        |            |         | <       |                |      |        |          |         |                  | Pa        | rameter   | Process   | sing of S | Slave Sta  | tion   |            |            |             | >   |

Fig. 77: GX Works3: Opening parameterization

• Activate the writing of parameters via **Method selection**  $\rightarrow$  **Parameter write**.

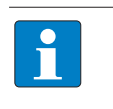

#### NOTE

All parameters for one slot (in the example below: Slot 1) must be set. It is not possible to set individual parameters for a slot.

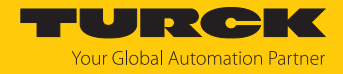

| Set the | parameters | and store the | e settings via | Execute. |
|---------|------------|---------------|----------------|----------|
|         | 1          |               |                |          |

| rameter Processing of Slave Station                      |                   |          |                  |          |                   |       |                     |                | >       |
|----------------------------------------------------------|-------------------|----------|------------------|----------|-------------------|-------|---------------------|----------------|---------|
| arget Module Information: TBEN-S2-4IOL<br>Station No.: 1 |                   |          |                  |          |                   |       |                     |                | ^       |
|                                                          |                   |          |                  |          |                   |       |                     |                | *       |
| ethod selection: Parameter write                         |                   | ~        | Write parame     | ter to t | arget module.     |       |                     |                | ^       |
| ٤                                                        |                   |          |                  |          |                   |       |                     |                |         |
| Parameter Information                                    |                   |          |                  |          |                   |       |                     |                | *       |
| Checked parameters are the targets of                    | selected process  | ses.     |                  |          |                   |       |                     |                |         |
| Select All Cancel All S                                  | elections         |          |                  |          |                   |       |                     |                |         |
| Name                                                     | Initial Value     | Unit     | Read Value       | Unit     | Write Value       | Unit  | Setting Range       | Description    | ^       |
| Slot1                                                    |                   |          |                  |          |                   |       |                     |                |         |
| 🗹 🖻 Basic_PARAM                                          |                   |          |                  |          |                   | -     |                     |                |         |
| ····· Manual reset after overcurr.                       |                   |          |                  |          | yes               | ;     |                     |                |         |
| Manual reset after overcurr.                             |                   |          |                  |          | yes               | ;     |                     |                |         |
| Manual reset after overcurr.                             |                   |          |                  |          | no                |       |                     |                | -       |
| Manual reset after overcurr.                             |                   |          |                  |          | yes               | ;     |                     |                | -       |
| Activate output 1                                        |                   |          |                  |          | yes               | ;<br> |                     |                | -       |
| Activate output 3                                        |                   |          |                  |          | yes               | 5     |                     |                |         |
| Activate output 5                                        |                   | <u> </u> |                  |          | no                | 2     |                     |                | -       |
| Slot2                                                    |                   |          |                  |          | nd                | '     |                     |                | - V     |
|                                                          |                   |          |                  |          |                   |       |                     |                |         |
| Clear All "Read Value"                                   |                   |          | Clear All "Writ  | e Value  |                   |       |                     |                |         |
| Cical All Read Value                                     |                   |          | Cical All With   | e value  |                   |       |                     |                |         |
| Process Option                                           |                   |          |                  |          |                   |       |                     |                |         |
|                                                          |                   |          |                  |          |                   |       |                     |                |         |
|                                                          |                   |          |                  |          |                   |       |                     |                |         |
|                                                          |                   | The      | ere is no option | in the s | elected process   |       |                     |                |         |
|                                                          |                   |          |                  |          |                   |       |                     |                |         |
|                                                          |                   |          |                  |          |                   |       |                     |                |         |
| - Process is executed to a module of "Ta                 | raet Module Infa  | rmatic   | n"               |          |                   |       |                     |                |         |
| - The device is accessed by using "the cu                | irrent connection | n desti  | nation". Please  | check i  | f there is any pr | oblem | with the connection | n destination. | ,       |
| - For information on items not displayed                 | on the screen, p  | lease    | refer to the Op  | erating  | Manual.           |       |                     |                |         |
|                                                          |                   |          |                  |          |                   |       |                     |                |         |
|                                                          |                   |          |                  |          |                   |       |                     |                |         |
|                                                          |                   |          |                  |          |                   |       |                     |                | Execute |
| Import                                                   | Export            |          |                  |          |                   |       |                     |                | Close   |
| anipor erri                                              | Experient         |          |                  |          |                   |       |                     |                | 0.000   |

Fig. 78: GX Works3: Parameterizing the device

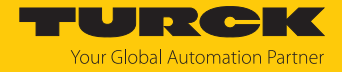

- ▶ Optional: Export the parameter settings under Method selection → Parameter read as CSV file and re-import the file under Method selection → Parameter write in order to fill the column Write Values with the actual parameter settings and then to be able to change single parameters.
- Close the window CC-Link IEF Basic Configuration via Close with Reflecting the Setting and store the network structure.

| 8   | CC Li                                   | nk IEF B | asic Configuratio       | n                |         |                 |                        |                          |          |        |        |        |           |            | - 0    |        | ×  |
|-----|-----------------------------------------|----------|-------------------------|------------------|---------|-----------------|------------------------|--------------------------|----------|--------|--------|--------|-----------|------------|--------|--------|----|
| ÷   | CC-Link                                 | IEF Bas  | ic Configuration        | Edit View        | v Close | with Discarding | the Setting Close with | n Reflecting             | the Sett | ing    |        |        |           |            |        |        |    |
| Г   |                                         |          | Detect Now              |                  | Link    | Scan Setting    |                        |                          |          |        |        |        |           |            |        |        |    |
| Ŀ   | Con                                     | nected   | Count                   | 2                |         |                 |                        |                          |          |        |        |        |           |            |        |        |    |
|     |                                         | No.      | Model 1                 | Name             | STA#    | Station Type    | RX/RY S                | etting                   |          | RWw/   | RWr Se | etting | Group No. | RSVD STA   | TP Ad  | dress  | rc |
|     | -                                       |          | Houer                   |                  | 0174    | Station Type    | Points                 | Start                    | End      | Points | Start  | End    | oroup no. | 1010 0111  | 1 /10  | 01000  | a  |
| 17  |                                         | 0        | Host Station            |                  | 0       | Master Station  |                        |                          |          |        |        |        |           |            | 192.16 | 8.3.39 | 5  |
| L . | C.011                                   | 1        | TBEN-LL-8DIP-8          | BDOP             | 1       | Slave Station   | 54 (1 Occupied Stati   | on) 0000                 | 003F     | 32     | 0000   | 001F   | 1         | No Setting | 192.16 | 8.3.10 | 5  |
| L . | ener                                    | 2        | TBEN-S2-4IOL            |                  | 2       | Slave Station   | 64 (1 Occupied Stat    | <ul><li>✓ 0040</li></ul> | 007F     | 32     | 0020   | 003F   | 1         | No Setting | 192.16 | 8.3.12 | 5  |
| L . | <                                       |          |                         |                  |         |                 | 64 (1 Occupied Stat    | ion)                     |          |        |        | _      | _         |            | _      | _      | >  |
| I   |                                         |          | STA#1                   | STA#2            |         |                 | 256 (4 Occupied Sta    | ition)                   |          |        |        |        |           |            |        |        |    |
| Ho  | ost Statio                              | n        | 1990                    | - EST            |         |                 |                        |                          |          |        |        |        |           |            |        |        |    |
|     | STA#0<br>All Conne<br>unt:2<br>Total ST | ected Co | A THUR                  | San in           |         |                 |                        |                          |          |        |        |        |           |            |        |        |    |
|     | rotai 517                               |          | TBEN-LL-8DI T<br>P-8DOP | TBEN-S2-4I<br>OL |         |                 |                        |                          |          |        |        |        |           |            |        |        |    |
| L   |                                         |          | ٤                       |                  |         |                 |                        |                          |          |        |        |        |           |            |        |        | >  |

Fig. 79: GX Works3: Storing the network structure

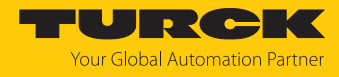

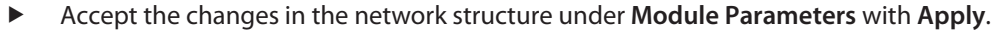

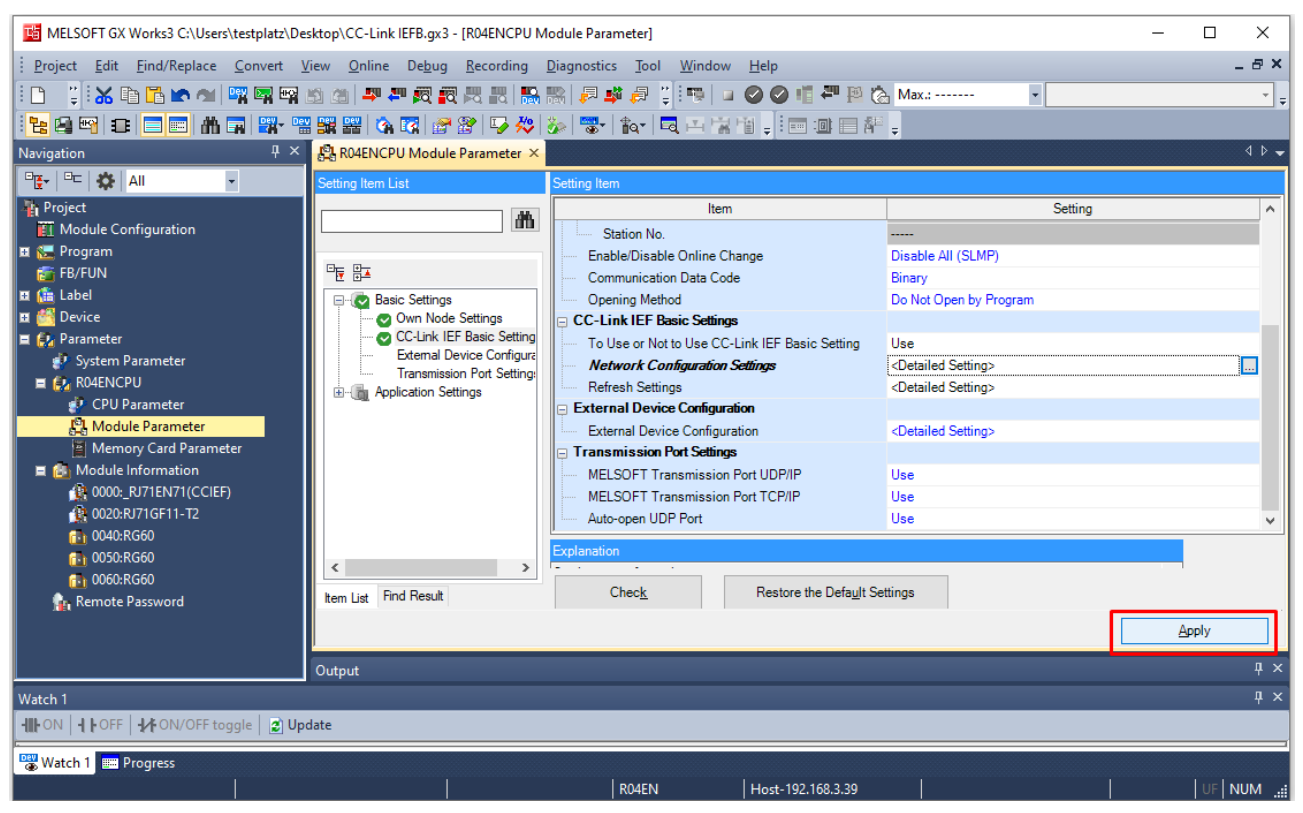

Fig. 80: GX Works3: Module Parameters, accept changes

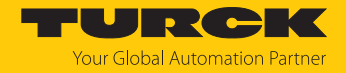

# 7.9.4 Defining the process data mapping for CC-Link devices in the network

The start addresses of the process data for the devices that follow the **Master Station (Client)** (controller + local IOs) in the network are defined under **Module Parameters**  $\rightarrow$  **CC-Link IEF Basic Settings** using the **Refresh Settings** function.

- ▶ Open the Refresh Settings function under Module Parameters → CC-Link IEF Basic Settings.
- Define the start addresses for the process data of the CC-Link devices in CPU side. Check can be used to verify whether the addresses are valid or overlap with the memory area occupied by the control unit.

| 📳 R04ENCPU Module Parameter 🗙 |               |           |       |           |                    |                |        |             |        |               | 4 ۵ - |
|-------------------------------|---------------|-----------|-------|-----------|--------------------|----------------|--------|-------------|--------|---------------|-------|
| Setting Item List             | Setting Item  |           |       |           |                    |                |        |             |        |               |       |
| <u> </u>                      |               |           |       |           |                    |                |        |             |        |               |       |
|                               |               | Link Side |       |           |                    |                |        | CPU Side    | 1      |               |       |
| Basic Settings                | Device Name   | Points    | Start | End       |                    | Target         |        | Device Name | Points | Start         | End   |
| 🔤 🖉 Own Node Settings         | RX            | 192       | 00000 | 000BF     | +                  | Specify Device | $\sim$ | X ~         | 192    | 00100         | 001BF |
| 😋 CC-Link IEF Basic Setting   | RY            | 192       | 00000 | 000BF     | +                  | Specify Device | $\sim$ | Y ~         | 192    | 00100         | 001BF |
| External Device Configura     | RWr           | 96        | 00000 | 0005F     | - 🗰 -              | Specify Device | $\sim$ | W ~         | 96     | 00300         | 0035F |
|                               | R₩w           | 96        | 00000 | 0005F     | +                  | Specify Device | $\sim$ | W ~         | 96     | 00100         | 0015F |
|                               |               |           |       |           |                    |                |        |             |        |               |       |
| < >                           | Explanation   |           |       |           |                    |                |        |             |        |               |       |
| Item List Find Result         | Chec <u>k</u> |           | Re    | store the | Defa <u>u</u> lt S | Settings       |        |             |        |               |       |
|                               |               |           |       |           |                    |                |        |             |        | <u>A</u> pply |       |

• Accept the mapping settings with **Apply**.

Fig. 81: GX Works3: Process data mapping in Refresh Settings

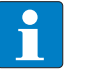

#### NOTE

Adjusting the mapping may require a voltage reset of the control unit.

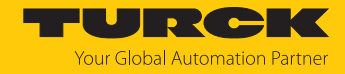

# 7.9.5 Going online with the PLC

## • Write the configuration to the PLC via **Online** $\rightarrow$ **Write to PLC**.

| MELSOFT GX Works3 C:\Users\testplatz\Desktop | CC-Link IEFB.gx3 - [R04 | ENCPU Module Param  | neter]                           | _                                               |            |
|----------------------------------------------|-------------------------|---------------------|----------------------------------|-------------------------------------------------|------------|
| Project Edit Find/Replace Convert View       | Online Debug Reg        | ording Diagnostics  | Tool Window Help                 |                                                 | _ & ×      |
|                                              | Current Connect         | ion Destination     |                                  |                                                 |            |
|                                              | Read from PLC           |                     |                                  |                                                 | •          |
|                                              | Write to PLC            |                     |                                  |                                                 |            |
|                                              | Verify with PLC         |                     |                                  |                                                 | 4.5        |
|                                              | Remote Operatio         | n(S)                |                                  |                                                 |            |
| Setting Item I                               | Safety PLC Opera        | tion                | •                                | Cattion                                         |            |
| Module Configuration                         | Redundant PLC (         | Operation(G)        | ▶ nge                            | Disable All (SLMP)                              | ^1         |
| 🗉 🔚 Program                                  | CPU Memory Op           | eration             | lige                             | Binary                                          |            |
| 🔂 FB/FUN                                     | Delete PLC Data.        |                     |                                  | Do Not Open by Program                          |            |
| 🖬 🌆 Label 🔤 🖓 🖼 🖓 Barice                     | User Data               |                     |                                  |                                                 |            |
| E Cevice                                     | Set Clock               |                     | nk IEF Basic Setting             | <pre>Use <detailed setting=""></detailed></pre> |            |
| 🔹 System Parameter                           | Monitor                 |                     | •                                | <detailed setting=""></detailed>                |            |
| E 🛃 R04ENCPU                                 | FB Property Man         | agement (Online)    | n                                |                                                 |            |
| CPU Parameter                                | Watch                   |                     | > on                             | <detailed setting=""></detailed>                |            |
| Memory Card Parar                            | User Authenticat        | ion                 | ▶ ort UDP/IP                     | Use                                             |            |
| 🗏 🙆 Module Information                       | J                       | MELSOFT Transmissio | n Port TCP/IP                    | Use                                             | ~          |
| (£ 0000:_RJ71EN71(CC                         | Expla                   | nation              |                                  |                                                 |            |
| 040:RG60                                     |                         | Check               | Restore the Default Se           | attinge                                         |            |
| 1 tem List F                                 | nd Result               | Check               | ricatore the Delu <u>u</u> it of | cungo                                           | ·          |
| 10060:RG60                                   |                         |                     |                                  | Ar                                              | pply       |
| Remote Password Output                       |                         |                     |                                  |                                                 | д×         |
| Watch 1                                      |                         |                     |                                  |                                                 | <b>д</b> х |
| HILON   HLOFF   HAON/OFF toggle   🖉 Update   |                         |                     |                                  |                                                 |            |
| Progress                                     |                         |                     |                                  |                                                 |            |
|                                              |                         | R04EN               | Host-192.168.3.39                |                                                 | .:         |

Fig. 82: GX Works3: Writing the configuration to the PLC

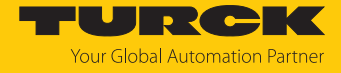

▶ If necessary, define which data have to be written and click Execute.

| line Data Operation                                                                           |              |             |        |        |             |        |                          |              | -           |       | > |
|-----------------------------------------------------------------------------------------------|--------------|-------------|--------|--------|-------------|--------|--------------------------|--------------|-------------|-------|---|
| isplay Setting Related Functions                                                              |              |             |        |        |             |        |                          |              |             |       |   |
|                                                                                               |              |             | Verify | / 🖳 🎸  | Delete      | •      |                          |              |             |       |   |
| Parameter + Program(F)         Select All           Open/Close All(T)         Deselect All(N) | Legend       | Built-in Me | mory   | SD M   | lemory Card | 🚹 Inte | elligent Function Module |              |             |       |   |
| Module Name/Data Name                                                                         | *            |             |        | Detail | Title       |        | Last Change              | Size (Byte)  |             |       | ^ |
| CC-Link IEFB                                                                                  |              |             |        |        |             |        |                          |              |             |       |   |
| - 🚯 Parameter                                                                                 |              |             |        |        |             |        |                          |              |             |       |   |
| System Parameter/CPU Parameter                                                                |              |             |        |        |             |        | 27.01.2022 08:19:54      | Not Calculat | ed          |       |   |
| - 🚳 Module Parameter                                                                          | •            |             |        |        |             |        | 15.05.2024 10:48:03      | Not Calculat | ed          |       |   |
| Memory Card Parameter                                                                         |              |             |        |        |             |        | 03.12.2021 08:05:49      | Not Calculat | ed          |       |   |
| Remote Password                                                                               |              |             |        |        |             |        | 27.01.2022 08:19:54      | Not Calculat | ed          |       |   |
| 🖻 🎁 Global Label                                                                              |              |             |        |        |             |        |                          |              |             |       |   |
| Global Label Setting                                                                          | ~            |             |        |        |             |        | 22.12.2021 08:37:58      | Not Calculat | ed          |       |   |
| e-Se Program                                                                                  |              |             |        | Detail |             |        |                          |              |             |       |   |
| MAIN                                                                                          | •            |             |        |        |             |        | 14.03.2022 13:02:26      | Not Calculat | ed          |       |   |
| E-@ Device Memory                                                                             |              |             |        | 1      |             |        |                          |              |             |       |   |
| MATN                                                                                          |              |             |        | Detail |             |        | 27.01.2022.08+20+02      | -            |             | _     | - |
| Display Memory Capacity                                                                       |              |             |        |        |             |        |                          |              |             |       |   |
| Size Calculation                                                                              |              |             |        |        |             |        |                          |              | Free        |       |   |
|                                                                                               |              |             |        |        |             |        |                          |              | 157/160KB   |       |   |
| egend Data Memory                                                                             |              |             |        |        |             |        |                          |              | Free        |       |   |
| Used                                                                                          |              |             |        |        |             |        |                          |              | 1811/2049KB |       |   |
| Increased Device/Label Memory (File Sto                                                       | rage Area) – |             |        |        |             |        |                          |              | Free        |       |   |
| Decreased                                                                                     |              |             |        |        |             |        |                          |              | 192/256KB   |       |   |
| Free: 5% or Less SD Memory Card                                                               |              |             |        |        |             |        |                          |              | Free        |       |   |
|                                                                                               |              |             |        |        |             |        |                          |              | 0/0KB       |       |   |
|                                                                                               |              |             |        |        |             |        |                          | Execute      |             | Close |   |

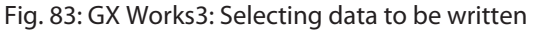

#### 7.9.6 Reading process data

The monitoring of process data is done in the Device/Buffer Memory Batch Monitor.

#### ▶ Open the monitoring via **Online** → **Monitor** → **Device**/**Buffer Memory Batch Monitor**.

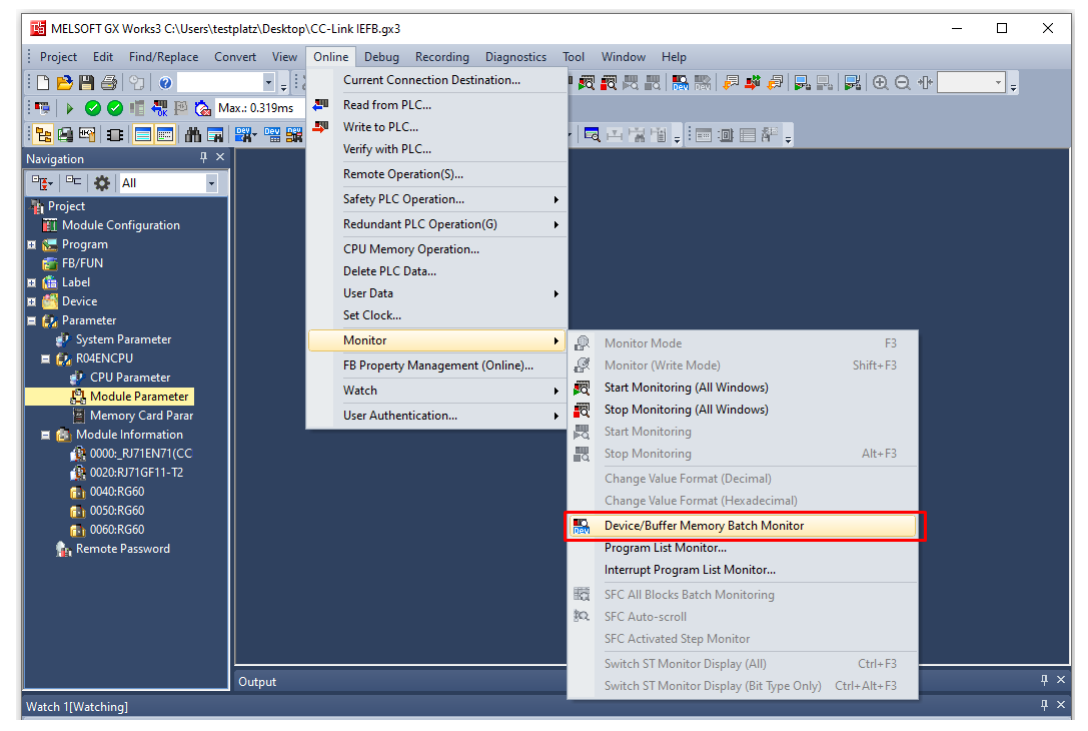

Fig. 84: GX Works3: Starting the monitoring of process data

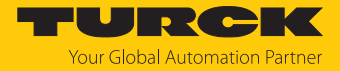

► Enter the address of the process data to be read under **Device Name**. According to the defined process data mapping [▶ 153] **X100** is selected as start address.

| 🙀 Module Config | urat | ion   |   | 1 | [De | vic | e/B | uffe | er N | 1en | nory | Ba | atch > | <    |         |         |    |   |        |      |        |      |   |   |         |          |   | 4 | ⊳ -      |
|-----------------|------|-------|---|---|-----|-----|-----|------|------|-----|------|----|--------|------|---------|---------|----|---|--------|------|--------|------|---|---|---------|----------|---|---|----------|
| Device Name     |      | ×10   | 0 |   |     |     |     |      |      |     | ``   | -  | Ор     | en D | lisplay | / Form  | at | [ | Detail | ed ( | Condit | ions |   | ۲ | Monit   | oring    |   |   |          |
| O Buffer Memory | /    | Unit  |   |   |     |     |     |      |      |     |      | 1  | (HEX)  |      | Addr    | ess     |    |   |        |      | ~      | DEC  | С |   | Stop Mo | nitoring | 1 |   |          |
| Device Name     | FI   | EDC   | в | A | 9 8 | 7   | 6   | 5    | 4 3  | 3 2 | 1    | 0  |        |      | Currer  | t Value |    |   |        |      | Stri   | ng   |   |   |         |          |   |   | ~        |
| X100            | 0    | 0 0 0 | 0 | 0 | 0 0 | 0   | 0   | 0    | 0 0  | ) 0 | 1    | 0  |        |      |         |         |    |   | 2      |      |        |      |   |   |         |          |   |   | <u> </u> |
| X110            | 0    | 0 0 0 | 0 | 0 | 0 0 | 0   | 0   | 0    | 0 0  | 0 0 | 0    | 0  |        |      |         |         |    | ( |        |      |        |      |   |   |         |          |   |   |          |
| X120            | 0    | 0 0 0 | 0 | 0 | 0 0 | 0   | 0   | 0    | 0 0  | 0 0 | 0    | 0  |        |      |         |         |    | ( |        |      |        |      |   | _ |         |          |   |   |          |
| X130            | 0    | 0 0 0 | 0 | 0 | 0 0 | 0   | 0   | 0    | 0 0  | 0 0 | 0    | 0  |        |      |         |         |    | ( |        |      |        |      |   |   |         |          |   |   |          |
| X140            | 0    | 0 0 0 | 0 | 0 | 0 0 | 0   | 0   | 0    | 0 0  | 0 0 | 0    | 0  |        |      |         |         |    | ( |        |      |        |      |   |   |         |          |   |   |          |
| X150            | 0    | 0 0 0 | 0 | 0 | 0 0 | 0   | 0   | 0    | 0 0  | 0 0 | 0    | 0  |        |      |         |         |    | ( |        |      |        |      |   |   |         |          |   |   |          |
| X160            | 0    | 0 0 0 | 0 | 0 | 0 0 | 0   | 0   | 0    | 0 0  | ) 0 | 0    | 0  |        |      |         |         |    | ( |        |      |        |      |   |   |         |          |   |   |          |
| X170            | 0    | 0 0 0 | 0 | 0 | 0 0 | 0   | 0   | 0    | 0 0  | 0 0 | 0    | 0  |        |      |         |         |    | ( |        |      |        |      |   |   |         |          |   |   |          |
| X180            | 0    | 0 0 0 | 0 | 0 | 0 0 | 0   | 0   | 0    | 0 0  | 0 0 | 0    | 0  |        |      |         |         |    | ( |        |      |        |      |   |   |         |          |   |   |          |
| X190            | 0    | 0 0 0 | 0 | 0 | 0 0 | 0   | 0   | 0    | 0 0  | 0 0 | 0    | 0  |        |      |         |         |    | ( |        |      |        |      |   |   |         |          |   |   |          |
| X1A0            | 0    | 0 0 0 | 0 | 0 | 0 0 | 0   | 0   | 0    | 0 0  | 0 0 | 0    | 0  |        |      |         |         |    | ( |        |      |        |      |   |   |         |          |   |   |          |
| X180            | 0    | 0 0 0 | 0 | 0 | 0 0 | 0   | 0   | 0    | 0 0  | ) 0 | 0    | 0  |        |      |         |         |    | ( |        |      |        |      |   |   |         |          |   |   |          |
| X1C0            | 0    | 0 0 0 | 0 | 0 | 0 0 | 0   | 0   | 0    | 0 0  | 0 0 | 0    | 0  |        |      |         |         |    | ( |        |      |        |      |   |   |         |          |   |   |          |
| X1D0            | 0    | 0 0 0 | 0 | 0 | 0 0 | 0   | 0   | 0    | 0 0  | 0 0 | 0    | 0  |        |      |         |         |    | ( |        |      |        |      |   |   |         |          |   |   |          |
| X1E0            | 0    | 0 0 0 | 0 | 0 | 0 0 | 0   | 0   | 0    | 0 0  | ) 0 | 0    | 0  |        |      |         |         |    | ( |        |      |        |      |   |   |         |          |   |   |          |
| X1F0            | 0    | 0 0 0 | 0 | 0 | 0 0 | 0   | 0   | 0    | 0 0  | 0 0 | 0    | 0  |        |      |         |         |    | ( |        |      |        |      |   |   |         |          |   |   |          |
| X200            | 0    | 0 0 0 | 0 | 0 | 0 0 | 0   | 0   | 0    | 0 0  | 0 0 | 0    | 0  |        |      |         |         |    | ( |        |      |        |      |   |   |         |          |   |   |          |
| X210            | 0    | 0 0 0 | 0 | 0 | 0 0 | 0   | 0   | 0    | 0 0  | ) 0 | 0    | 0  |        |      |         |         |    | ( |        |      |        |      |   |   |         |          |   |   |          |
| X220            | 0    | 0 0 0 | 0 | 0 | 0 0 | 0   | 0   | 0    | 0 0  | 0 0 | 0    | 0  |        |      |         |         |    | ( | )      |      |        |      |   |   |         |          |   |   |          |
| X230            | 0    | 0 0 0 | 0 | 0 | 0 0 | 0   | 0   | 0    | 0 0  | 0 0 | 0    | 0  |        |      |         |         |    | ( |        |      |        |      |   |   |         |          |   |   |          |
| X240            | 0    | 0 0 0 | 0 | 0 | 0 0 | 0   | 0   | 0    | 0 0  | 0 0 | 0    | 0  |        |      |         |         |    | ( |        |      |        |      |   |   |         |          |   |   |          |
| X250            | 0    | 0 0 0 | 0 | 0 | 0 0 | 0   | 0   | 0    | 0 0  | 0 0 | 0    | 0  |        |      |         |         |    | ( |        |      |        |      |   |   |         |          |   |   |          |
| X260            | 0    | 0 0 0 | 0 | 0 | 0 0 | 0   | 0   | 0    | 0 0  | ) 0 | 0    | 0  |        |      |         |         |    | ( |        |      |        |      |   |   |         |          |   |   |          |
| X270            | 0    | 0 0 0 | 0 | 0 | 0 0 | 0   | 0   | 0    | 0 0  | 0 0 | 0    | 0  |        |      |         |         |    | ( |        |      |        |      |   |   |         |          |   |   |          |
| X280            | 0    | 0 0 0 | 0 | 0 | 0 0 | 0   | 0   | 0    | 0 0  | 0 0 | 0    | 0  |        |      |         |         |    | ( |        |      |        |      |   |   |         |          |   |   |          |
| X290            | 0    | 0 0 0 | 0 | 0 | 0 0 | 0   | 0   | 0    | 0 0  | ) 0 | 0    | 0  |        |      |         |         |    | ( |        |      |        |      |   |   |         |          |   |   |          |
| X2A0            | 0    | 0 0 0 | 0 | 0 | 0 0 | 0   | 0   | 0    | 0 0  | 0 0 | 0    | 0  |        |      |         |         |    | ( |        |      |        |      |   |   |         |          |   |   | ~        |

Fig. 85: GX Works3: Monitoring of process data

➡ The mapping shows a signal at the 2nd Digital input of the 1st CC-Link device (station address 2, TBEN-LL-8DIP-8DOP) [▶ 146].

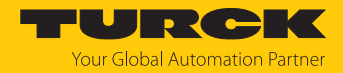

# 7.10 Commissioning IO-Link devices

#### 7.10.1 Commissioning IO-Link device-Link devices via IO-Link Device Application

The IO-Link devices connected to the IO-Link master can be commissioned via generic or device-specific IODDs in the IO-Link Device Application. The IO-Link Device Application is called up via the web server of the IO-Link device-Link master module.

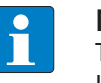

#### NOTE

To be able to call up the IO-Link Device Application, a login to the web server of the IO-Link master is required [> 36].

Connected IO-Link devices are read in and initially mapped by a generic IODD.

| START IO-LINK                                                                                                    | DOCUMENTATION                                                                                                    | TURCK<br>Your Global Automation Partner |
|----------------------------------------------------------------------------------------------------|----------------------------------------------------------------------------------------------------|-----------------------------------------|
| TBEN-LL-8IOLA                                                                                                    | IO-LINK → LOCAL I/O → PORT 8 - P\$510-10V-04-2UPN8-H1141                                                                                                    | Logout                                  |
| LOCAL I/O<br>Port 1 - No device<br>Port 2 - No device<br>Port 3 - No device<br>Port 4 - TBIL-M1-16DXP<br>Port 5 - No device<br>Port 6 - No device<br>Port 7 - No device<br>Port 8 - P5510-10V-04-2UPN8 | Read       Write       Load IODD       Web search       Print       User role         Identification       Vendor:       Generic       Device:       Generic device         Process data       Active events       Vendor Name       Turck         Event history       Vendor Text       www.turck.com         Product ID       Product Text       intelligent pressure         Serial Number       040633720000007         Hardware Revision       1.1.7.0         Application-specific Tag       Direct grameters: Process Data Input Length         Direct secondaries: Dresse Data Outerd Length       10 | N8-H1141                                |
| English 🗸                                                                                                    |                                                                                                    |                                         |

Fig. 86: IO-Link device with generic IODD

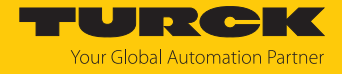

Device-specific IODDs can be loaded either directly from the local file system via **Load IODD** or from the database of the IO-Link consortium via **Websearch**. A PC with Internet access is required for the **Websearch** function.

When using a device-specific IODD, the IO-Link device is mapped with all IO-Link device-specific parameters, process data, etc. that are defined in the IODD.

| START <b>IO-LINK</b>                                                           | DOCUMENTATION                                        | ı                                                                 |                                                      | TURCK<br>Your Global Automation Partner |
|--------------------------------------------------------------------------------|------------------------------------------------------|-------------------------------------------------------------------|------------------------------------------------------|-----------------------------------------|
| TBEN-L4-8IOLA                                                                  | IO-LINK -> LOCAL I                                   | /O → PORT 2 - TBIL-S4-8DXP                                        |                                                      | Logout                                  |
| LOCAL I/O<br>Port 1 - No device<br>Port 2 - TBIL-S4-8DXP<br>Port 3 - No device | ₽► ► Ö<br>Read <i>Write</i> Unlink<br>Identification | Specialist       IODD       Print       User role         Vendor: |                                                      | ŕ                                       |
| Port 4 - No device  Port 5 - SBG232                                            | Parameters                                           | Device: TBIL-S4-8DXP                                              | ALCON ALCON                                          |                                         |
| Port 6 - No device                                                             | Diagnostics                                          | V01.0031 / 2018-12-06 © 2018,<br>Vendor Name                      | Werner Turck GmbH Co. & KG Turck ?                   |                                         |
| No device                                                                      | Observation                                          | Vendor Text                                                       | www.turck.com                                        |                                         |
| Port 8 - No device                                                             | Process data                                         | Product Name<br>Product ID                                        | TBIL-S4-8DXP         ?           100002596         ? |                                         |
|                                                                                | Process data<br>structure                            | Product Text<br>Serial Number                                     | VO-Hub ?                                             |                                         |
|                                                                                | Active events                                        | Hardware Revision<br>Firmware Revision                            | V0.1 ?                                               |                                         |
|                                                                                | Event history                                        | Application-specific Tag                                          | SS ?                                                 |                                         |
|                                                                                | Connections                                          | Function Tag<br>Location Tag                                      | TAS-FuncTag<br>TAS-LocTag                            |                                         |
| Earlish                                                                        |                                                      |                                                                   |                                                      | · · · · · · · · · · · · · · · · · · ·   |

Fig. 87: IO-Link device with device specific IODD

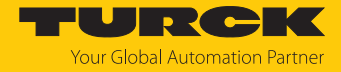

**Unlink IODD** disconnects the connection to the device-specific IODD and causes the IO-Link device to be mapped again by a generic IODD. **Print** can be used to print the respective page content or save it as a PDF file, e.g., for system documentation.

Parameter settings for IO-Link devices can be exported or imported as \*.json files in the **Parameter** section. **Set defaults** resets the values in the IO-Link Device Application interface to default settings. To reset IO-Link devices, the **RESTORE FACTORY SETTINGS** system command must be executed.

|                                                                                                    |                                                                                                    | DOCUMENTATION                                                                                                    |                        |                  |  |  |  |  |  |  |
|----------------------------------------------------------------------------------------------------|----------------------------------------------------------------------------------------------------|----------------------------------------------------------------------------------------------------|------------------------|------------------|--|--|--|--|--|--|
| TBEN-LL-8IOLA                                                                                                    | 0-LINK → LOCAL I/(                                                                                                    | Logout                                                                                                    |                        |                  |  |  |  |  |  |  |
| <ul> <li>LOCAL I/O</li> <li>Port 1 - No device</li> <li>Port 2 - No device</li> <li>Port 3 - No device</li> <li>Port 4 - TBIL-M1-16DXP</li> <li>Port 5 - No device</li> <li>Port 6 - No device</li> <li>Port 7 - No device</li> <li>Port 8 - PS510-10V-04-2UPN8-</li> </ul> | Read Write Export<br>Identification<br>Parameters<br>Diagnostics<br>Observation<br>Process data<br>Process data<br>Active events<br>Event history | Import Set defaults       ic?       ic?< | cialist V<br>User role | 2<br>2<br>2<br>2 |  |  |  |  |  |  |
| English V                                                                                                    | Connections                                                                                                    |                                                                                                    | TEST ON ALL OTIMINELS  | •                |  |  |  |  |  |  |

Fig. 88: Parameters of the IO-Link device

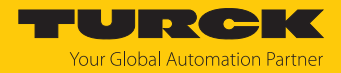

## 7.10.2 Commissioning IO-Link devices via SIDI (PROFINET only)

The IO-Link devices are defined in the GSMDL file of the IO-Link master. They can be selected directly in PROFINET engineering and assigned to the IO-Link ports of the IO-Link master module.

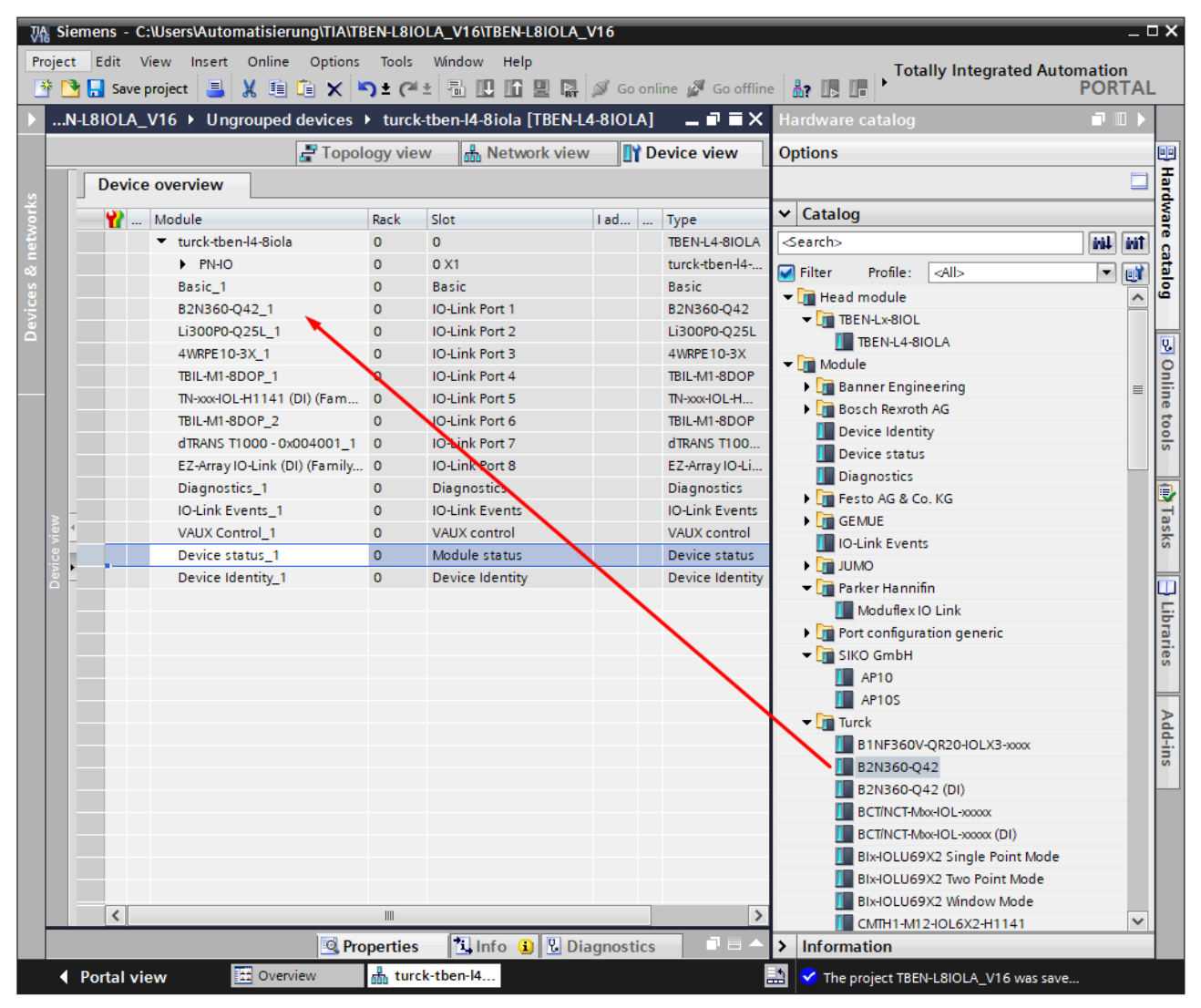

Fig. 89: Example: TIA Portal, IO-Link device in hardware catalog (SIDI)

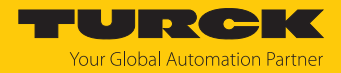

# Parameterizing IO-Link devices via PROFINET engineering

To be able to parameterize IO-Link devices via the GSDML, the "Device parameterization via GSD" parameter must be activated on the IO-Link master port (default setting).

| Vîŝ          | Sie  | mens - (  | C:\Users\Auto                 | matisie   | rung\TIA\ | TBEN-L8IC | DLA_V16\TBEN-L                                                                                                    | 8IOLA_V16      |      |                 |          |              |                      |                 | _ 🗆 × |
|--------------|------|-----------|-------------------------------|-----------|-----------|-----------|----------------------------------------------------------------------------------------------------|----------------|------|-----------------|----------|--------------|----------------------|-----------------|-------|
| Pro<br>Pro   | ject | Edit      | View Insert<br>eproject 📑     | Online    | e Option  | s Tools   | Window Help                                                                                                    | 🖳 🛃 💋 Go       | on   | ine 🔊 Go offli  | line 🎝 🔝 | Total        | Ily Integrated Aut   | omation<br>PORT | AL    |
| $\mathbf{r}$ | TBE  | N-L8101   | _A_V16 → U                    | ngroup    | oed devic | es ▶ tur  | rck-tben-l4-8iola                                                                                                    | (TBEN-L4-81    | 0L/  | <u>]</u>        |          |              |                      | - •             | X (   |
|              |      |           |                               |           |           |           |                                                                                                    |                |      | 🚆 Topolo        | ogy view | 晶 Network    | k view 🛛 🚺 Dev       | ice view        |       |
| s            |      | Devic     | e overview                    |           |           |           |                                                                                                    |                |      |                 |          |              |                      |                 | lard  |
| ork          |      | <b>*</b>  | . Module                      |           |           | Rack      | Slot                                                                                                    | I ad           |      | Туре            | Article  | no.          | Firmware             | Com             | Wa    |
| etv          |      |           | <ul> <li>turck-tbe</li> </ul> | n-l4-8iol | a         | 0         | 0                                                                                                    |                |      | TBEN-L4-8IOLA   | A 1000   | 28459        | SWV 1.7.25           |                 | ^ 0   |
| ~            | 8 1  |           | PN-IO                         |           |           | 0         | 0 X1                                                                                                    |                |      | turck-tben-l4-8 | 8iola    |              |                      |                 | ata   |
| S .          | 2 -  |           | Basic_1                       |           |           | 0         | Basic                                                                                                    |                |      | Basic           |          |              |                      |                 |       |
| No.          | i e  |           | B2N360-                       | Q42_1     |           | 0         | IO-Link Port 1                                                                                                    |                |      | B2N360-Q42      |          |              |                      |                 |       |
| l ă l'       | 1.   |           | Li300P0-                      | Q25L_1    |           | 0         | IO-Link Port 2                                                                                                    |                |      | Li300P0-Q25L    | -        |              |                      |                 | Ų.    |
|              |      |           | 4WRPE10                       | )-3X_1    |           | 0         | IO-Link Port 3                                                                                                    |                |      | 4WRPE10-3X      |          |              |                      |                 | 0     |
|              |      |           | IBIL-WIT-0                    | SUOP_1    |           | U         | IO-LINK PORt 4                                                                                                    |                |      | IBIL-MIT-SDOP   |          |              |                      |                 | ~ 륽   |
| -            |      | <         |                               | _         | _         | _         |                                                                                                    |                | _    |                 |          |              |                      |                 | - e   |
|              | B2N  | 360-Q4    | 2_1 [B2N360                   | -Q42]     |           |           |                                                                                                    |                |      | 🔍 Prop          | perties  | 🕽 Info 🔒     | 🞖 Diagnostics        |                 | ĕ     |
|              | G    | eneral    | IO tags                       | Sys       | tem cons  | tants     | Texts                                                                                                    |                |      |                 |          |              |                      |                 |       |
|              | ► Ge | eneral    |                               |           | Modul     | e parame  | eters                                                                                                    |                |      |                 |          |              |                      |                 | · ^ 🗊 |
|              | In   | puts      |                               |           | Stat      | ion narar | neter                                                                                                    |                |      |                 |          |              |                      |                 |       |
|              | M    | odule pa  | rameters                      |           | Stat      | ion purui | increation and a second second s |                |      |                 |          |              |                      |                 | l≡ š  |
|              | I/C  | ) address | ses                           |           |           |           | Operation mode:                                                                                                    | IO-Link with c | om   | atible device   |          |              |                      |                 |       |
|              |      |           |                               |           |           | Da        | ta storage mode:                                                                                                    | deactivated,   | clea | r               |          |              |                      | -               |       |
|              |      |           |                               |           |           |           | Cycle time:                                                                                                    | automatic      |      |                 |          |              |                      | -               | F     |
|              |      |           |                               |           |           |           | Pevision                                                                                                    | V1.0           |      |                 |          |              |                      |                 | arie  |
|              |      |           |                               |           |           |           | e i les su                                                                                                    | 1.0            |      |                 |          |              |                      |                 | Š     |
|              |      |           |                               |           |           | Activa    | te Quick Start-Up:                                                                                                    | no             |      |                 |          |              |                      | -               |       |
|              |      |           |                               |           |           | Process i | nput data invalid:                                                                                                    | diagnostic ge  | ener | ated            |          |              |                      | -               | A     |
|              |      |           |                               |           |           | Deacti    | ivate diagnostics:                                                                                                    | notifications  | and  | warnings        |          |              |                      | -               | 1     |
|              |      |           |                               |           |           | Inp       | ut data mapping:                                                                                                    | direct         |      |                 |          |              |                      | -               | sl    |
|              |      |           |                               |           |           | Outp      | ut data mapping:                                                                                                    | direct         |      |                 |          |              |                      | •               |       |
|              |      |           |                               |           |           |           | Vendor ID:                                                                                                    | 317            | _    |                 |          |              |                      |                 |       |
|              |      |           |                               |           |           |           | Device ID:                                                                                                    | 720897         |      |                 |          |              |                      |                 |       |
|              |      |           |                               |           |           | Device pa | arametrization via                                                                                                    |                |      |                 | 1        |              |                      | _               |       |
|              |      |           |                               | •         |           | bence pe  | GSD:                                                                                                    | active         |      |                 |          |              |                      | -               |       |
|              |      |           |                               |           |           |           |                                                                                                    |                | _    |                 |          |              |                      |                 |       |
|              |      |           |                               |           | Devi      | ice paran | neter                                                                                                    |                |      |                 |          |              |                      |                 | _     |
|              |      |           |                               |           | <         |           |                                                                                                    |                | _    |                 |          |              |                      | >               | Ť     |
|              | 4    | PortaLy   | iew                           | 🔛 Over    | rview     | turo      | k-tben-l4                                                                                                    |                |      |                 | In 🗸 The | project TREN | -I 8IOLA V16 was say | •               |       |

Fig. 90: Example: TIA Portal, "Device parameterization via GSD" parameter

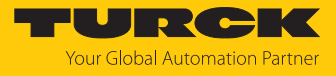

| DEN LOIO            |                               | ngiou      | peu ue m |            |                       |             |               |                      |              |              |          |
|---------------------|-------------------------------|------------|----------|------------|-----------------------|-------------|---------------|----------------------|--------------|--------------|----------|
|                     |                               |            |          |            |                       |             |               | l opology v          | ew intwork   | view The Dev | ice view |
| Devi                | ce overview                   |            |          |            |                       |             |               |                      |              |              |          |
| <b>*</b>            | Module                        |            |          | Rack       | Slot                  |             | I ad          | Туре                 | Article no.  | Firmware     | Com      |
|                     | <ul> <li>turck-tbe</li> </ul> | en-l4-8iol | la       | 0          | 0                     |             |               | TBEN-L4-8IOLA        | 100028459    | SWV 1.7.25   |          |
| ۰                   | PN-IC                         | )          |          | 0          | 0 X1                  |             |               | turck-tben-l4-8iola  |              |              |          |
| -                   | Basic_1                       | 042.1      |          | 0          | Basic<br>IO Link Post | 1           |               | Basic<br>Bablaco 042 |              |              |          |
| •                   | Li300P0-                      | -0251 1    |          | 0          | IO-Link Port          | 7           |               | Li300P0-0251         |              |              |          |
|                     | 4WRPE10                       | 0-3X 1     |          | 0          | IO-Link Port          | 3           |               | 4WRPE10-3X           |              |              |          |
|                     | TBIL-M1-                      | BDOP_1     |          | 0          | IO-Link Port          | 4           |               | TBIL-M1-8DOP         |              |              |          |
| <                   |                               |            |          |            |                       |             | 1111          |                      |              |              |          |
| 2N360-04            | 2 1 [B2N360                   | -0421      |          |            |                       |             |               | O Propertie          | s tilnfo 🛈 🛛 | Diagnostics  |          |
| 211300 Q            |                               | (          |          |            | <b>T-</b>             |             |               |                      |              | Diagnostics  |          |
| General             | IO tags                       | Sys        | stem con | stants     | Texts                 |             |               |                      |              |              |          |
| General             |                               |            | Modu     | le parame  | eters                 |             |               |                      |              |              |          |
| Inputs<br>Module na | rameterr                      |            | Sta      | tion parar | meter                 |             |               |                      |              |              |          |
| I/O addres          | ses                           |            |          |            |                       |             |               |                      |              |              |          |
|                     |                               |            |          |            | Operation mo          | de: IO-Li   | nk with cor   | npatible device      |              |              |          |
|                     |                               |            |          | Da         | ta storage mo         | de: dead    | tivated, cl   | ear                  |              |              | -        |
|                     |                               |            |          |            | Cycle ti              | me: auto    | matic         |                      |              |              | -        |
|                     |                               |            |          |            | Revis                 | ion: V1.0   |               |                      |              |              |          |
|                     |                               |            |          | Activa     | te Ouick Start        | Up: no      |               |                      |              |              | -        |
|                     |                               |            |          | Processi   | innut data invi       | lid: diag   | nostic gen    | erated               |              |              |          |
|                     |                               |            |          |            |                       | ind. Glog   | iosae gen     | duran la co          |              |              |          |
|                     |                               |            |          | Deact      | ivate diagnos         | ics: noui   | cations ar    | a warnings           |              |              |          |
|                     |                               |            |          | Inp        | ut data mapp          | ing: direc  | t             |                      |              |              | -        |
|                     |                               |            |          | Outp       | ut data mapp          | ing: direc  | t             |                      |              |              | -        |
|                     |                               |            |          |            | Vendo                 | r ID: 317   |               |                      |              |              |          |
|                     |                               | •          | 4        |            | Device                | ID: 7208    | 97            |                      |              |              |          |
|                     |                               |            |          | Device pa  | arametrizatior        | via         |               |                      |              |              |          |
|                     |                               |            | -        |            | G                     | SD: activ   | e             |                      |              |              | -        |
|                     |                               |            | Des      | dee narar  | notor                 |             |               |                      |              |              |          |
|                     |                               |            | Dev      | nce paran  | neter                 |             |               |                      |              |              |          |
|                     |                               |            |          |            | Operation mo          | de: Inclin  | ation         |                      |              |              |          |
|                     |                               |            |          |            | Lowpass filte         | r A: Cut-c  | off frequence | v 24Hz               |              |              | -        |
|                     |                               |            |          |            | Lownass filte         | r B: Cut-   | fffrequen     | y 15Hz               |              |              |          |
|                     |                               |            |          |            | Lowpass file          | - C. Cutt   | # frequence   | .y 13112             |              |              |          |
|                     |                               |            |          |            | Lowpass filte         | r C: Cut-c  | in πequenc    | yiowest              |              |              |          |
|                     |                               |            |          |            | Active fi             | ter: Filter | A             |                      |              |              | •        |
|                     |                               |            |          |            | Mountig posit         | ion: Posit  | ion M1 C      | r                    |              |              | -        |
|                     |                               |            |          |            | Functional a          | rea: Uppe   | r hemisph     | ere                  |              |              | •        |
|                     |                               |            |          | Output     | t 2 / Referring a     | xis: Y      |               |                      |              |              | -        |
|                     |                               |            |          |            |                       |             |               |                      |              |              |          |

#### The parameters of the IO-Link devices are set directly in PROFINET engineering.

Fig. 91: Example: TIA Portal, IO-Link device parameters via GSDML

The parameterization of the IO-Link devices is controlled by the PLC. After a restart or an IO-Link device exchange, the start-up parameters stored in the PLC are written to the connected IO-Link devices. Parameter settings made during runtime either via the PLC (e.g., via IO-Link call accesses), directly at the IO-Link device (e.g., via operating elements) or at the IO-Link master (e.g., via web server or DTM) only apply temporarily and are overwritten with the parameter settings from the PLC at every restart.

Various IO-Link port parameters (station parameters) such as "operating mode", "data retention mode", "manufacturer ID" and "device ID" are defined via the GSDML file and cannot be changed.

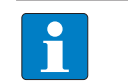

**NOTE** Data storage [▶ 197] is not possible when configuring IO-Link devices with SIDI.

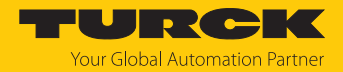

#### Parameterizing IO-Link devices via IO-Link mechanisms

The "Device parameterization via GSD" parameter must be deactivated. Parameters and process data structures of the IO-Link devices are structured via the GSDML and displayed in PROFINET engineering (e.g., in CODESYS) in a device-specific manner. However, parameter handling is performed via IO-Link mechanisms (e.g., data management).

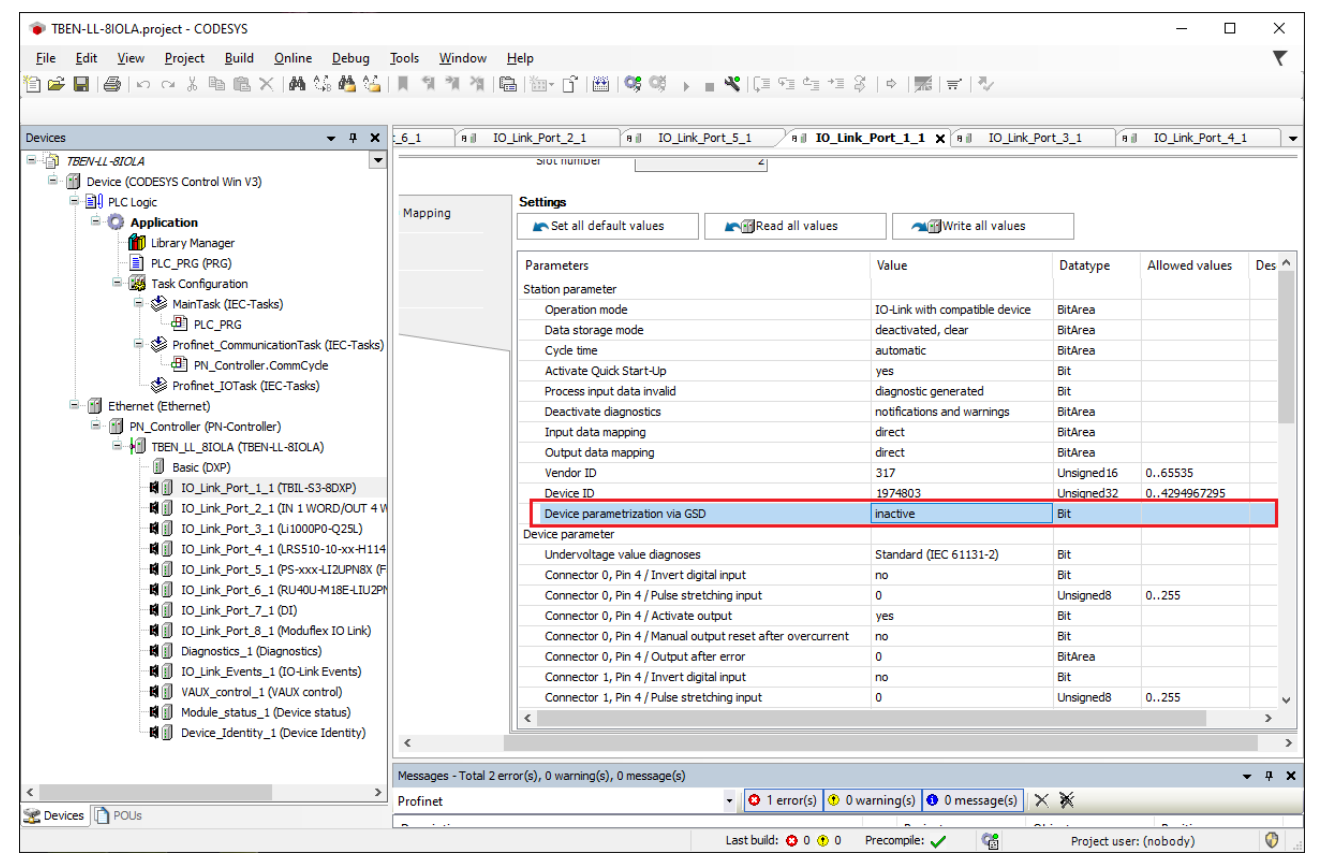

Fig. 92: PROFINET engineering (CODESYS); Device parameterization via GSD inactive

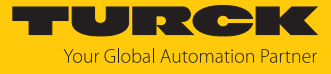

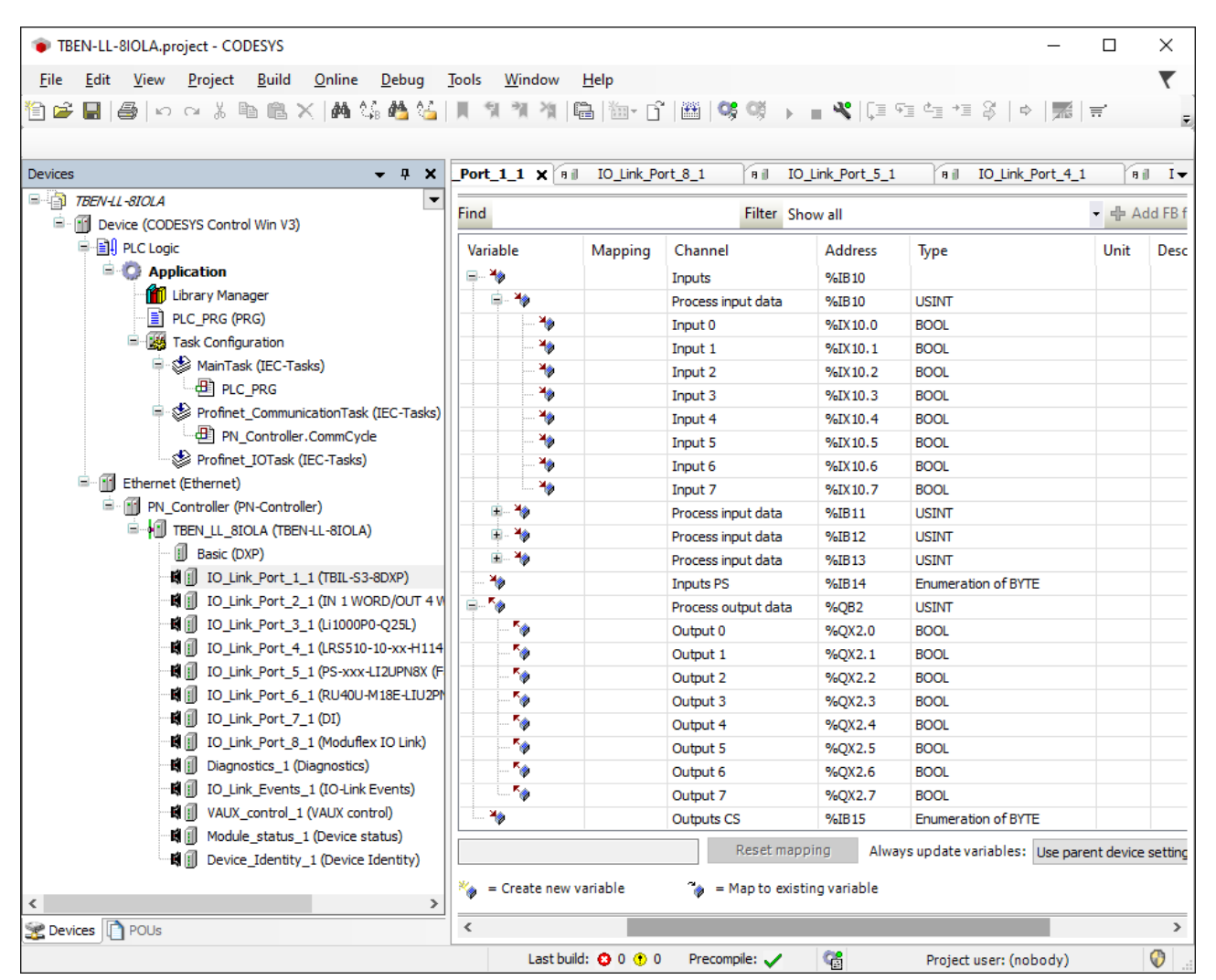

Fig. 93: PROFINET engineering (CODESYS): Process data structure IO-Link device with SIDI

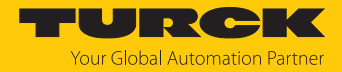

### 7.10.3 IO-Link network scan in TAS desktop

The IO-Link network scan in TAS-Desktop scans a connected network for IO-Link masters and IO-Link devices connected to them.

Scan network for IO-Link devices in the IO-Link view of TAS desktop via Scan network.

| TAS DESKTOP DOC        | UMENTAT | ION            |                 |              |                              |        | Your Global Automation Partner |
|------------------------|---------|----------------|-----------------|--------------|------------------------------|--------|--------------------------------|
| TURCK AUTOMATION SUITE | TAS DES | (Top -> View   | //Feature -> IC | -LINK        |                              |        |                                |
| VIEW/FEATURE           | Scan    | network Import | configuration   | )            |                              |        | Q, Filter                      |
| ARGEE                  |         | Actions        | Port            | Product name | Product text                 | Vendor | Application specific tag       |
| BEEP                   |         |                |                 | Click "S     | Scan network" to scan for de | vices. |                                |
| မှာ Profinet           |         |                |                 |              |                              |        |                                |
|                        |         |                |                 |              |                              |        |                                |
| IO-Link                |         |                |                 |              |                              |        |                                |
| 🗘 M12Plus              |         |                |                 |              |                              |        |                                |
|                        |         |                |                 |              |                              |        |                                |

Fig. 94: TAS - scan network for IO-Link devices

All IO-Link masters connected in the network, including the connected I/O-Link devices, are displayed.

| TAS DESKTOP         | DOCUME  | ENTATI                                                   | ON                   |            |                 |                            |                     |                          |                          | Your Global Automation Partner |  |
|---------------------|---------|----------------------------------------------------------|----------------------|------------|-----------------|----------------------------|---------------------|--------------------------|--------------------------|--------------------------------|--|
| TURCK AUTOMATION SU | UITE TA | S DESK                                                   | Top -> View/Fea      | TURE -> I  | o-link          |                            |                     |                          |                          |                                |  |
| VIEW/FEATURE        |         | C<br>Scan n                                              | etwork Import config | uration He | lp              |                            |                     |                          |                          | Q Filter                       |  |
|                     |         |                                                          | Actions              | Port       | Product nam     | e                          | Product to          | ext                      | Vendor                   | Application specific tag       |  |
| BEEP                |         |                                                          | ⊜ 查                  | TBEN-LL    | -8IOL   192.168 | .145.205   4.3.5.0   tbil- | test                |                          |                          |                                |  |
| Profinet            |         |                                                          | + 🗞 🖘                | 1          | TBIL-M1-160     | )XP                        | I/O-Hub             |                          | TURCK                    | ***                            |  |
| Diagnostics         |         |                                                          | - 🗞 🖘                | 3          | TBIL-M1-160     | DXP-B                      | I/O-Hub             |                          | TURCK                    | ***                            |  |
| CODESYS             |         |                                                          | Location tag ***     | Fun        | tion tag ***    | Hardware revision          | V29.0               | Firmware revision V1.0.  | 7.0 Serial number        |                                |  |
| 🔊 IO-Link           |         |                                                          | ⊜ 査                  |            |                 |                            |                     |                          |                          |                                |  |
| M12Plus             |         |                                                          | - 🗞 🖘                | 2          | TL50 RGB I      | DL                         | TL50 Mult           | ticolor RGB with IO-Link | Banner Engineering Corpo | oration                        |  |
|                     |         | Location tag Function tag Hardware revision V00-010 Firm |                      |            |                 | Firmware revision 1.1      | .16 Serial number 1 | 18-05-0908:37:06         |                          |                                |  |
|                     |         |                                                          | ⊜ 査                  | TBEN-S2    | -4IOL   192.168 | .145.121   3.5.1.0   aufb  | au-tben-s2-         | 4iol                     |                          |                                |  |
|                     |         |                                                          | + 🗞 🖘                | 2          | TS-530-LI2U     | PN8X-H1141-L016            | intelligent         | temperature sensor       | Turck                    |                                |  |
|                     |         |                                                          | + 🗞 🖘                | 3          | PC025V-201      | -2UPN8X-H1141              | intelligent         | pressure sensor          | Turck                    | AST from 247547                |  |
|                     |         |                                                          | + 🗞 🖘                | 4          | TBIL-M1-16      | DIP                        | I/O-Hub             |                          | TURCK                    | AST from 128351063             |  |
|                     |         |                                                          | ⊜ 查                  | TBEN-LL    | -8IOL   192.168 | .145.123   4.3.5.0   auft  | au-tben-II-8        | iol                      |                          |                                |  |
|                     |         |                                                          | + 🗞 🖘                | 3          | PS010V-301      | -2UPN8X-H1141              | intelligent         | pressure sensor          | Turck                    | uvw                            |  |
|                     |         |                                                          | + 🛛 🖘                | 5          | TBIL-M1-16      | ХР-В                       | I/O-Hub             |                          | TURCK                    | AST from 251047                |  |
|                     |         |                                                          | ⊜ 查                  | TBEN-L4    | -8IOLA   192.16 | 8.145.89   1.0.5.0   auft  | au-tben-l4-8        | Biola                    |                          |                                |  |
|                     |         |                                                          | + 🗞 🖘                | 2          | TBIL-S4-8D)     | (P                         | I/O-Hub             |                          | Turck                    |                                |  |
|                     |         | _                                                        |                      | -          |                 |                            |                     |                          |                          | *                              |  |

Fig. 95: TAS - IO-Link masters and devices found

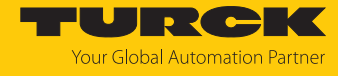

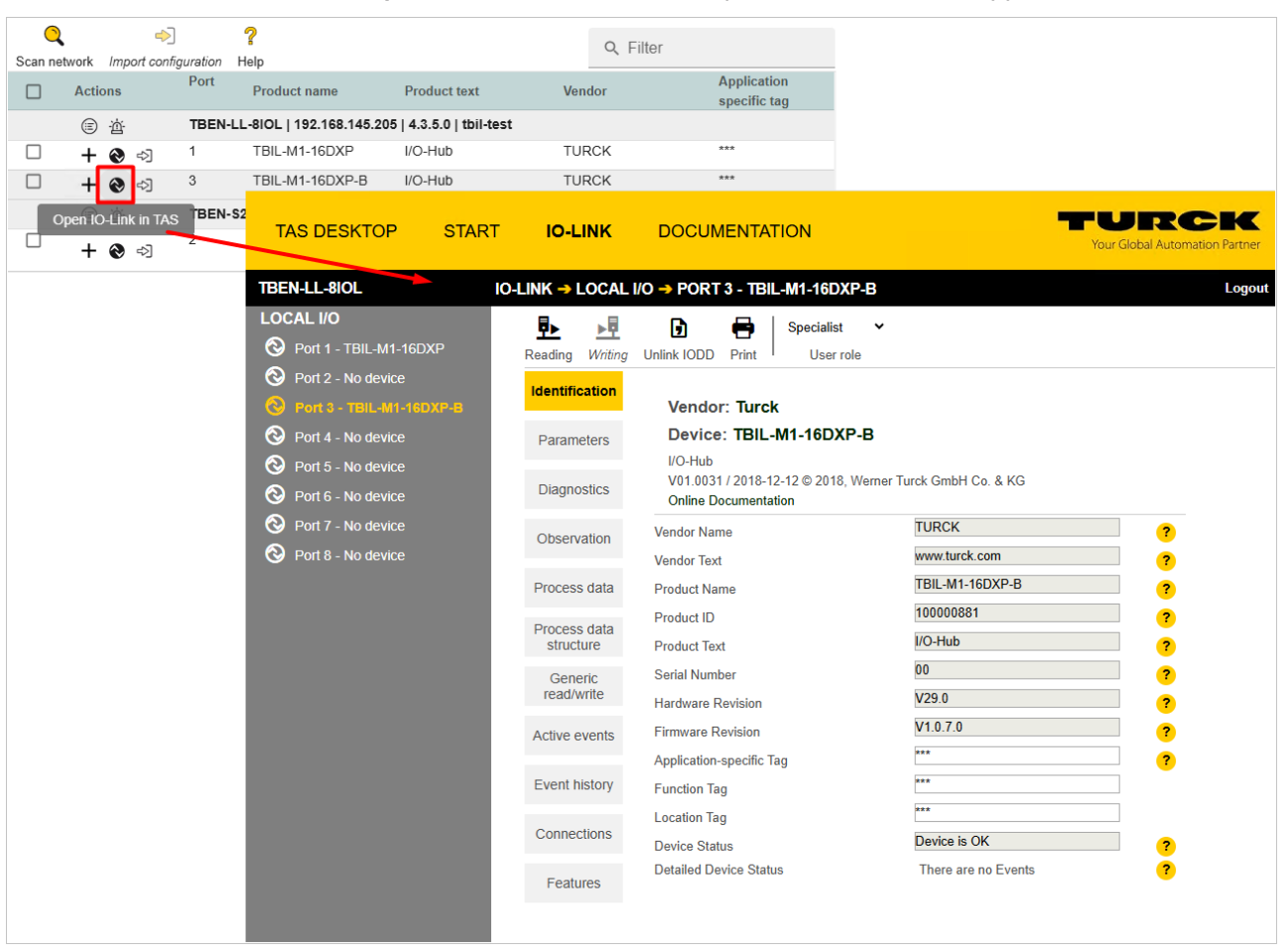

#### Click on the Open IO-Link in TAS button to open the IO-Link device application [> 157].

Fig. 96: IO-Link view - Open IO-Link device application

The **Import IO-Link configuration** button can be used to load a previously saved IO-Link device configuration into a new IO-Link device (example: device replacement).

| Scan n | etwork Import cor  | )<br>figuration | <b>?</b><br>Help         |                                     | Q Filter                                         |                             |
|--------|--------------------|-----------------|--------------------------|-------------------------------------|--------------------------------------------------|-----------------------------|
|        | Actions            | Port            | Product name             | Product text                        | Vendor                                           | Application<br>specific tag |
|        | (三) 点              | TBEN-           | LL-8IOL   192.168.145.20 | 05   4.3.5.0   tbil                 |                                                  |                             |
|        | + 🗞 🖘              | 1               | TBIL-M1-16DXP            | I/O-Hub                             | TURCK                                            | ***                         |
|        | + 🜏 🖘              | 3               | TBIL-M1-16DXP-B          | I/O-Hub                             | TURCK                                            | ***                         |
|        | Import IO-Link col | nfiguration     | S2-4IOL   192.168.145.84 | l   3.5.5.9   rack-00-s2-4i         | ol                                               |                             |
|        | + 🗞 🖓              | 2               | TL50 RGB IOL             | TL50 Multicolor<br>RGB with IO-Link | Banner Engineering<br>Corporation<br>Corporation |                             |

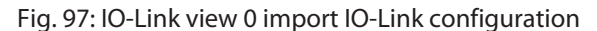

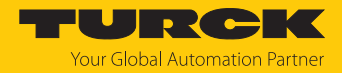

## 7.10.4 Commissioning IO-Link devices V1.0 (data storage)

IO-Link devices in accordance with IO-Link specification V1.0 do not support data storage. If an IO-Link V1.0 device is used, data storage on the IO-Link port of the IO-Link master must be deactivated, e.g. via the web server or via TAS Desktop.

#### Deactivating data storage (example: TAS)

- Set **Data storage mode** at the port to **deactivated**, **clear**.
- Use Writing to write the parameterization into the device.
- Connect the IO-Link V1.0 device.
- ⇒ The LED IOL at the IO-Link port is green, IO-Link communication active.

| TAS DESKTOP                                     | START | IO-LINK                       | DOCUMENTATION                                         |                            | Your Global Automation Partner                    |
|-------------------------------------------------|-------|-------------------------------|-------------------------------------------------------|----------------------------|---------------------------------------------------|
| TBEN-LL-8IOL                                    | ST    | ART → Local I/                | O → PARAMETERS                                        |                            | Logout                                            |
| DEVICE<br>① Info<br>⑦ Parameters                |       | Reading Writing               | Tab view Print                                        |                            |                                                   |
| Diagnostics A                                   |       | (Channel 0)                   | IO-Link port parameters                               |                            |                                                   |
| 🗳 Event log                                     |       | Port 1 DXP<br>(Channel 1)     | Operation mode                                        | IO-Link without validation | <u> </u>                                          |
| Ex-/Import                                      |       | Port 2 IOLink                 | Data storage mode<br>Cvcle time                       | automatic                  | × ?                                               |
| Change password                                 |       | (Channel 2)                   | Revision                                              | automatic                  | × ?                                               |
| Firmware                                        |       | Port 2 DXP<br>(Channel 3)     | Activate Quick Start-Up                               | no                         | × ?                                               |
| OCAL I/O                                        |       | Port 3 IOLink<br>(Channel 4)  | Device parametrization via GSD<br>Diagnostic settings | inactive                   | ▼ ?                                               |
| <ul> <li>Diagnostics </li> <li>Input</li> </ul> |       | Port 3 DXP<br>(Channel 5)     | Process input data invalid<br>Deactivate diagnostics  | diagnostic generated       | <ul><li>✓</li><li>?</li><li>✓</li><li>?</li></ul> |
| 🖒 Output                                        |       | Port 4 IOLink<br>(Channel 6)  | Data mapping<br>Process input data mapping            | swap 16 bit                | ~ ?                                               |
|                                                 |       | Port 4 DXP<br>(Channel 7)     | Process output data mapping                           | swap 16 bit                | <b>`</b> ?                                        |
|                                                 |       | Port 5 IOLink<br>(Channel 8)  |                                                       |                            |                                                   |
|                                                 |       | Port 6 IOLink<br>(Channel 10) |                                                       |                            |                                                   |
|                                                 |       | Port 7 IOLink<br>(Channel 12) |                                                       |                            |                                                   |
|                                                 |       | Port 8 IOLink<br>(Channel 14) |                                                       |                            | -                                                 |

Fig. 98: TAS – deactivate data storage

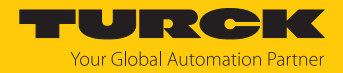

## 7.10.5 Commissioning IO-Link devices V1.1 (data storage)

If another device type is connected to an IO-Link port that has already been used, the data storage memory of the master should first be deleted, e.g. via the web server of the IO-Link master or via TAS.

The data storage memory of the master can be deleted in two ways:

- Reset the IO-Link master to the factory settings.
- Delete the data storage memory of the IO-Link master via the Data storage mode parameter.

#### Reset the IO-Link master to factory settings (example: TAS)

In TAS Desktop, reset the IO-Link master to factory settings via Start → Device → Parameter by clicking Factory reset and reboot → Execute reset.

| TAS DESKTOP                                                                                                    | START IO-LINK                                                                                                    | DOCUMENTATION                  |                                                                                                    | Your Global Automation Partner |
|----------------------------------------------------------------------------------------------------|----------------------------------------------------------------------------------------------------|--------------------------------|----------------------------------------------------------------------------------------------------|--------------------------------|
| TBEN-LL-8IOL                                                                                                    | START → DEVIO                                                                                                    | E -> PARAMETERS                |                                                                                                    | Logout                         |
| TBEN-LL-8IOL         DEVICE         ①         Info         ②         Parameters         ②         Diagnostics         ③         Event log         ①         ①         ○         Change password         ②         Parameters         ③         Parameters         ③         Input         △         Output         ①         Info | START -> DEVIC<br>Reading Write<br>Activation<br>Write perm<br>Modbus co<br>Watchdog<br>PROFINET<br>Device nar<br>Output ber<br>Deactivate<br>Deactivate<br>Global<br>LED-behav<br>Resets<br>Reboot<br>Legacy res<br>Network re<br>Factory res<br>Special devi | CE -> PARAMETERS               | t<br>with first write access ✓<br>all connections ✓<br>0 s<br>500 ms<br>500 ms<br>tbil-test<br>set to 0<br>no<br>no<br>no<br>green ✓<br>EXECUTE REBOOT<br>EXECUTE RESET<br>EXECUTE RESET<br>EXECUTE RESET | Logout                         |
|                                                                                                    | Production<br>ARGEE<br>ARGEE pr                                                                                                    | data<br>pject write protection | u1 3a 4u 00 00 00 4t 49 46 58 53 47 00 0                                                                                                    | ?                              |

Fig. 99: TAS - resetting the device to factory settings

⇒ The device is reset.

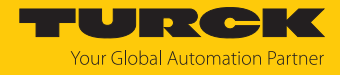

#### Deleting the data storage memory via parameters (example: TAS)

- Set the parameter **Data storage mode** to **deactivated**, **clear**.
- Use Writing to write the parameter changes into the device.

| TAS DESKTOP                                                               | START | IO-LINK                                                   | DOCUMENTATION                                                                                       |                                               | Your Global Automation Partner                                               |   |
|---------------------------------------------------------------------------|-------|-----------------------------------------------------------|----------------------------------------------------------------------------------------------------|-----------------------------------------------|------------------------------------------------------------------------------|---|
| TBEN-LL-8IOL                                                              | ST    | ART → LOCAL I/                                            | O → PARAMETERS                                                                                      |                                               | Logout                                                                       | t |
| DEVICE<br>① Info<br>③ Parameters                                          |       | Reading Writing                                           | Tab view Print                                                                                      |                                               |                                                                              |   |
| Diagnostics 🔺<br>🛱 Event log                                              |       | (Channel 0)<br>Port 1 DXP<br>(Channel 1)                  | IO-Link port parameters<br>Operation mode<br>Data storage mode                                      | IO-Link without validation deactivated, clear | × ?                                                                          |   |
| <ul> <li>Ex-/Import</li> <li>Change password</li> <li>Firmware</li> </ul> |       | Port 2 IOLink<br>(Channel 2)<br>Port 2 DXP                | Cycle time<br>Revision<br>Activate Quick Start-Up                                                   | automatic<br>automatic<br>no                  | <ul> <li>✓</li> <li>?</li> <li>?</li> <li>?</li> <li>?</li> <li>?</li> </ul> | l |
| LOCAL I/O 🛕<br>Parameters Diagnostics A                                   |       | (Channel 3)<br>Port 3 IOLink<br>(Channel 4)<br>Port 3 DXP | Device parametrization via GSD<br>Diagnostic settings<br>Process input data invalid                 | inactive<br>diagnostic generated              | <ul> <li>✓</li> <li>?</li> <li>✓</li> <li>?</li> </ul>                       | l |
| ・ Input<br>企 Output<br>① Info                                             |       | (Channel 5)<br>Port 4 IOLink<br>(Channel 6)               | Deactivate diagnostics<br>Data mapping<br>Process input data mapping<br>Process output data mapping | swap 16 bit                                   | <ul> <li>✓ ?</li> <li>✓ ?</li> <li>✓ ?</li> <li>✓ ?</li> </ul>               | l |
|                                                                           |       | Port 4 DXP<br>(Channel 7)<br>Port 5 IOLink<br>(Channel 8) | sooo ooqoo aata mapping                                                                             |                                               |                                                                              |   |
|                                                                           |       | Port 6 IOLink<br>(Channel 10)<br>Port 7 IOLink            |                                                                                                    |                                               |                                                                              |   |
|                                                                           |       | Port 8 IOLink<br>(Channel 14)                             |                                                                                                    |                                               |                                                                              | - |

Fig. 100: TAS: deleting the data storage memory via parameters

- Re-activate the data storage, if necessary and write the parameter changes into the device via **Writing**.
- Connect the IO-Link V1.1 device.
- ⇒ The LED IOL at the IO-Link port is green, IO-Link communication active.

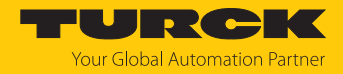

# 8 Parameterizing and configuring

# 8.1 Parameters

The device has 4 bytes of module parameters, 16 bytes each of IO-Link port parameters and 16 bytes of parameters for VAUX1/VAUX2 monitoring.

| Word no.     | ord no. Bit no.                                      |        |        |       |        |       |        |         |                 |                               |                         |    |                  |      |                 |      |
|--------------|------------------------------------------------------|--------|--------|-------|--------|-------|--------|---------|-----------------|-------------------------------|-------------------------|----|------------------|------|-----------------|------|
|              | 15                                                   | 14     | 13     | 12    | 11     | 10    | 9      | 8       | 7               | 6                             | 5                       | 4  | 3                | 2    | 1               | 0    |
| Basic        |                                                      |        |        |       |        |       |        |         |                 |                               |                         |    |                  |      |                 |      |
| 0x00         | -                                                    | -      | -      | -     | -      | -     | -      | -       | DXP7_           | -                             | DXP5_                   | -  | DXP3_            | -    | DXP1_           | -    |
|              |                                                      |        |        |       |        |       |        |         | SRO             |                               | SRO                     |    | SRO              |      | SRO             |      |
| 0x01         | -                                                    | -      | -      | -     | -      | -     | -      | -       | DXP7_           | -                             | DXP5_                   | -  | DXP3_            | -    | DXP1_           | -    |
| IO-Link por  | rt 1                                                 |        |        |       |        |       |        |         | LINDO           |                               | LINDO                   |    | LINDO            |      | LINDO           |      |
| 0x02         | Cycl                                                 | e tim  | e      |       |        |       |        |         | GSD             | Activate<br>quick<br>start-up | Data<br>storage<br>mode |    | Operation mode   |      |                 |      |
| 0x03         | -                                                    |        |        |       |        |       |        |         | Mapping<br>PCDO |                               | Mappir<br>PDIN          | ng | Deactiv<br>diag. | vate | PDIN<br>invalid | Rev. |
| 0x04<br>0x05 | -                                                    |        |        |       |        |       |        |         | -               | -                             | -                       | -  | -                | -    | -               | -    |
| 0x06         | Ven                                                  | dor II | D (MS  | SB)   |        |       |        |         | Vendor ID       | (LSB)                         |                         |    |                  |      |                 |      |
| 0x07         | Dev                                                  | ice ID | )      |       |        |       |        |         | Device ID       | (LSB)                         |                         |    |                  |      |                 |      |
| 0x08         | Dev                                                  | ice ID | ) (MS  | B)    |        |       |        |         | Device ID       |                               |                         |    |                  |      |                 |      |
| 0x09         | -                                                    | -      | -      | -     | -      | -     | -      | -       | -               | -                             | -                       | -  | -                | -    | -               | -    |
| IO-Link por  | t 2                                                  |        |        |       |        |       |        |         |                 |                               |                         |    |                  |      |                 |      |
| 0x0A<br>0x11 | Assi                                                 | gnm    | ent si | imila | r to l | 0-Lin | k port | 1 (word | 0x020x0         | )9)                           |                         |    |                  |      |                 |      |
| IO-Link por  | t 3                                                  |        |        |       |        |       |        |         |                 |                               |                         |    |                  |      |                 |      |
| 0x12<br>0x19 | Assi                                                 | gnm    | ent si | imila | r to l | O-Lin | k port | 1 (word | 0x020x0         | )9)                           |                         |    |                  |      |                 |      |
| IO-Link por  | t 4                                                  |        |        |       |        |       |        |         |                 |                               |                         |    |                  |      |                 |      |
| 0x1A<br>0x21 | Assi                                                 | gnm    | ent si | imila | r to l | 0-Lin | k port | 1 (word | 0x020x0         | )9)                           |                         |    |                  |      |                 |      |
| IO-Link por  | t 5                                                  |        |        |       |        |       |        |         |                 |                               |                         |    |                  |      |                 |      |
| 0x22<br>0x29 | Assignment similar to IO-Link port 1 (Word 0x020x09) |        |        |       |        |       |        |         |                 |                               |                         |    |                  |      |                 |      |
| IO-Link por  | t 6                                                  |        |        |       |        |       |        |         |                 |                               |                         |    |                  |      |                 |      |
| 0x2A<br>0x31 | Assignment similar to IO-Link port 1 (Word 0x020x09) |        |        |       |        |       |        |         |                 |                               |                         |    |                  |      |                 |      |
| IO-Link por  | t 7                                                  |        |        |       |        |       |        |         |                 |                               |                         |    |                  |      |                 |      |
| 0x32<br>0x39 | Assignment similar to IO-Link port 1 (Word 0x020x09) |        |        |       |        |       |        |         |                 |                               |                         |    |                  |      |                 |      |

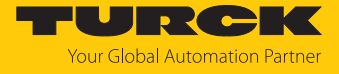

| Word no.     | Bit no. |     |       |       |        |       |                          |                |          |     |   |   |   |   |                  |             |
|--------------|---------|-----|-------|-------|--------|-------|--------------------------|----------------|----------|-----|---|---|---|---|------------------|-------------|
|              | 15      | 14  | 13    | 12    | 11     | 10    | 9                        | 8              | 7        | 6   | 5 | 4 | 3 | 2 | 1                | 0           |
| IO-Link po   | rt 8    |     |       |       |        |       |                          |                | •        |     | · |   |   |   |                  |             |
| 0x3A<br>0x41 | Assi    | gnm | ent s | imila | r to l | O-Lir | nk port                  | 1 (Word        | d 0x020x | 09) |   |   |   |   |                  |             |
| VAUX mon     | itori   | ng  |       |       |        |       |                          |                |          |     |   |   |   |   |                  |             |
| 0x42         | -       | -   | -     | -     | -      | -     | VAUX1<br>C1 (ch          | l pin1<br>2/3) | -        | -   | - | - | - | - | VAUX1<br>C0 (ch0 | pin1<br>/1) |
| 0x43         | -       | -   | -     | -     | -      | -     | VAUX1 pin1<br>C3 (ch6/7) |                | -        | -   | - | - | - | - | VAUX1<br>C2 (ch4 | pin1<br>/5) |
| 0x44         | -       | -   | -     | -     | -      | -     | VAUX1<br>C5 (ch          | l pin1<br>10)  | -        | -   | - | - | - | - | VAUX1<br>C4 (ch8 | pin1<br>)   |
| 0x45         | -       | -   | -     | -     | -      | -     | VAUX1<br>C7 (ch          | l pin1<br>14)  | -        | -   | - | - | - | - | VAUX1<br>C6 (ch1 | pin1<br>2)  |
| 0x46<br>0x47 | -       | -   | -     | -     | -      | -     | -                        | -              | -        | -   | - | - | - | - | -                | -           |
| 0x48         | -       | -   | -     | -     | -      | -     | VAUX2 pin2<br>C5 (ch11)  |                | -        | -   | - | - | - | - | VAUX2<br>C4 (ch9 | pin2<br>)   |
| 0x49         | -       | -   | -     | -     | -      | -     | VAUX2 pin2<br>C7 (ch15)  |                | -        | -   | - | - | - | - | VAUX2<br>C6 (ch1 | pin2<br>3)  |

The default values are written in **bold**.

| Parameter name               | Value |      | Meaning                                  | Description                                                                                                    |
|------------------------------|-------|------|------------------------------------------|----------------------------------------------------------------------------------------------------|
|                              | Dec.  | Hex. |                                          |                                                                                                    |
| Manual output<br>reset after | 0     | 0x00 | No                                       | The output switches on automatically after an overload.                                                                                                    |
| overcurrent<br>(DXPSRO)      | 1     | 0x01 | Yes                                      | The output is manually switched-off after an overload until a new set command is given (rise and fall).                                                                                                    |
| Activate                     | 0     | 0x00 | No                                       | The output at pin 2 is deactivated.                                                                                                    |
| output Ch<br>(DXPENDO)       | 1     | 0x01 | Yes                                      | The output at pin 2 is activated.                                                                                                    |
| Operation mode               | 0 0x0 |      | IO-Link without validation               | Pin 4 is operated in IO-Link mode.<br>The master does not check if the connected<br>device matches the configured one.                                                                                                    |
|                              | 1     | 0x01 | IO-Link with family compatible<br>device | Pin 4 is operated in IO-Link mode.<br>The master checks if the Vendor ID and the<br>MSB of the Device ID (this byte defines the<br>product family) of the connected device match<br>those of the configured one. If the master de-<br>tects a mismatch, the IO-Link communication is<br>established, but there is no process data ex-<br>change. The device remains in the safe state<br>(Pre-Operate).<br>Parameters and diagnostic information can be<br>read and respectively written. |

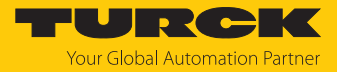

| Parameter name | Value<br>Dec. | Hex. | Meaning                        | Description                                                                                                    |
|----------------|---------------|------|--------------------------------|----------------------------------------------------------------------------------------------------|
|                | 2             | 0x02 | IO-Link with compatible device | Pin 4 is operated in IO-Link mode.<br>The master checks if the Vendor ID and the<br>Device ID of the connected device match those<br>of the configured one. If the Vendor ID<br>matches, but the Device ID not, then the<br>master tries to write the Device ID to the<br>device. If the writing is successful, then the<br>device is a compatible one, process data<br>exchange is possible. If writing the Device ID is<br>not successful, then process data exchange is<br>not possible. The device remains in the safe<br>state (Pre-Operate).<br>Parameters and diagnostic information can be<br>read and respectively written. |
|                | 3             | 0x03 | IO-Link with identical device  | Pin 4 is operated in IO-Link mode.<br>The master checks if the device type (Vendor<br>ID and Device ID) and the serial number of the<br>connected device match the data of the con-<br>figured one. If the master detects a mismatch,<br>the IO-Link communication is established, but<br>there is no process data exchange. The device<br>remains in the safe state (Pre-Operate).<br>Parameters and diagnostic information can be<br>read and respectively written.                                                                                                    |
|                | 4             | 0x04 | DI (with parameter access)     | Pin 4 is generally operated as simple digital<br>input.<br>An acyclic parameter access from the PLC or<br>the DTM is possible. The IO-Link master starts<br>the port in IO-link mode, parameterizes the<br>device and sets the port back into SIO mode<br>(DI). The port remains in SIO mode (DI) until a<br>new IO-Link request is sent from the higher-<br>level control.<br>Data storage is not supported. Connected<br>devices have to support the SIO mode (DI).<br>In case of a parameter access, the IO-Link<br>communication at the port is started.<br>Switching signals are interrupted.                                   |
|                | 8             | 0x08 | DI                             | Pin 4 is operated as simple digital input. Data storage is not supported.                                                                                                    |

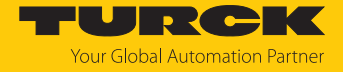

| Parameter name                    | Value<br>Dec.                       | Hex.                                                                                                    | Meaning                                                                            | Description                                                                                                    |  |  |  |  |
|-----------------------------------|-------------------------------------|----------------------------------------------------------------------------------------------------|------------------------------------------------------------------------------------|----------------------------------------------------------------------------------------------------|--|--|--|--|
| Data Storage<br>Mode              | Synch<br>device<br>If the<br>the da | Synchronization of parameter data of IO-Link devices (storing the parameter of the connected device in the master).<br>If the synchronization is not possible, a diagnostic message is displayed (DS_ERR). In this case the data memory of the master must be deleted: |                                                                                    |                                                                                                    |  |  |  |  |
|                                   | IO-Lin<br>When                      | k devid<br>using                                                                                                    | es in accordance with IO-Link spe<br>IO-Link devices with IO-Link V1.0:            | cification V1.0 do not support data storage.                                                                                                    |  |  |  |  |
|                                   | 0                                   | 0x00                                                                                                    | Activated                                                                          | Synchronization of parameter data activated.<br>The actual data (master or device) serve as the<br>reference data.                                                                       |  |  |  |  |
|                                   | 1                                   | 0x01                                                                                                    | Overwrite                                                                          | Synchronization of parameter data activated, the data in the master serve as reference data.                                                                                             |  |  |  |  |
|                                   | 2                                   | 0x02                                                                                                    | Read in                                                                            | Synchronization of parameter data activated.<br>The data in the connected IO-Link device serve<br>as reference data.                                                                     |  |  |  |  |
|                                   | 3                                   | 0x03                                                                                                    | Deactivated, clear                                                                 | Synchronization of parameter data deactiv-<br>ated. The data set in the master is deleted.                                                                                               |  |  |  |  |
| Activate Quick<br>Start-Up        | For fa<br>be sh<br>Time)            | st appl<br>ortened<br>is redu                                                                                                    | ications (e.g. tool changing applic<br>d. The start-up time defined in the<br>ced. | ations) the start-up time of IO-Link devices can<br>IO-Link specification (TSD = Device Detection                                                                                        |  |  |  |  |
|                                   | 0                                   | 0x00                                                                                                    | No                                                                                 | The start-up time is within the specified range (0.5 s). All IO-Link devices in accordance with the specification can be operated.                                                       |  |  |  |  |
|                                   | 1                                   | 0x01                                                                                                    | Yes                                                                                | The start-up time is reduced to approx. 100 ms.<br>It is not supported by every IO-Link device. It<br>can thus be necessary to check if the used IO-<br>Link device starts in this mode. |  |  |  |  |
| Device                            | 0                                   | 0x00                                                                                                    | Inactive                                                                           | The port is generic or is not parameterized.                                                                                                    |  |  |  |  |
| parameterization<br>via GSD (GSD) | 1                                   | 0x01                                                                                                    | Active                                                                             | In PROFINET the port is parameterized with a specific device type from the GSDML-file (SIDI).                                                                                            |  |  |  |  |
| Cycle time                        | 0                                   | 0x00                                                                                                    | Automatic                                                                          | The lowest cycle time supported by the device is taken from the table.                                                                                                    |  |  |  |  |
|                                   | 16<br>191                           | 0x10<br><br>0xBF                                                                                                    | 1.6 = 132,8 ms                                                                     | Settable in steps of 0.8 or 1.6 ms.                                                                                                    |  |  |  |  |
|                                   | 255                                 | 255 0xFF Automatic, compatible                                                                                                    |                                                                                    | Compatibility mode The mode solves possible<br>communication problems with sensors of the<br>SGB family from IFM.                                                                        |  |  |  |  |
| Revision                          | 0                                   | 0x00                                                                                                    | Automatic                                                                          | The Master defines the IO-Link revision auto-<br>matically.                                                                                                    |  |  |  |  |
|                                   | 1                                   | 0x01                                                                                                    | V1.0                                                                               | IO-Link Revision V 1.0 is used.                                                                                                    |  |  |  |  |
| Process input<br>data invalid     | 0                                   | 0x00                                                                                                    | Diagnostic generated                                                               | If the process data are invalid, a respective dia-<br>gnostic message is generated.                                                                                                    |  |  |  |  |
| (PDIN invalid)                    | 1                                   | 0x01                                                                                                    | No diagnostic generated                                                            | Invalid process data do not cause a diagnostic message.                                                                                                    |  |  |  |  |

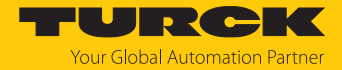

| Parameter name                                    | Value<br>Dec.                                | Hex.                                              | Meaning                                                                                                    | Description                                                                                                    |  |  |
|---------------------------------------------------|----------------------------------------------|---------------------------------------------------|----------------------------------------------------------------------------------------------------|----------------------------------------------------------------------------------------------------|--|--|
| Deactivate<br>diagnostics                         | Influe<br>param                              | nces th<br>neteriza                               | e sending of IO-Link-Events from t<br>ation, the master transmits Events                                             | the master to the fieldbus. Depending on the<br>based on their priority to the fieldbus or not.                                                   |  |  |
|                                                   | 0                                            | 0x00                                              | No                                                                                                    | The master transmits all IO-Link Events to the fieldbus.                                                                                          |  |  |
|                                                   | 1                                            | 0x01                                              | Notifications                                                                                                    | The master transmits all IO-Link Events to the fieldbus except for IO-Link notifications.                                                         |  |  |
|                                                   | 2                                            | 0x02                                              | Notifications and warnings                                                                                           | The master transmits all IO-Link Events to the fieldbus except for IO-Link notifications and warnings.                                            |  |  |
|                                                   | 3                                            | 0x03                                              | Yes                                                                                                    | The master doesn't transmit any IO-Link Event to the fieldbus.                                                                                    |  |  |
| Process inpput<br>data mapping<br>(Mapping PDIN)  | Optim<br>swapp<br>the fie<br>PROFI<br>With F | nization<br>ped dep<br>eldbus :<br>NET:<br>PROFIN | o of the process data mapping for<br>bending on the used fieldbus in or<br>side.<br>ET, the parameter is permanently | the used fieldbus: The I/O-Link-data can be<br>rder to achieve an optimized data mapping on<br>set to <b>0x00</b> = direct and cannot be changed. |  |  |
|                                                   | 0                                            | 0x00 Direct                                       |                                                                                                    | The process data are not swapped.<br>i.e.: 0x0123 4567 89AB CDEF                                                                                  |  |  |
|                                                   | 1                                            | 0x01                                              | Swap 16 bit                                                                                                    | The bytes are swapped per word.<br>i.e.: 0x2301 6745 AB89 EFCD                                                                                    |  |  |
|                                                   | 2                                            | 0x02                                              | Swap 32 bit                                                                                                    | The bytes are swapped per double word.<br>i.e.: 0x6745 2301 EFCD AB89                                                                             |  |  |
|                                                   | 3 0x03 Swa                                   |                                                   | Swap all                                                                                                    | All bytes are swapped.<br>i.e.: 0xEFCD AB89 6745 2301                                                                                             |  |  |
| Process output<br>data mapping<br>(Mapping PDOUT) | see ab                                       | ove <b>Pr</b>                                     | ocess input data mapping                                                                                             |                                                                                                    |  |  |
| Vendor ID                                         | 065<br>0x000                                 | 535<br>00xF                                       | FFF                                                                                                    | Vendor ID for the port configuration check                                                                                                    |  |  |
| Device ID                                         | 016<br>00x                                   | 77721.<br>00FFFF                                  | 5<br>FF                                                                                                    | Device ID for the port configuration check,<br>24 bit value                                                                                       |  |  |
| VAUX1 pin 1 Cx<br>(Ch)                            | 0                                            | 0x00                                              | 24 VDC                                                                                                    | The 24 VDC sensor/actuator supply at pin1 of the respective connector is switched on.                                                             |  |  |
|                                                   | 1                                            | 0x01                                              | switchable                                                                                                    | The 24 VDC sensor/actuator supply at pin1 of the respective connector is switchable via the process data.                                         |  |  |
|                                                   | 2                                            | 0x02                                              | off                                                                                                    | The 24 VDC sensor/actuator supply at pin1 of the respective connector is switched off.                                                            |  |  |
| VAUX2 pin 2 Cx<br>(Ch)                            | 0                                            | 0x00                                              | 24 VDC                                                                                                    | The Class B supply at pin2 of the respective connector is switched on.                                                                            |  |  |
|                                                   | 1                                            | 0x01                                              | switchable                                                                                                    | The Class B supply at pin 2 of the respective connector is switchable via the process data.                                                       |  |  |
|                                                   | 2                                            | 0x02                                              | off                                                                                                    | The Class B supply at pin2 of the respective connector is switched off.                                                                           |  |  |

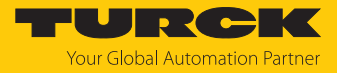

| Time | Value | Time | Value | Time | Value | Time | Value | Time  | Value | Time            | Value |
|------|-------|------|-------|------|-------|------|-------|-------|-------|-----------------|-------|
| Auto | 0x00  | 16   | 0x58  | 31.2 | 0x7E  | 60.8 | 0x92  | 91.2  | 0xA5  | 121.6           | 0xB8  |
| 1.6  | 0x10  | 16.8 | 0x5A  | 32   | 0x80  | 62.4 | 0x93  | 92.8  | 0xA6  | 123.2           | 0xB9  |
| 2.4  | 0x18  | 17.6 | 0x5C  | 33.6 | 0x81  | 64   | 0x94  | 94.4  | 0xA7  | 124.8           | 0xBA  |
| 3.2  | 0x20  | 18.4 | 0x5E  | 35.2 | 0x82  | 65.6 | 0x95  | 96    | 0xA8  | 126.4           | 0xBB  |
| 4    | 0x28  | 19.2 | 0x60  | 36.8 | 0x83  | 67.1 | 0x96  | 97.6  | 0xA9  | 128             | 0xBC  |
| 4.8  | 0x30  | 20   | 0x62  | 38.4 | 0x84  | 68.8 | 0x97  | 99.2  | 0xAA  | 129.6           | 0xBD  |
| 5.6  | 0x38  | 20.8 | 0x67  | 40   | 0x85  | 70.4 | 0x98  | 100.8 | 0xAB  | 131.2           | 0xBE  |
| 6.4  | 0x40  | 21.6 | 0x66  | 41.6 | 0x86  | 72   | 0x99  | 102.4 | 0xAC  | 132.8           | 0xBF  |
| 7.2  | 0x42  | 22.4 | 0x68  | 43.2 | 0x87  | 73.6 | 0x9A  | 104   | 0xAD  | Reserve         | ed    |
| 8    | 0x44  | 23.2 | 0x6A  | 44.8 | 0x88  | 75.2 | 0x9B  | 105.6 | 0xAE  |                 |       |
| 8.8  | 0x46  | 24.0 | 0x6C  | 46.4 | 0x89  | 76.8 | 0x9C  | 107.2 | 0xAF  |                 |       |
| 9.6  | 0x48  | 24.8 | 0x6E  | 48   | 0x8A  | 78.4 | 0x9D  | 108.8 | 0xB0  |                 |       |
| 10.4 | 0x4A  | 25.6 | 0x70  | 49.6 | 0x8B  | 80   | 0x9E  | 110.4 | 0xB1  |                 |       |
| 11.2 | 0x4C  | 26.4 | 0x72  | 51.2 | 0x8C  | 81.6 | 0x9F  | 112   | 0xB2  |                 |       |
| 12.0 | 0x4E  | 27.2 | 0x74  | 52.8 | 0x8D  | 83.2 | 0xA0  | 113.6 | 0xB3  |                 |       |
| 12.8 | 0x50  | 28   | 0x76  | 54.4 | 0x8E  | 84.8 | 0xA1  | 115.2 | 0xB4  |                 |       |
| 13.6 | 0x52  | 28.8 | 0x78  | 56   | 0x8F  | 86.4 | 0xA2  | 116.8 | 0xB5  |                 |       |
| 14.4 | 0x54  | 29.6 | 0x7A  | 57.6 | 0x90  | 88   | 0xA3  | 118.4 | 0xB6  |                 |       |
| 15.2 | 1x56  | 30.4 | 0x7C  | 59.2 | 0x91  | 89.6 | 0xA4  | 120   | 0xB7  | Auto.,<br>comp. | 0xFF  |

Values for the parameter "cycle time" in ms:

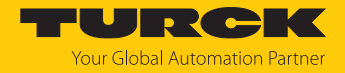

# 8.1.1 Adapting process data mapping

The mapping of process data can be adapted application-specifically via the IO-Link-master's parameterization.

Depending on the used fieldbus, it can be necessary to swap process data word-wise, double word-wise or completely in order to align them to the data structure in the PLC. The process data mapping is determined channel by channel through the parameters **process input data mapping** and **process output data mapping**.

| Mapping        | through the IO-Lin        | k master $\rightarrow$ fieldbus -    | → PLC     |                                       |                                 |                             |  |
|----------------|---------------------------|--------------------------------------|-----------|---------------------------------------|---------------------------------|-----------------------------|--|
| Byte           | Device at<br>IO-Link port | Device process dat<br>IO-Link master | a in      | Parameter:<br>Process data<br>mapping | Device process data to fieldbus |                             |  |
| Byte 0         |                           | Status/Control                       |           |                                       | Status/Control                  |                             |  |
| Byte 1         |                           |                                      |           |                                       |                                 |                             |  |
| IO-Link J      | port 1                    |                                      |           |                                       |                                 |                             |  |
| Byte 2         | Temperature               | Temperature                          | Low byte  | Swap 16 bit                           | Temperature                     | High byte                   |  |
| Byte 3         | sensor TS                 |                                      | High byte |                                       |                                 | Low byte                    |  |
| IO-Link J      | port 2                    |                                      |           |                                       |                                 |                             |  |
| Byte 4         | Linear position           | Position                             | Low byte  | Swap 16 bit                           | position                        | High byte                   |  |
| Byte 5         | sensor Li                 |                                      | High byte |                                       |                                 | Low byte                    |  |
| IO-Link port 3 |                           |                                      |           |                                       |                                 |                             |  |
| Byte 6         | I/O hub TBIL              | Digital<br>signals                   | 07        | Direct                                | Digital signal                  | 07                          |  |
| Byte 7         | _                         | Digital<br>signals                   | 815       |                                       | Digital signal                  | 815                         |  |
| IO-Link        | port 4                    |                                      |           |                                       |                                 |                             |  |
| Byte 8         |                           | Diagnostics                          |           | Swap all                              | Counter/position value          | Most<br>Significant<br>Byte |  |
| Byte 9         | Rotary encoder            | Counter/position                     | Low byte  |                                       |                                 | High byte                   |  |
| Byte 10        | RI                        | value                                | High byte |                                       |                                 | Low byte                    |  |
| Byte 11        | _                         | Mo<br>Sig<br>Byt                     |           |                                       | Diagnostics                     |                             |  |

#### Example mapping for fieldbuses with Little Endian-format

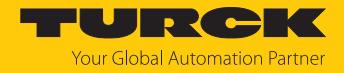

# 8.1.2 PROFINET parameters

For PROFINET, a distinction must be made between the PROFINET device parameters and the parameters of the I/O channels.

# **PROFINET** device parameters

Default values are shown in **bold**.

| Parameter name                           | Value | Meaning            | Description                                                           |
|------------------------------------------|-------|--------------------|-----------------------------------------------------------------------|
| Output behavior at communication loss    | 0     | Set to 0           | The device switches the outputs to "0". No error information is sent. |
|                                          | 1     | Hold current value | The device keeps the current data at the outputs.                     |
| Deactivate all diagnostics               | 0     | No                 | Diagnostic and alarm messages are generated.                          |
|                                          | 1     | Yes                | Diagnostic and alarm messages are suppressed.                         |
| Disable output                           | 0     | No                 | Monitoring of voltage V2 is activated.                                |
| power diagnosis                          | 1     | Yes                | The sending of the diagnosis is deac-<br>tivated.                     |
| LED behavior (PWR)<br>at V2 undervoltage | 0     | Red                | The PWR LED lights up red in the event of an undervoltage at V2.      |
|                                          | 1     | Green              | The PWR LED is flashes green in the event of an undervoltage at V2.   |
| Deactivate                               | 0     | No                 |                                                                       |
| I/O-ASSISTANT Force<br>Mode              | 1     | Yes                | The Force Mode of the DTM is deac-<br>tivated.                        |
| Deactivate                               | 0     | No                 | Explicit disabling of the Ethernet pro-                               |
| EtherNet/IP                              | 1     | Yes                | tocols or the web server                                              |
| Deactivate                               | 0     | No                 |                                                                       |
| Modbus TCP                               | 1     | Yes                | _                                                                     |
| Deactivate                               | 0     | No                 | _                                                                     |
| web server                               | 1     | Yes                |                                                                       |

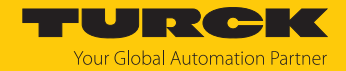

# 8.2 IO-Link functions for acyclic communication

The acyclic access to the data of IO-Link devices is realized via IO-Link CALLs. A distinction must be made between data of the IO-Link master (IOLM) and data of connected IO-Link devices (IOLD).

The addressing of the IO-Link CALL defines which device is addressed via the CALL:

The addressing is defined by the so called Entitiy\_Port:

- Entity\_Port 0 = IO-Link master module (IOLM)
- Entity\_Port 1 = IO-Link device at IO-Link port 1
- ····
- Entity\_Port 8 = IO-Link device at IO-Link port 8
- 8.2.1 Port functions for Port 0 (IO-Link Master)

IO-Link index (port function invocation)

The access to the IO-Link master functionalities (port 0) is done via index 65535.

#### Subindex 64: Master Port Validation Configuration

The object writes a specific configuration of the devices which have to be connected to the IO-Link port to the master. The master stores the data for the The IO-Link device expected at the port and then accepts only one device at the port with exactly matching data (vendor ID, device ID and serial number).

The Master Port Validation Configuration is only useful in combination with an operation mode with validation (IO-Link with family compatible device, IO-Link with compatible device, IO-Link with identical device.

| Entity_Port | IO-Link sub index | Read/write | Length        |
|-------------|-------------------|------------|---------------|
| 0           | 64                | Write      | Max. 192 byte |

|      | Content       | Size    | Format      | Comment  |
|------|---------------|---------|-------------|----------|
| IOL1 | VENDOR_ID     | 2 byte  | Unsigned 16 |          |
|      | DEVICE_ID     | 4 byte  | Unsigned 32 |          |
|      | FUNCTION_ID   | 2 byte  | Unsigned 16 | Value: 0 |
|      | SERIAL_NUMBER | 16 byte | String      |          |
| IOL2 | VENDOR_ID     | 2 byte  | Unsigned 16 |          |
|      | DEVICE_ID     | 4 byte  | Unsigned 32 |          |
|      | FUNCTION_ID   | 2 byte  | Unsigned 16 | Value: 0 |
|      | SERIAL_NUMBER | 16 byte | String      |          |
| IOL3 | VENDOR_ID     | 2 byte  | Unsigned 16 |          |
|      | DEVICE_ID     | 4 byte  | Unsigned 32 |          |
|      | FUNCTION_ID   | 2 byte  | Unsigned 16 | Value: 0 |
|      | SERIAL_NUMBER | 16 byte | String      |          |
| IOL4 | VENDOR_ID     | 2 byte  | Unsigned 16 |          |
|      | DEVICE_ID     | 4 byte  | Unsigned 32 |          |
|      | FUNCTION_ID   | 2 byte  | Unsigned 16 | Value: 0 |
|      | SERIAL_NUMBER | 16 byte | String      |          |

Structure of the command IOL\_Port\_Config:

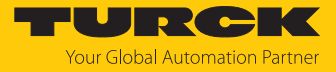

|      | Content       | Size    | Format      | Comment  |
|------|---------------|---------|-------------|----------|
| IOL5 | VENDOR_ID     | 2 byte  | Unsigned 16 |          |
|      | DEVICE_ID     | 4 byte  | Unsigned 32 |          |
|      | FUNCTION_ID   | 2 byte  | Unsigned 16 | Value: 0 |
|      | SERIAL_NUMBER | 16 byte | String      |          |
| IOL6 | VENDOR_ID     | 2 byte  | Unsigned 16 |          |
|      | DEVICE_ID     | 4 byte  | Unsigned 32 |          |
|      | FUNCTION_ID   | 2 byte  | Unsigned 16 | Value: 0 |
|      | SERIAL_NUMBER | 16 byte | String      |          |
| IOL7 | VENDOR_ID     | 2 byte  | Unsigned 16 |          |
|      | DEVICE_ID     | 4 byte  | Unsigned 32 |          |
|      | FUNCTION_ID   | 2 byte  | Unsigned 16 | Value: 0 |
|      | SERIAL_NUMBER | 16 byte | String      |          |
| IOL8 | VENDOR_ID     | 2 byte  | Unsigned 16 |          |
|      | DEVICE_ID     | 4 byte  | Unsigned 32 |          |
|      | FUNCTION_ID   | 2 byte  | Unsigned 16 | Value: 0 |
|      | SERIAL_NUMBER | 16 byte | String      |          |

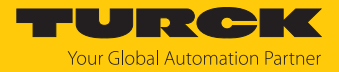

#### Subindex 65: IO-Link events

The object reads IO-Link Event diagnostics.

| Entity_Port | IO-Link sub index | Read/write | Length   |
|-------------|-------------------|------------|----------|
| 0           | 65                | Read       | 255 byte |

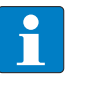

NOTE

Only "appears" (coming diagnostics) and "Single Shot Events" are shown, as long as they are pending.

#### Structure of the read data:

- Byte 0 contains 2 bit per IO-Link port which show, if the process data of the connected device are valid or not.
- 4 byte per diagnostic event, which assign and specify the diagnostics more precisely. A maximum of 14 Events per IO-Link port are shown.

| Byte no. | no. Bit no. |         |        |       |      | Description |   |   |                                                                                                    |
|----------|-------------|---------|--------|-------|------|-------------|---|---|----------------------------------------------------------------------------------------------------|
|          | 7           | 6       | 5      | 4     | 3    | 2           | 1 | 0 |                                                                                                    |
| 0        |             |         |        |       |      |             |   | х | PD_Valid Input Port 1                                                                                                    |
|          |             |         |        |       |      |             | х |   | PD_Valid Output Port 1                                                                                                    |
|          |             |         |        |       |      | х           |   |   | PD_Valid Input Port 2                                                                                                    |
|          |             |         |        |       | x    |             |   |   | PD_Valid Output Port 2                                                                                                    |
|          |             |         |        | x     |      |             |   |   | PD_Valid Input Port 3                                                                                                    |
|          |             |         | x      |       |      |             |   |   | PD_Valid Output Port 3                                                                                                    |
|          |             | x       |        |       |      |             |   |   | PD_Valid Input Port 4                                                                                                    |
|          | x           |         |        |       |      |             |   |   | PD_Valid Output Port 4                                                                                                    |
| 1        |             |         |        |       |      |             |   | х | PD_Valid Input Port 5                                                                                                    |
|          |             |         |        |       |      |             | х |   | PD_Valid Output Port 5                                                                                                    |
|          |             |         |        |       |      | х           |   |   | PD_Valid Input Port 6                                                                                                    |
|          |             |         |        |       | х    |             |   |   | PD_Valid Output Port 6                                                                                                    |
|          |             |         |        | x     |      |             |   |   | PD_Valid Input Port 7                                                                                                    |
|          |             |         | x      |       |      |             |   |   | PD_Valid Output Port 7                                                                                                    |
|          |             | x       |        |       |      |             |   |   | PD_Valid Input Port 8                                                                                                    |
|          | x           |         |        |       |      |             |   |   | PD_Valid Output Port 8                                                                                                    |
| 2        | Qualifier   |         |        |       |      |             |   |   | Defines the type of the event (Warning, Noti-<br>fication, Single Shot Event, etc.) in accordance<br>with IO-Link specification "IO-Link Interface<br>and System". |
| 3        | Por         | t       |        |       |      |             |   |   | IO-Link port which sends an event                                                                                                    |
| 4        | Eve         | nt Co   | ode h  | igh l | oyte |             |   |   | High or- low byte of the error code sent                                                                                                    |
| 5        | Eve         | nt Co   | ode lo | ow b  | yte  |             |   |   |                                                                                                    |
|          |             |         |        |       |      |             |   |   |                                                                                                    |
| 223      | Qua         | alifier |        |       |      |             |   |   | see byte 2 - 5                                                                                                    |
| 224      | Por         | t       |        |       |      |             |   |   |                                                                                                    |
| 225      | Eve         | nt Co   | bde h  | igh l | oyte |             |   |   |                                                                                                    |
| 226      | Eve         | nt Co   | ode lo | ow b  | yte  |             |   |   |                                                                                                    |
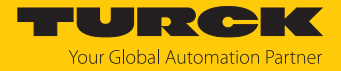

#### Subindex 66: Set Default Parameterization

Writing this object sets the IO-Link master back to factory settings. Any parameter setting and configuration is overwritten. The data storage buffer is deleted as well.

| Entity_Port | IO-Link sub index | Read/write | Length |
|-------------|-------------------|------------|--------|
| 0           | 66                | Write      | 4 byte |

#### Structure of the reset command:

| Byte 3 | Byte 2 | Byte 1 | Byte 0 |
|--------|--------|--------|--------|
| 0xEF   | 0xBE   | 0xAD   | 0xDE   |

#### Subindex 67: Teach Mode

The master reads all data (device-Id, vendor-ID, serial number, etc.) from the connected device and saves them. All all previously saved device data are overwritten.

| Entity_Port | IO-Link sub index | Read/write | Length |
|-------------|-------------------|------------|--------|
| 0           | 67                | Write      | 1 byte |

#### Structure of the Teach command:

| Byte 0   |                 |  |
|----------|-----------------|--|
| 0x00     | Teach all ports |  |
| 0x01     | Teach port 1    |  |
| 0x02     | Teach port 2    |  |
| 0x03     | Teach port 3    |  |
| 0x04     | Teach port 4    |  |
| 0x05     | Teach port 5    |  |
| 0x06     | Teach port 6    |  |
| 0x07     | Teach port 7    |  |
| 0x08     | Teach port 8    |  |
| 0x090xFF | Reserved        |  |

#### Subindex 68: Master Port Scan Configuration

The object reads the configuration of the IO-Link devices connected to the IO-Link master.

28 byte are returned per IO-Link port.

| Entity_Port | IO-Link sub index | Read/write | Length        |
|-------------|-------------------|------------|---------------|
| 0           | 68                | Read       | Max. 244 byte |

#### Structure of the response telegram:

| IO-Link-port     | Content              | Length   | Format | Description                                                     |
|------------------|----------------------|----------|--------|-----------------------------------------------------------------|
| Port 1           | Vendor ID            | 2 byte   | UINT16 | Vendor ID of the connected device                               |
|                  | Device ID            | 4 byte   | UINT32 | Device ID of the connected device                               |
|                  | Function ID          | 2 byte   | UINT16 | Reserved                                                        |
|                  | Serial Number        | 16 byte  | UINT8  | Serial number of the connected device                           |
|                  | COM_Revision         | 1 byte   | UINT8  | IO-Link version                                                 |
|                  | Proc_In_Length       | 1 byte   | UINT8  | Process input data length of the con-<br>nected device [182]    |
|                  | Proc_Out_Length      | 1 byte   | UINT8  | Process output data length of the con-<br>nected device [▶ 182] |
|                  | Cycle time           | 1 byte   | UINT8  | Cycle time of the connected device                              |
| Port 2<br>port 8 | Structure similar to | o port 1 |        |                                                                 |

#### Length of the process data from the connected IO-Link device

The structure of the input and output data is identical except for bit 6. The SIO bit is only contained in the process input data.

| Bit 7    | Bit 6 | Bit 5 | Bit 4  | Bit 3 | Bit 2 | Bit 1 | Bit 0 |
|----------|-------|-------|--------|-------|-------|-------|-------|
| Reserved | SIO   | BYTE  | LENGTH |       |       |       |       |
|          |       |       |        |       |       |       |       |

Bit 6: SIO (only valid for process input data)

#### SIO

| 0 | SIO mode not supported       |
|---|------------------------------|
| 1 | SIO mode supported by device |

Bit 7 and bits 0...4 in combination provide information about the length of the process data.

| BYTE | LENGTH  | Meaning                                    |
|------|---------|--------------------------------------------|
| 0    | 0       | No process data                            |
| 0    | 1       | 1 bit process data                         |
| 0    | n (215) | n bit of process data, structured in bits  |
| 0    | 16      | 16 bit of process data, structured in bits |
| 0    | 1731    | Reserved                                   |
| 1    | 0, 1    | Reserved                                   |
| 1    | 2       | 3 byte, structured in bytes                |
| 1    | n (330) | n + 1 byte, structured in bytes            |
| 1    | 31      | 32 byte, structured in bytes               |

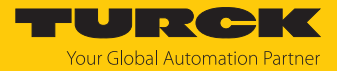

### Subindex 69: Extended Port Diagnostics

The object reads the Extended Port Diagnostics.

| Entity_Port | IO-Link sub index | Read/write | Length        |
|-------------|-------------------|------------|---------------|
| 0           | 69                | Read       | Max. 120 byte |

#### Structure of the Extended Port Diagnostics:

| Byte no.  | Bit no.                                                                                                    |                                                                                                    |                                                        |                                        |                                        |                                     |                           |                   |
|-----------|----------------------------------------------------------------------------------------------------|----------------------------------------------------------------------------------------------------|--------------------------------------------------------|----------------------------------------|----------------------------------------|-------------------------------------|---------------------------|-------------------|
|           | 7                                                                                                    | 6                                                                                                    | 5                                                      | 4                                      | 3                                      | 2                                   | 1                         | 0                 |
| 0         | NO_SIO                                                                                                    | TCYC                                                                                                 | -                                                      | -                                      | DS_F                                   | NO_DS                               | -                         | -                 |
| 1         | -                                                                                                    | WD                                                                                                   | MD                                                     | PDI_H                                  | -                                      | -                                   | NO_PD                     |                   |
| 2         | -                                                                                                    | -                                                                                                    | -                                                      | -                                      | -                                      | -                                   | -                         | -                 |
| 3         | Device s                                                                                                    | tatus accord                                                                                         | ding to IO-                                            | Link speci                             | fication                               | 1                                   |                           |                   |
| Diagnosti | c bit                                                                                                    | Meaning                                                                                              |                                                        |                                        |                                        |                                     |                           |                   |
| NO_DS     |                                                                                                    | The parame<br>Remedy:<br>Change t                                                                    | eterized po                                            | ort mode c<br>eterizatior              | loes not su<br>n of the po             | ıpport data<br>rt.                  | storage.                  |                   |
| DS_F      |                                                                                                    | Error in the<br>Possible ca<br>Connect<br>Overflow                                                   | data stora<br>uses:<br>ed device (<br>) of the dat     | ge, synchi<br>does not s<br>ta storage | ronization<br>upport da<br>buffer      | not possibl<br>ta storage           | e                         |                   |
|           | <ul> <li>Remedy:</li> <li>Connect a device that supports data storage.</li> <li>Clear the data storage buffer.</li> <li>Deactivate the data storage.</li> </ul> |                                                                                                    |                                                        |                                        |                                        |                                     |                           |                   |
| ТСҮС      |                                                                                                    | The device does not support the cycle time parameterized in the master.<br>Remedy:                   |                                                        |                                        |                                        |                                     |                           |                   |
| NO_SIO    |                                                                                                    | The device does not support the SIO mode.<br>Remedy:                                                 |                                                        |                                        |                                        |                                     |                           |                   |
| NO_PD     |                                                                                                    | No process data available The connected device is not ready for operation<br>Remedy:                 |                                                        |                                        |                                        |                                     |                           |                   |
| PDI_E     |                                                                                                    | The connec<br>Link specifi                                                                           | ted device                                             | e reports ir<br>).                     | nvalid proc                            | ess data in                         | accordance                | e with IO         |
| PDI_H     |                                                                                                    | The connected device reports invalid process data in accordance with IO-<br>Link specification V1.1. |                                                        |                                        |                                        |                                     |                           |                   |
| MD        |                                                                                                    | Missing dev<br>Remedy:<br>Check th<br>Change                                                         | vice, no IO-<br>e IO-Link c<br>the device              | Link devid<br>Cable.                   | ce detected                            | d.                                  |                           |                   |
| WD        |                                                                                                    | Wrong devi<br>(Vendor ID,<br>which are s<br>Remedy:<br>Change 1                                      | ice detecte<br>Device ID,<br>tored in th<br>the device | ed: one or<br>serial nur<br>e master f | more para<br>nber) does<br>or this dev | meters of t<br>s not/do no<br>⁄ice. | he connect<br>t match the | ed device<br>data |

Adapt the master parameterization.

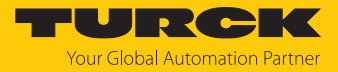

### Device Status

| Value | Meaning                    |
|-------|----------------------------|
| 0     | Device works correctly     |
| 1     | Maintenance Event          |
| 2     | Out-of-Specification Event |
| 3     | Functional check           |
| 4     | Error                      |
| 5255  | Reserved                   |

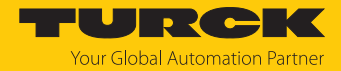

### 8.3 Parameterizing IO-Link devices (IO-Link Device Application)

The parameter settings made in the IO-Link device using the on the IO-Link Device Application are saved in the device and, depending on the setting of the master parameter "Data storage mode" [> 173], can be saved in the IO-Link master and written to a new IO-Link device in the event of a device replacement.

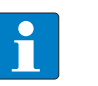

#### NOTE

If IO-Link devices are configured and parameterized in PROFINET via SIDI (Simple IO-Link Device Integration) in the PLC, all parameter changes via the IO Configurator are temporary and are overwritten by the IO-Link device parameter set from the PLC on restart.

#### Parameterizing an IO-Link device

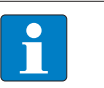

#### NOTE

To be able to call up the IO-Link Device Application, a login to the web server of the IO-Link master is required [> 36].

- Change **parameters** as required. Changed parameter settings are marked accordingly.
- Write changed parameters to the IO-Link device via Write.

| START <b>IO-LINK</b>                                            | DOCUMENTATION                                                            | TURCK<br>Your Global Automation Partner |
|-----------------------------------------------------------------|--------------------------------------------------------------------------|-----------------------------------------|
| TBEN-L4-8IOLA                                                   | IO-LINK → LOCAL I/O → PORT 2 - TBIL-S4-8DXP                              | Logout                                  |
| LOCAL I/O                                                       | Read Write Export Import Set defaults Unlink IODD Print User role        |                                         |
| Port 2 - TBIL-54-8DXP  Dort 3 - No device                       | System Command YES FOR ALL CHANNELS                                      | Î                                       |
| Port 4 - No device                                              | Manual output reset after overcurrent System Command NO FOR ALL CHANNELS |                                         |
| <ul> <li>Port 5 - SBG232</li> <li>Port 6 - No device</li> </ul> | System Command YES FOR ALL CHANNELS                                      |                                         |
| Port 7 - No device                                              | Output after error<br>System Command                                     |                                         |
| No device                                                       | System Command O FOR ALL CHANNELS System Command 1 FOR ALL CHANNELS      |                                         |
|                                                                 | System Command CURRENT VALUE FOR ALL CHANNELS                            |                                         |
|                                                                 | Connector 0, Pin 4<br>Invert digital input no ?                          |                                         |
|                                                                 | Pulse stretching input -enter value-                                     |                                         |
|                                                                 | Activate output 2 yes ?                                                  |                                         |
|                                                                 | Manual output reset after overcurrent 📃 yes 🖍 ?                          |                                         |
|                                                                 | Output after error 0 🗸 🗸 🦿                                               |                                         |
|                                                                 | Connector 0, Pin 2<br>Invert digital input Invert digital input ?        | )                                       |
|                                                                 | Pulse stretching input deactivated 🗸                                     |                                         |
|                                                                 | Activate output yes ?                                                    |                                         |
|                                                                 | Manual output reset after overcurrent no no                              | · · · · · · · · · · · · · · · · · · ·   |
| English 🗸                                                       |                                                                          |                                         |

Fig. 101: Parameterizing an IO-Link device

Set defaults resets all device parameters to the default values defined in the IODD.

The parameter set of the IO-Link device can be exported or imported using the **Export** and **Import** functions.

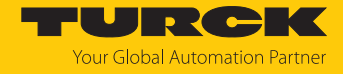

# 9 Operating

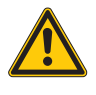

CAUTION Hot surface at full load and high ambient temperatures Burn risk

• Avoid touching the device without additional protection.

# 9.1 Process input data

| Word         | Bit no.                                                                                     |                       |                       |                      |          |               |          |              |                       |                       |                       |                      |                        |                        |                        |                        |
|--------------|---------------------------------------------------------------------------------------------|-----------------------|-----------------------|----------------------|----------|---------------|----------|--------------|-----------------------|-----------------------|-----------------------|----------------------|------------------------|------------------------|------------------------|------------------------|
| no.          | 15                                                                                          | 14                    | 13                    | 12                   | 11       | 10            | 9        | 8            | 7                     | 6                     | 5                     | 4                    | 3                      | 2                      | 1                      | 0                      |
| Basic        |                                                                                             |                       |                       |                      |          |               |          |              |                       |                       |                       |                      |                        |                        |                        |                        |
| 0x00         | -                                                                                           | DI14<br>(SIO)         | -                     | DI12<br>(SIO)        | -        | DI10<br>(SIO) | -        | DI8<br>(SIO) | DXP7                  | DI6<br>(SIO)          | DXP5                  | DI4<br>(SIO)         | DXP3                   | DI2<br>(SIO)           | DXP1                   | DI0<br>(SIO)           |
| 0x01         | -                                                                                           | DVS<br>14             | -                     | DVS<br>12            | -        | DVS<br>10     | -        | DVS8         | -                     | DVS6                  | -                     | DVS4                 | -                      | DVS2                   | -                      | DVS0                   |
| IO-Link      | nk process input data                                                                       |                       |                       |                      |          |               |          |              |                       |                       |                       |                      |                        |                        |                        |                        |
| 0x02<br>0x11 | IO-Link port 1, structure depends on the channel parameterization (032 byte per channel)    |                       |                       |                      |          |               |          |              |                       |                       |                       |                      |                        |                        |                        |                        |
| 0x12<br>0x21 | IO-Link port 2,<br>structure depends on the channel parameterization (032 byte per channel) |                       |                       |                      |          |               |          |              |                       |                       |                       |                      |                        |                        |                        |                        |
| 0x22<br>0x31 | IO-Link port 3,<br>structure depends on the channel parameterization (032 byte per channel) |                       |                       |                      |          |               |          |              |                       |                       |                       |                      |                        |                        |                        |                        |
| 0x32<br>0x41 | IO-Link port 4,<br>structure depends on the channel parameterization (032 byte per channel) |                       |                       |                      |          |               |          |              |                       |                       |                       |                      |                        |                        |                        |                        |
| 0x42<br>0x51 | IO-Link port 5,<br>structure depends on the channel parameterization (032 byte per channel) |                       |                       |                      |          |               |          |              |                       |                       |                       |                      |                        |                        |                        |                        |
| 0x52<br>0x61 | IO-Link port 6,<br>structure depends on the channel parameterization (032 byte per channel) |                       |                       |                      |          |               |          |              |                       |                       |                       |                      |                        |                        |                        |                        |
| 0x62<br>0x71 | IO-Link<br>structu                                                                          | re dep                | ,<br>ends or          | n the cl             | nanr     | nel pai       | ramete   | erizatio     | n (03                 | 32 byte               | per cha               | nnel)                |                        |                        |                        |                        |
| 0x72<br>0x81 | IO-Link<br>structu                                                                          | re dep                | ,<br>ends or          | n the cl             | nanr     | nel pai       | ramete   | erizatio     | n (03                 | 32 byte               | per cha               | nnel)                |                        |                        |                        |                        |
| Diagno       | stics                                                                                       |                       |                       |                      |          |               |          |              |                       |                       |                       |                      |                        |                        |                        |                        |
|              | VAUX1                                                                                       | /VAUX                 | 2                     |                      |          |               |          |              |                       |                       |                       |                      |                        |                        |                        |                        |
| 0x82         | VERR<br>V2 C7<br>ch15                                                                       | VERR<br>V2 C6<br>ch13 | VERR<br>V2 C5<br>ch11 | VERR<br>V2 C4<br>ch9 | -        | -             | -        | -            | VERR<br>V1 C7<br>ch14 | VERR<br>V1 C6<br>ch12 | VERR<br>V1 C5<br>ch10 | VERR<br>V1 C4<br>ch8 | VERR<br>V1 C3<br>ch6/7 | VERR<br>V1 C2<br>ch4/5 | VERR<br>V1 C1<br>ch2/3 | VERR<br>V1 C0<br>ch0/1 |
|              | DXP ch                                                                                      | annels                | 5                     |                      |          |               |          |              |                       |                       |                       |                      |                        |                        |                        |                        |
| 0x83         | -                                                                                           | -                     | -                     | -                    | -        | -             | -        | -            | ERR<br>DXP 7          | -                     | ERR<br>DXP 5          | -                    | ERR<br>DXP 3           | -                      | ERR<br>DXP 1           | -                      |
|              | IO-Link                                                                                     | port 1                |                       |                      |          |               |          |              |                       |                       |                       |                      |                        |                        |                        |                        |
| 0x84         | GEN-<br>ERR                                                                                 | OVL                   | V<br>HIGH             | V<br>LOW             | UL<br>VE | LL<br>VU      | O<br>TMP | PRM<br>ERR   | EVT2                  | EVT1                  | PD<br>INV             | HW<br>ERR            | DS<br>ERR              | CFG<br>ERR             | PPE                    | -                      |
| 0x85         | IO-Link                                                                                     | port 2                | , assign              | ment s               | imil     | ar to p       | ort 1    |              |                       |                       |                       |                      |                        |                        |                        |                        |
| 0x86         | IO-Link                                                                                     | port 3                | , assign              | ment s               | imil     | ar to p       | oort 1   |              |                       |                       |                       |                      |                        |                        |                        |                        |
| 0x87         | IO-Link                                                                                     | port 4                | , assign              | ment s               | imil     | ar to p       | oort 1   |              |                       |                       |                       |                      |                        |                        |                        |                        |

| Word    | Bit no.                                      |         |           |         |      |         |       |   |                                   |   |   |   |   |   |           |      |
|---------|----------------------------------------------|---------|-----------|---------|------|---------|-------|---|-----------------------------------|---|---|---|---|---|-----------|------|
| no.     | 15                                           | 14      | 13        | 12      | 11   | 10      | 9     | 8 | 7                                 | 6 | 5 | 4 | 3 | 2 | 1         | 0    |
| 0x88    | IO-Link                                      | port 5  | i, assign | ment s  | imil | ar to p | ort 1 |   |                                   |   |   |   |   |   |           |      |
| 0x89    | IO-Link                                      | port 6  | i, assign | ment s  | imil | ar to p | ort 1 |   |                                   |   |   |   |   |   |           |      |
| 0x8A    | IO-Link                                      | port 7  | ', assign | ment s  | imil | ar to p | ort 1 |   |                                   |   |   |   |   |   |           |      |
| 0x8B    | IO-Link port 8, assignment similar to port 1 |         |           |         |      |         |       |   |                                   |   |   |   |   |   |           |      |
| IO-Link | Events                                       |         |           |         |      |         |       |   |                                   |   |   |   |   |   |           |      |
| 0x8C    | Port (1                                      | st Ever | nt)       |         |      |         |       |   | Qualifier (1st Event)             |   |   |   |   |   |           |      |
| 0x8D    | Event C                                      | Code lo | ow byte   | (1st Ev | ent) |         |       |   | Event Code high byte (1st Event)  |   |   |   |   |   |           |      |
|         |                                              |         |           |         |      |         |       |   |                                   |   |   |   |   |   |           |      |
| 0xAA    | Port 16                                      | ith Eve | nt)       |         |      |         |       |   | Qualifier (16th Event)            |   |   |   |   |   |           |      |
| 0xAB    | Event C                                      | Code lo | ow byte   | (16th I | Even | it)     |       |   | Event Code high byte (16th Event) |   |   |   |   |   |           |      |
| Module  | e status                                     | (statu  | s word)   |         |      |         |       |   |                                   |   |   |   |   |   |           |      |
| 0xAC    | -                                            | FCE     | -         | -       | -    | COM     | V1    | - | V2                                | - | - | - | - | - | AR<br>GEE | DIAG |

Meaning of the process data bits

| Name                          | Value                                                                                                    | Meaning                                                                                                    |  |  |  |  |  |  |
|-------------------------------|----------------------------------------------------------------------------------------------------|----------------------------------------------------------------------------------------------------|--|--|--|--|--|--|
| I/O data                      |                                                                                                    |                                                                                                    |  |  |  |  |  |  |
| DI                            | Digital                                                                                                    | input                                                                                                    |  |  |  |  |  |  |
|                               | 0                                                                                                    | No signal at DI (pin 4, SIO)                                                                                                    |  |  |  |  |  |  |
|                               | 1                                                                                                    | Signal at DI (pin 4, SIO)                                                                                                    |  |  |  |  |  |  |
| DXP                           | Config                                                                                                    | Configurable digital channel (DXP channel)                                                                                                    |  |  |  |  |  |  |
|                               | 0                                                                                                    | No input signal at DXP channel (pin 2)                                                                                                    |  |  |  |  |  |  |
|                               | 1                                                                                                    | Input signal at DXP channel (pin 2)                                                                                                    |  |  |  |  |  |  |
| DVS                           | Input value valid (Data Valid Signal)                                                                                                    |                                                                                                    |  |  |  |  |  |  |
|                               | 0                                                                                                    | <ul> <li>The IO-Link data are invalid.</li> <li>Possible causes:</li> <li>Sensor supply below the admissible range.</li> <li>IO-Link port parameterized as simple digital input.</li> <li>No IO-Link device connected to the master.</li> <li>No input data received from the connected device (only valid for devices with an input data length &gt; 0).</li> <li>No reaction from the connected device to the sending of output data (only valid for devices with an output data length &gt; 0).</li> <li>The connected device sends an Process input data invalid error.</li> </ul> |  |  |  |  |  |  |
|                               | 1                                                                                                    | The IO-Link data are valid.                                                                                                    |  |  |  |  |  |  |
| IO-Link process<br>input data | Process input data of the connected IO-Link device The order of the IO-Link process input data can be changed via the parameter <b>"Process input data mapping"</b> . |                                                                                                    |  |  |  |  |  |  |
| Diagnostics                   | [▶ 192]                                                                                                    |                                                                                                    |  |  |  |  |  |  |
| IO-Link Events                | [▶ 180]                                                                                                    |                                                                                                    |  |  |  |  |  |  |
| Module status                 | [▶ 192]                                                                                                    |                                                                                                    |  |  |  |  |  |  |

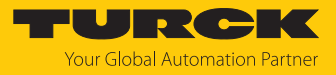

# 9.2 Process output data

| Wor              | Bit no.                                                                                                    |                                |                                |                               |     |          |     |         |                                |                                |                                |                               |                                |                                |                                |                                |
|------------------|----------------------------------------------------------------------------------------------------|--------------------------------|--------------------------------|-------------------------------|-----|----------|-----|---------|--------------------------------|--------------------------------|--------------------------------|-------------------------------|--------------------------------|--------------------------------|--------------------------------|--------------------------------|
| d no.            | 15                                                                                                    | 14                             | 13                             | 12                            | 11  | 10       | 9   | 8       | 7                              | 6                              | 5                              | 4                             | 3                              | 2                              | 1                              | 0                              |
| Basic            |                                                                                                    |                                |                                |                               |     |          |     |         |                                |                                |                                |                               |                                |                                |                                |                                |
| 0x00             | -                                                                                                    | DD<br>14                       | -                              | DD<br>12                      | -   | DD<br>10 | -   | DD<br>8 | DXP7                           | DD6                            | DXP5                           | DD4                           | DXP3                           | DD2                            | DXP1                           | DD0                            |
| IO-Liı           | nk proce                                                                                                    | ess outp                       | ut data                        | 1                             |     | 1        |     |         |                                |                                |                                |                               |                                |                                |                                |                                |
| 0x01<br><br>0x10 | <ul> <li>IO-Link port 1,</li> <li>structure depends on the channel parameterization (032 byte per channel)</li> </ul>             |                                |                                |                               |     |          |     |         |                                |                                |                                |                               |                                |                                |                                |                                |
| 0x11<br><br>0x20 | 1 IO-Link port 2,<br>structure depends on the channel parameterization (032 byte per channel)<br>0                                |                                |                                |                               |     |          |     |         |                                |                                |                                |                               |                                |                                |                                |                                |
| 0x21<br><br>0x30 | IO-Link port 3,<br>structure depends on the channel parameterization (032 byte per channel)                                       |                                |                                |                               |     |          |     |         |                                |                                |                                |                               |                                |                                |                                |                                |
| 0x31<br><br>0x40 | I IO-Link port 4,<br>structure depends on the channel parameterization (032 byte per channel)                                     |                                |                                |                               |     |          |     |         |                                |                                |                                |                               |                                |                                |                                |                                |
| 0x41<br><br>0x50 | IO-Link<br>structur                                                                                                    | port 5,<br>e deper             | nds on t                       | he chan                       | nel | paran    | net | teriza  | ation (0.                      | 32 by                          | te per c                       | hannel)                       | I                              |                                |                                |                                |
| 0x51<br><br>0x60 | IO-Link<br>structur                                                                                                    | port 6,<br>e deper             | nds on t                       | he chan                       | nel | paran    | net | teriza  | ation (0.                      | 32 by                          | te per c                       | hannel)                       |                                |                                |                                |                                |
| 0x61<br><br>0x70 | IO-Link<br>structur                                                                                                    | port 7,<br>e deper             | nds on t                       | he chan                       | nel | paran    | net | teriza  | ation (0.                      | 32 by                          | te per c                       | hannel)                       | I                              |                                |                                |                                |
| 0x71<br><br>0x80 | <ul> <li>IO-Link port 8,</li> <li>structure depends on the channel parameterization (032 byte per channel)</li> <li>80</li> </ul> |                                |                                |                               |     |          |     |         |                                |                                |                                |                               |                                |                                |                                |                                |
| VAUX             | VAUX1/VAUX2                                                                                                    |                                |                                |                               |     |          |     |         |                                |                                |                                |                               |                                |                                |                                |                                |
| 0x81             | VAUX2<br>pin2<br>C7<br>(ch15)                                                                                                    | VAUX<br>2 pin2<br>C6<br>(ch13) | VAUX<br>2 pin2<br>C5<br>(ch11) | VAUX<br>2 pin2<br>C4<br>(ch9) | -   | -        | -   | -       | VAUX<br>1 pin1<br>C7<br>(ch14) | VAUX<br>1 pin1<br>C6<br>(ch12) | VAUX<br>1 pin1<br>C5<br>(ch10) | VAUX<br>1 pin1<br>C4<br>(ch8) | VAUX1<br>pin1<br>C3<br>(ch6/7) | VAUX1<br>pin1<br>C2<br>(ch4/5) | VAUX1<br>pin1<br>C1<br>(ch2/3) | VAUX1<br>pin1<br>C0<br>(ch0/1) |

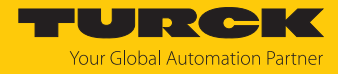

### Meaning of the process data bits

| Name                  | Value   | Meaning                                                                                                    |
|-----------------------|---------|----------------------------------------------------------------------------------------------------|
| I/O data              |         |                                                                                                    |
| DXPx                  | DXP out | put                                                                                                    |
|                       | 0       | Output inactive                                                                                                    |
|                       | 1       | Output active, max. output current 2 A                                                                                                    |
| DDx                   | Deactiv | ate diagnostics                                                                                                    |
|                       | 0       | Diagnostic messages are sent depending on the setting of the "Deac-<br>tivate diagnostics" parameter [ > 174] .                                                                                                    |
|                       | 1       | All diagnostic messages are suppressed.<br>Possible application: Controlled deactivation and activation of the dia-<br>gnostic messages via the process data in the PLC program. In the case<br>of tool change applications, no diagnostics are sent that would other-<br>wise lead to system downtimes. |
| VAUX1 pin1<br>Cx (ch/ | 0       | The 24 VDC sensor/actuator supply at pin 1 of the connector is switched off.                                                                                                    |
| ch)                   | 1       | The 24 VDC sensor/actuator supply at pin 1 of the connector is switched on.                                                                                                    |
| VAUX2 pin2            | 0       | The Class B supply at pin2 of the connector is switched off.                                                                                                    |
| Cx (ch/<br>ch)        | 1       | The Class B supply at pin 2 of the connector is switched on.                                                                                                    |

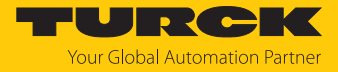

# 9.3 LED displays

The device is provided with the following LEDs:

- Power supply voltage
- Group and bus error
- Status
- Diagnostics

| LED PWR        | Meaning                                                              |
|----------------|----------------------------------------------------------------------|
| Off            | No voltage connected or under voltage at V1                          |
| Green          | Voltage V1 and V2 OK                                                 |
| Green flashing | No voltage or under voltage at V2 (depending on the configuration of |
| Red            | the parameter LED behavior (PWR) at V2 undervoltage)                 |

| BUS LED                          | Meaning                                                                               |  |  |  |  |
|----------------------------------|---------------------------------------------------------------------------------------|--|--|--|--|
| Off                              | No voltage present                                                                    |  |  |  |  |
| Green                            | Connection to a master active                                                         |  |  |  |  |
| Flashing $3 \times$ green in 2 s | ARGEE active                                                                          |  |  |  |  |
| Green flashing (1 Hz)            | Device is operational                                                                 |  |  |  |  |
| Red                              | IP address conflict, Restore mode active, F_Reset active or Modbus connection timeout |  |  |  |  |
| Red flashing                     | Wink command active                                                                   |  |  |  |  |
| Red/green (1 Hz)                 | utonegotiation and/or wait for IP address allocation in DHCP or<br>BootIP mode        |  |  |  |  |
|                                  |                                                                                       |  |  |  |  |
| ERR LED                          | Meaning                                                                               |  |  |  |  |
| Off                              | No voltage present                                                                    |  |  |  |  |
| Green                            | No diagnostics                                                                        |  |  |  |  |
| Red                              | Diagnostics present                                                                   |  |  |  |  |
|                                  |                                                                                       |  |  |  |  |
| ETH1 and ETH2 LEDs               | Meaning                                                                               |  |  |  |  |
| Off                              | No Ethernet connection                                                                |  |  |  |  |
| Green                            | Ethernet connection established, 100 Mbit/s                                           |  |  |  |  |
| Green flashing                   | Data transfer, 100 Mbit/s                                                             |  |  |  |  |
| Yellow                           | Ethernet connection established, 10 Mbit/s                                            |  |  |  |  |
| Yellow flashing                  | Data transfer, 10 Mbit/s                                                              |  |  |  |  |

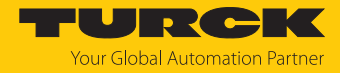

| LED IOL 0, 2, 4, 6, 8, 10,<br>12, 14               | Meaning (Channel in IO-Link-mode)                                   |                                           |
|----------------------------------------------------|---------------------------------------------------------------------|-------------------------------------------|
| (IO-Link port 18)                                  |                                                                     |                                           |
| Off                                                | Port inactive, no IO-Link communio                                  | cation, diagnostics deactivated           |
| Green flashing                                     | IO-Link communication, process da                                   | ata valid                                 |
| Red flashing                                       | IO-Link communication active and                                    | module error, invalid process data        |
| Red                                                | IO-Link supply error free, no IO-Lin<br>error, process data invalid | k communication and/ or module            |
| LED IOL 0, 2, 4, 6, 8, 10,<br>12, 14               | Meaning (channel in SIO mode (DI))                                  |                                           |
| (IO-Link port 18)                                  |                                                                     |                                           |
| Off                                                | No input signal                                                     |                                           |
| Green                                              | Digital input signal active                                         |                                           |
|                                                    |                                                                     |                                           |
| LED IOL 9, 11, 13, 15                              | Meaning                                                             |                                           |
| (IO-Link Class B ports<br>58)                      |                                                                     |                                           |
| Off                                                | VAUX2 at pin 2 inactive                                             |                                           |
| Green                                              | VAUX2 at pin 2 active                                               |                                           |
| Red                                                | VAUX2 at pin 2 active, overload/sh                                  | ort-circuit at VAUX2                      |
| Red flashing                                       | Overcurrent supply VAUX1                                            |                                           |
|                                                    | Mooning (input)                                                     | Maaning (autout)                          |
| Off                                                | No input signal                                                     | Output inactive or V2 under-<br>voltage   |
| Green                                              | Input signal present                                                | Output active (max. 2 A)                  |
| Red                                                | -                                                                   | Output active with overload/short circuit |
| Red flashing                                       | Overload supply VAUX1<br>both connector LEDs are flashing           |                                           |
| LED WINK<br>(without designation<br>on the device) | Meaning                                                             |                                           |
| White flashing                                     | Wink command active                                                 |                                           |

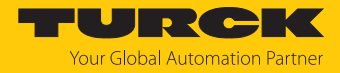

### 9.4 Software diagnostic messages

The device provides the following software diagnostic messages:

- V1/V2 overcurrent diagnostics
  - Overcurrent diagnostics for the sensor-/ actuator supply VAUX1 and the Class B supply VAUX2
- DSP diagnostics
- Diagnostic messages of the universal digital channels of the module (DXP 1, 3, 5, 7).
- IO-Link master diagnostics
- The IO-Link-master reports problems within the IO-Link communication.
- IO-Link device diagnostics

The device diagnostics map the IO-Link Event Codes (according to the IO-Link specification) sent from the IO-Link devices to the diagnostic telegram of the master.

Event Codes can be read from the connected devices by using appropriate device tools (e.g. IODD-Interpreter).

Further information concerning the IO-Link Event Codes and their meaning can be found in the IO-Link specification or in the documentation of the connected devices.

#### 9.4.1 Status- and control word

#### Status word

| EtherNet/IP/<br>Modbus | PROFINET | Bit 7 | Bit 6 | Bit 5 | Bit 4 | Bit 3 | Bit 2 | Bit 1 | Bit 0 |
|------------------------|----------|-------|-------|-------|-------|-------|-------|-------|-------|
| Byte 0                 | Byte 1   | V2    | -     | -     | -     | -     | -     | ARGEE | DIAG  |
| Byte 1                 | Byte 0   | -     | FCE   | -     | -     | -     | СОМ   | V1    | -     |

| Bit   | Description                                                                                                    |
|-------|----------------------------------------------------------------------------------------------------|
| ARGEE | ARGEE program running                                                                                             |
| СОМ   | Internal error<br>The device-internal communication is disturbed.                                                 |
| DIAG  | Diagnostic messages at the device                                                                                 |
| FCE   | The DTM Force Mode is activated. The actual output values may no match the ones defined and sent by the fieldbus. |
| V1    | Undervoltage at supply voltage V1 (threshold, s. technical data), DXP channels switch off                         |
| V2    | Undervoltage at supply voltage V2 (threshold, s. technical data),                                                 |

The status word is mapped into the module's process data.

In EtherNet/IP the mapping can be deactivated via the Gateway Class (VSC 100).

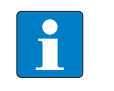

Activating or deactivating the status and control word modifies the process data mapping in den standard Assembly Instances 103 and 104 [ 86].

#### Control word

The control word has no function.

NOTE

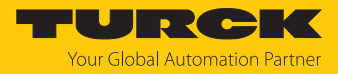

### 9.4.2 Diagnostic telegram

| Channel           | Byte no. | Bit 7       | Bit 6                         | Bit 5       | Bit 4      | Bit 3      | Bit 2      | Bit 1    | Bit 0      |  |  |  |  |
|-------------------|----------|-------------|-------------------------------|-------------|------------|------------|------------|----------|------------|--|--|--|--|
| V1/V2             |          |             | V1/V2 overcurrent diagnostics |             |            |            |            |          |            |  |  |  |  |
|                   | 0        | VERR V1     | VERR V1                       | VERR V1     | VERR V1    | VERR V1    | VERR V1    | VERR V1  | VERR V1    |  |  |  |  |
|                   |          | C7 ch14     | C6 ch12                       | C5 ch10     | C4 ch8     | C3 ch6/7   | C2 ch4/5   | C1 ch2/3 | C0 ch0/1   |  |  |  |  |
|                   | 1        | VERR V 2    | VERR V2                       | VERR V2     | VERR V2    | -          | -          | -        | -          |  |  |  |  |
|                   |          | C7 ch15     | C6 ch13                       | C5 ch11     | C4 ch9     |            |            |          |            |  |  |  |  |
| DXP               |          |             | DXP diagnostics               |             |            |            |            |          |            |  |  |  |  |
|                   | 0        | ERR<br>DXP7 | -                             | ERR DXP5    | -          | ERR DXP3   | -          | ERR DXP1 | -          |  |  |  |  |
|                   | 1        | -           | -                             | -           | -          | -          | -          | -        | -          |  |  |  |  |
| IO-Link           |          | Device di   | agnostic m                    | essages     |            | Master dia | gnostics   |          |            |  |  |  |  |
| IO-Link<br>port 1 | 0        | EVT2        | EVT1                          | PD<br>INV   | HW_<br>ERR | DS<br>ERR  | CFG<br>ERR | PPE      | -          |  |  |  |  |
|                   | 1        | GEN<br>ERR  | OLV                           | VHIGH       | VLOW       | ULVE       | LLVU       | OTEMP    | PRM<br>ERR |  |  |  |  |
| IO-Link<br>port 2 | 23       | Assignme    | ent similar to                | IO-Link por | t 1        |            |            |          |            |  |  |  |  |
|                   |          |             |                               |             |            |            |            |          |            |  |  |  |  |
| IO-Link<br>port 8 | 1415     |             |                               |             |            |            |            |          |            |  |  |  |  |

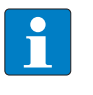

#### NOTE

The "process data" invalid diagnostic (PDINV) can be sent from both devices, IO-Link master or IO-Link device.

Meaning of diagnostic Bits

| Bit          | Meaning                                                                                                    |
|--------------|----------------------------------------------------------------------------------------------------|
| V1/V2 overcu | urrent diagnostics                                                                                                    |
| VERRV1 Cx    | Overcurrent VAUX1 (pin 1) at connector/channel group                                                                                                    |
| <u></u>      |                                                                                                    |
| VERRV1       | Overcurrent VAUX1 (pin 1) at connector/channel                                                                                                    |
| Cxch         |                                                                                                    |
| VERRV2       | Overcurrent VAUX2 (pin 2) at connector/channel                                                                                                    |
| Cxch         |                                                                                                    |
| DXP diagnos  | tics                                                                                                    |
| ERR_DXPx     | Overcurrent at the output (if the DXP channel is used as output)                                                                                                    |
| IO-Link mast | er diagnostics                                                                                                    |
| CFGER        | Wrong or missing device                                                                                                    |
|              | The connected device does not match the channel configuration or there is no device connected to the channel. This diagnostic message depends on the parameterization of the channel. |

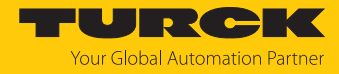

| Bit         | Meaning                                                                                                    |  |
|-------------|----------------------------------------------------------------------------------------------------|--|
| DSER        | <ul> <li>Data storage error</li> <li>Possible causes:</li> <li>Data storage mismatch: <ul> <li>IO-Link device in accordance with IO-Link V1.0 connected.</li> <li>The data storage buffer contains data of another device.</li> </ul> </li> <li>Overflow of the data storage buffer</li> <li>The connected device may be locked for parameter changes or for data storage.</li> </ul>                                                                                                    |  |
| PPE         | <ul> <li>Port parameterization</li> <li>The port parameters are inconsistent. The device parameterization via GSD is active, but not working.</li> <li>Possible causes:</li> <li>The IO-Link-master did not receive GSDML-parameters for a connected device. The connected device was not parameterized by a PROFINET PLC via GSDML.</li> <li>The port is in operation mode "IO-Link without validation" or "DI". These modes do not allow parameterization via GSDL file.</li> <li>Data storage mode is active. The parameter is not set to "deactivated, clear". A device parameterization via GSDML is not possible with activated data storage.</li> <li>Vendor or Device ID are "0". The connected device can not be identified and is thus not parameterizable.</li> </ul> |  |
| PDINV       | <ul> <li>Evaluating Process Input Data</li> <li>The IO-Link master or the IO-Link device report invalid process input data. The connected device is not in status "operate", which means, it is not ready for operation.</li> <li>Possible sources:</li> <li>The connected device does not match the configured one, additional diagnostic message Wrong or missing device.</li> <li>Diagnostic message Process input data invalid because the process value can not be measured (depends on the IO-Link device)</li> </ul>                                                                                                    |  |
| IO-I ink de | vice diagnostics                                                                                                    |  |
|             | The IO-Link device diagnostics depend on the IO-Link device used. For more detailed information on the diagnoses, please refer to the documentation for the IO-Link device.                                                                                                    |  |
| EVT1        | Maintenance events<br>A Maintenance Event in accordance with the IO-Link specification occurred,<br>maintenance necessary.                                                                                                    |  |
| EVT2        | Out-of-specification events<br>An Out-of-Specification Event in accordance with the IO-Link specification<br>occurred.                                                                                                    |  |
| GENERR      | Common error<br>The device sends an error (device status 4, in accordance with IO-Link specifica-<br>tion), which is not clearly specified. Read out the device Event Codes in order to<br>be able to specify the error more precisely.                                                                                                    |  |
| HWER        | Hardware error<br>General hardware error or device malfunction of the connected device                                                                                                    |  |
| LLVU        | Lower limit value underrun<br>The process value lies under the parameterized measurement range or the<br>chosen measurement range has been chosen too high.                                                                                                    |  |

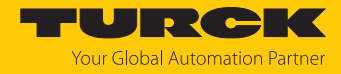

| Bit    | Meaning                                                                                                    |
|--------|----------------------------------------------------------------------------------------------------|
| OLV    | Overload<br>The connected device detected an overload.                                                                                                  |
| OTMP   | Overtemperature<br>A temperature diagnosis is available on the connected device.                                                                        |
| PRMERR | Parameterization error<br>The connected device reports a parameterization error (loss of parameters, no<br>parameter initialization, etc.).             |
| ULVE   | Upper limit value exceeded<br>The process value exceeds the parameterized measurement range or the<br>chosen measurement range has been chosen too low. |
| VLOW   | Undervoltage<br>One of the voltages at the connected device is below the defined range.                                                                 |
| VHIGH  | Overvoltage<br>One of the voltages at the connected device exceeds the defined range.                                                                   |

# 9.4.3 PROFINET diagnostics

| Module diagnostics<br>(slot 0 according to conf | iguration tool) | PROFINET Diagnostics |         |  |
|-------------------------------------------------|-----------------|----------------------|---------|--|
|                                                 | Connector       | Error code           | Channel |  |
| Undervoltage V1                                 | -               | 0x0002               | 0       |  |
| Undervoltage V2                                 | -               | 0x0002               | 1       |  |

| DXP diagnostics PROFINET Diagnostics (slot 1 according to configuration tool) |         |           |            |         |
|-------------------------------------------------------------------------------|---------|-----------|------------|---------|
|                                                                               | Channel | Connector | Error code | Channel |
| Overcurrent output                                                            | DXP1    | C0        | 0x0001     | 1       |
|                                                                               | DXP3    | C1        | 0x0001     | 3       |
|                                                                               | DXP5    | C2        | 0x0001     | 5       |
|                                                                               | DXP7    | C3        | 0x0001     | 7       |

| VAUX1/VAUX2 diagnostics<br>(slot 1, according ot configuration tool) | PROFINET Diag | nostics |
|----------------------------------------------------------------------|---------------|---------|
|                                                                      | Error code    | Channel |
| Overcurrent VAUX1 (pin 1) at C0, channel 0/1                         | 0x01D0        | 0       |
| Overcurrent VAUX1 (pin 1) at C1, channel 2/3                         | 0x01D1        |         |
| Overcurrent VAUX1 (pin 1) at C2, channel 4/5                         | 0x01D2        |         |
| Overcurrent VAUX1 (pin 1) at C3, channel 6/7                         | 0x01D3        |         |
| Overcurrent VAUX1 (pin 1) at C4, channel 8                           | 0x01E8        |         |
| Overcurrent VAUX1 (pin 1) at C5, channel 10                          | 0x01EA        |         |
| Overcurrent VAUX1 (pin 1) at C6, channel 12                          | 0x01EC        |         |
| Overcurrent VAUX1 (pin 1) at C7, channel 14                          | 0x01EE        |         |
| Overcurrent VAUX2 (pin2) at C4, channel 9                            | 0x01F9        |         |
| Overcurrent VAUX2 (pin2) at C5, channel 12                           | 0x01FB        |         |
| Overcurrent VAUX2 (pin2) at C6, channel 14                           | 0x01FD        |         |
| Overcurrent VAUX2 (pin2) at C7, channel 9                            | 0x01FF        |         |

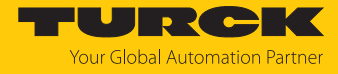

| IO-Link port diagnostics                                    |           | <b>PROFINET Di</b> | agnostics |
|-------------------------------------------------------------|-----------|--------------------|-----------|
| IO-Link port 1                                              | Connector | Error code         | Channel   |
| (Slot 2, according to configuration tool)                   |           |                    |           |
| Undervoltage (VLOW)                                         | C0        | 0x0002             | 0         |
| Overcurrent (VHIGH)                                         |           | 0x0003             |           |
| Overload (OVL)                                              |           | 0x0004             |           |
| Over temperature (OTMP)                                     |           | 0x0005             |           |
| Wrong or missing device (CFGER)                             |           | 0x0006             |           |
| Upper limit value exceeded (ULVE)                           |           | 0x0007             | _         |
| Lower limit value underrun (LLVU)                           |           | 0x0008             |           |
| Data storage error (DSER)                                   |           | 0x0009             |           |
| Process input data invalid (PDINV)                          |           |                    |           |
| Maintenance events (EVT1)                                   |           |                    |           |
| Out of specification error (EVT2)                           |           |                    |           |
| Port parameterization error (PPE)                           |           |                    |           |
| Parameterization error (PRMER)                              |           | 0x0010             |           |
| Hardware error (HWER)                                       |           | 0x0010             |           |
| IO-Link port 2<br>(Slot 3, according to configuration tool) |           |                    |           |
| Similar to port 1                                           | C1        |                    | 2         |
| IO-Link port 3                                              |           |                    |           |
| (Slot 4, according to configuration tool)                   |           |                    |           |
| Similar to port 1                                           | C2        |                    | 4         |
| IO-Link port 4<br>(Slot 5, according to configuration tool) |           |                    |           |
| Similar to port 1                                           | C3        |                    | 6         |
| IO-Link port 5<br>(Slot 6, according to configuration tool) |           |                    |           |
| Similar to port 1                                           | C4        |                    | 8         |
| IO-Link port 6<br>(Slot 7, according to configuration tool) |           |                    |           |
| Similar to port 1                                           | C5        |                    | 10        |
| IO-Link port 7<br>(Slot 8, according to configuration tool) |           |                    |           |
| Similar to port 1                                           | C6        |                    | 12        |
| IO-Link port 8<br>(Slot 9, according to configuration tool) |           |                    |           |
| Similar to port 1                                           | C7        |                    | 14        |

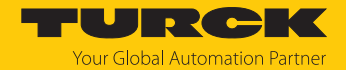

### 9.5 Using IO-Link data storage

IO-Link data storage is only possible if IO-Link devices connected to the IO-Link master are not parameterized by a controller (e.g., via a GSDML). This means that parameterization of IO-Link devices in PROFINET via SIDI (Simple IO-Link-Device-Integration [> 15]) excludes the use of data storage.

#### Data storage mode

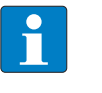

**NOTE** Data storage mode is only available for devices complying with the IO-Link specification V1.1. IO-Link devices in accordance with IO-Link specification V1.0 do not support data storage.

In the IO-Link master, the data storage mode can be set using the parameter "data storage mode".

- 0 = activated
- 1 = overwrite
- 2 = read in
- 3 = deactivated, clear

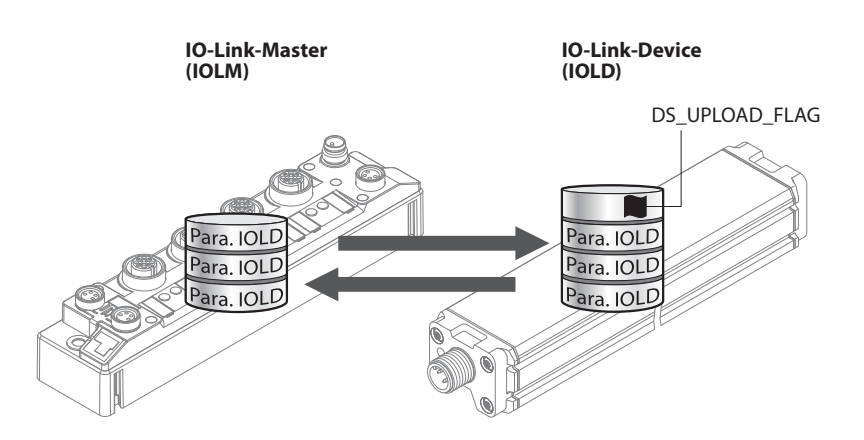

Fig. 102: Data storage mode – general principle, Para. IOLD = parameters of the IO-Link device

A change of parameters in the device is indicated by the status of the DS\_UPLOAD\_FLAG bit:

- 0 = no changes in the device's parameter set
- 1 = changes in the device's parameter set (e. g. via DTM, at the device, etc.)

#### 9.5.1 Parameter "Data storage mode" = activated

The synchronization of the parameter sets is bidirectional. The actual data set (master or device) is valid: The following applies:

- The data set in the device is actual, if DS\_UPLOAD\_FLAG = 1.
- The data set in the Master is actual, if DS\_UPLOAD\_FLAG = 0.

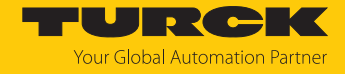

#### Use Case 1: Parameterizing the Device using e.g. a DTM

✓ The IO-Link device is already installed in the system and connected to the master.

- Parameterizing the device via DTM.
- DS\_UPLOAD\_FLAG = 1, parameter set in the device changed. ⇔
- The parameter data are transferred from the new IO-Link device to the IO-Link master. ⇔

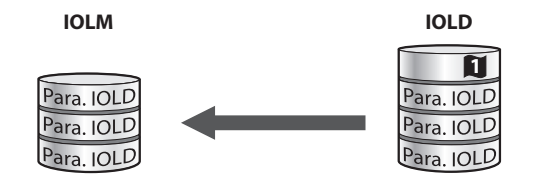

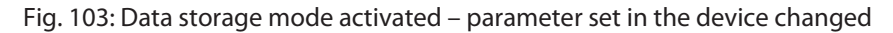

Use case 2: replace a defective device with a device in the delivery state.

- ✓ The **new** IO-Link device has **not** been connected to the master before.
- The parameters of the new device remain unchanged, DS UPLOAD FLAG = 0.
- The parameter data of the defective device are transferred from the IO-Link master to the ⇒ new IO-Link device.

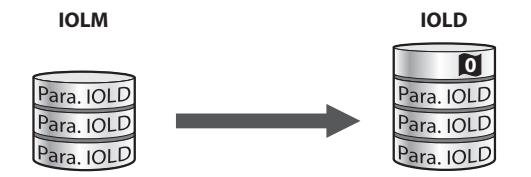

Fig. 104: Data storage mode activated - parameter set in the device unchanged

Use case 3: replace a defective device with a device with unknown (changed) parameters

✓ The **new** IO-Link device has **not** been connected to the master before.

- The parameters of the new device remain unchanged, DS\_UPLOAD\_FLAG = 1.
- ⇔ The parameter data are transferred from the new IO-Link device to the IO-Link master.

| IOLM                                   | IOLD                                       |
|----------------------------------------|--------------------------------------------|
| Para. IOLD<br>Para. IOLD<br>Para. IOLD | <br>Para. IOLD<br>Para. IOLD<br>Para. IOLD |

Fig. 105: Data storage mode activated - parameter set in the device changed

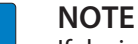

If device replacement is necessary when data storage is activated, an IO-Link replacement device with unknown parameter data should be reset to its factory settings before connection to the IO-Link master.

Turck IO-Link devices can be reset to factory settings via a system command using a generic IO-Link DTM and the device specific IODD. For the reset of third party devices, please read the corresponding manufacturer documentation.

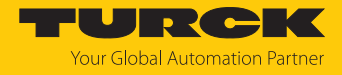

#### 9.5.2 Parameter "Data storage mode" = read in

- The data set in the device is **always** the reference data set.
- The synchronization of the parameter sets is unidirectional towards to the master.
- The status of the DS\_UPLOAD\_FLAG is ignored.

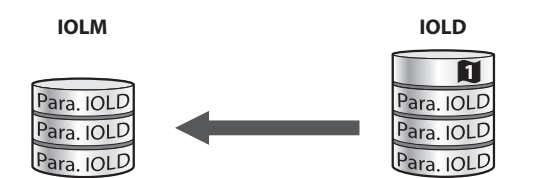

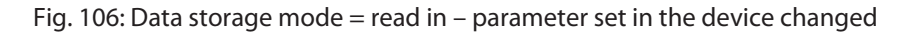

#### 9.5.3 Parameter "Data storage mode" = overwrite

- The data set in the master is **always** the reference data set.
- The synchronization of the parameter sets is unidirectional towards to the device.
- The status of the DS\_UPLOAD\_FLAG is ignored.

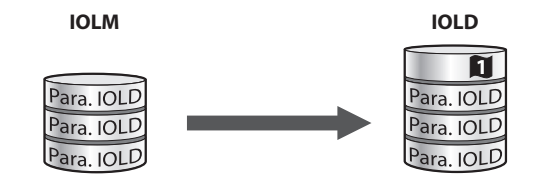

Fig. 107: Data storage mode = overwrite - parameter set in the master changed

IOLD

Para. IOLD Para. IOLD Para. IOLD

#### 9.5.4 Parameter "Data storage mode" = deactivated, clear

- The data set in the master is deleted.
- The synchronization of parameter sets is deactivated.

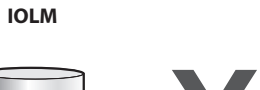

Fig. 108: Data storage mode deactivated – no synchronization

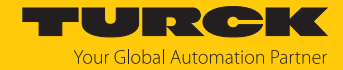

## 9.6 Operating IO-Link devices (IO-Link Device Application)

The IO-Link Device Application offers many functions for monitoring IO-Link devices during operation and for reading out and checking process data. The functions vary depending on the IO-Link device used and the associated IODD.

The **process data** currently present on the IO-Link is prepared and displayed according to the data structure of the IO-Link device. The chronological progression can be displayed using the chart function.

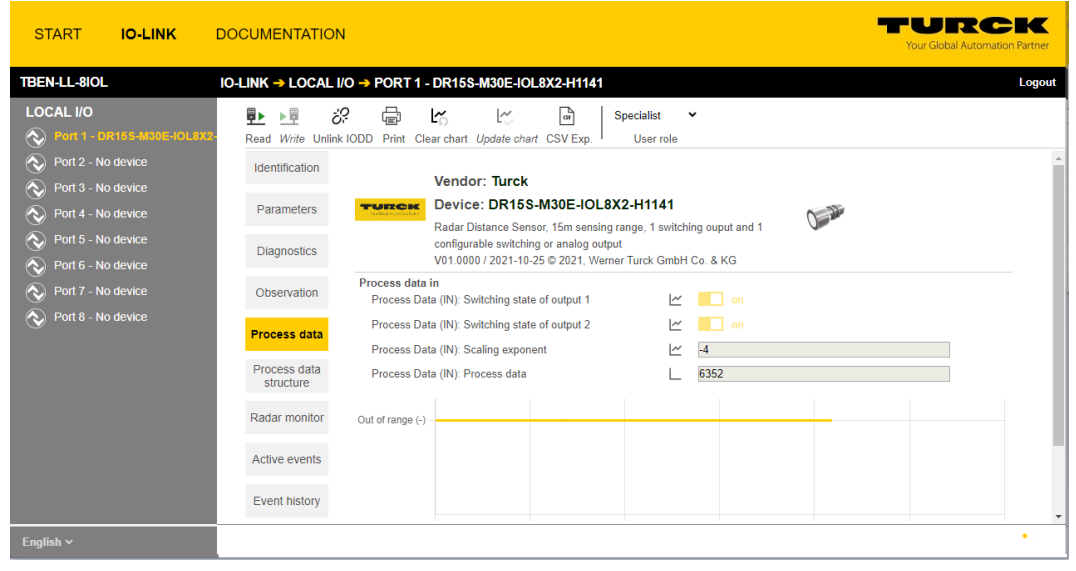

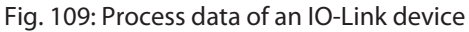

TURCK START IO-LINK DOCUMENTATION TBEN-LL-8IOL IO-LINK -> LOCAL I/O -> PORT 1 - DR15S-M30E-IOL8X2-H1141 Logout LOCAL I/O 🗈 😼 🤣 🖶 Specialist 🗸 Read Write Unlink IODD Print User role No device Identification Vendor: Turck TURCK Device: DR15S-M30E-IOL8X2-H1141 Parameters Port 4 - No device
 Port 5 - No device Omilia Radar Distance Sensor, 15m sensing range, 1 switching ouput and 1 configurable switching or analog output Diagnostics No device V01.0000 / 2021-10-25 © 2021, Werner Turck GmbH Co. & KG Device Status Failure Port 7 - No device
 Port 8 - No device Observation Detailed Device Status Fault from Application (0x8ca3) ? The sensor was unable to perform autodetection at output 2. Process data Error Count ? 0 Process data structure 2064 h Operating hours ? Operating hours limit 1000000 h ? Radar monitor Switching counter: Output 1 10089023 ? 25609 ? Switching counter: Output 2 Active events Switching counter limit: Output 1 1000000000 ? 1000000000 Event history Switching counter limit: Output 2 ? System Command START BLINKING Connections System Command STOP BLINKING Features Extreme values Smallest distance 0.0 mm System Command RESET SMALLEST DISTANCE VALUE Largest distance 5110.2 mm ? System Command RESET LARGEST DISTANCE VALUE

Diagnostics present at the IO-Link device are displayed under **Diagnostics**.

Fig. 110: Diagnostics at IO-Link device

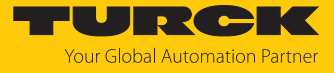

Current IO-Link events are processed under **Active events** and displayed in plain text. The **Event history** provides past events.

| START I <b>O-LINK</b>                                                                                                    |                                                                                                    | URCK<br>our Global Automation Partner |
|----------------------------------------------------------------------------------------------------|----------------------------------------------------------------------------------------------------|---------------------------------------|
| TBEN-LL-8IOL                                                                                                    | IO-LINK → LOCAL I/O → PORT 1 - DR15S-M30E-IOL8X2-H1141                                                                                                    | Logout                                |
| IDENCL JOC         IDENCL 1/O         Image: Strate of the strate of the strate of the | Image: Second Second | Code<br>0x8ca3                        |
| English V                                                                                                    |                                                                                                    |                                       |

Fig. 111: Active events

In addition, the IO-Link Device Application offers the special functions of some sensors such as the **Radar monitor** for Turck radar sensors or the **Subsonic monitor** for Turck ultrasonic sensors.

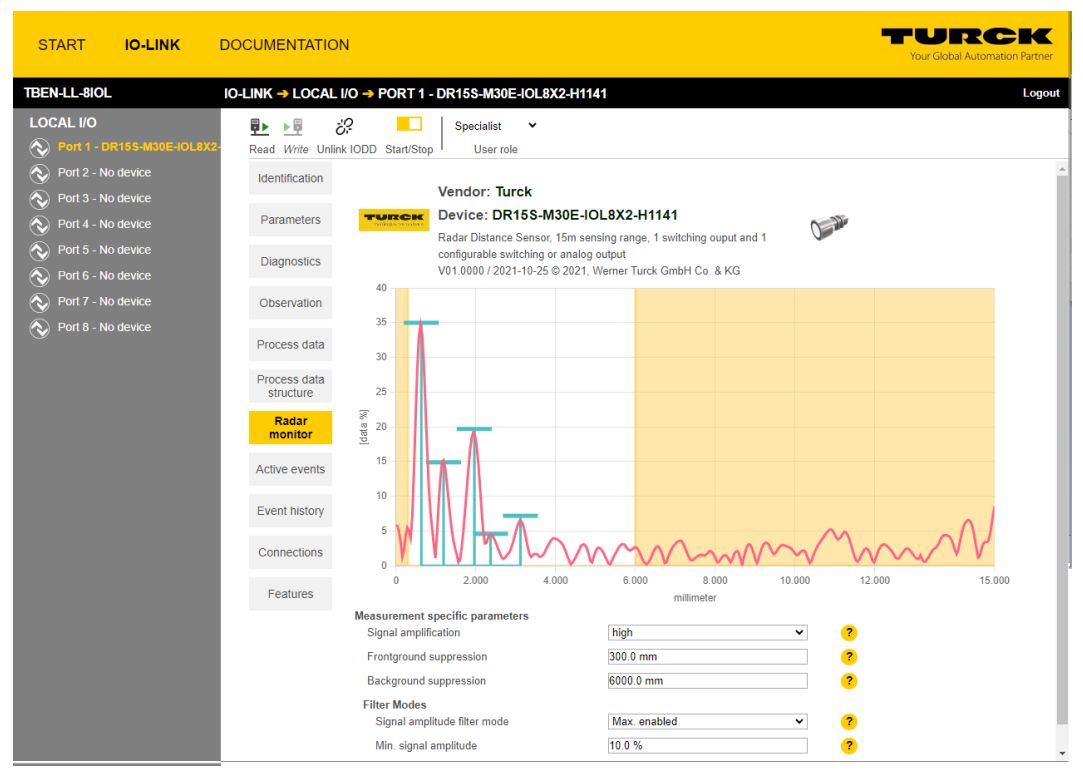

Fig. 112: Radar monitor

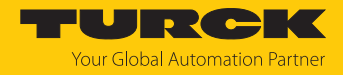

# 10 Troubleshooting

If the device does not work as expected, proceed as follows:

- Exclude environmental disturbances.
- Check the connections of the device for errors.
- Check device for parameterization errors.

If the malfunction persists, the device is faulty. In this case, decommission the device and replace it with a new device of the same type.

## 10.1 Eliminate parameterization errors in the IO-Link master

DXP channels

| Error                    | Possible causes                                                 | Measure |                                                                                       |
|--------------------------|-----------------------------------------------------------------|---------|---------------------------------------------------------------------------------------|
| DXP output not switching | The output is deactivated in the default setting of the device. | •       | Activate the output function via the<br>Activate output parameter<br>(DXP_EN_DO = 1). |

#### IO-Link channels

| LED<br>behavior                                     | Diagnostics                   | Possible causes:                                                                                                    | Reme    | dy                                                                                                    |
|-----------------------------------------------------|-------------------------------|----------------------------------------------------------------------------------------------------|---------|----------------------------------------------------------------------------------------------------|
| LED ERR<br>constant red,<br>LED IOL red<br>flashing | Data storage error            | IO-Link device according to<br>IO-Link V1.0 connected IO-Link<br>devices in accordance with<br>IO-Link specification V1.0 do not<br>support data storage. | ►<br>1} | Set parameter <b>Data storage mode</b> to<br><b>deactivated, clear</b> .<br>Data storage remain deactivated.                                                                                                    |
|                                                     |                               | The data storage buffer contains data of another device.                                                                                                  | •       | Set parameter <b>Data storage mode</b> to <b>deactivated, clear</b> .<br>Re-activate the data storage if neces-                                                                                                    |
|                                                     |                               |                                                                                                    |         | sary.                                                                                                    |
|                                                     | Wrong or missing<br>device    | The connected device does not<br>match the configured one<br>(wrong vendor-ID, device-ID etc.)                                                            | •       | Adapt the parameterization of the<br>IO-Link port (Vendor ID, Device ID,<br>etc.).<br>The parameterization can be done<br>manually via the web server, TAS or<br>similar or by teaching the master<br>using the IO-Link-Call (port 0 func-<br>tion, sub index 67: Teach mode). |
|                                                     | Process input data<br>invalid | Certain IO-Link devices send a<br>process input data invalid<br>diagnosis if the process value<br>cannot be measured.                                     | •       | Deactivate the sending of the diagnosis for the IO-Link port with the parameter <b>Process input data invalid</b> $\rightarrow$ <b>No diagnostic generated</b> .                                                                                                    |

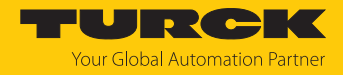

# 11 Maintenance

Ensure regularly that the plug connections and cables are in good condition.

The devices are maintenance-free, clean dry if required.

# 11.1 Updating the firmware via TAS

#### NOTICE

Interruption of the power supply during the firmware update Risk of device damage due to faulty firmware update

- Do not interrupt the power supply during the firmware update.
- During the firmware update do not reset the power supply.
- Do not interrupt the Ethernet connection during the firmware update.

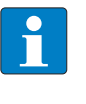

#### NOTE

The firmware update function in TAS is locked when the controller connection is active. The device must first be disconnected from the controller before performing the update.

#### Starting a firmware update for a device

- Open TAS.
- Open the network view.
- Select the device.
- Click Firmware update.

#### TAS DESKTOP DOCUMENTATION TURCK AUTOMATION SUITE TAS DESKTOP -> VIEW/FEATURE -> NETWORK VIEW/FEATURE 0 **•** ۲ Scan network Add device Edit device Change PW FW Update Set clock ARGEE Actions ? Device type/feature ? BEEP TBEN-Profinet

Fig. 113: Firmware update network view

As an alternative to selecting a single device, it is also possible to select multiple devices. To do so, all devices to be updated must correspond to the same device type and be in the same TCP network.

This enables a firmware update to be performed for multiple devices at once.

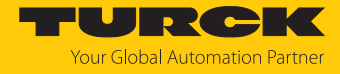

#### Starting a firmware update for multiple devices

- ▶ In the network view, check the box for all desired devices.
- Click **FW update** in the header.

| TAS DESKTOP DOCUMENTATION                      |                                                                                                    |  |  |  |
|------------------------------------------------|----------------------------------------------------------------------------------------------------|--|--|--|
| TURCK AUTOMATION SUITE                         | TAS DESKTOP -> VIEW/FEATURE -> NETWORK                                                                                                    |  |  |  |
| VIEW/FEATURE                                   | Image: Scan network     Image: Scan classical scan scale scale s |  |  |  |
| ළා ARGEE<br>මා BEEP                            | Actions ? Device type/feature ?                                                                                                    |  |  |  |
| <ul><li>Profinet</li><li>Diagnostics</li></ul> | <ul> <li>✓ ● 2 ∩ ○ ○ 沓 ⊗</li> <li>✓ ● 2 ∩ ○ ○ 沓 ⊗</li> </ul>                                                                                                    |  |  |  |

Fig. 114: Firmware update network view multiple devices

For multiple devices of the same type, a global password can be set, which can be used to unlock all selected devices directly. This requires that all selected devices have the same device password and are in the same TCP network.

- Enter a global or device password. The default password is "password".
- Click LOG IN.
- Click SELECT FILE.
- Open the directory of the firmware file.
- Select a new firmware file and load it by clicking **Open**.
- Click **START** to start the firmware update.

| Please enter dev                                         | ice passw                 | ord for each                | device or s                   | et as global device                           | e password.    |
|----------------------------------------------------------|---------------------------|-----------------------------|-------------------------------|-----------------------------------------------|----------------|
| Global passwo                                            | ord                       |                             | ۲                             | LOGIN                                         |                |
| 192.168.1.254                                            |                           |                             |                               | Switching To Bo                               | otlandor e e e |
| Do not close the                                         | current br                | owser winder                | w until the f                 | irmware undate is                             |                |
| Do not close the<br>Interrupting the I                   | current bro<br>oading pro | owser windo<br>cess can res | w until the f<br>sult in dama | irmware update is<br>ge to the equipme        | complete.      |
| Do not close the<br>Interrupting the I<br>Firmware file: | current bro<br>oading pro | owser windo<br>cess can res | w until the f<br>sult in dama | irmware update is<br>ge to the equipme<br>dat | complete.      |

Fig. 115: Firmware update progress

⇒ The progress of the firmware update is displayed.

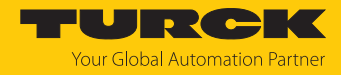

## 11.2 Updating the firmware via web server

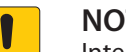

#### NOTICE

Interruption of the power supply during the firmware update **Risk of device damage due to faulty firmware update** 

- Do not interrupt the power supply during the firmware update.
- During the firmware update do not reset the power supply.
- ▶ Do not interrupt the Ethernet connection during the firmware update.
- Open the web server.
- Log on to the device as administrator. The default password for the web server is "password".
- Click Firmware  $\rightarrow$  SELECT FIRMWARE FILE.
- Select the new firmware file and load it via **Open**.

| Image: Search "FW_Update"         Image: Search "FW_Update"                                                                                                    | TBEN-L5-8IOL<br>(i) Info<br>රිදි Parameter                                                                                                    | Gateway - Firmware |                                 |
|----------------------------------------------------------------------------------------------------|----------------------------------------------------------------------------------------------------|--------------------|---------------------------------|
| Image: Second second second | Vector       Diagnosis       C Open         Ø       Event log       ←       →       ^         Ø       Ex- / Impor       Organize •          Change Pa       ✓ Quick access        Desktop         Firmware       Desktop        Downloads         Info        Documents          Info        Pictures          Diagnosis        Videos          Videos        OneDrive | esktop > FW_Update | ✓ ひ Search "FW_Update"<br>座 ▼ 1 |

Fig. 116: Webserver - Selecting the firmware file

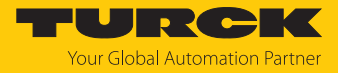

#### • Click **Update Firmware** and start the update.

|                                                                                                    |                                                                                         |                                                | URCK |
|----------------------------------------------------------------------------------------------------|-----------------------------------------------------------------------------------------|------------------------------------------------|------|
| MAIN                                                                                                    | DOCUMENTATION IODD CONFIGURATOR                                                         | LOGO                                           | тис  |
| TBEN         (i)       Info         (ii)       Info         (iii)       Diag         (iiii)       Chai         (iiiii)       Film         LOCAL I/       (iiiiii)         (iiiiii)       Info         (iiiii)       Info         (iiiii)       Info         (iiiii)       Info         (iiiii)       Info         (iiiiii)       Info         (iiiii)       Info         (iiii)       Info         (iiiiiii)       Info         (iiiii | TBEN Gate<br>SELECT FIRMWA<br>File TBENVb.<br>UPDATE FIRM<br>UPDATE FIRM<br>UPDATE FIRM | eway - Info<br>RE FILE<br>dat selected<br>WARE |      |

Fig. 117: Webserver – Starting the firmware update

⇒ The progress of the firmware update is displayed.

|                    |                         | TURC   |
|--------------------|-------------------------|--------|
| MAIN DOCUMENTATION | IODD CONFIGURATOR       | LOGOUT |
| TBEN               | TBEN                    |        |
|                    | SELECT FIRMWARE FILE    |        |
|                    | Write block 568 of 1793 |        |
|                    | UPDATE FIRMWARE         |        |
|                    |                         |        |
|                    |                         |        |
|                    | •.•                     |        |
|                    | Flashing                |        |
|                    |                         |        |
|                    |                         |        |
|                    |                         |        |
| <u>숙</u> 관 Output  |                         |        |
|                    |                         |        |

Fig. 118: Webserver – Firmware update running

• Restart the device after the update process has been completed.

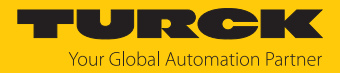

# 12 Repair

The device is not intended for repair by the user. The device must be decommissioned if it is faulty. Observe our return acceptance conditions when returning the device to Turck.

### 12.1 Returning devices

If a device has to be returned, bear in mind that only devices with a decontamination declaration will be accepted. This is available for download at https://www.turck.de/en/return-service-6079.php and must be completely filled in, and affixed securely and weather-proof to the outside of the packaging.

13 Disposal

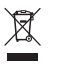

The devices must be disposed of properly and do not belong in the domestic waste.

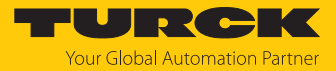

# 14 Technical data

| Technical data                                                                 |                                                                                                    |
|--------------------------------------------------------------------------------|----------------------------------------------------------------------------------------------------|
| Supply                                                                         |                                                                                                    |
| Supply voltage                                                                 | 24 VDC                                                                                                    |
| Permissible range                                                              | 1830 VDC                                                                                                    |
| Total current                                                                  | max. 9 A per voltage group<br>V1 + V2: max. 11 A                                                               |
| Supply                                                                         |                                                                                                    |
| Threshold for undervoltage diagnostics<br>V1 and V2 (if used in device)        | 18 V DC                                                                                                    |
| Ex derating                                                                    | S. document "Notes on Use in<br>Ex zone 2 and 22" (ID 100022986)                                               |
| Supply                                                                         |                                                                                                    |
| Threshold for undervoltage diagnostics<br>V1 and V2 (if used in device)        | 18 V DC                                                                                                    |
| Power consumption                                                              |                                                                                                    |
| Operating current (at 24 VDC nominal voltage)                                  | < 120 mA (outputs inactive)                                                                                    |
| Operating current (at 28,818,0 VDC)                                            | <ul><li>V1: 120180 mA</li><li>V2: 9040 mA</li></ul>                                                            |
|                                                                                | <ul><li>Operating conditions:</li><li>All outputs active no load</li><li>Ethernet connection active</li></ul>  |
| Sensor/actuator supply V <sub>AUX1</sub>                                       | Supply from V1, short-circuit proof,<br>max. 4 A per connector C0 and C4,<br>max. 2 A per connector C1C3, C5C7 |
| Sensor/actuator supply V <sub>AUX2</sub>                                       | Class B supply from V2 short-circuit proof,<br>max. 4 A per connector C4C5<br>2 A per connector C6C7           |
| Potential isolation                                                            | Galvanic isolation from V1 and V2 voltage group, voltages up to 500 VDC                                        |
| Connectors                                                                     |                                                                                                    |
| Ethernet                                                                       | 2 x M12, 4-pin, D coded                                                                                        |
| Power supply                                                                   |                                                                                                    |
| ■ TBEN-L4                                                                      | <ul> <li>X1: 7/8" male connector, 4-pin</li> <li>X2: 7/8" female connector, 4-pin</li> </ul>                   |
| ■ TBEN-L5                                                                      | <ul> <li>X1: 7/8" male connector, 5-pin</li> <li>X2: 7/8" female connector, 5-pin</li> </ul>                   |
| Digital in-/outputs                                                            | 8× M12, 5-pin, A-coded                                                                                         |
| Permissible torques<br>Ethernet<br>I/O channels/supply<br>Mounting (M6 screws) | 0.6 Nm<br>0.8 Nm<br>1.5 Nm                                                                                     |
| Max. cable length                                                              |                                                                                                    |

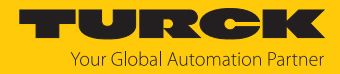

| Technical data                       |                                      |
|--------------------------------------|--------------------------------------|
| Ethernet                             | 100 m (per segment)                  |
| Isolation voltages                   |                                      |
| V1 to V2                             | ≥ 500 V AC                           |
| V1/V2 to fieldbus                    | ≥ 500 V AC                           |
| System data                          |                                      |
| Transmission rate                    | 10 Mbps/100 Mbps                     |
| Protocol detection                   | Automatic                            |
| Web server                           | Integrated, 192.168.1.254            |
| Service interface                    | Ethernet via P1 or P2                |
| Field Logic Controller (FLC)         |                                      |
| Supported from firmware version      | 3.0.6.0                              |
| Released as of ARGEE version         | 2.0.25.0                             |
| Modbus TCP                           |                                      |
| Address assignment                   | Static IP, DHCP                      |
| Supported Function Codes             | FC3, FC4, FC6, FC16, FC23            |
| Number of TCP connections            | 8                                    |
| Input register start address         | 0 (0x0000)                           |
| Output register start address        | 2048 (0x0800)                        |
| Local port                           | Port 502, fix setting                |
| EtherNet/IP                          |                                      |
| Address assignment                   | According to EtherNet/IP standard    |
| Device Level Ring (DLR)              | Supported                            |
| Quick Connect (QC)                   | < 150 ms                             |
| Min. RPI (Requested Packet Interval) | 2 ms                                 |
| Number of Class 3 (TCP) connections  | 3                                    |
| Number of Class 1 (CIP) connections  | 10                                   |
| Input Assembly Instances             | 103, 120, 121, 122, 123, 124, 125    |
| Output Assembly Instances            | 104, 150, 151, 152                   |
| Configuration Assembly Instances     | 106                                  |
| PROFINET                             |                                      |
| PROFINET specification               | V 2.35                               |
| Conformance Class                    | B (RT)                               |
| Address assignment                   | DCP                                  |
| MinCycle Time                        | 1 ms                                 |
| Fast Start Up (FSU)                  | < 150 ms                             |
| Diagnostics                          | According to PROFINET alarm handling |
| Topology detection                   | Supported                            |
| Automatic address setting            | Supported                            |
| Media Redundancy Protocol (MRP)      | Supported                            |
| System redundancy                    | 52                                   |
| Network load class                   | 3                                    |
| Digital inputs                       |                                      |

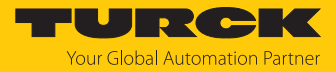

| Technical data             |                                                                                                 |
|----------------------------|-------------------------------------------------------------------------------------------------|
| No. of channels            | 4 DXP and 8 SIO                                                                                 |
| Input type                 | PNP                                                                                             |
| Type of input diagnostics  | Channel diagnostics                                                                             |
| Switching threshold        | EN 61131-2 type 3, PNP                                                                          |
| Signal voltage low level   | < 5 V                                                                                           |
| Signal voltage high level  | > 11 V                                                                                          |
| Signal current low level   | < 1.5 mA                                                                                        |
| Signal current high level  | > 2 mA                                                                                          |
| Max. input frequency       | 100 Hz (for fieldbus communication)                                                             |
| Input delay                | 0.05 ms                                                                                         |
| Potential isolation        | Galvanic isolation to Ethernet,<br>voltage proof up to 500 V AC                                 |
| Digital outputs            |                                                                                                 |
| No. of channels            | 4 DXP                                                                                           |
| Output type                | PNP                                                                                             |
| Type of output diagnostics | Channel diagnostics                                                                             |
| Output voltage             | 24 VDC from potential group                                                                     |
| Output current per channel | 2 A, short-circuit-proof                                                                        |
| Load type (UL)             | Resistive, coil                                                                                 |
| Potential isolation        | Galvanic isolation to Ethernet,<br>voltage proof up to 500 V AC                                 |
| IO-Link                    |                                                                                                 |
| No. of channels            | 8                                                                                               |
| IO-Link                    | Pin 4 in IO-Link mode                                                                           |
| IO-Link specification      | Version 1.1                                                                                     |
| IO-Link port type          | Class A at C0C3<br>Class B at C4C7                                                              |
| Frame type                 | Supports all specified frame types                                                              |
| Supported devices          | Max. 32 byte input/32 byte output                                                               |
| Input data                 | Max. 32 byte per channel                                                                        |
| Output data                | Max. 32 byte per channel                                                                        |
| Transmission rate          | 4.8 kbps (COM 1)<br>38.4 kbps (COM 2)<br>230.4 kbps (COM 3)                                     |
| Transmission cable         | Length: max. 20 m standard lines,<br>3- or 4-wire (depending on the application),<br>unshielded |
| Mounting                   |                                                                                                 |

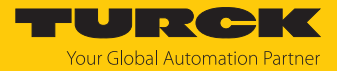

| Technical data                       |                                                                                                    |
|--------------------------------------|----------------------------------------------------------------------------------------------------|
| Type of mounting                     | Via 2 mounting holes, Ø 6.3 mm                                                                                                    |
| Mounting distance (device to device) | <ul> <li>≥ 50 mm</li> <li>Valid for operation in the ambient temperatures mentioned below, with sufficient ventilation as well as maximum load (horizontal mounting).</li> <li>At ambient temperatures of &lt; 30 °C, the devices can also be mounted directly next to each other.</li> </ul> |
| Standard/directive conformity        |                                                                                                    |
| Vibration test                       | According to EN 60068-2-6                                                                                                    |
| Acceleration                         | Up to 20 g                                                                                                    |
| Shock test                           | According to EN 60068-2-27                                                                                                    |
| Drop and topple                      | According to IEC 60068-2-31/IEC 60068-2-32                                                                                                    |
| Electromagnetic compatibility        | According to EN 61131-2                                                                                                    |
| Approvals and certificates           | CE, FCC                                                                                                    |
| UL cond.                             | cULus LISTED 21 W2, Encl.Type 1 IND.CONT.EQ.                                                                                                    |
| General information                  |                                                                                                    |
| Dimensions (w $\times$ l $\times$ h) | $60.4 \times 230.4 \times 39 \text{ mm}$                                                                                                    |
| Operating temperature                | -40+70 °C                                                                                                    |
| Storage temperature                  | -40+85 °C                                                                                                    |
| Operating height                     | Max. 5000 m                                                                                                    |
| Degree of protection                 | IP65/IP67/IP69K (not evaluated by UL)                                                                                                    |
| MTTF                                 | 160 years acc. to SN 29500 (Ed. 99) 20 °C                                                                                                    |
| Housing material                     | PA6-GF30                                                                                                    |
| Housing color                        | Black                                                                                                    |
| Material window                      | Lexan                                                                                                    |
| Material label                       | Polycarbonate                                                                                                    |
| Halogen free                         | Yes                                                                                                    |

#### Note on FCC

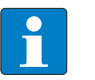

#### NOTE

This device complies with the limit values for a Class A digital device in accordance with Part 15 of the FCC regulations. Operation of this device in a residential area may cause harmful interference. In this case users must rectify the interference at their own cost.

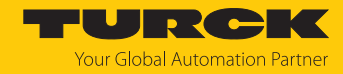

# 15 Turck branches — contact data

| Germany        | Hans Turck GmbH & Co. KG<br>Witzlebenstraße 7, 45472 Mülheim an der Ruhr<br>www.turck.de                                                                                    |
|----------------|----------------------------------------------------------------------------------------------------|
| Australia      | Turck Australia Pty Ltd<br>Building 4, 19-25 Duerdin Street, Notting Hill, 3168 Victoria<br>www.turck.com.au                                                                |
| Austria        | Turck GmbH<br>Graumanngasse 7/A5-1, A-1150 Vienna<br>www.turck.at                                                                                                    |
| Belgium        | TURCK MULTIPROX<br>Lion d'Orweg 12, B-9300 Aalst<br>www.multiprox.be                                                                                                    |
| Brazil         | Turck do Brasil Automação Ltda.<br>Rua Anjo Custódio Nr. 42, Jardim Anália Franco, CEP 03358-040 São Paulo<br>www.turck.com.br                                              |
| Canada         | Turck Canada Inc.<br>140 Duffield Drive, CDN-Markham, Ontario L6G 1B5<br>www.turck.ca                                                                                       |
| China          | Turck (Tianjin) Sensor Co. Ltd.<br>18,4th Xinghuazhi Road, Xiqing Economic Development Area, 300381<br>Tianjin<br>www.turck.com.cn                                          |
| Czech Republic | TURCK s.r.o.<br>Na Brne 2065, CZ-500 06 Hradec Králové<br>www.turck.cz                                                                                                    |
| France         | TURCK BANNER S.A.S.<br>11 rue de Courtalin Bat C, Magny Le Hongre, F-77703 MARNE LA VALLEE<br>Cedex 4<br>www.turckbanner.fr                                                 |
| Hungary        | TURCK Hungary kft.<br>Árpád fejedelem útja 26-28., Óbuda Gate, 2. em., H-1023 Budapest<br>www.turck.hu                                                                      |
| India          | TURCK India Automation Pvt. Ltd.<br>401-403 Aurum Avenue, Survey. No 109 /4, Near Cummins Complex,<br>Baner-Balewadi Link Rd., 411045 Pune - Maharashtra<br>www.turck.co.in |
| Italy          | TURCK BANNER S.R.L.<br>Via San Domenico 5, IT-20008 Bareggio (MI)<br>www.turckbanner.it                                                                                     |
| Japan          | TURCK Japan Corporation<br>ISM Akihabara 1F, 1-24-2, Taito, Taito-ku, 110-0016 Tokyo<br>www.turck.jp                                                                        |

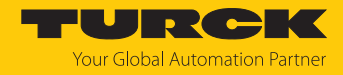

| Korea          | Turck Korea Co, Ltd.<br>A605, 43, Iljik-ro, Gwangmyeong-si<br>14353 Gyeonggi-do<br>www.turck.kr                                                            |
|----------------|----------------------------------------------------------------------------------------------------|
| Malaysia       | Turck Banner Malaysia Sdn Bhd<br>Unit A-23A-08, Tower A, Pinnacle Petaling Jaya, Jalan Utara C,<br>46200 Petaling Jaya Selangor<br>www.turckbanner.my      |
| Mexico         | Turck Comercial, S. de RL de CV<br>Blvd. Campestre No. 100, Parque Industrial SERVER, C.P. 25350 Arteaga,<br>Coahuila<br>www.turck.com.mx                  |
| Netherlands    | Turck B. V.<br>Ruiterlaan 7, NL-8019 BN Zwolle<br>www.turck.nl                                                                                             |
| Poland         | TURCK sp.z.o.o.<br>Wroclawska 115, PL-45-836 Opole<br>www.turck.pl                                                                                         |
| Romania        | Turck Automation Romania SRL<br>Str. Siriului nr. 6-8, Sector 1, RO-014354 Bucuresti<br>www.turck.ro                                                       |
| Sweden         | Turck AB<br>Fabriksstråket 9, 433 76 Jonsered<br>www.turck.se                                                                                              |
| Singapore      | TURCK BANNER Singapore Pte. Ltd.<br>25 International Business Park, #04-75/77 (West Wing) German Centre,<br>609916 Singapore<br>www.turckbanner.sg         |
| South Africa   | Turck Banner (Pty) Ltd<br>Boeing Road East, Bedfordview, ZA-2007 Johannesburg<br>www.turckbanner.co.za                                                     |
| Turkey         | Turck Otomasyon Ticaret Limited Sirketi<br>Inönü mah. Kayisdagi c., Yesil Konak Evleri No: 178, A Blok D:4,<br>34755 Kadiköy/ Istanbul<br>www.turck.com.tr |
| United Kingdom | TURCK BANNER LIMITED<br>Blenheim House, Hurricane Way, GB-SS11 8YT Wickford, Essex<br>www.turckbanner.co.uk                                                |
| USA            | Turck Inc.<br>3000 Campus Drive, USA-MN 55441 Minneapolis<br>www.turck.us                                                                                  |

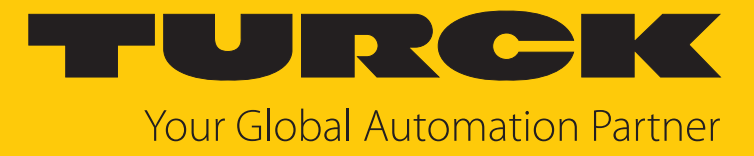

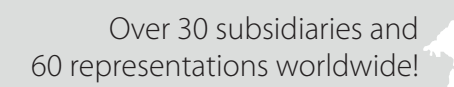

104

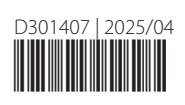

www.turck.com